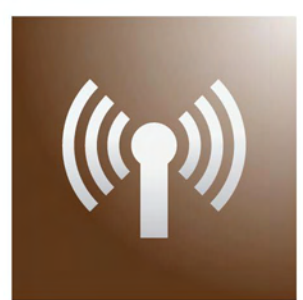

# Manual de Comunicaciones de Magaya Software

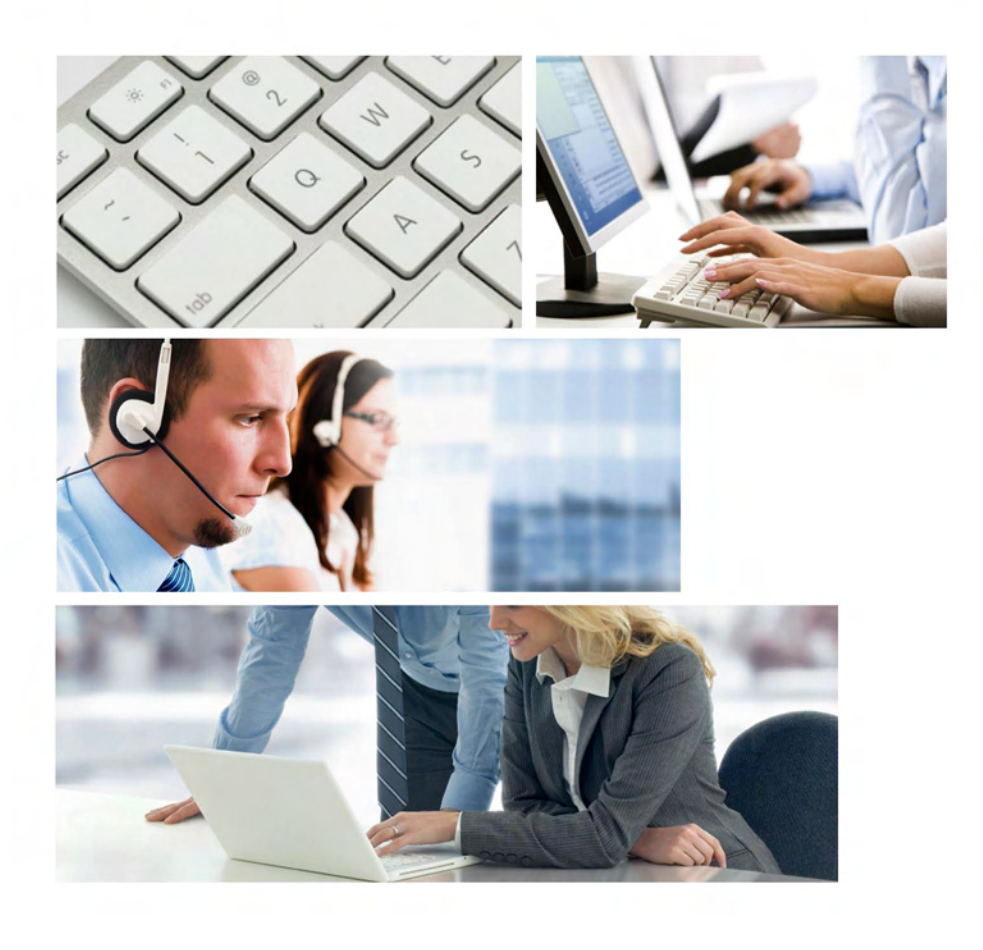

## Guía para

Magaya Network Magaya Communication Server Solicitudes de Aduana (EE.UU) Magaya LiveTrack Magaya Ocean Carriers Interface con INTTRA Pagos en Línea Magaya P.O.D. Mobile

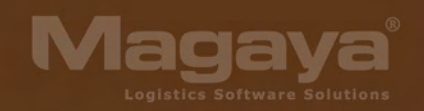

## Magaya Software Manual de Comunicaciones

### Índice

| 1. Como Usar Este Manual                                                           |
|------------------------------------------------------------------------------------|
| Como Está Organizado este Manual                                                   |
| Donde Encontrar Ayuda                                                              |
|                                                                                    |
|                                                                                    |
|                                                                                    |
| La Comunidad Magaya                                                                |
| El Centro de Comunicación                                                          |
| Enviando Transacciones de Sistema a Sistema                                        |
| Usando el Botón de Enviar                                                          |
| Configurar Mensajes Salientes                                                      |
| Configurar Mensajes Entrantes                                                      |
| 3. Solicitudes de Aduanas de EE.UU                                                 |
| Configurar las Opciones Aduaneras en su Sistema Magava                             |
| Regulaciones Aduaneras para Exportaciones: Magava AES 37                           |
| Regulaciones Aduaneras para Importaciones: Magaya AMS 51                           |
| Procedimientos Magaya Ocean AMS                                                    |
| Movimientos de Carga en Garantía                                                   |
| Permiso pare el Traslado de Rienes 61                                              |
| Otros Procedimientos del AMS Marítimo                                              |
| Magava ISF 64                                                                      |
| Procedimientos de Magava Air AMS                                                   |
| Trocedimentos de Magaya Ali Alvis                                                  |
| 4. Magaya Ocean Carriers Interface con INTTRA                                      |
| Introducción                                                                       |
| Activar el plug-in Magaya Ocean Carriers Interface                                 |
| Crear una Programación de Viajes                                                   |
| Envíe una Solicitud de Reservación a la Naviera desde la Programación de Viajes 83 |
| Enviar Instrucciones de Embarque al Transportista                                  |
| Seguimiento de Eventos de Embarque en Línea                                        |
| Configuración: Vincular Contenedores                                               |
| 5. Magaya LiveTrack                                                                |
| Introducción 95                                                                    |
| A gregar usuarios Magaya LiveTrack y Configurar Permisos 97                        |
| Mensaje de Invitación al Seguimiento por Correo Electrónico para los Clientes 102  |
| Cómo utilizar Magava LiveTrack                                                     |
| La interfaz de Magava LiveTrack 105                                                |
|                                                                                    |

| Mensajería Instantánea                                                     | 107            |
|----------------------------------------------------------------------------|----------------|
| Otras Acciones para Magaya LiveTrack                                       | 108            |
| Trabajando con Transacciones en Magaya LiveTrack                           | 108            |
| Tarifas                                                                    | 109            |
| Reservaciones en Línea                                                     | 110            |
| 1: Configuración de reservaciones en línea en el sistema Magava            | 111            |
| 2: Cómo Utilizan los Clientes las Reservaciones en Línea                   | 112            |
| 3: Cómo se Reciben las Solicitudes de Reservaciones en Línea en su Softw   | are Magaya 119 |
| Órdenes de Recogida en Línea                                               | 121            |
| Entregas de Carga en Línea                                                 | 126            |
| Ordenes de Embarque en Línea                                               | 126            |
| Órdenes de Venta en Línea: Introducción                                    | 135            |
| Configurar Órdenes de Venta en Línea                                       | 135            |
| Configure su sistema Magaya                                                | 136            |
| Activar Órdenes de Venta en Línea para sus Clientes                        | 139            |
| Gestión de los Datos del Usuario de Webtrack                               | 140            |
| Organizador de Inventario                                                  | 144            |
| Introducción                                                               | 144            |
| Crear Categorías                                                           | 144            |
| Añadir Artículos al Inventario                                             | 146            |
| Agregar Fotografías a los Artículos                                        | 148            |
| Asignar Artículos a los Clientes                                           | 150            |
| Añadir Artículos de Reventa                                                | 151            |
| Pasos:                                                                     | 151            |
| Convertir un Artículo del Inventario Existente en un Artículo de Reventa . | 154            |
| Cómo Realizan sus Clientes Pedidos en Línea                                | 155            |
| Pasos:                                                                     | 156            |
| Procesamiento de Órdenes de Venta en Línea                                 | 159            |
| 6. Seguimiento de Transacciones                                            | 163            |
| Introducción                                                               | 163            |
| Pasos Para Configurar el Seguimiento de Transacciones                      | 164            |
| Cómo Enviar a sus Clientes un Mensajes de Seguimiento de Transacciones     | 169            |
| Establecer Seguimiento de Transacciones por Cliente                        | 169            |
| 7. Opciones de Correo Electrónico                                          | 175            |
| Envío de Transacciones por Correo Electrónico                              |                |
| Configurar Mensajes de Correo Salientes                                    | 176            |
| 8. Magava Communication Server                                             | 179            |
| Introducción                                                               | 179            |
| Configuración de la Red                                                    | 179            |
| Interfaz de Usuario del Magaya Communication Server                        | 180            |
| 9. Pagos en Línea                                                          | 185            |
| Introducción                                                               | 185            |

| Introducción185Registrase con PaySimple186Active la Opción de Pago en su Sistema Magaya187Configuración de las Opciones de Pago para un Cliente189Procesar Pagos con Tarjetas de Crédito192Pagos a través de Magaya LiveTrack193Alertas de Sistema para Notificarle de los Pagos Efectuados en Línea199PayCargo: Introducción y Registro200Active PayCargo en su Sistema Magaya202Cómo Enviar Facturas a PayCargo203Cómo Se Usa la Interfaz de PayCargo205Cómo Utilizan sus Clientes PayCargo20810. Magaya POD Mobile215Introducción216Crear Tareas219Realizar Tareas en las Unidades de Mano220Después que las Entregas se han Completado22411. Magaya SmartBorder ABI227Registrese en SmartBorder.com227Configurar ABI23212. Magaya VIN Decoder235Introducción235Introducción235Introducción235Introducción de Transacciones ABI235Introducción235Introducción de Transacciones ABI232                                                                                                    | PaySimple                                                            | 185 |
|----------------------------------------------------------------------------------------------------|----------------------------------------------------------------------|-----|
| Registrase con PaySimple186Active la Opción de Pago en su Sistema Magaya187Configuración de las Opciones de Pago para un Cliente189Procesar Pagos con Tarjetas de Crédito192Pagos a través de Magaya LiveTrack193Alertas de Sistema para Notificarle de los Pagos Efectuados en Línea199PayCargo: Introducción y Registro200Active PayCargo en su Sistema Magaya202Cómo Enviar Facturas a PayCargo203Cómo Se Usa la Interfaz de PayCargo205Cómo Utilizan sus Clientes PayCargo20810. Magaya POD Mobile215Introducción215Agregar usuarios216Crear Tareas219Realizar Tareas en las Unidades de Mano220Después que las Entregas se han Completado227Crear Artículos y Servicios227Configurar ABI228Presentación de Transacciones ABI235Introducción235Escanear y Decodificar el VIN con WMS Mobile235Ingrese y decodifique el VIN en el PC238                                                                                                    | Introducción                                                         | 185 |
| Active la Opción de Pago en su Sistema Magaya187Configuración de las Opciones de Pago para un Cliente189Procesar Pagos con Tarjetas de Crédito192Pagos a través de Magaya LiveTrack193Alertas de Sistema para Notificarle de los Pagos Efectuados en Línea199PayCargo: Introducción y Registro200Active PayCargo en su Sistema Magaya202Cómo Enviar Facturas a PayCargo203Cómo Se Usa la Interfaz de PayCargo205Cómo Utilizan sus Clientes PayCargo20810. Magaya POD Mobile215Introducción215Agregar usuarios216Crear Tareas219Realizar Tareas en las Unidades de Mano220Después que las Entregas se han Completado22411. Magaya SmartBorder ABI227Crear Artículos y Servicios227Configurar ABI228Presentación de Transacciones ABI235Introducción235Escanear y Decodificar el VIN con WMS Mobile235Ingrese y decodifique el VIN en el PC238                                                                                                    | Registrase con PaySimple                                             | 186 |
| Configuración de las Opciones de Pago para un Cliente189Procesar Pagos con Tarjetas de Crédito192Pagos a través de Magaya LiveTrack193Alertas de Sistema para Notificarle de los Pagos Efectuados en Línea199PayCargo: Introducción y Registro200Active PayCargo en su Sistema Magaya202Cómo Enviar Facturas a PayCargo203Cómo Enviar Facturas a PayCargo203Cómo Se Usa la Interfaz de PayCargo205Cómo Utilizan sus Clientes PayCargo20810. Magaya POD Mobile215Introducción215Agregar usuarios216Crear Tareas219Realizar Tareas en las Unidades de Mano220Después que las Entregas se han Completado22411. Magaya SmartBorder ABI227Crear Artículos y Servicios227Configurar ABI228Presentación de Transacciones ABI235Introducción235Escanear y Decodificar el VIN con WMS Mobile235Ingrese y decodifique el VIN en el PC238                                                                                                    | Active la Opción de Pago en su Sistema Magaya                        | 187 |
| Procesar Pagos con Tarjetas de Crédito192Pagos a través de Magaya LiveTrack193Alertas de Sistema para Notificarle de los Pagos Efectuados en Línea199PayCargo: Introducción y Registro200Active PayCargo en su Sistema Magaya202Cómo Enviar Facturas a PayCargo203Cómo Se Usa la Interfaz de PayCargo205Cómo Utilizan sus Clientes PayCargo20610. Magaya POD Mobile215Introducción215Agregar usuarios216Crear Tareas219Realizar Tareas en las Unidades de Mano220Después que las Entregas se han Completado22411. Magaya SmartBorder ABI227Configurar ABI227Configurar ABI228Presentación de Transacciones ABI23212. Magaya VIN Decoder235Introducción235Introducción235Introduceión235Introduceión235Introduceión235Introduceión235Introduceión235Introduceión235Iso and the Transacciones ABI235Iso and the Transacciones ABI235Ingrese y decodificar el VIN con WMS Mobile235Ingrese y decodifique el VIN en el PC238                                                                               | Configuración de las Opciones de Pago para un Cliente                | 189 |
| Pagos a través de Magaya LiveTrack193Alertas de Sistema para Notificarle de los Pagos Efectuados en Línea199PayCargo: Introducción y Registro200Active PayCargo en su Sistema Magaya202Cómo Enviar Facturas a PayCargo203Cómo Se Usa la Interfaz de PayCargo205Cómo Utilizan sus Clientes PayCargo20810. Magaya POD Mobile215Introducción215Agregar usuarios216Crear Tareas219Realizar Tareas en las Unidades de Mano220Después que las Entregas se han Completado22411. Magaya SmartBorder ABI227Configurar ABI228Presentación de Transacciones ABI235Introducción235Escanear y Decodificar el VIN con WMS Mobile235Ingrese y decodifique el VIN en el PC238                                                                                                    | Procesar Pagos con Tarjetas de Crédito                               | 192 |
| Alertas de Sistema para Notificarle de los Pagos Efectuados en Línea       199         PayCargo: Introducción y Registro       200         Active PayCargo en su Sistema Magaya       202         Cómo Enviar Facturas a PayCargo       203         Cómo Se Usa la Interfaz de PayCargo       205         Cómo Utilizan sus Clientes PayCargo       208         10. Magaya POD Mobile       215         Introducción       215         Agregar usuarios       216         Crear Tareas       219         Realizar Tareas en las Unidades de Mano       220         Después que las Entregas se han Completado       224         11. Magaya SmartBorder ABI       227         Crear Artículos y Servicios       227         Configurar ABI       228         Presentación de Transacciones ABI       232         12. Magaya VIN Decoder       235         Introducción       235         Escanear y Decodificar el VIN con WMS Mobile       235         Ingrese y decodifique el VIN en el PC       238 | Pagos a través de Magaya LiveTrack                                   | 193 |
| PayCargo: Introducción y Registro200Active PayCargo en su Sistema Magaya202Cómo Enviar Facturas a PayCargo203Cómo Se Usa la Interfaz de PayCargo205Cómo Utilizan sus Clientes PayCargo20810. Magaya POD Mobile215Introducción215Agregar usuarios216Crear Tareas219Realizar Tareas en las Unidades de Mano220Después que las Entregas se han Completado22411. Magaya SmartBorder ABI227Registrese en SmartBorder.com227Crear Artículos y Servicios227Configurar ABI228Presentación de Transacciones ABI235Introducción235Escanear y Decodificar el VIN con WMS Mobile235Ingrese y decodifique el VIN en el PC238                                                                                                    | Alertas de Sistema para Notificarle de los Pagos Efectuados en Línea | 199 |
| Active PayCargo en su Sistema Magaya202Cómo Enviar Facturas a PayCargo203Cómo Se Usa la Interfaz de PayCargo205Cómo Utilizan sus Clientes PayCargo20810. Magaya POD Mobile215Introducción215Agregar usuarios216Crear Tareas219Realizar Tareas en las Unidades de Mano220Después que las Entregas se han Completado22411. Magaya SmartBorder ABI227Regístrese en SmartBorder.com227Crear Artículos y Servicios227Configurar ABI228Presentación de Transacciones ABI23212. Magaya VIN Decoder235Introducción235Escanear y Decodificar el VIN con WMS Mobile235Ingrese y decodifique el VIN en el PC238                                                                                                    | PayCargo: Introducción y Registro                                    | 200 |
| Cómo Enviar Facturas a PayCargo203Cómo Se Usa la Interfaz de PayCargo205Cómo Utilizan sus Clientes PayCargo20810. Magaya POD Mobile215Introducción215Agregar usuarios216Crear Tareas219Realizar Tareas en las Unidades de Mano220Después que las Entregas se han Completado22411. Magaya SmartBorder ABI227Regístrese en SmartBorder.com227Crear Artículos y Servicios227Configurar ABI228Presentación de Transacciones ABI23212. Magaya VIN Decoder235Introducción235Escanear y Decodificar el VIN con WMS Mobile235Ingrese y decodifique el VIN en el PC238                                                                                                    | Active PayCargo en su Sistema Magaya                                 | 202 |
| Cómo Se Usa la Interfaz de PayCargo205Cómo Utilizan sus Clientes PayCargo208 <b>10. Magaya POD Mobile</b> 215Introducción215Agregar usuarios216Crear Tareas219Realizar Tareas en las Unidades de Mano220Después que las Entregas se han Completado224 <b>11. Magaya SmartBorder ABI</b> 227Regístrese en SmartBorder.com227Crear Artículos y Servicios227Configurar ABI228Presentación de Transacciones ABI235Introducción235Introducción235Introducción235Introducción235Introducción235Ingrese y decodifique el VIN en el PC238                                                                                                    | Cómo Enviar Facturas a PayCargo                                      | 203 |
| Cómo Utilizan sus Clientes PayCargo20810. Magaya POD Mobile215Introducción215Agregar usuarios216Crear Tareas219Realizar Tareas en las Unidades de Mano220Después que las Entregas se han Completado22411. Magaya SmartBorder ABI227Regístrese en SmartBorder.com227Crear Artículos y Servicios227Configurar ABI228Presentación de Transacciones ABI235Introducción235Escanear y Decodificar el VIN con WMS Mobile235Ingrese y decodifique el VIN en el PC238                                                                                                    | Cómo Se Usa la Interfaz de PayCargo                                  | 205 |
| 10. Magaya POD Mobile       215         Introducción       215         Agregar usuarios       216         Crear Tareas       219         Realizar Tareas en las Unidades de Mano       220         Después que las Entregas se han Completado       224         11. Magaya SmartBorder ABI       227         Regístrese en SmartBorder.com       227         Crear Artículos y Servicios       227         Configurar ABI       228         Presentación de Transacciones ABI       232         12. Magaya VIN Decoder       235         Introducción       235         Introducción       235         Introducción       235         Introducción       235         Introducción       235         Introducción       235         Introducción       235         Ingrese y decodifique el VIN en el PC       238                                                                                                    | Cómo Utilizan sus Clientes PayCargo                                  | 208 |
| Introducción215Agregar usuarios216Crear Tareas219Realizar Tareas en las Unidades de Mano220Después que las Entregas se han Completado22411. Magaya SmartBorder ABI227Regístrese en SmartBorder.com227Crear Artículos y Servicios227Configurar ABI228Presentación de Transacciones ABI23212. Magaya VIN Decoder235Introducción235Escanear y Decodificar el VIN con WMS Mobile235Ingrese y decodifique el VIN en el PC238                                                                                                    | 10 Magaya POD Mobile                                                 | 215 |
| Agregar usuarios       216         Crear Tareas       219         Realizar Tareas en las Unidades de Mano       220         Después que las Entregas se han Completado       224         11. Magaya SmartBorder ABI       227         Regístrese en SmartBorder.com       227         Crear Artículos y Servicios       227         Configurar ABI       228         Presentación de Transacciones ABI       232         12. Magaya VIN Decoder       235         Introducción       235         Escanear y Decodificar el VIN con WMS Mobile       235         Ingrese y decodifique el VIN en el PC       238                                                                                                    | Introducción                                                         | 215 |
| 11. Magaya SmartBorder ABI       219         Registrese en SmartBorder ABI       227         Registrese en SmartBorder.com       227         Crear Artículos y Servicios       227         Configurar ABI       228         Presentación de Transacciones ABI       232         12. Magaya VIN Decoder       235         Introducción       235         Introducción       235         Ingrese y decodifique el VIN en el PC       238                                                                                                    | A gregar usuarios                                                    | 216 |
| Realizar Tareas en las Unidades de Mano       220         Después que las Entregas se han Completado       224         11. Magaya SmartBorder ABI       227         Regístrese en SmartBorder.com       227         Crear Artículos y Servicios       227         Configurar ABI       228         Presentación de Transacciones ABI       232         12. Magaya VIN Decoder       235         Introducción       235         Escanear y Decodificar el VIN con WMS Mobile       235         Ingrese y decodifique el VIN en el PC       238                                                                                                    | Crear Tareas                                                         | 219 |
| 11. Magaya SmartBorder ABI       227         Registrese en SmartBorder.com       227         Crear Artículos y Servicios       227         Configurar ABI       228         Presentación de Transacciones ABI       235         Introducción       235         Escanear y Decodificar el VIN con WMS Mobile       235         Ingrese y decodifique el VIN en el PC       238                                                                                                    | Realizar Tareas en las Unidades de Mano                              | 220 |
| 11. Magaya SmartBorder ABI       227         Registrese en SmartBorder.com       227         Crear Artículos y Servicios       227         Configurar ABI       228         Presentación de Transacciones ABI       232         12. Magaya VIN Decoder       235         Introducción       235         Escanear y Decodificar el VIN con WMS Mobile       235         Ingrese y decodifique el VIN en el PC       238                                                                                                    | Después que las Entregas se han Completado                           |     |
| 11. Magaya SmartBorder ABI       227         Registrese en SmartBorder.com       227         Crear Artículos y Servicios       227         Configurar ABI       228         Presentación de Transacciones ABI       232         12. Magaya VIN Decoder       235         Introducción       235         Escanear y Decodificar el VIN con WMS Mobile       235         Ingrese y decodifique el VIN en el PC       238                                                                                                    |                                                                      | 225 |
| Registrese en SmartBorder.com       227         Crear Artículos y Servicios       227         Configurar ABI       228         Presentación de Transacciones ABI       232         12. Magaya VIN Decoder       235         Introducción       235         Escanear y Decodificar el VIN con WMS Mobile       235         Ingrese y decodifique el VIN en el PC       238                                                                                                    | 11. Magaya SmartBorder ABI                                           |     |
| Crear Articulos y Servicios       227         Configurar ABI       228         Presentación de Transacciones ABI       232 <b>12. Magaya VIN Decoder</b> 235         Introducción       235         Escanear y Decodificar el VIN con WMS Mobile       235         Ingrese y decodifique el VIN en el PC       238                                                                                                    | Registrese en SmartBorder.com                                        |     |
| Configurar ABI       228         Presentación de Transacciones ABI       232 <b>12. Magaya VIN Decoder</b> 235         Introducción       235         Escanear y Decodificar el VIN con WMS Mobile       235         Ingrese y decodifique el VIN en el PC       238                                                                                                    | Crear Articulos y Servicios                                          |     |
| Presentación de Transacciones ABI       232         12. Magaya VIN Decoder       235         Introducción       235         Escanear y Decodificar el VIN con WMS Mobile       235         Ingrese y decodifique el VIN en el PC       238                                                                                                    | Configurar ABI                                                       | 228 |
| 12. Magaya VIN Decoder235Introducción235Escanear y Decodificar el VIN con WMS Mobile235Ingrese y decodifique el VIN en el PC238                                                                                                    | Presentación de Transacciones ABI                                    | 232 |
| Introducción235Escanear y Decodificar el VIN con WMS Mobile235Ingrese y decodifique el VIN en el PC238                                                                                                    | 12. Magaya VIN Decoder                                               | 235 |
| Escanear y Decodificar el VIN con WMS Mobile                                                                                                    | Introducción                                                         | 235 |
| Ingrese y decodifique el VIN en el PC                                                                                                    | Escanear y Decodificar el VIN con WMS Mobile                         | 235 |
|                                                                                                    | Ingrese y decodifique el VIN en el PC                                | 238 |

### Índice alfabético

## 1. Como Usar Este Manual

Bienvenido al Manual de Comunicación del Software Magaya.

Este manual está diseñado para enseñarle cómo utilizar las funciones de comunicación en el software, como Magaya Network, el Magaya Communication Server, acceso remoto con OnTheGo de Magaya, seguimiento en línea, y más, incluyendo otras funciones para comunicarse con Aduanas de EE.UU. (US Costums).

El software Magaya está diseñado para proveedores de servicios logísticos, agentes de carga, consolidadores de carga, agentes de transporte, correos, proveedores de almacenaje y otros en la industria de la logística.

### Como Está Organizado este Manual

El diseño de este manual está orientado a las tareas. Puede saltar a cualquier tema que necesite y obtener paso a paso los procedimientos para las funciones de comunicación disponibles en el software Magaya. En el PDF, también puede hacer clic en cualquier palabra en el índice para ir directamente a esa página. Este manual está organizado en las siguientes secciones:

- La Red Magaya: Envíe y reciba transacciones de Magaya y documentos para su sistema Magaya a otros usuarios de Magaya, busque miembros de la Comunidad Magaya, conversar en línea con agentes y otros
- Solicitudes de Aduanas de EE.UU.: Como presentar documentos aduaneros, incluyendo AES para las exportaciones, documentos AMS para importaciones aéreas y marítimas, y requisitos ISF (10+2)
- **Comunicación con Navieras via INTTRA**: Cree solicitudes de reserva e instrucciones de embarque y envíelas a la naviera dentro del software de Magaya
- **Magaya LiveTrack**: Cómo utilizar las funciones de seguimiento en línea, tales como consultar las tarifas, las facturas, y el inventario, crear órdenes de retiro en línea, ordenes de embarque, ordenes de entrega de carga, embarques, pedidos, órdenes de compra y más
- **Seguimiento de Transacciones**: Envíe un enlace a sus clientes para que ellos puedan ver información en tiempo real acerca de sus envíos, inventario, y más
- Magaya OnTheGo: Para acceso remoto a su base de datos Magaya

- **Opciones de Correo Electrónico**: Ajustando preferencias, enviando mensajes electrónicos individuales y lotes de mensajes electrónicos de documentos o transacciones
- **Magaya Communication Server**: Como recargar el servidor de comunicaciones, habilitar puertos, y otros temas
- **Pagos en Línea**: Hay dos opciones para pagos en línea, PayCargo y PaySimple. Este capítulo explica como registrarlo a usted y a sus clientes para usar esta función de manera que pueda procesar cheques electrónicos y pagos con tarjetas de crédito.
- **Magaya POD Mobile**: Este plug-in (módulo de extensión) provee opciones de entrega, incluyendo mapas, detalle de los pedidos, listas de tareas y más.

### **Donde Encontrar Ayuda**

Si usted tiene preguntas o necesita ayuda, por favor contacte Magaya Corporation:

**Teléfono:** (786) 845-9150

Correo electrónico: support@magaya.com

Artículos de "como hacer", tutoriales en vídeo, y manuales de usuario están disponibles en el sitio web de Magaya: www.magaya.com

Consejos están disponibles en el software Magaya en los cuadros de diálogo y otras pantallas en el Explorador Magaya. Pase el cursor del ratón sobre el icono de "Magaya Tip" y haga clic en el mensaje para leer el consejo o ver un tutorial en vídeo.

El uso del software Magaya y su documentación se rigen por los términos establecidos en su licencia.

Copyright © 2011 por Magaya Corporation. Todos los derechos reservados.

## 2. Magaya Network

### Introducción

Magaya Network provee la infraestructura para que los usuarios del software Magaya se conecten con sus clientes, agentes destinatarios, otros usuarios de Magaya, y la Aduana de EE.UU. Magaya Network le permite enviar y recibir documentación, transacciones, y otros datos acerca de embarques, etc. Magaya Network está incluida en todos los productos de software de Magaya.

Conforme los documentos y otra información se envía a través de Magaya Network, el estado de las transacciones se actualiza en tiempo real. Por ejemplo, las actualizaciones realizadas por un agentes destinatario son visibles de inmediato en el sistema de Magaya en origen debido a que Magaya Network transmite la información sobre las transacciones de forma automática, proporcionando en tiempo real, información actualizada sobre los envíos y mucho más.

### Resumen de la carpeta Magaya Network:

Puede acceder a la carpeta de Magaya Network en su Magaya Explorer de cualquiera de las siguientes maneras:

- 1) Expanda la carpeta de Magaya Network a la izquierda, o
- 2) Haga clic en la opción "Magaya Network" del menú, o
- 3) Haga clic en el botón de "Network" en la barra de herramientas superior para abrir el Centro de Comunicación (para ver solamente la pantalla de conversación). Esto puede ser usado en cualquier pantalla de su Magaya Explorer, tales como Recibos de Almacén, etc.

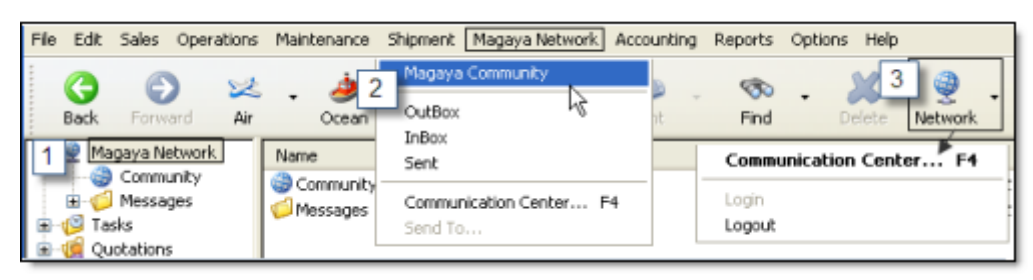

Dentro de la carpeta de Magaya Network encontrará:

- **Comunidad**: Incluye el perfil de su compañía y un directorio de otras compañías de la Comunidad Magaya
- **Mensajes**: Incluye una bandeja de entrada, una de salida, la carpeta de enviados, y una carpeta de mensajes de la Aduana de EE.UU.

La pantalla de la **Comunidad** Magaya incluye el perfil de su compañía y un directorio de compañías que usan el software de Magaya. También puede buscar otras compañías que usan el software de Magaya y ver cualquier invitación que ha enviado o recibido.

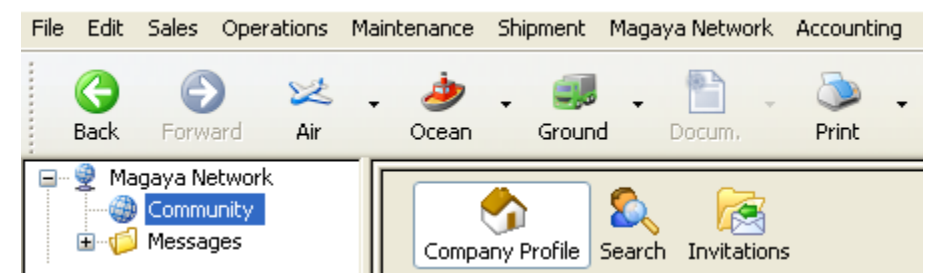

Para más detalles vea la sección "La Comunidad Magaya".

La carpeta de **Mensajes** puede expandirse para mostrar las subcarpetas que contiene.

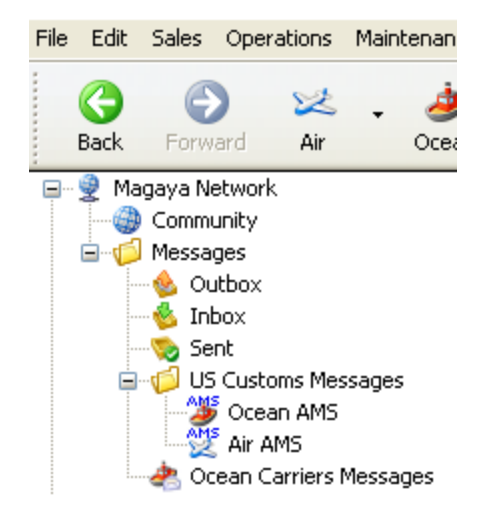

- Bandeja de Salida: Muestra mensajes pendientes de envío
- Bandeja de Entrada: Para ver los mensajes recibidos
- Enviados: Pare ver mensajes enviados
- Mensajes de la Aduana de EE.UU.: Para ver mensajes relacionados con el Sistema Automatizado de Manifiesto (AMS/ISF Marítimo, y AMS Aéreo)
- Mensajes de Transportistas Marítimos: Este despliega todos los mensajes enviados o recibidos directamente de navieras usando el plug-in Magaya Ocean Carriers Interface con INTTRA.

Para detalles sobre la Carpeta de Mensajes, consulte el tema "Mensajes de la Aduana de EE.UU.".

### La Comunidad Magaya

La Comunidad Magaya provee un directorio de todas las compañías que son parte de Magaya Network, incluyendo a su compañía. Puede acceder al perfil de su compañía, buscar a otros usuarios de Magaya, y conversar con ellos. Con la herramienta de conversación en línea - el Centro de Comunicación - usted se puede comunicar con otros usuarios Magaya y con sus clientes que tengan un producto Magaya o que usen Magaya LiveTrack. También puede enviar o recibir transacciones Magaya desde la pantalla de conversación en línea. (Ver la sección sobre el "Centro de Comunicación" para más detalles).

Maintenance Shipment Magava Network Accounting Reports Options Help 0 22 . ا ج - 🛍 . @ × 9 Bit -. head Find. Hagaya Netwo Communication Center - Or ٠ 2 RWC Dargo Company Nofile 🖨 Taaka Custations Custations Custations Costings Costings Costings Mathematics Accounting LI 🕒 🦉 🕷 **Basic Information** Communication Company Name HWC Cargo Company Phone Fex Center Outgoing Shipmente - 144 Melecity a 😜 Incoming Shipments Histellan Contact Company Profile 3 20 30 LX 2+2 Address Int 🗶 Toille \$725 New 18 Termina Direction Name Progress Status Diher Party Obv. Man StateProvece PL Tep 33172 Country UNITED STATES Traffic ness Information About my company rds (separated by constas) Ves, publish my company profile to Magava Network, (re

Cuando hace clic en la subcarpeta de Comunidad, la siguiente pantalla se abre:

#### Perfil de la Compañía:

En la sección Perfil de la Compañía de la pantalla de Comunidad Magaya, puede optar por publicar su perfil de empresa en la Magaya Network haciendo clic en la casilla de verificación de Publicar. Esto permitirá a otras empresas en la Comunidad Magaya buscarlo y ponerse en contacto con usted. Usted puede editar o añadir información sobre su empresa. Puede agregar una descripción de su empresa que los demás en la Comunidad Magaya puedan leer para aprender sobre los servicios que ofrece. Se pueden introducir palabras clave que ayudarán a la gente a encontrarlo cuando estén buscando. Las palabras clave pueden incluir términos como agente de carga, NVOCC, almacén, etc. Los botones de la sección Perfil de la Compañía le permiten:

| Company Profil | Search Invitations | 1. Save<br>2. Reset<br>3. Autofill<br>4. Upload | 1 2 3 4<br>+ + + + + + + + + + + + + + + + + + + |
|----------------|--------------------|-------------------------------------------------|--------------------------------------------------|
| Company Name   | HWC Cargo Company  |                                                 |                                                  |
| Phone          |                    | Fax                                             |                                                  |

- 1) Guardar el perfil de su empresa al entrar en él o al hacer cambios.
- 2) Restaurar los cambios a la versión anterior.
- 3) Autollenado rellenará los campos de este perfil de empresa con la información de "Mi Información de la Compañía" el perfil (que está disponible en el menú Archivo). Usted puede agregar o editar la información aquí acerca de su empresa que no está en la sección Mi Información de la Compañía. El sistema le preguntará si está seguro de que desea remplazar su perfil de red con su perfil de empresa para publicarlo en el directorio de Magaya Network. Haga clic en Sí o No.
- 4) Cargar el perfil de su empresa a la Red Magaya.

#### Buscar:

Para buscar otras empresas de la Comunidad Magaya, haga clic en el botón Buscar. Una nueva pantalla se abre.

| Company Profile   | Search Invitations                                                 |                    |
|-------------------|--------------------------------------------------------------------|--------------------|
| Company Name      |                                                                    | Search             |
| Country           | UNITED STATES                                                      |                    |
| State or Province |                                                                    |                    |
| City              | BRUNEI DARUSSALAM                                                  |                    |
| Keywords          | BULGARIA<br>BURKINA FASO<br>BURMA (MYANMAR)<br>BURUNDI<br>CAMBODIA |                    |
| Search results    | CAMEROON, UNITED REPUBLIC OF                                       | 30 companies found |
| 💼 Info 🛛 🕫 In     | CAPE VERDE                                                         |                    |
| Company           | CENTRAL AFRICAN REPUBLIC                                           | Mem Statu 🔨        |

- Buscar por nombre de empresa, ubicación o palabras clave. Seleccione las opciones de los menús desplegables, como país o ciudad. Las palabras clave pueden incluir cualquier servicio especial que necesite, como una empresa que maneja cargas de gran tamaño, materiales peligrosos, o que transporta vehículos.
- Para ver la información de una compañía, haga doble clic en su nombre en la lista.
- Para enviar una invitación a una empresa, haga clic en el botón Invitar en la ventana de su perfil o en el encabezado de la lista. Usted debe ser un miembro de Magaya Network para enviar invitaciones (si está utilizando la versión de prueba antes de convertirse en un cliente, no puede enviar invitaciones a los demás miembros hasta que usted sea un cliente de Magaya). Cuando se envía una invitación, una copia de la misma se guarda en la pantalla de "Invitaciones". Cuando se recibe una respuesta, el sistema se lo notificará.

### Invitaciones:

La pantalla de Invitaciones mostrará lo que ha enviado y recibido.

| Company Profi | le Search Invitations |                 |               |
|---------------|-----------------------|-----------------|---------------|
| 🖄 Received    | 🙋 Sent 🛛 💷 Info 🔍 💽   | Accept 🛛 📴 Deny | 🗙 🛛 🗟 ≽       |
| Status        | То                    | Date            | Employee      |
| 🖻 Pending     | Lauderdale Logistics  | 01/18/2010      | Ilene Taylor  |
| accepted 🎧    | Atlantic Surplus      | 04/07/2009      | Administrator |
|               |                       |                 |               |
|               |                       |                 |               |
|               |                       |                 |               |
|               |                       |                 |               |
|               |                       |                 |               |
| <             |                       |                 | 3             |

- Para aceptar una invitación, haga clic en el botón de "Aceptar". Si su sistema no está aceptando una invitación, revise el cortafuegos (firewall).
- Para rechazar la invitación, haga clic en el botón "Denegar".
- Para borrar una invitación de la lista, haga clic en el botón X.

Para enviar una invitación, vaya a la pantalla de Búsqueda o a la pantalla de Conversación en Línea.

### El Centro de Comunicación

La ventana del Centro de Comunicación (pantalla de conversación en línea) muestra el nombre de su compañía y a los clientes de Magaya LiveTrack que están en línea. La primera compañía en la lista es su compañía. Se la identifica por un icono que se parece a una casa.

La pantalla de conversación en línea se puede abrir desde cualquier transacción o lista en el Magaya Explorer. Puede mover la pantalla o cambiar su tamaño. Cuando está trabajando en un Recibo de Almacén, Orden de Recogida, etc, o en la Lista de Facturas, puede enviar el documento o lista a un contacto en la pantalla del Centro de Comunicación. Esta característica hace del Centro de Comunicación más que un simple programa de conversación en línea; es una herramienta para compartir datos de negocio entre un sistema Magaya y otro. A continuación vamos a aprender más acerca de las transacciones de sistema a sistema.

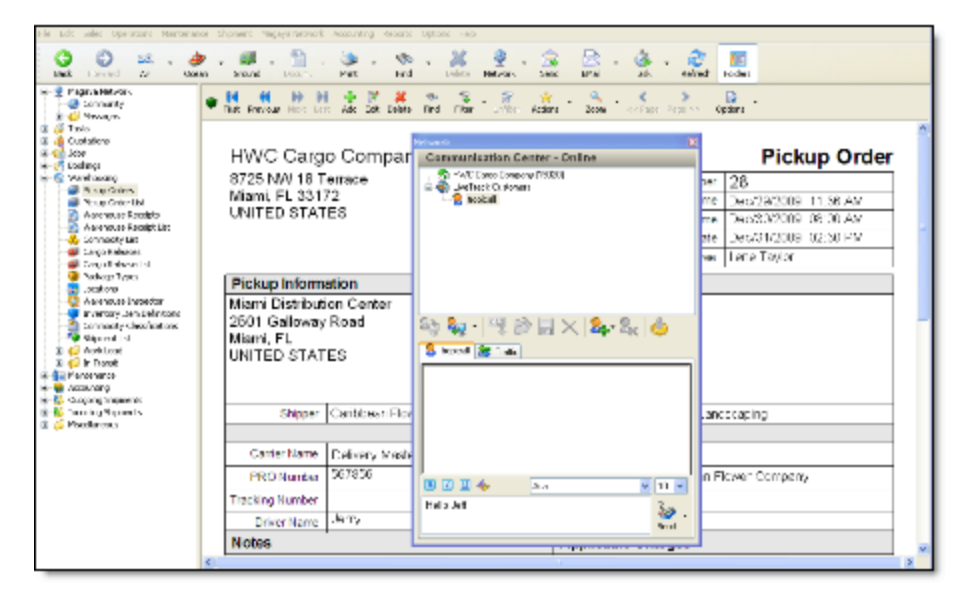

### Enviando Transacciones de Sistema a Sistema

Hay dos formas de enviar transacciones desde su sistema Magaya: Al utilizar la función de conversación en línea en el "Centro de Comunicación" o el botón "Enviar". La función de conversación en línea es para las comunicaciones en vivo, mientras que el botón de Enviar es útil para enviar las transacciones, independientemente de si el destinatario está conectado o desconectado. En esta sección se analiza la función de conversación en línea en el Centro de Comunicaciones.

La pantalla de conversación en línea tiene una sección (panel) en la parte superior donde se puede ver quién está conectado. La parte inferior de la pantalla muestra un registro de su conversación de conversación en línea y las transacciones (o archivos) transferidos. Hay botones de función en cada panel.

Al comenzar una sesión de conversación en línea, el panel inferior cambia para mostrar el nombre (o ID) de la persona que está conversando y aparece una pestaña de Tráfico.

La pestaña de Tráfico muestra la dirección del tráfico, el nombre del archivo, el progreso de la descarga, el estado, el nombre de la otra parte, el tamaño total de archivos transferidos, el tipo, paquetes, y el remitente.

Antes de comenzar a conversar en línea con alguien, tiene que invitarlos con el botón de invitación en la pantalla de conversación en línea:

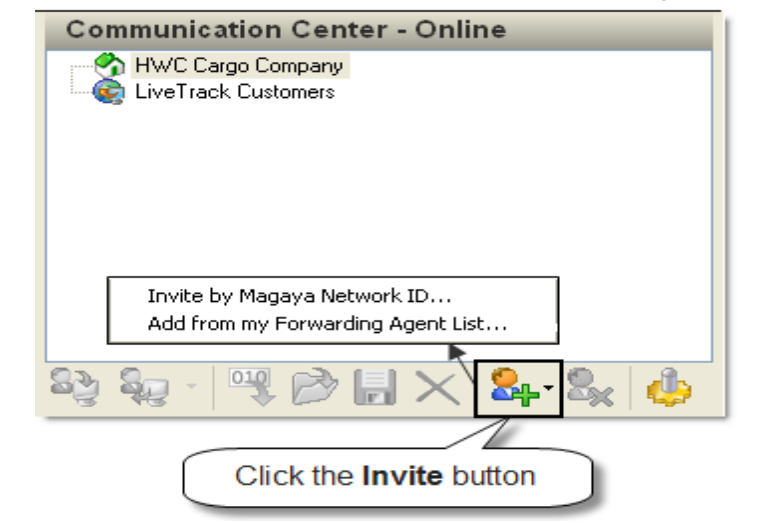

Cuando hace clic en el botón de invitar, un menú emergente aparece:

Las opciones del menú emergente son: invitar el agente por ID, o agregar un agente de la lista de Transportistas a su lista de conversación en línea.

La siguiente es la pantalla si se escoge invitar usando el ID de Magaya:

| Invitation by Magaya Network ID                                                                                                |  |  |  |  |
|----------------------------------------------------------------------------------------------------|--|--|--|--|
| Please, enter the Network ID of the company you would like to invite,<br>then click on the Verify button to retrieve its name. |  |  |  |  |
| If the company name is correct, you many enter in an invitation<br>message and select OK to complete this invitation.          |  |  |  |  |
| Magaya Network ID                                                                                                    |  |  |  |  |
| 14991 Verify                                                                                                    |  |  |  |  |
| Company Name                                                                                                    |  |  |  |  |
| Jeff Ranier                                                                                                    |  |  |  |  |
| Invitation Message                                                                                                    |  |  |  |  |
| Hello, Please accept my invitation to do business with your company                                                            |  |  |  |  |
| OK Cancel                                                                                                    |  |  |  |  |

Siga las instrucciones de la pantalla.

| 0                          |                      | / 1 · · /        | . 11     |
|----------------------------|----------------------|------------------|----------|
| Ni escoge invitar a transp | orfistas se abrira   | a la signiente   | nantalla |
| of cocoge mynul a transp   | ortiotus, se ubritte | i la signicilite | pullunu. |

| Add Contact from my Forwarding Agent List 🛛 🛛 🔀                                                                                                    |  |  |  |  |
|----------------------------------------------------------------------------------------------------|--|--|--|--|
| Select the agent you would like to add from your Forwarding Agent<br>List.                                                                                            |  |  |  |  |
| Enter the Magaya Network ID of your Forwarding Agent and click on<br>the Verify button. The company name registered on the Magaya<br>Network will be displayed below. |  |  |  |  |
| Once you have verified the information is correct, click on the OK button to add the agent to your contact list.                                                      |  |  |  |  |
| Agent Name                                                                                                    |  |  |  |  |
| Lima Destination Agent 🔹                                                                                                    |  |  |  |  |
| Magaya Network ID Verify                                                                                                    |  |  |  |  |
|                                                                                                    |  |  |  |  |
| OK Cancel                                                                                                    |  |  |  |  |

Siga las instrucciones de la pantalla. Entonces la persona estará en su lista.

**Para iniciar una sesión de conversación en línea**: Los dos primeros botones de la izquierda son para "Iniciar Sesión de Comunicación" o para "Finalizar Sesión de Comunicación". Haga clic en el nombre del contacto y luego haga clic en el botón adecuado para iniciar o finalizar una sesión.

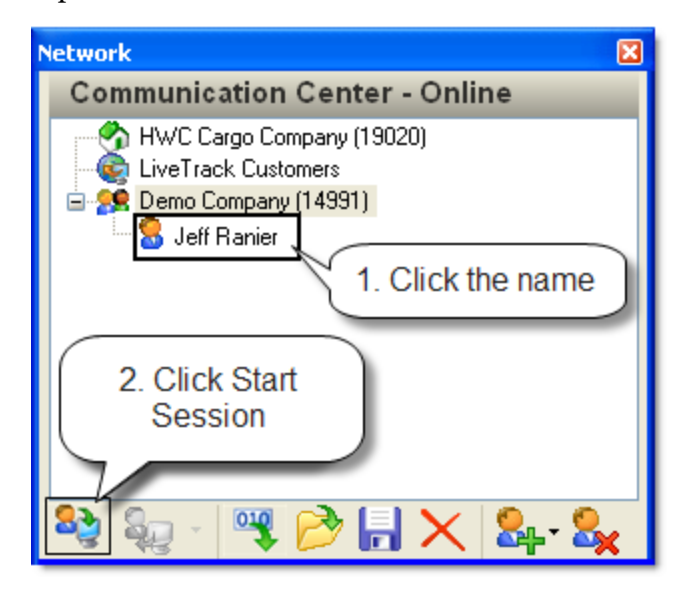

Al comenzar una sesión de conversación en línea, escriba su parte de la conversación en la parte inferior de la pantalla.

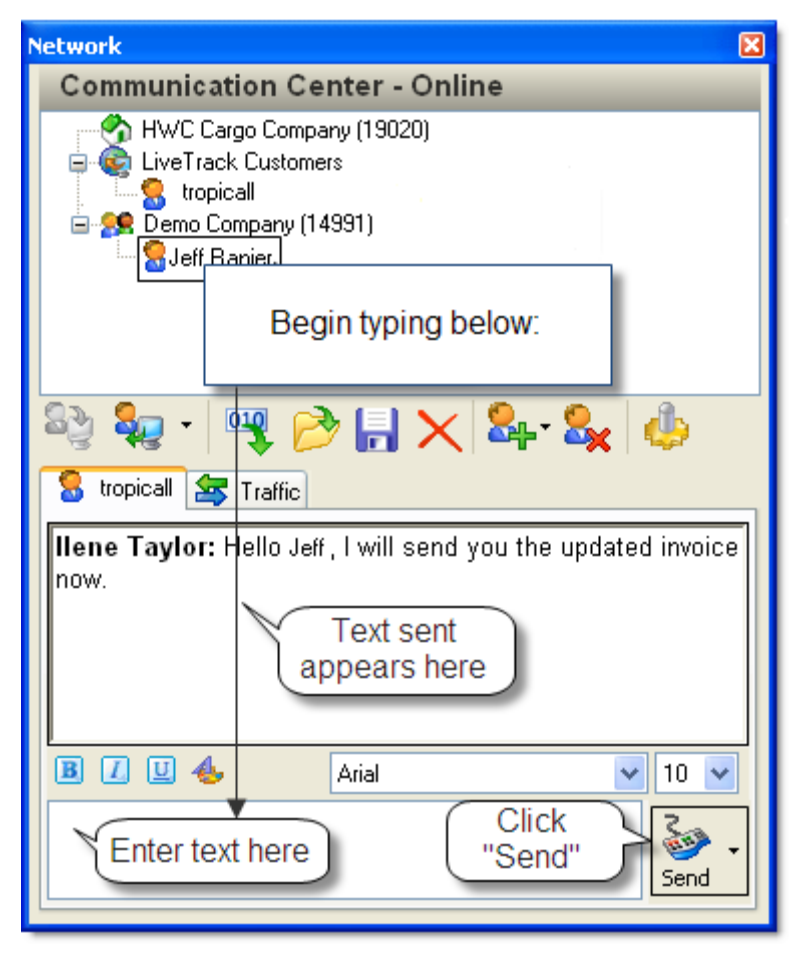

Haga clic en el botón **Enviar** cuando esté listo para enviar su mensaje o transacción. (El botón Enviar sólo aparecerá cuando usted está charlando con alguien.) Se mostrará el historial de la conversación. Con el botón Enviar, puede enviar transacciones (un "registro"), documentos, o texto. Al hacer clic en la flecha al lado del botón Enviar, aparecerá el siguiente menú emergente:

| 🔓 tropicall 🚘 Traffic  |                                                                                                    |  |  |  |  |  |
|------------------------|----------------------------------------------------------------------------------------------------|--|--|--|--|--|
| llene<br>now.          | Taylor: Hollo, loff, I will cond you the undated invoice<br>Send Text                                     |  |  |  |  |  |
|                        | Send File<br>Send Active Document: Warehouse Receipts (52)<br>Send Active Record: Warehouse Receipts (52) |  |  |  |  |  |
| B                      | B / U 4 Arial 10 V                                                                                        |  |  |  |  |  |
| Send button<br>options |                                                                                                    |  |  |  |  |  |

Cuando está viendo un documento, como un Recibo de Almacén, puede enviar el documento o el archivo (registro) mediante el uso de estas opciones. La transacción o el registro se indica como "Activo" cuando lo esté viendo.

El resto de botones de la barra de herramientas de conversación en línea permiten que usted acepte archivos y documentos (para descargarlos), abrirlos, verlos, guardarlos y mucho más. Cada uno de estos se explica en detalle a continuación.

• Aceptar Archivo: Haga clic en el Botón de Aceptar para autorizar (la descarga) de un archivo, una transacción, o un documento. Cuando

alguien le envía un archivo, el sistema se lo notificará. Un mensaje similar al de esta captura de pantalla aparecerá:

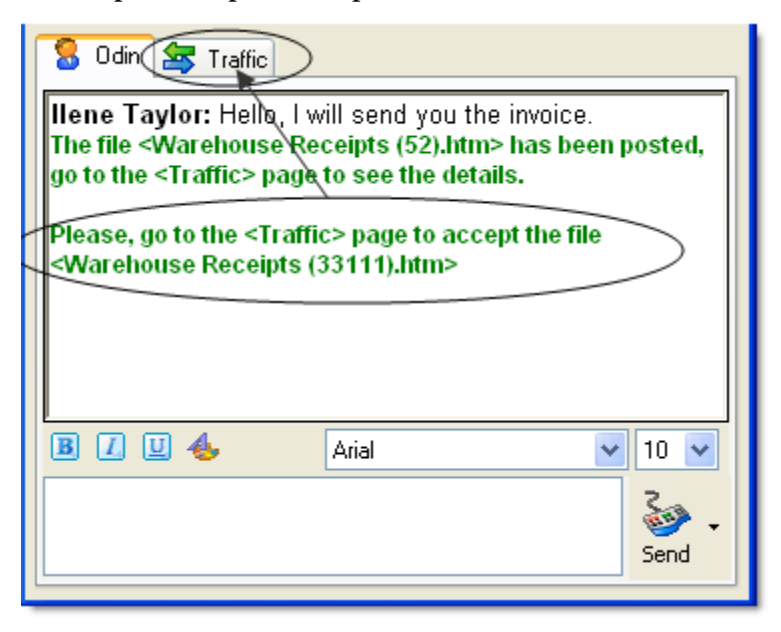

Haga clic en la pestaña de Tráfico (página de <Tráfico>) para ver el nombre del archivo.

La pestaña de Tráfico tiene columnas que le dirán si el archivo es entrante o saliente, el nombre del archivo, el progreso de la descarga, el estado del archivo, tales como si está pendiente o aceptado, quien lo envió, el tamaño del archivo y más.

Network **Communication Center - Online** 🐴 HWC Cargo Company (19020) 😨 LiveTrack Customers . 😑 🥵 Demo Company (14991) عقصل 2 Click the Accept button to download 010 d b 🚾 Traffic Jeff Direction Name Progress Status Warehouse Recei.. 0% 🔓 Outgoing Waiting accepta. 100% Warehouse Recei.. Completed Incoming 100% 🖖 Incoming 33111 Completed Incoming Shipment25 100% Completed Download 100% complete

Haga clic en el botón de "Aceptar" para comenzar a descargar el archivo.

Para aceptar automáticamente y descargar los archivos, vaya al botón de Configuración en la barra de herramientas de la pantalla de conversación en línea. (Vea la sección "Configuración de los Mensajes Entrantes" para más detalles)

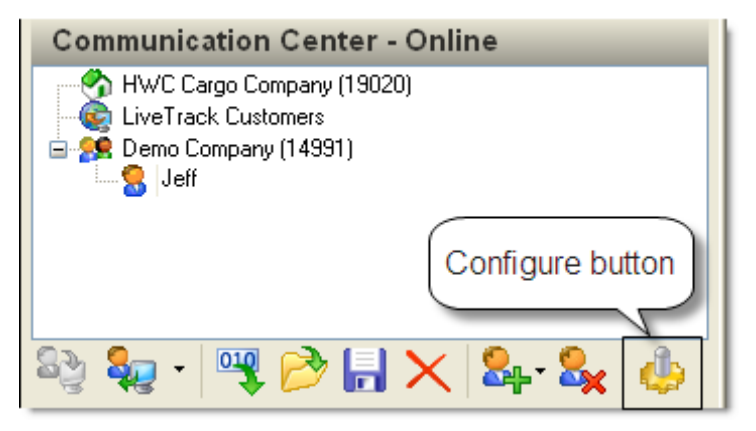

•

| Network                                                                                                    |                    |
|----------------------------------------------------------------------------------------------------|--------------------|
| Communication Center -                                                                                                    | Online             |
| HWC Cargo Company (19020)<br>LiveTrack Customers<br>Demo Company (14991)<br>Seff<br>Click to Open<br>the file<br>Seg • • • • • • • • • • • • • • • • • • • | )<br>🗙 💁 - 🎭 🥼     |
| Direction Name                                                                                                    | Progress Status    |
| 🛉 Outgoing 🛛 Warehouse Recei                                                                                                    | 0% Waiting accepta |
| 🕂 🕂 Incoming 🛛 Warehouse Recei                                                                                                    | 100% Completed     |
|                                                                                                    | ٢                  |

Abrir un Archivo: Este botón abre un archivo para que pueda verlo.

Si el archivo es un embarque, Recibo de Almacén, u otro tipo de transacción Magaya, el cuadro de diálogo Magaya de la transacción se abrirá. Si el archivo es un documento, el documento se abrirá. • **Guardar Archivo**: Esto abre una ventana para que pueda guardar el archivo después de que se descarga. Los archivos no se guardan automáticamente.

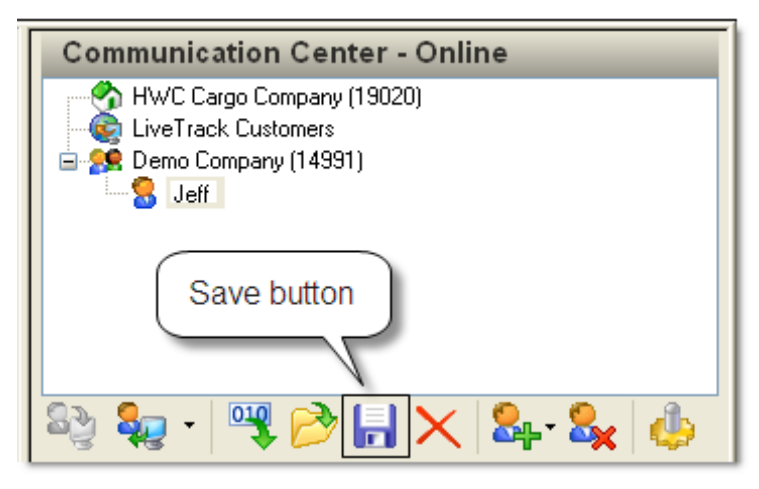

Si el archivo es una transacción Magaya, tal como un Embarque, entonces el Embarque se guardará en la carpeta de Embarques en su Magaya Explorer. Otros documentos se pueden guardar en el disco duro de su computadora.

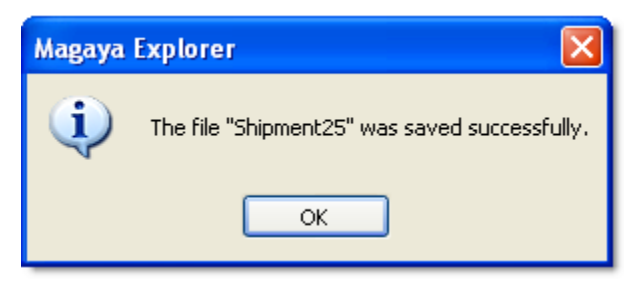

Su sistema puede ser configurado para sobrescribir los archivos o no sobrescribir al guardar los archivos. Vea la sección "Configuración de los Mensajes Entrantes". • **Borrar Archivo**: Para cancelar la transferencia de un archivo. También puede borrar un archivo de la lista para limpiarla una vez que el archivo se ha almacenado en su computadora.

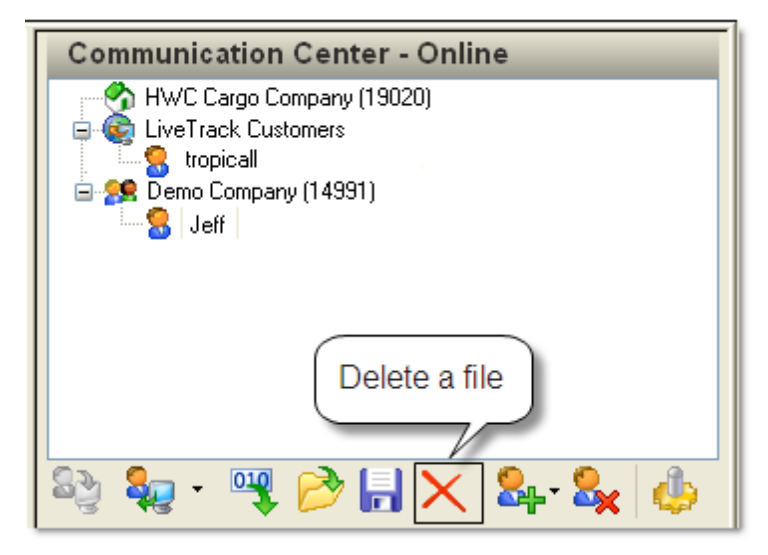

• **Borrar Agente**: Use este botón para borrar un contacto de la pantalla de conversación en línea. Su ID de red se borrará de su sistema. Si desea conversar con ellos en el futuro, requerirá el numero de ID nuevamente.

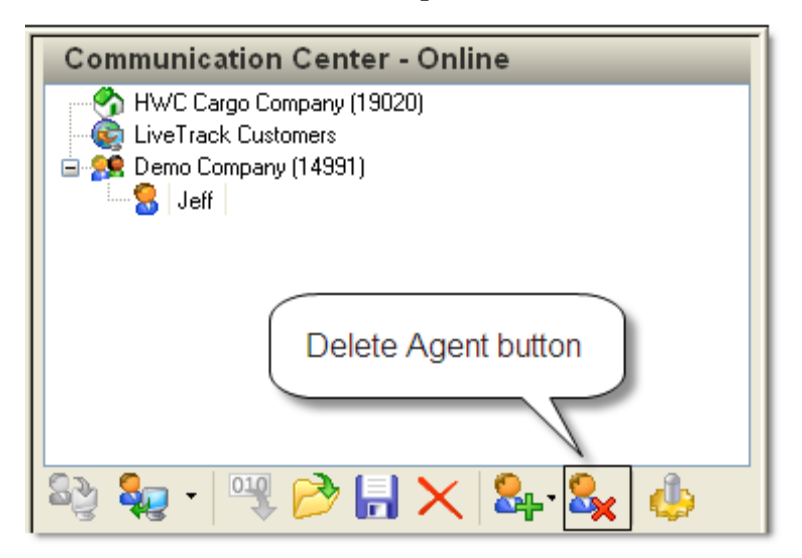

• **Configuración**: El último botón de la izquierda se usa para configurar su sistema con preferencias, tales como la descarga automática de archivos que se le envían.

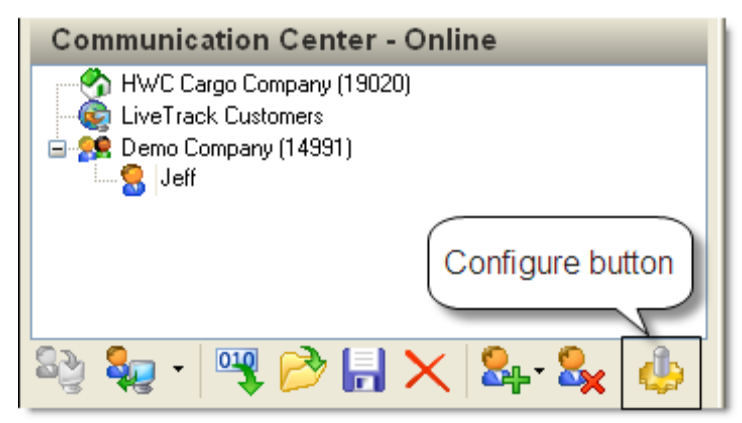

El cuadro de configuración siguiente se abre:

| Magaya Network Configuration          | < |
|---------------------------------------|---|
| When receiving a new online message   |   |
| ⊙ Show the message window             |   |
| 🔾 Display an alert message            |   |
| 🗹 Play a beep                         |   |
| Other settings                        |   |
| Automatically accept transfered files |   |
| Ignore chat invitations               |   |
| OK Cancel Help                        | ) |

Establezca sus preferencias, como si quiere ver toda la ventana del mensaje cuando se recibe uno, o si simplemente quiere ver un aviso (alerta).

Para aceptar automáticamente y descargar los archivos que se le envían a usted, marque la casilla de "Aceptar los archivos transferidos automáticamente".

Si marca la casilla de hacer caso omiso de las invitaciones de conversación en línea, no recibirá un aviso emergente cuando alguien trate de ponerse en contacto a través del Centro de Comunicación. De lo contrario el sistema le notificará que un mensaje de conversación en línea lo espera.

Haga clic en el botón OK cuando haya terminado.

### Usando el Botón de Enviar

Usted puede enviar transacciones tales como Recibos de Almacén, Embarques, etc. a un socio comercial en Magaya Network. El destinatario no necesita estar conectado a Internet. Por ejemplo, puede enviar una consolidación a un agentes destinatario que está en una zona horaria diferente, y la transacción aparecerá en su bandeja de entrada cuando inicie sesión en su sistema Magaya.

Para enviar transacciones, vaya a la vista del documento o envío y haga clic en el botón "Enviar" en la barra de herramientas superior.

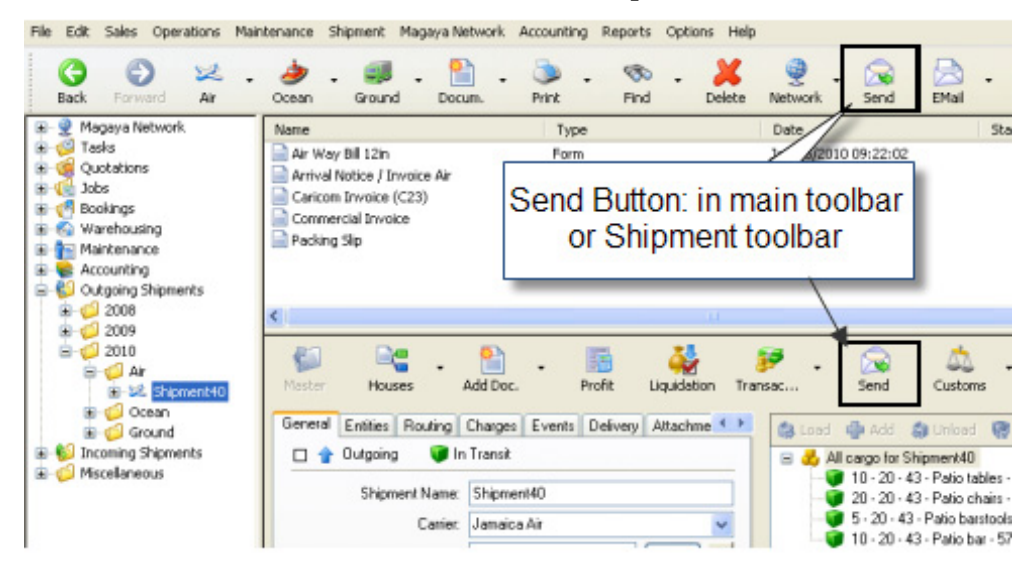

En el cuadro de diálogo que se abre, seleccione la compañía de la lista y haga clic en el botón de Enviar.

| Send To                                   |                                 |                           |
|-------------------------------------------|---------------------------------|---------------------------|
|                                           |                                 |                           |
| Name                                      | Status 🔺                        | <u>S</u> end              |
| 😑 😑 Haiti Internationl Forwarding (Codot  | Online Thru Gateway             |                           |
| 😑 Dominican International Forwarding      | Online Thru Gateway             | <u> </u>                  |
| 😑 Encompass Global Logistics              | Offline                         |                           |
| 😑 West Indian Shipping Ltd                | Online                          | Select message            |
| 😑 EconoFreight (Seapack)                  | Offline                         | destination from          |
| 😑 ITN OF MIAMI, INC.                      | Online Thru Gateway             |                           |
| 😑 Trans Andina Chile                      | Online                          | Press the Ctrl key        |
| 😑 DN Logistics                            | Online Thru Gateway             | for multiple<br>selection |
| 😑 Grupo Alcarga (Caracas)                 | Online                          | Selection.                |
| 😑 Atlapac                                 | Online Thru Gateway             |                           |
| 😑 Broker Landmark Honduras                | Online Firewalled               |                           |
| 😑 Deluxe Freight                          | Online 👻                        |                           |
| 1                                         | F                               | 1                         |
|                                           |                                 |                           |
| NOTE: If you send a message to an offline | agent, the system will keep the |                           |

Puede enviar mensajes a una compañía, incluso si la compañía no está en línea.

### **Configurar Mensajes Salientes**

El software Magaya le permite configurar como quiere enviar mensajes entre sistemas Magaya.

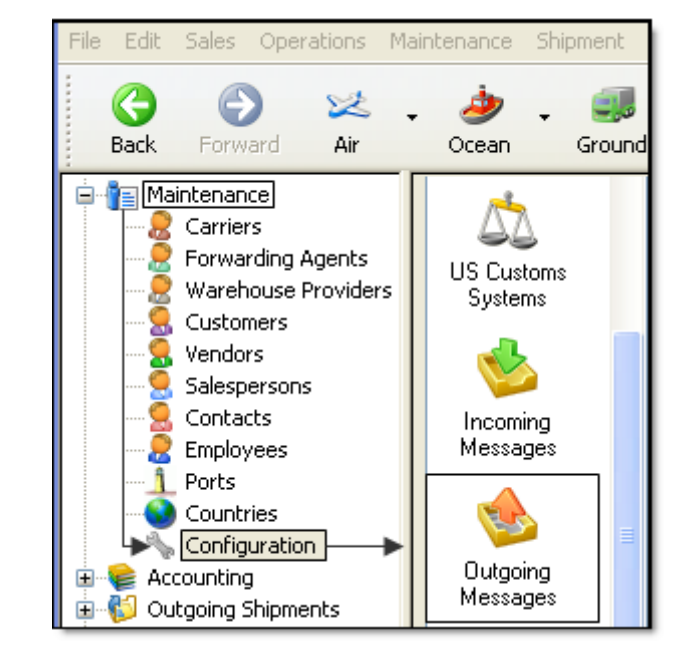

Vaya a la carpeta de Mantenimiento y seleccione Configuración. Haga clic en "Mensajes Salientes".

La pantalla de Mensajes Salientes ofrece opciones de ajuste que le permiten configurar como quiere que se envíen los mensajes de correo electrónico, infor-

mación de embarques y cargos, y personalizar el texto de su mensaje de correo electrónico de seguimiento.

| Outgoing Messages                                                                                                    |   |
|----------------------------------------------------------------------------------------------------|---|
| Email                                                                                                    |   |
| Send email using Windows default email client                                                                                                    |   |
| 🔾 Send email using Magaya email client                                                                                                    |   |
| Configure                                                                                                    |   |
| Formats Shipping and                                                                                                    | - |
| Document format PDF Charges                                                                                                    |   |
| Report format                                                                                                    | 1 |
| Send only the master shipment to the Carrier                                                                                                    |   |
| Send transactions income charges to destination agents                                                                                                    |   |
| Send transactions expense obstrass to destination agents                                                                                                    |   |
|                                                                                                    |   |
| Customer Tracking Invitation Email                                                                                                    |   |
|                                                                                                    |   |
| Track your cargo now online!                                                                                                    |   |
|                                                                                                    |   |
| Email Body:                                                                                                    | _ |
| Dear Customer:                                                                                                    | ^ |
| In our never-ending effort to provide you with the best customer service available, we now offer you the ability to check the status of your cargo online using the best available tracking tool. You will be able to see: | = |
| - Pickup Orders<br>- Warehouse Receipts<br>- Inventory items                                                                                                    |   |
| Cargo Releases     Shipmente with Air wawhile, hills of lading and other related documents                                                                                                    |   |
| Invoices                                                                                                    |   |
|                                                                                                    |   |

Esta sección del manual se centrará en la configuración de información de embarques y cargos. Esta configuración determina lo que se enviará y cómo va a ser enviado. Para obtener más información sobre cómo establecer el formato de los mensajes de correo electrónico saliente, consulte el tema sobre "Opciones de Correo Electrónico".

Enviando Información de Embarques y Cargos:

• "Enviar sólo el embarque Padre al transportista": Esto envía únicamente el embarque Padre al transportista pero no los documentos de embarques Hijos. Esta opción está activada (marcada) por omisión.

| Send only the master shipment to the Carrier            |
|---------------------------------------------------------|
| Send transactions income charges to destination agents  |
| Send transactions expense charges to destination agents |

- "Enviar los cargos de **ingreso** en las transacciones a los agentes destinatarios": seleccione esta opción si desea que sus agentes de destino reciban los cargos por ingresos que están relacionados con un embarque.
- "Enviar cargos de **costo** en las transacciones a los agentes destinatarios": seleccione esta opción si desea que sus agentes destinatarios reciban los cargos de gastos que están relacionados con un embarque. Esta opción está desactivada por omisión, porque muchas empresas no quieren revelar sus costos a sus agentes.

Haga clic en el botón de Guardar o de Reinicio.

### **Configurar Mensajes Entrantes**

Usted puede establecer un formato preferido, para determinar la forma en que desea recibir mensajes en el Centro de Comunicación Magaya de otro sistema Magaya. Para establecer sus preferencias, vaya a la carpeta de Mantenimiento y seleccione Configuración. A continuación, haga clic en "Mensajes Entrantes".

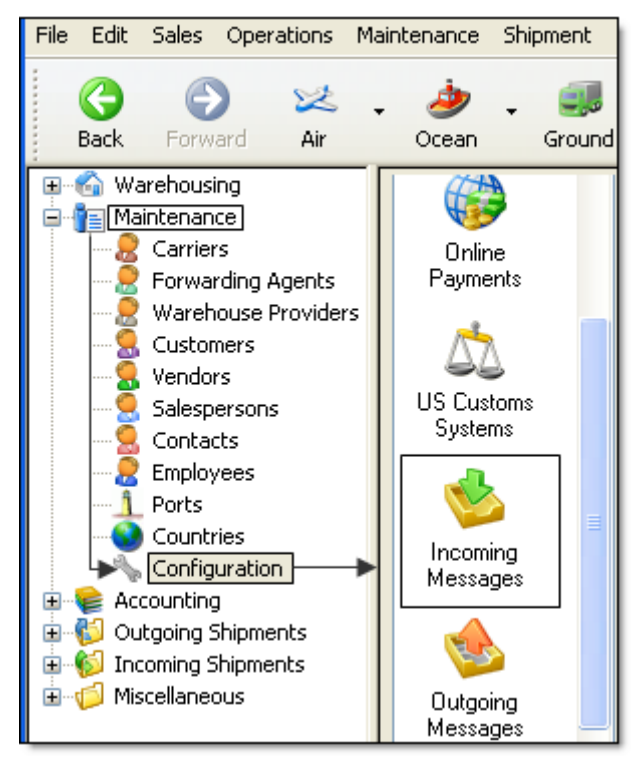

Las opciones en la pantalla de los Mensajes Entrantes se utilizan para indicar al sistema si desea guardar automáticamente los mensajes y en qué carpeta ponerlos.

La función de salvado automático está marcada y activa por omisión. Si desactiva el botón de Salvar aquí, el sistema preguntará al usuario si desea guardar cada documento recibido. La pantalla de Mensajes Entrantes tiene las siguientes opciones:

| Incoming Messages                                     |                                                                                    |
|-------------------------------------------------------|------------------------------------------------------------------------------------|
| Documents & Folders                                   | Shipments                                                                          |
| Default folder: Miscellaneous Browse                  | <ul> <li>Overwrite existent shipments</li> <li>Overwrite existent items</li> </ul> |
| Automatic save of received folders                    | Overwrite if created by this company                                               |
| Default folder: Miscellaneous Browse                  | Default folder: Incoming Shipment Browse                                           |
| Warehouse Receipts                                    | Acknowledges                                                                       |
| Automatic save received warehouse receipts            | Automatic send received shipment<br>acknowledge                                    |
| ✓ Overwrite existent if created<br>by another company | Automatic send released shipment<br>acknowledge                                    |
| Save received transactions charagents at origin       |                                                                                    |
| Save received transactions entits, carriers, etc.) fr | rom agents at origin                                                               |

A continuación se explicará la configuración de cada una de las opciones y cómo es que su sistema Magaya manejará estos mensajes entrantes.

• Embarques:

El sistema puede guardar automáticamente los Embarques recibidos, tales como los enviados a usted desde el sistema Magaya de su agente.

| Incoming Messages                              |
|------------------------------------------------|
| Shipments Automatic save of received shipments |
| ✓ Overwrite existent shipments                 |
| Verwrite existent items                        |
| Overwrite if created by this company           |
| Default folder: Incoming Shipments Browse      |

**Opciones de Sobrescritura**: Se puede determinar si su sistema Magaya sobreescribirá los envíos existentes y/o artículos, o si no los sobrescribirá. Para permitir la sobrescritura, marque la casilla correspondiente. Para

sobrescribir los envíos que fueron hechos por su empresa, marque la casilla.

Para cambiar la ubicación donde los embarques se guardarán, haga clic en el botón de Examinar. El valor predeterminado es "Embarques Entrantes".

Recibos de Almacén:

El sistema puede ser configurado para guardar automáticamente los Recibos de Almacén (WR) cuando llegan a su sistema Magaya.

| ⊂ Warehouse Receipts                             |
|--------------------------------------------------|
| Automatic save of received warehouse receipts    |
| Overwrite existent if created in this company    |
| Overwrite existent if created by another company |
|                                                  |

Cuando un WR se descarga automáticamente y se guarda, se mostrará en la Bandeja de Entrada con el símbolo de un diskette al lado de él. La columna "Comentarios" de la Bandeja de Entrada indicará si el archivo se ha recibido correctamente, si existe en su base de datos y si no se puede sobrescribir. Es lo mismo para los Embarques.

**Opciones de Sobrescritura**: Se puede determinar si el sistema automáticamente sobreescribirá o no los Recibos de Almacén (WR). El valor predeterminado es que los WR nuevos **no** sobreescriban a los que ha creado en su compañía. Con este ajuste, los WR que llegan a su bandeja de entrada, si se los revisa, el sistema le preguntará si desea sobrescribir el WR existente. El otro ajuste aquí es para sobrescribir WR creados por otra compañía.

**Confirmaciones**: El sistema envía automáticamente las confirmaciones (notificaciones) de que se ha recibido o liberado un embarque. Si usted es un agente de destino, esto puede actualizar automáticamente el sistema de origen para mostrar que la carga ha llegado cuando haga el proceso de Recepción en destino.

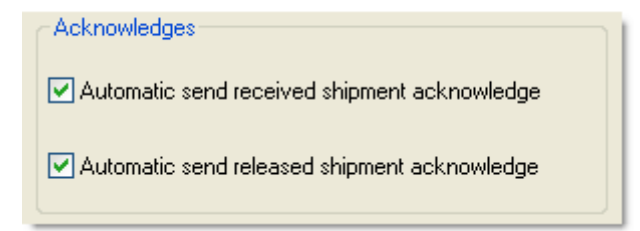

#### Documentos y Carpetas:

El sistema puede guardar automáticamente los documentos y carpetas que no están relacionadas con los envíos que se reciben en el sistema Magaya. Puede especificar la carpeta aquí.

| Incoming Messages                                           |        |
|-------------------------------------------------------------|--------|
| Documents & Folders<br>Automatic save of received documents |        |
| Default folder: Miscellaneous                               | Browse |
| Automatic save of received folders                          |        |
| Default folder: Miscellaneous                               | Browse |
|                                                             |        |

Si no establece el sistema para guardar automáticamente los documentos y carpetas, estos permanecerán en la Bandeja de Entrada en la Bandeja de Entrada de Magaya Network hasta que vaya a la Bandeja de Entrada y los guarde.

La carpeta por defecto es "Misceláneas". Para cambiar la ubicación predeterminada, haga clic en el botón "Examinar" y seleccione una carpeta. Un cuadro de diálogo con las opciones se abrirá:

| Select Folder       |              |
|---------------------|--------------|
| <ul> <li></li></ul> | OK<br>Cancel |

Seleccione la ubicación donde desea guardar los documentos y/o carpetas. Haga clic en Aceptar cuando haya terminado.

Opciones adicionales de configuración para Mensajes Entrantes:

#### Incoming Messages

| Save received transactions charges from agents at origin                            |  |
|-------------------------------------------------------------------------------------|--|
| Save received transactions entities (clients, carriers, etc.) from agents at origin |  |

Para guardar los cargos por gastos en la transacción recibidas del agente de origen, marque la casilla. Si no marca esta casilla, sólo los otros datos de la operación se guardarán, pero no los cargos. Si usted marca la casilla, los cargos serán enviados a su sistema de contabilidad Magaya. Debe asegurarse que sus Artículos y Servicios coincidan, y que la información es la misma en su sistema de contabilidad y en el de ellos. Esto está desactivado por omisión.

Para guardar las entidades de las transacciones recibidas (por ejemplo, clientes, transportistas, etc) de los agentes de origen, marque la casilla. Esto agregará la información de la entidad, tal como la dirección, al sistema Magaya en la carpeta de Mantenimiento bajo Clientes, Agentes de Carga, etc.

Haga clic en el botón de Guardar o de Reinicio cuando termine la configuración.

## 3. Solicitudes de Aduanas de EE.UU.

Este tema explica como es que el software Magaya le ayuda a completar la documentación Aduanal electrónica y dar seguimiento de ello en el sistema Magaya. Las secciones de este tema explican como procesar requerimientos Aduanales para:

- Embarques de exportación utilizando Magaya AES
- Embarques de importación aérea usando Magaya Air AMS
- Embarques de importación marítima usando Magaya Ocean AMS
- Embarques de importación marítima usando Magaya ISF

### Configurar las Opciones Aduaneras en su Sistema Magaya

Para empezar a usar el AES, AMS, ISF, o sistemas de ABI en Magaya, vaya a la carpeta de Mantenimiento e introduzca los códigos necesarios en la pantalla de Configuración.

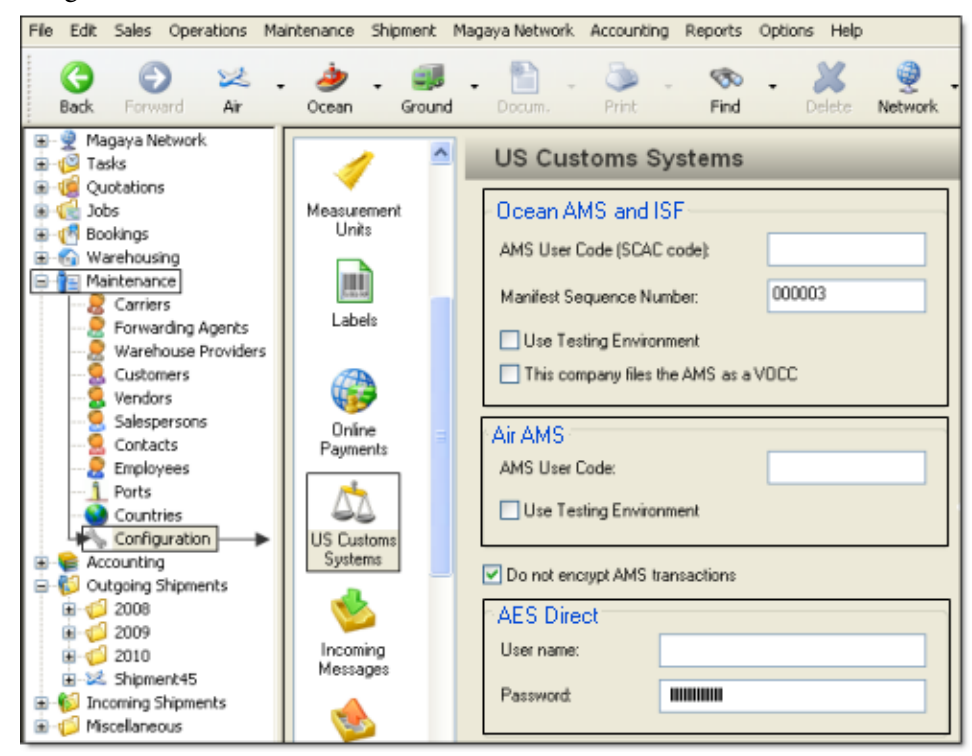

*Nota*: Las opciones de configuración de Aduanas de EE.UU. están disponibles en los productos Magaya Supply Chain Solution y Magaya Cargo System.
| Ocean AMS and ISF                    |        |  |  |
|--------------------------------------|--------|--|--|
| AMS User Code (SCAC code):           |        |  |  |
| Manifest Sequence Number:            | 000003 |  |  |
| Use Testing Environment              |        |  |  |
| This company files the AMS as a VOCC |        |  |  |
| Air AMS                              |        |  |  |
| AMS User Code:                       |        |  |  |
| Use Testing Environment              |        |  |  |
| Do not encrypt AMS transactions      |        |  |  |

Introduzca su código SCAC para configurar Ocean AMS e ISF:

- El Código de Usuario AMS (código SCAC) es el código para su empresa. Los códigos SCAC son asignados por el Motor Freight Traffic Association (www.nmfta.org). Si usted no tiene uno, Aduanas de EE.UU. le asignará uno que será válido para la presentación de documentos ISF solamente.
- El Número de Secuencia de Manifiesto es generado automáticamente por el sistema Magaya. Usted puede comenzar la numeración en cualquier número que desee, de forma similar a la creación de numeración de documentos para cualquier otra transacción en el sistema Magaya.
- La casilla de verificación para Trabajar como Prueba se usa cuando está probando las funciones de AMS antes de comenzar a usarlas o cuando está entrenando a sus empleados.
- Si usted es un VOCC (propietario de embarcación), marque la casilla.
- El Código de Usuario Air AMS es asignado por Aduanas de EE.UU.
- Si desea que las transacciones sean encriptados mientras se envían desde su sistema a los servidores Magaya, desactive la casilla.

Para configurar el AES, introduzca su nombre de usuario y contraseña del sitio web de AES*Direct*:

| AES Direct |  |
|------------|--|
| User name: |  |
| Password:  |  |
| L          |  |

Haga clic en el botón de Guardar. Si usted no introduce su nombre de usuario AES y su contraseña aquí, se le solicitará cuando envíe un mensaje AES. Al digitarlos en ese momento se actualizará este campo en la pantalla de configuración.

# **Regulaciones Aduaneras para Exportaciones: Magaya AES**

**Resumen**: El Magayaplug-in AES (Sistema Automatizado de Exportación) le permite enviar la EEI (Electronic Export Information: Información Electrónica de Exportación), antes llamada SED (Shipper's Export Declaration: Declaración de Exportación del Remitente) a las Aduanas de EE.UU. La EEI se puede enviar desde el software Magaya a la AES, cumpliendo con los requisitos de presentación de Aduanas de EE.UU. que establece que la documentación de embarque de exportación debe ser enviada electrónicamente a la Aduana de EE.UU., si el valor de la carga es mayor de \$2.500,00.

Nota: El plug-in Magaya AES está disponible para Magaya Supply Chain Solution y Magaya Cargo System.

Toda la información sobre los artículos de cada embarque Hijo se llenará automáticamente en el formulario AES, incluyendo los códigos de exportación Schedule B, los códigos Schedule K y D, IATA, SCAC y los códigos de tipo de licencia. El programa Magaya AES verifica los datos antes de enviarlos. El AES se utiliza para aire, mar y tierra.

**Cómo Empezar a Usar AES**: Para utilizar la función AES en el software Magaya, primero debe tener una cuenta en el sitio web de AES*Direct*: Vaya al sitio www.AESDirect.gov y rellene el formulario. No hay ningún costo para crear una cuenta de AES, pero hay una prueba. Siga las instrucciones en la página web de AES para sus requisitos. Le tomará uno o dos días obtener una cuenta autorizada con AES. Ellos le enviarán un nombre de usuario y una contraseña.

#### Procedimiento Paso por Paso:

 Vaya al Embarque que necesita el AES presentado en el Magaya Explorer. *Notas*: Si el embarque tiene más de un embarque Hijo, presente un EEI por Hijo. Si el Hijo tiene más de un embarcador, presente un EEI por embarcador.

Hay tres maneras de acceder al menú de AES. Elija la que prefiera:

- Haga clic derecho en el embarque en la carpeta de Embarques y seleccione Enviar > Enviar EEI a AES
- Haga clic en la opción de menú "Embarque" en el menú superior del Explorador Magaya y seleccione Aduanas de EE.UU. > Enviar EEI a AES

- Haga clic en el botón de Aduanas en la Barra de Herramientas de Embarque
- 2) La ventana AES se abre. Verifique los datos. Si faltan datos en un campo requerido, aparecerá una nota marcada en rojo indicando que no se puede dejar en blanco el campo requerido.

Haga cualquier corrección necesaria cerrando la pantalla y regresando al embarque.

| AESDirect AESDirect Homepage   | AESWebLink Login Help                                             |
|--------------------------------|-------------------------------------------------------------------|
| Send EEI                       |                                                                   |
| General Information - Required | I By AES                                                          |
| Shipment Number:               | (A required field can not be empty)                               |
| Booking Number:                | (A required field can not be empty)                               |
| State of Origin:               | FL                                                                |
| Foreign Trade Zone:            |                                                                   |
| Port of Export:                | Port Everglades (The schedule D or K code for this port           |
| Country of Destination:        | JAPAN                                                             |
| Departure Date:                | Fri Jan 22 2010                                                   |
| Port of Unlading:              | Tokyo (The schedule D or K code for this port is empty.)          |
| Mode of Transport:             | Vessel                                                            |
| Carrier:                       | Japan Shipping (The code SCAC or IATA for this carrier is empty.) |

3) Haga clic en el botón de Enviar cuando toda la información requerida esté completa.

#### **Datos AES:**

La siguiente información es reunida en el formulario de AES:

**Información General**: Esta sección contiene información general de embarque y transportista que se requiere en todos las solicitudes EEI.

• **Número de Embarque** - Este es el número de embarque asignado por el sistema Magaya. También denominado SRN (Shipping Reference Number: Numero de Referencia del Embarque), el número tiene 17 dígitos y debe ser único (no puede usarse en otro embarque). Para cambiar

este número, cierre el formulario AES para regresar al embarque y hacer el cambio en la pestaña General en el campo del Número de Guía Aérea para envíos aéreos, o el campo de Conocimiento de Embarque para envíos marítimos.

- **Número de Reservación** Este es el número de reservación encontrado en el Embarque en la pestaña General. Si no introduce un número de reservación para un envío aéreo, el AES llenará el número de guía aérea; no es requerido para envíos aéreos. El número de reservación es requerido para un envío marítimo; es el número asignado por la naviera para guardar espacio en el buque para la carga.
- Estado de Origen El estado se obtiene del campo Lugar de Realización en la pestaña General del Embarque. Se puede cambiar haciendo clic en el menú desplegable y seleccionando el botón de Editar en la barra de herramientas desplegable. Haga los cambios en el cuadro de diálogo del Puerto, en el campo de la Subdivisión.
- **Zona Comercial Extranjera** Punto de Origen o Número FTZ. Para editar, vaya a la pestaña de Ruta del Embarque. Este campo no es obligatorio.
- **Puerto de Exportación** Este es el "Puerto de Carga", hallado en la pestaña de Ruta. Requiere el código de Schedule D (para puertos de EE.UU.). Para agregar el código, haga clic en el menú desplegable del campo de puerto en la pestaña de Ruta y seleccione Editar. En el cuadro de diálogo de Puerto, haga clic en la pestaña de Código de Aduanas de EE.UU. Haga clic en el botón para obtener el código de Schedule D. Seleccione el código y haga clic en OK.
- **País de Destino** Este se extrae del campo de "Puerto de Descarga" (unloading), que se halla en la pestaña de Ruta. Para cambiarlo, use el menú desplegable.
- Fecha de Salida Se encuentra en la pestaña General.

• **Puerto de Descarga** - Se encuentra en la pestaña de Ruta. Este es el código del Schedule K.

| Master Houses Add Do                                          | 🗸 🚮 💑 d                     |  |  |  |
|---------------------------------------------------------------|-----------------------------|--|--|--|
| General Entities Routing Charge                               | s Events Delivery Attachme  |  |  |  |
| Mode of Transportation: Vess                                  | el 🔽 🔜                      |  |  |  |
| Point of origin or FTZ number:                                |                             |  |  |  |
| Port of loading: Port                                         | Everglades 🔽 🚺              |  |  |  |
| Loading pier or terminal: 1A                                  |                             |  |  |  |
| Pre-Carriage by: Deliv                                        | ery Masters 🛛 🗸             |  |  |  |
| Place of receipt by Pre-Carrier: Fort I                       | .auderdale 🗸 🗸              |  |  |  |
| Exporting Carrier: Japa                                       | n Shipping 🛛 🗸              |  |  |  |
| Vessel Name and Flag: Pres                                    | ige 🔽 JAPAN 🔽               |  |  |  |
| Voyage Identification:                                        |                             |  |  |  |
| Port of unloading: Toky                                       | io 🗸                        |  |  |  |
| Place of delivery by On-Carrier:                              | <b>~</b>                    |  |  |  |
| US Custom Codes for Origin and Destination -Schedule D and K- |                             |  |  |  |
| Origin: 5203 🗸                                                | Origin: 5203 V Destination: |  |  |  |
| Routed Transaction (AES)                                      | Related Companies (AES)     |  |  |  |

Usted puede introducir un puerto aquí o en el perfil de Puerto en la carpeta de Mantenimiento. Abra el cuadro de diálogo de Puerto y haga clic en la pestaña Códigos de Aduanas de EE.UU. El Schedule D contiene los códigos de los puertos de EE.UU., y el Schedule K los códigos de puertos extranjeros. Cuando se selecciona el puerto de embarque y el código de origen de la Aduana de EE.UU., esos códigos se asocian entre sí en su base de datos Magaya y estarán disponibles en el menú desplegable del campo de código de Origen, haciendo más fácil llenar la pestaña de Ruta.

- **Modo de Transporte** Se encuentra en la pestaña de Ruta. El modo de transporte se completa desde el asistente (si se utilizó el asistente para crear el embarque).
- **Transportista** Este es el campo del Transportista de Exportación de la pestaña de Ruta para envíos marítimos, y es el campo de Transportista en la pestaña General para envíos aéreos.
- Nombre del Transporte Este es el campo de número de vuelo para un envío aéreo, que se encuentra en la pestaña de Ruta. Para un envío por

mar, este se encuentra en la pestaña de Ruta en el campo de Nombre del Buque.

• **Bandera del Buque** - Es el país de matrícula de este buque. Este campo sólo aplica a los envíos marítimos. Use el menú desplegable de la pestaña de Ruta para completar esta información.

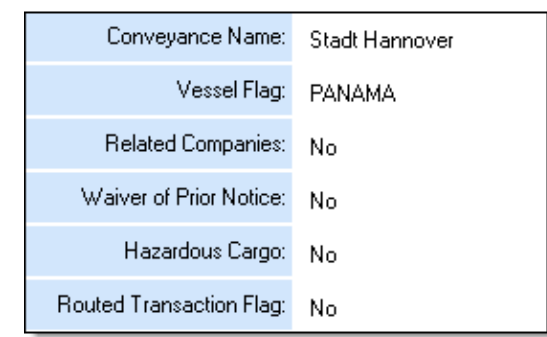

Compañías Relacionadas - Este es un campo Sí/No. Los datos se obtienen de la pestaña de Entidades en el embarque. Si marca la casilla de "Compañías Relacionadas (AES)", el campo se llena con "Sí" en el formulario de AES. Compañías relacionadas significa que su compañía y el Agentes Destinatario son parte de la misma empresa.

• **Carga Peligrosa** - Este es un campo Sí/No. La información se obtiene de los productos en el embarque, si al menos un producto está clasificado como Mercancía Peligrosa.

Estos datos se encuentran en el cuadro de diálogo de Producto, en la pestaña de Prod. Peligroso y en la pestaña EEI. Incluya el código del Schedule B y marque la casilla para "Incluir en EEI".

| Commo dity 🛛 🔀                                                                                                |
|----------------------------------------------------------------------------------------------------|
| General Identification EEI Hazardous AMS Not                                                                  |
| Include in EEI                                                                                                |
| Schedule B                                                                                                    |
| Code: 3403990000 Browse                                                                                       |
| LUBRICATING PREPARATIONS,NOT CONTAINING<br>PETROLEUM OILS OR OILS OBTAINED FROM<br>BITUMINOUS MINERALS, OTHER |
| - Measurement                                                                                                 |
| Quantity 1: KG Quantity 2:                                                                                    |
| Value \$: 0 License Type:                                                                                     |
| ECCN: License Number:                                                                                         |
| Origin: 💽 🖌 State of origin: 🗾 💉                                                                              |
| Export Code:                                                                                                  |
| Is Vehicle Vehicle Military                                                                                   |
| MAGAYA TIP OK Cancel Help                                                                                     |

• **Transacción Dirigida** - Este es un campo Sí/No. Está en la pestaña de Ruta y se llama "Transacción Dirigida (AES)"; marque la casilla si la transacción es dirigida. Una "transacción dirigida" es una transacción en la que la Parte Extranjera Principal Interesada autoriza a un agente de EE.UU. para facilitar la exportación de artículos de los EE.UU. en su nombre y para preparar y presentar el EEI en su nombre.

**Parte Interesada Principal de los EE.UU.** (USPPI): La es usualmente el remitente o expedidor de su embarque; también puede ser la persona o entidad en los Estados Unidos que recibe el principal beneficio, monetario o de otro tipo, de la transacción de exportación. Este se requiere para todas las solicitudes EEI.

| U.S. Principal Party in Interest - Required By AES |                                     |  |
|----------------------------------------------------|-------------------------------------|--|
| Name:                                              | HWC Cargo Company                   |  |
| ID Number:                                         | 123456789AA                         |  |
| ID Type:                                           | EIN                                 |  |
| Address Line 1:                                    | 8725 NW 18 Terrace                  |  |
| Address Line 2:                                    |                                     |  |
| City:                                              | Miami                               |  |
| State:                                             | FL                                  |  |
| Zip Code:                                          | 33172                               |  |
| Contact First Name:                                | llene                               |  |
| Contact Last Name:                                 | Taylor                              |  |
| Contact Phone:                                     | (A required field can not be empty) |  |

- Nombre Este es el nombre nombre del expedidor o remitente. Se toma del campo de Expedidor en la pestaña de Entidades del embarque. El expedidor necesita un número de identificación en su perfil. Si recibe el error "número ITN no encontrado", compruebe si el cargador tiene un número de identificación en su perfil. El sistema utiliza el número de identificación y la Guía Aérea o Conocimiento de Embarque del embarque para recuperar el ITN.
- **Número de identificación** Número de identificación del Expedidor (Número de Exportador). Se puede encontrar en el perfil del Cliente en la carpeta de Mantenimiento, en la pestaña General.
- **Tipo de ID** Se encuentra en el perfil del Cliente en la carpeta de Mantenimiento, en la pestaña General junto al campo de Número de Exportador. Seleccione el tipo de número de identificación en el menú desplegable: DUNS, EIN, número de Seguro Social (SSN), Extranjero, Otro.
- **Dirección** (calle, ciudad, estado, código postal) Estos campos se rellenan desde la pestaña Entidades en el Embarque. La dirección puede ser modificada en el Embarque o en el Perfil del Cliente.
- Nombre y número de teléfono Estos campos se rellenan desde el perfil del Cliente en la carpeta de Mantenimiento, en la pestaña General (no en la pestaña de Contactos).

**Destinatario final:** La persona, entidad o designado que se encuentra en el extranjero y finalmente recibe el embarque exportado. Este puede ser el usuario

final o de la Parte Extranjera Principal Interesada (FPPI). Este es necesario para todas las solicitudes de EEI.

| Ultimate Consignee - Required By AES |                 |      |  |
|--------------------------------------|-----------------|------|--|
| Name: Lyon Cral                      | iters           | Shop |  |
| Contact Name: Renee Be               | auch            | amp  |  |
| Contact Phone:                       |                 |      |  |
| Address Line 1: Rue da la            | Rue da la Fleur |      |  |
| Address Line 2:                      |                 |      |  |
| City: Lyon                           | Lyon            |      |  |
| State:                               |                 |      |  |
| Country: FRANCE                      | FRANCE          |      |  |
| Postal Code:                         |                 |      |  |

- Nombre Este es el nombre de la empresa (o nombre) del consignatario final. Si necesita cambiarlo, vaya a la pestaña Entidades en el Embarque. Use el menú desplegable para el Consignatario Final y haga clic en el botón Editar para abrir el perfil. (También puede hacer clic en el botón de búsqueda, el botón con los tres puntos para abrir la dirección).
- Nombre de Contacto Este es el nombre de la persona de contacto del consignatario final. Para editar este campo, vaya a la pestaña de Entidades en el envío y utilice el menú desplegable para acceder a los perfiles. Estos datos se recogen en la pestaña General del perfil, no en la pestaña Contactos.
- **Campos de dirección** Estos campos se rellenan con los datos recogidos en el perfil del Consignatario Final. Para editar un campo de dirección, vaya a las Entidades en la pestaña de Embarque para abrir el perfil.

**Consignatario Intermedio**: La persona o entidad en el extranjero que actúa como agente para la parte principal interesada con el fin de efectuar el envío de artículos al consignatario final. Esta sección está condicionada (opcional) en función de cómo se entrega la transacción al Consignatario Final.

**Agente de Carga**: Esta sección sólo se incluye en la EEI si usted es un agente de carga e introduce una empresa distinta a la suya en el campo de Agente de Carga en la pestaña Entidades para el embarque. El Agente de Carga es la persona en los Estados Unidos que está autorizada por el interesado principal para facilitar el movimiento de la carga de los Estados Unidos al destino en el extranjero y / o preparar y presentar la documentación requerida. Esta sección está condicionada (opcional) a que parte presenta la EEI.

Todos los campos del Agente de Carga se encuentran en la pestaña de Entidades en el embarque. Para realizar cambios, haga clic en el menú desplegable para abrir el perfil del Agente de Carga, o haga clic en el botón de Búsqueda para la entidad y hacer el cambio allí. (El botón de Búsqueda está disponible para todas las entidades en la pestaña Entidades, y funciona de la misma manera para cada uno). Cualquier modificación introducida en el cuadro de diálogo de Búsqueda será copiado en el perfil de dicha entidad.

| Master Houses                                                                                                    | Add Doc. Profit Liquidation                                | jn Trans |  |
|----------------------------------------------------------------------------------------------------|------------------------------------------------------------|----------|--|
| General Entities Pouting                                                                                                    | G Charges Events Delivery Attachm                          | e < >    |  |
| Shipper                                                                                                    | Address - [Lauderdale Logistics ]                          | ×        |  |
| Name: Art Supplies                                                                                                    | Address: Default Shipping Address                          | ~        |  |
| Address: 101 Flagler Str<br>Miami,FL 3317<br>UNITED STAT                                                                                                    | Description: Default Shipping Address Pot: Contact: Phone: |          |  |
| Notify Party                                                                                                    | Street & Number: 401 E. 17th Street                        |          |  |
| Lookup button<br>and dialog box                                                                                                    |                                                            |          |  |
| Forwarding Agent                                                                                                    | OK Cancel                                                  | Help     |  |
| Name:       Lauderdale Logistics       Name:       Destination Agent 2         Address:       401 E. 17th Street       Address:         Ft.       Lauderdale,FL 3:       Address:         UNITED STATES       Image: Client to bill:       Ultimate Consignee       Japanese Garden Cor |                                                            |          |  |

La siguiente es una lista de los campos en la sección de Agente de Carga de la EEI:

- **Nombre** Este es el nombre de la empresa del agentes de carga o proveedor de servicios logísticos. Campo obligatorio. Este se encuentra en la pestaña Entidades del embarque.
- Número de identificación Este es el campo de número de identificación en la pestaña General en el perfil del agente de carga: Es el "número de exportador", no es el "Identif. de la entidad". Este es un campo obligatorio.
- **Tipo de ID** Se encuentra en el perfil del agente de carga en la pestaña General, junto al campo de Número de Exportador. Seleccione el tipo de número de identificación en el menú desplegable: DUNS, EIN, número de Seguro Social (SSN) o de Extranjero. El tipo de identidad "otro" no es válido para exportaciones. Este campo es obligatorio.

- Nombre y Teléfono de Contacto Estos campos se rellenan con los datos obtenidos del perfil del agente de carga de la pestaña General (no en la pestaña de Contactos).
- **Campos de dirección** Estos campos se llenan con los datos obtenidos en la pestaña General en el perfil del agente de carga.

**Artículos**: La información de los artículos que se exportan y que tienen marcado el campo "Incluir en la EEI" en el cuadro de diálogo de Producto. La información de los artículos utilizados en la EEI es de los Recibos de Almacén o de la lista de empaque. Para editar la información de un artículo, vaya al cuadro de diálogo de Productos y haga los cambios en la pestaña EEI.

La información sobre cada línea de artículo se muestra en una tabla en tres filas en el formulario EEI. Esta ilustración muestra una parte de la tabla y cómo los títulos se corresponden con la información. Si alguna información requerida no se encuentra, será marcado en rojo:

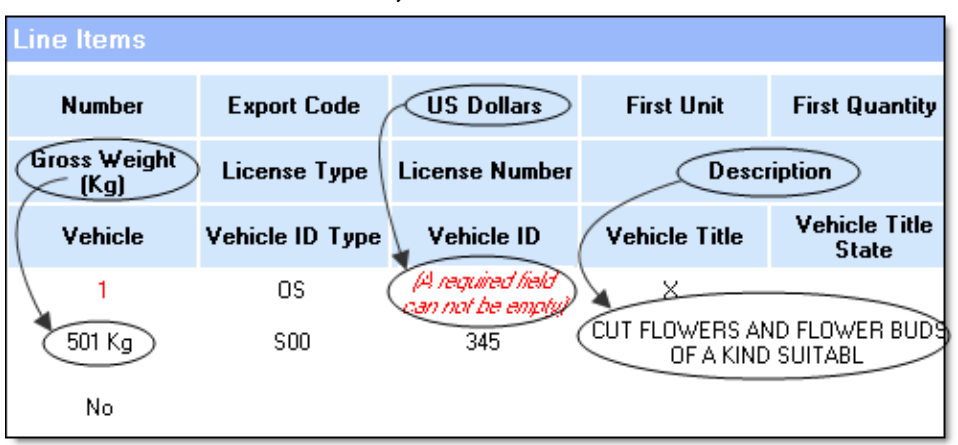

- **Número** Este es el número de artículo. Por ejemplo, si el embarque contiene diez artículos, habrá diez líneas de artículo.
- **Peso bruto** El peso se muestra para cada elemento. El peso se registra en kilogramos para efectos de la Aduana.
- Vehículo Si el elemento es un vehículo, este campo será "Sí". Toda la información del vehículo se encuentra en la pestaña del EEI del cuadro de diálogo del Producto
- **Código de Exportación** Código que proporciona información sobre el artículo. Este campo es obligatorio. El código de exportación se encuentra en la pestaña del EEI del cuadro de diálogo del Producto.
- **Tipo de Licencia** Este código proporciona información de exportación acerca del artículo. Este campo es obligatorio. El tipo de licencia se encuentra en la pestaña del EEI del cuadro de diálogo del Producto.
- **Tipo de Identificación del Vehículo** Si se está exportando un vehículo, el tipo de vehículo, por ejemplo "turismo", se mostrará aquí.

- **US Dollars** El valor del artículo en dólares estadounidenses según es requerido por la Aduana.
- **Número de Licencia** Este campo sólo se requiere si el Tipo de Licencia lo requiere. El número de licencia se encuentra en la pestaña del EEI del cuadro de diálogo del Producto.
- Identificación del Vehículo Si se está exportando un vehículo, el VIN se mostrará aquí.
- Primera Unidad Si una unidad es requerida por el producto, se mostrará en la pestaña del EEI del cuadro de diálogo del Producto. Una unidad como KG aparecerá en el cuadro de diálogo situado junto al campo "Cantidad 1" y/o "Cantidad 2". Si el Schedule B no especifica una unidad, deberá aparecer una "X" en el campo como la unidad:

| Commo dity 🛛 🔀                                                                                             |
|----------------------------------------------------------------------------------------------------|
| General Identification EEI Hazardous AMS Not                                                               |
| Code: 0603900000 Browse X<br>CUT FLOWERS AND FLOWER BUDS OF A KIND<br>SUIT<br>PUR Unit for Quantity 1 HED, |
| Measurement Quantity 1: X Quantity 2:                                                                      |
| Value \$: 0 License Type:                                                                                  |
| Origin: State of origin: State of origin:                                                                  |
| Export Code:                                                                                               |
| Is Vehicle Vehicle Military                                                                                |
| MAGAYA TIP OK Cancel Help                                                                                  |

• **Primera Cantidad** - Este es el número en el campo de Cantidad 1 en la pestaña del EEI del cuadro de diálogo de los Productos para el artículo. La Cantidad 1 y 2 también se pueden ver en la lista de códigos del Schedule B:

| Code       | Description                         | Quantity 1 | Quantity 2 |
|------------|-------------------------------------|------------|------------|
| 8481302090 | CHECK VALVES OF STEEL               | NO         | К          |
| 8455300050 | ROLLS FOR ROLLING MILLS, CAST STEEL | KG         |            |
| 8454200010 | INGOT MOLDS FOR STEEL INGOTS        | NO         | К          |

- **Descripción** Esta es una descripción del artículo sobre la base de la descripción del Schedule B que se encuentra en la pestaña del EEI del cuadro de diálogo de los Productos.
- **Título del Vehículo** Si se está exportando un vehículo, el número de título aparecerá aquí.
- Estado de Titulación del Vehículo Si se está exportando un vehículo, el estado que emitió el título se mostrará aquí.
- Segunda Unidad Si el artículo tiene una segunda unidad, se mostrará aquí.
- **Cantidad Segundo** Si el artículo tiene una segunda cantidad, se mostrará aquí.
- **Código del Producto** Este es el código del Schedule B. Este campo es obligatorio dependiendo del código de exportación utilizado.
- ECCN El Número de Control de Clasificación de Exportación (ECCN) es de 5 caracteres, alfanuméricos, y se utiliza para identificar artículos con fines de control de exportación. (Los ECCN están en la Lista de Control de Comercio, que se encuentra en el suplemento 1 de la Parte 774 del Reglamento de la Administración de Exportaciones (Export Administration Regulations - EAR).)
- Marcas y Numeración Este es un número opcional que identifica a las cajas o paquetes de la carga. Puede ser el número de la Orden de Retiro o de Recibo de Almacén. El número está en la Lista de Carga junto a la descripción del artículo, en función de las columnas que ha seleccionado en la Lista de Carga. Para cambiar las columnas, utilice el botón de Productos.
- **Origen** Indica si los bienes son nacionales, extranjeros o militares. Este se encuentra en la pestaña del EEI del cuadro de diálogo del Producto.

Cuando toda la información requerida esté llena, haga clic en el botón "Enviar EEI".

Esto lo sacará de la pantalla Magaya al sitio web de AES*Direct*. La primera página que verá es una pantalla de advertencia.

| 9                                                                                                    | AESD                                                                                                    | irect                                                                                                    |                                                               |
|----------------------------------------------------------------------------------------------------|----------------------------------------------------------------------------------------------------|----------------------------------------------------------------------------------------------------|---------------------------------------------------------------|
|                                                                                                    | *WARNING* * WARNING* * WARNI                                                                                                    | NG**WARNING**WARNING**                                                                                                    |                                                               |
| This is<br>provide<br>contain<br>Bureau<br>any ma<br>RIGHT<br>eviden<br>authori<br>CONST<br>READIN<br>this con<br>federal | Census Bureau computer system. C<br>d for the processing of official U.S. Go<br>ad within Census Bureau computer s<br>and may be monitored, intercepted,<br>iner and disclosed in any manner, by<br>F PRIVACY IN THIS SYSTEM. System<br>e of crime found on Census Bureau c<br>ies. USE OF THIS SYSTEM BY ANY USE<br>TUTES CONSENT TO THIS MONITORIN<br>G, COPYING, CAPTURING, and DISCL<br>oputer without authorization or for u<br>law and punishable by fines or imprired | Census Bureau computer systems<br>overnment information only. All da<br>systems is owned by the Census<br>, recorded, read, copied, or captu<br>y authorized personnel. THERE IS<br>personnel may disclose any poter<br>computer systems to appropriate<br>ER, AUTHORIZED OR UNAUTHORIZ<br>NG, INTERCEPTION, RECORDING,<br>OSURE OF COMPUTER ACTIVITY. L<br>nauthorized purposes is a violatic<br>sonment (Public Law 99-474). | are<br>ita<br>red in<br>NO<br>ntial<br>ED,<br>Jse of<br>on of |
|                                                                                                    | WARNING**WARNING**WARNI                                                                                                    | NG**WARNING**WARNING**                                                                                                    |                                                               |

Después de registrarse, el sistema verificará su EEI. Si se encuentra algún error, la pantalla los mostrará. Por ejemplo, los errores en esta IEE son un número de teléfono que falta para la USPPI, el nombre de la empresa para el destinatario intermedio, y el ECCN:

| Edit Shipment                         | View Shipment                                                              |
|---------------------------------------|----------------------------------------------------------------------------|
|                                       | Add Line Item Check and Send Exit WebLink Help                             |
| This shipment is<br>correct your ship | incomplete or contains incorrect information. Use the form below to pment. |
| U.S. Principal Pa                     | arty in Interest (USPPI)                                                   |
| + Contact Phone<br>Number             |                                                                            |
| Intermediate Co                       | nsignee                                                                    |
| ♦ Company<br>Name                     |                                                                            |
| Commodity 1 [Re                       | emove)                                                                     |
| ECCN                                  |                                                                            |
| Related Field                         | (5)                                                                        |
| ♦ License<br>Type                     | C32: NLR CCL items other than or in addition to Anti-Terrorism (AT)        |
|                                       | Add Line Item Check and Send Exit WebLink Help                             |

Introduzca las correcciones en la pantalla y haga clic en el botón de "Check and Send" (Comprobar y Enviar). Otros botones le permiten salir o añadir una línea de artículo. También puede ver el envío haciendo clic en la pestaña de "View Shipment" (Ver Embarque). Éxito.

 AESDirect
 AESDirect Homepage
 AESWebLink Login Help

 Close
 Success

 Success
 The SED data of the shipment has been successfully sent to AES.

Cuando el EEI se ha enviado correctamente, la pantalla mostrará un mensaje de

Al volver a la vista de Embarque en su sistema Magaya, el embarque se actualizará para mostrar que el EEI (SED) ha sido presentado:

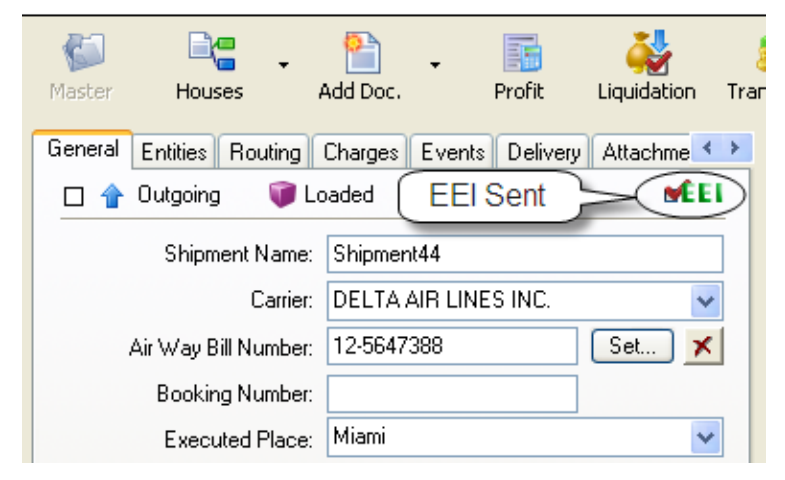

**Resultados de AES**: Después de enviar el EEI, recibirá el número XTN. Haga clic en la flecha al lado del botón de Aduanas para acceder a la pantalla de Resultados de AES:

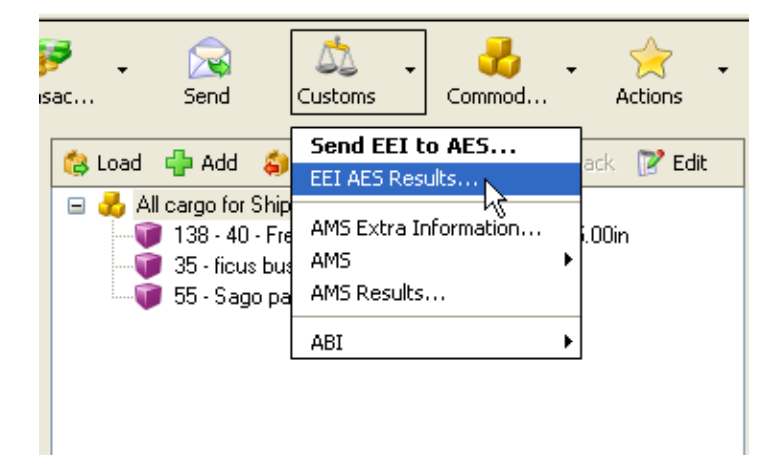

En el cuadro de diálogo que se abre, los resultados con el número XTN (es su EIN y el número de embarque Hijo) y otra información se llenará:

| AES Results                        |
|------------------------------------|
| General                            |
| EEI Successfully Sent              |
| XTN Number: 123456789AA-12-5647388 |
| Filing Date: March/10/2010         |
| ITN Number:                        |
| AES Shipment Status: NORESPONSE    |
| OK Cancel Help                     |

Aduanas de EE.UU. le enviará por correo electrónico un ITN (Internal Transaction Number: Número Interno de Transacción) que se requiere antes de que la carga pueda ser exportada. Cuando lo reciba, la carga podrá ser exportada.

# **Regulaciones Aduaneras para Importaciones: Magaya AMS**

**Introducción**: El AMS (Automated Manifest System: Sistema Automatizado de Manifiesto) de las Aduanas de EE.UU. está diseñado para la presentación electrónica de documentos de embarque previo a que la carga llegue a los Estados Unidos para acelerar el flujo de carga. Magaya ofrece un plug-in AMS para los envíos marítimos y aéreos. El plug-in está disponible para Magaya Supply Chain Solution y Magaya Cargo System.

**Cómo Empezar**: Para convertirse en participante del AMS, póngase en contacto con la agencia de Aduanas y Protección Fronteriza de EE.UU. (CBP) en www.cbp.gov para solicitar una Lista de Verificación del Encuestado. También póngase en contacto con Magaya Corporación para activar el plug-in AMS para su software. Luego, introduzca el código de SCAC en su sistema Magaya en Mantenimiento > Configuración > Sistema de Aduanas de EE.UU.

# **Procedimientos Magaya Ocean AMS**

**Resumen**: Magaya Ocean AMS le permite a los proveedores de logística cumplir con la regulación de la Aduana de presentar el manifiesto en 24 horas, mediante el envío de sus datos de embarque a la Aduana desde su sistema Magaya. El reglamento establece que una descripción de las mercancías deberá ser enviada a la Aduana por lo menos 24 horas antes de la carga del buque en el puerto extranjero.

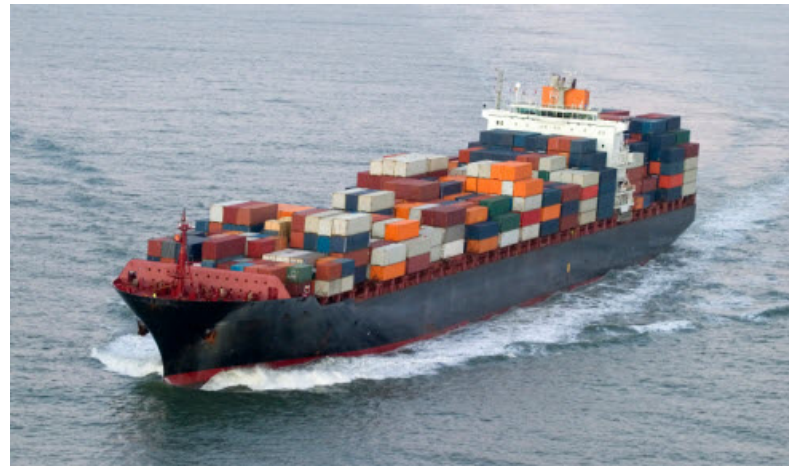

Los requisitos del AMS marítimo son:

- Enviar un Manifiesto se hace utilizando la opción de menú "Crear Manifiesto"
- Notificar a la Aduana cuando el buque sale del puerto en el extranjero se hace utilizando la opción de menú "Salida de Buque"
- Notificar a la Aduana cuando el buque llega a los EE.UU. se hace mediante el uso de la opción de menú "Arribo de Buque"

El plug-in AMS de Magaya realiza un procedimiento de validación, marcando los campos que no pasan la validación, y permitiéndole corregir los errores antes de enviar la información al sistema AMS de Aduanas de EE.UU.

### Enviar un Manifiesto:

Si usted se encuentra dentro de los Estados Unidos y está llenando la información del AMS para el embarque marítimo que arriba, el primer paso es enviar el manifiesto a Aduanas:

- 1) Crear (o ir a) el Embarque para el que necesita presentar el AMS. Asegúrese de que está en el embarque padre.
- 2) Haga clic en la flecha al lado de (1) el botón de Aduanas en la Barra de Herramientas de Embarque y seleccione (2) AMS y (3) Crear Manifiesto:

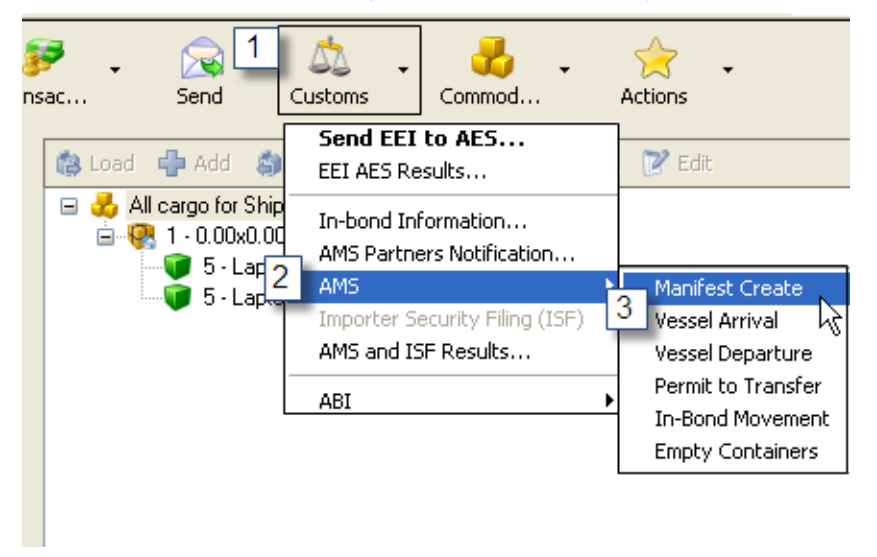

 La pantalla de Resumen de Transacción AMS aparece, mostrando todos los Conocimientos de Embarque en el embarque. Los campos que necesitan correcciones están marcados en rojo.

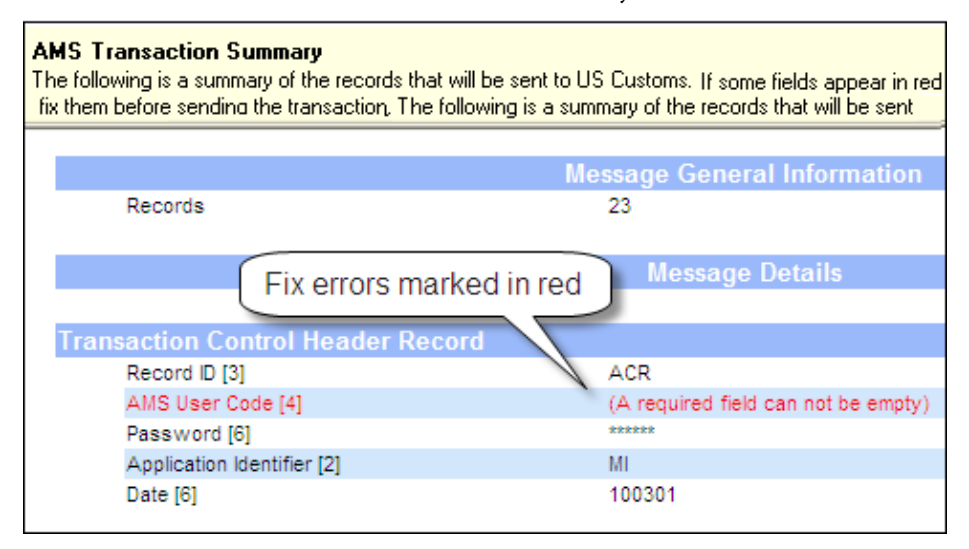

Haga los cambios cerrando la pantalla y regresando al embarque. Cuando esté listo, seleccione Crear Manifiesto de nuevo en el botón de Aduanas.

Haga clic en "Enviar" cuando esté listo.

**Editar, Añadir o Eliminar un Conocimiento de Embarque**: Si necesita cambiar un Conocimiento de Embarque, agregar uno o eliminar uno de una notificación por AMS que se ha enviado ya, siga estos pasos:

 Desde el embarque Hijo, haga clic en la flecha en el botón de Aduana en la barra de herramientas de embarque y seleccione AMS y la opción adecuada del menú emergente.

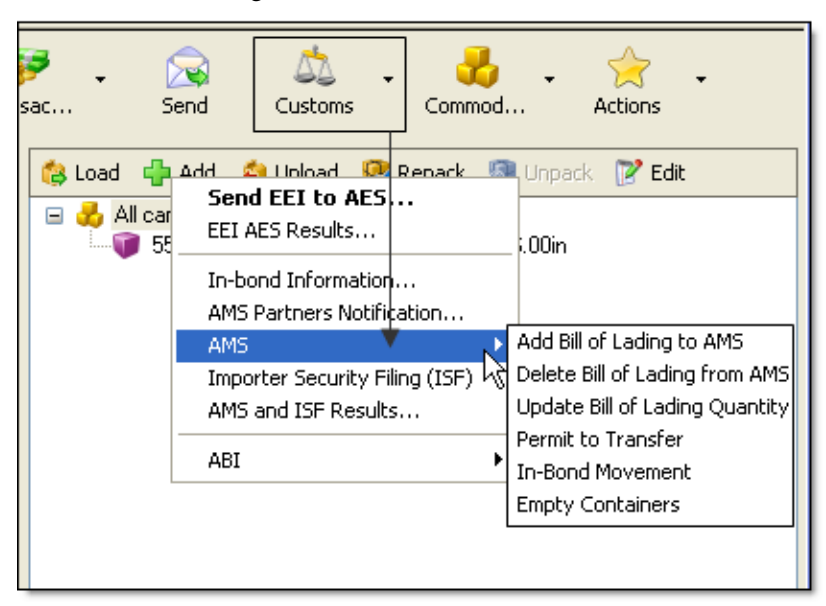

- 2) En la pantalla del asistente que se abre, introduzca el código de razón de la enmienda usando el botón con los tres puntos.
- 3) Revise la pantalla de resumen y corrija los errores antes de enviar el mensaje.

### Notificar a la Aduana de Salida de Buque:

- Para notificar a Aduanas cuando el buque parte del puerto extranjero, haga clic en la flecha de Aduana y seleccione AMS > Salida de Buque.
- 2) Compruebe la información en la pantalla de Notificación de Salida de Buque:

| Vessel Departure Notification<br>This procedure will notify US Customs the departure of a vessel from a foreign Port |                                                                |  |  |  |
|----------------------------------------------------------------------------------------------------|----------------------------------------------------------------|--|--|--|
|                                                                                                    |                                                                |  |  |  |
| AMS Manifest Number:                                                                                                 | 000002                                                         |  |  |  |
| Vessel Name:                                                                                                    | Voyager II                                                     |  |  |  |
| Vessel Code:                                                                                                    |                                                                |  |  |  |
| Actual Departure Date:                                                                                               | 3/26/2010 Time: 4:30:00 PM 📚                                   |  |  |  |
| Click here if alread cancel it.                                                                                      | dy sent the vessel arrival notification to AMS and you want to |  |  |  |
| d Back                                                                                                    | Save & Next Close                                              |  |  |  |

Para realizar cambios, cierre la pantalla, edite el embarque y actualice su sistema Magaya para aplicar los cambios. A continuación, regrese a Salida del Buque.

Si quiere cancelar una notificación que envió previamente a Aduanas, haga clic en la casilla de verificación.

- 3) Si la información de esta pantalla es correcta, haga clic en Guardar y Siguiente para ir a la siguiente pantalla.
- 4) Compruebe la información en la pantalla de resumen. Realice las correcciones necesarias y vuelva a esta pantalla para enviar la notificación de Salida de Buque.

### Notificar a la Aduana el Arribo de Buque a los EE.UU.:

1) Para notificar a Aduanas cuando el buque arriba a puerto en EE.UU, haga clic en la flecha de Aduana y seleccione AMS > **Arribo de Buque**.

| <b>essel Arrival Notificatio</b><br>This procedure will notif | on<br>y US Customs the arrival of a vessel to a US Port         |
|---------------------------------------------------------------|-----------------------------------------------------------------|
|                                                               |                                                                 |
| AMS Manifest Number:                                          | 000002                                                          |
| Vessel Name:                                                  | Voyager II                                                      |
| Vessel Code:                                                  |                                                                 |
| Actual Arrival Date:                                          | 4/ 2/2010 V Time: 9:00:00 AM                                    |
| Click here if alrea<br>cancel it.                             | ady sent the vessel arrival notification to AMS and you want to |

2) Siga las mismas instrucciones que en el paso 4 para completar la pantalla.

# Movimientos de Carga en Garantía

El Movimiento de Carga en Garantía es el movimiento de los artículos sin pasar por aduanas. Si la carga está destinada a tener un puerto de entrada diferente a su puerto de llegada, la carga se puede mover en garantía de un lugar a otro lugar donde se va a producir el proceso de ingreso normal.

Hay diferentes tipos de movimientos en garantía (in-bond), según la definición de Inmigración y Aduanas de EE.UU. (ice.gov):

- Transporte y Exportación (T&E): el movimiento de carga a otro puerto de los EE.UU., o que transitan los EE.UU. con el propósito de exportar los bienes
- Exportación Inmediata (IE): el transporte de mercancías que se van a exportar desde el mismo puerto donde llegaron
- Transporte Inmediato (IT): el transporte de mercancías a un puerto interior de la elección del importador para el despacho aduanero final y el pago de los aranceles y/o impuestos

Para presentar la notificación de un movimiento de carga en garantía, vaya al embarque en su sistema Magaya.

Puede llenar en el cuadro de diálogo de "Información de Carga en Garantía" para este embarque (Parte A abajo), y luego presentar el aviso con la Aduana del movimiento de carga en garantía (Parte B). La Parte A es opcional, pero si lo hace, la información que introduzca será transferida a la notificación de los movimientos en garantía y rellenará algunos campos automáticamente.

### Parte A: Información de la Carga en Garantía:

- 1) Haga clic en la flecha del botón de Aduanas en la Barra de Herramientas de Embarque y seleccione "Información de Carga en Garantía".
- 2) En el cuadro de diálogo que se abre, complete la información que se necesita para este embarque. La información que usted ingrese aquí será trasladada a la notificación de los movimientos de carga en garantía que suscribe a la Aduana (tal como se explica en la Parte B):

| In-bond Information for shipment (                                                                                                    | Ocean Import 26)                                                             | × |  |  |
|----------------------------------------------------------------------------------------------------|------------------------------------------------------------------------------|---|--|--|
| Paperless Master In-bond (MIB) Participant                                                                                                    |                                                                              |   |  |  |
| Master In-bond (MIB)                                                                                                    |                                                                              |   |  |  |
| In-bond Entry Type (M):                                                                                                    | 61 - Immediate Transportation (IT)                                           |   |  |  |
| Conventional In-bond Number (C):                                                                                                    | 62 - Transportation and Exportation (T&E)<br>63 - Immediate Exportation (IE) |   |  |  |
| In-bond Carrier Code (SCAC, C):                                                                                                    | 70 - Multi-Transit                                                           |   |  |  |
| US Port of Destination /<br>Intermediate Destination (C):                                                                                                    | <u></u>                                                                      |   |  |  |
| Foreign Destination Port(C)(AMS/ISF):                                                                                                    |                                                                              |   |  |  |
| Foreign Place of Delivery (C)(ISF Only):                                                                                                    | <u></u>                                                                      |   |  |  |
| Value (M):                                                                                                    |                                                                              |   |  |  |
| Bonded Carrier ID Number (M):                                                                                                    |                                                                              |   |  |  |
| Paperless In-bond Number (C):                                                                                                    |                                                                              |   |  |  |
| US Port of In-bond Arrival/Departure (C):                                                                                                    |                                                                              |   |  |  |
| US Port of In-bond Arrival/Departure (C):                                                                                                    |                                                                              |   |  |  |
| US Port of In-bond Arrival/Departure (C):                                                                                                    |                                                                              |   |  |  |
| US Port of In-bond Arrival/Departure (C):                                                                                                    |                                                                              |   |  |  |
| US Port of In-bond Arrival/Departure (C):                                                                                                    |                                                                              |   |  |  |
| BTD/FDA Indicator. Mark to indicate where the subject to the Bioterrorism Act of 2002 results and the Bioterrorism Act of 2002 results and the Bioterrorism Act | nether or not any of the cargo on this in-bond is eporting requirements.     |   |  |  |
| M = Mandatory, C = Conditional (see help)                                                                                                    | OK Cancel Help                                                               |   |  |  |

• Marque la casilla para Participante para declaración digital de Carga en Garantía (MIB) si es un participante. Si usted no es un partici-

pante, puede presentar un formulario en papel. Ver el sitio web de la Aduana en cbp.gov para obtener información.

- Marque la casilla para Carga en Garantía (MIB) para activar los campos en el cuadro de diálogo.
- Seleccione el Tipo de Entrada desde el menú desplegable para este envío (este campo es obligatorio). Los diferentes tipos de movimientos en garantía según la definición de Aduanas de EE.UU. de Inmigración y Aduanas (ice.gov) son los siguientes:

- Transportación y Exportación (T&E): el movimiento de carga a otro puerto de los EE.UU., o en tránsito por los EE.UU. con el propósito de exportar los productos

- Exportación Inmediata (IE): el transporte de carga que se va a exportar desde el mismo puerto donde llegó

- Transportación Inmediata (IT): el transporte de mercancías a un puerto interior de la elección del importador para el despacho aduanero final y el pago de los aranceles y/o impuestos

- Multi-Tránsito: movimiento de carga mediante varios medios de transporte

Para los otros campos, puede buscar los datos haciendo clic en el botón con los tres puntos. Los campos marcados con (C) son condicionales, y puede que no necesite introducir toda la siguiente información, en función de su embarque:

- Número Convencional
- Código del Transportista (SCAC) que moverá la carga
- Puerto de destino en EE.UU. o código FIRMS a donde va la carga mientras todavía está en garantía (es decir, sin pasar por Aduanas todavía)
- Puerto de Destino en el Extranjero (para I&E)
- Lugar de Destino en el Extranjero (esta es la ciudad de destino)
- Valor (de la carga)
- Número de identificación del transportista de la carga en garantía (por ejemplo, el número EIN para el transportista este campo es obligatorio)
- Número de Declaración Digital
- Si la carga se detiene en varios lugares en su camino hacia su destino final, introduzca los puertos de llegada y salida en los EE.UU.

• Marque la casilla si la carga está sujeta a los reportes requeridos por la Ley de Bioterrorismo de 2002

Haga clic en Aceptar cuando termine.

#### Parte B: Notificar a la Aduana de un Movimiento en Garantía:

1) Haga clic en la flecha del botón de Aduanas en la Barra de Herramientas del Embarque y seleccione AMS > Movimiento en Garantía:

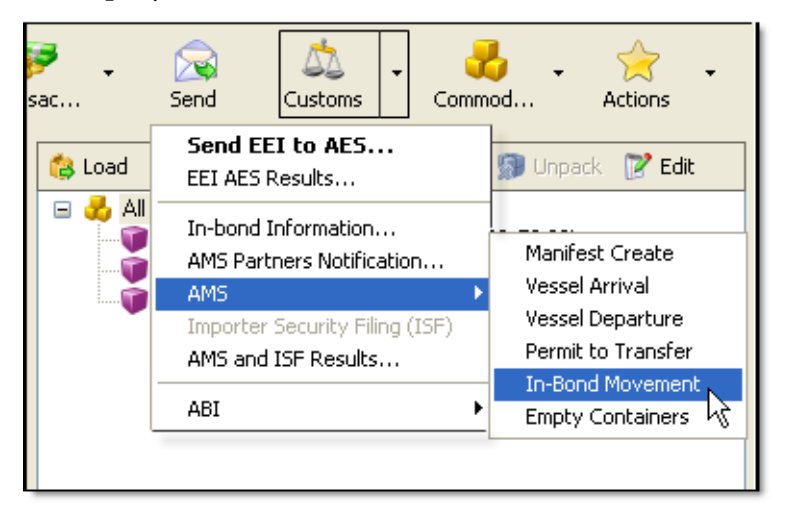

2) En el asistente que se abre, introduzca la información necesaria. La información que digitó previamente en el cuadro de diálogo de "Información de Carga en Garantía para el Embarque" aparecerá en los campos correspondientes aquí:

| AMS In-Bond Moveme<br>Send to US Customs me | nt<br>essages informing In-Bond movements such as arrival, departures or exports. |
|---------------------------------------------|-----------------------------------------------------------------------------------|
| AMS Manifest Number:                        | 000004                                                                            |
| Movement Date:                              | 1/15/2010 Time: 11:17:14 AM                                                       |
| Movement type:                              |                                                                                   |
| In-bond Entity:                             | (In-bond number, bill of lading or<br>container number)                           |
| U.S. Customs District/Port:                 | Required for types 1, 2, 3, 5, 6, 7 or 8.                                         |
| Issuer:                                     | JITP Required for types 2, 6, B, G, J or M.                                       |
| In-bond Carrier Code:                       | Required for types A, B or C.                                                     |
| Bonded Carrier ID:                          |                                                                                   |
| City Name:                                  | Required for types A, B or C.                                                     |
| State:                                      | Required for types A, B or C.                                                     |
|                                             | This transaction occurs at the intermediate port level.                           |

Si no rellenó el cuadro de diálogo de Información de Carga en Garantía, puede introducir los datos aquí.

- El número de manifiesto se rellenará de forma automática según lo haya determinado en la opción de Configuración.
- La fecha del movimiento y la hora serán las del momento actual. Use el menú desplegable para cambiarlas.
- Seleccione el tipo de movimiento en el menú desplegable. Las opciones incluyen diferentes tipos de llegadas, transferencias y salidas. Dependiendo del tipo que seleccione aquí, los otros campos pueden o no ser requeridos.
- Para la Entidad en Garantía, introduzca el número de garantía, conocimiento de embarque, o el número del contenedor.
- Distrito/Puerto Aduanero de EE.UU.
- Emisor este es el código SCAC para el transportista. Si se introduce en el perfil de la compañía transportista en la carpeta de Mantenimiento, aparecerá aquí. Si no, puede introducirlo ahora.
- Código del Transportista

- Identificación del Transportista si lo introdujo en el cuadro de diálogo de "Información de Carga en Garantía para el Embarque", aparecerá aquí. Si no, puede digitarlo ahora.
- Introduzca la ciudad y el estado a donde se trasladarán los bienes.
- Marque la casilla si este movimiento se produce a nivel de un puerto intermedio
- 3) Haga clic en el botón de Guardar y Siguiente. La pantalla de resumen de la transacción aparecerá.
- 4) Verifique los datos y haga las correcciones antes de enviar el aviso de movimiento en garantía. Al hacer clic en Enviar, se le notificará que la transacción fue enviada:

| Magaya Explorer 🛛 🔀 |                                                                  |  |  |
|---------------------|------------------------------------------------------------------|--|--|
| <b>(</b>            | Your transaction has been successfully posted to the AMS Servers |  |  |
|                     | ок                                                               |  |  |

# Permiso pare el Traslado de Bienes

El Permiso para el Traslado (PTT) de bienes se puede solicitar después de la presentación de un Conocimiento de Embarque a través de AMS. Por ejemplo, una Estación de Carga de Contenedores (CFS) solicitará un permiso para que pueda mover la carga desde su punto de entrada hasta sus instalaciones para que los procedimientos aduaneros se puedan realizar en ese lugar. Un CFS es un lugar que guarda los contenedores de carga antes de la inspección aduanera.

Para solicitar un PTT para un embarque en el sistema Magaya, siga estos pasos:

- 1) Seleccione el envío que necesita la solicitud de PTT.
- Haga clic en la flecha en el botón de Aduanas, seleccione "AMS" y "Permiso de Transferencia". En la pantalla que se abre, rellene los campos de:

| Permit To Transfer Wizard                                                                                   |                     |  |  |  |
|----------------------------------------------------------------------------------------------------|---------------------|--|--|--|
| AMS Permit To Transfer Wizard<br>Necessary to facilitate acceptance and processing of a permit to transfer. |                     |  |  |  |
| AMS Manifest Number:                                                                                        |                     |  |  |  |
| Cargo Location FIRMS code:                                                                                  |                     |  |  |  |
| Bonded Carrier ID:                                                                                          |                     |  |  |  |
| Additional remarks:                                                                                         |                     |  |  |  |
|                                                                                                    |                     |  |  |  |
| Back                                                                                                    | Save & Next 📄 Close |  |  |  |

- El número de Manifiesto de AMS se rellenará automáticamente en función de la presentación del Manifiesto.
- Introduzca el código FIRMS. El código FIRMS de Ubicación de la Carga es el código de localización de los bienes. La localización FIRMS debe estar garantizada. FIRMS es el "Sistema de Gestión de Instalaciones y Recursos" (Facilities Information and Resources Management System) asignado por Aduanas de EE.UU. (CBP).
- Introduzca el número de identificación del Transportista de la Carga en Garantía.
- Escriba otras notas según requiera.
- 3) Haga clic en el botón de Guardar y Siguiente. Aparecerá una pantalla de resumen de la transacción.
- 4) Revise la pantalla de resumen y corrija los errores antes de enviar la solicitud de PTT.

# **Otros Procedimientos del AMS Marítimo**

**Reporte de Contenedores Vacíos**: Cuando se importan contenedores vacíos a los EE.UU., la Aduana requiere notificación. Para presentar el aviso a través de su sistema Magaya:

- Desde el embarque, haga clic en la flecha en el botón de Aduanas en la Barra de Herramientas de Embarque y seleccione AMS > contenedores vacíos.
- 2) Revise la pantalla de resumen y corrija los errores antes de enviar la notificación.

### Notificar a Socios de Información de AMS:

Si desea enviar una copia de la información de AMS a un tercero, seleccione esta opción en el menú de Aduanas y complete el cuadro de diálogo.

| AMS Partners Notification                                                                                                    |   |  |  |
|----------------------------------------------------------------------------------------------------|---|--|--|
| Nominate up to two secondary notify parties to receive an electronic<br>duplicate of the bill status sent to the primary AMS participant. |   |  |  |
| Second Notify Party 1:                                                                                                    | ~ |  |  |
| SCAC 1:                                                                                                    |   |  |  |
| Second Notify Party 2:                                                                                                    | ~ |  |  |
| SCAC 2:                                                                                                    |   |  |  |
| OK Cancel Help                                                                                                    |   |  |  |

**Resultados del AMS / ISF**: Para ver los mensajes (notificaciones) para el embarque:

- Desde el embarque, haga clic en la flecha en el botón de Aduanas en la Barra de Herramientas de Embarque y seleccione AMS > Resultados del AMS / ISF.
- 2) En la pantalla que se abre se mostrarán los mensajes. La lista puede ser filtrada si es necesario. También puede hacer clic en "Obtener los mensajes" para obtener mensajes.

| MS and ISF Results for shipment               |                   |                     |          |        |                      |
|-----------------------------------------------|-------------------|---------------------|----------|--------|----------------------|
| Direction                                     | Date              | Application Type    | Comments | Manife | Delete               |
|                                               |                   |                     |          |        | Help<br>Get New Msgs |
| Last status n<br>Action Date:<br>Description: | otification recei | ved from US Customs |          |        | Stop                 |

Para ver todos los mensajes de la AMS, no sólo para un embarque, vaya a la carpeta de Magaya Network y abra la carpeta de Mensajes.

# Magaya ISF

#### Introducción:

La iniciativa Importer Security Filling (ISF) de Aduanas y Protección Fronteriza de EE.UU. (CBP) requiere que los importadores y transportistas presenten información adicional sobre la carga a la CBP antes que la carga se traiga en los Estados Unidos por barco. El importador es el responsable en última instancia de llevar la carga a los EE.UU. y es responsable de la presentación de la ISF.

El ISF también se conoce como "10 +2", porque la carga destinada a los EE.UU. requiere que el solicitante del ISF proporcione 10 elementos en la ISF (más dos que la compañía debe proveer con respecto al plan de estiba del buque y mensajes de estado de los contenedores). Carga en Tránsito (FROB, IE, y TE) requiere de cinco elementos. La iniciativa se encuentra en vigor a partir del 26 de enero del 2010.

Con Magaya ISF, puede transferir fácilmente los datos de embarque por vía electrónica a la CBP desde el mismo programa de Magaya. Esto acelera el proceso de presentación y elimina los errores de entrada de datos.

### Cómo empezar con la ISF:

La ISF sólo puede ser presentada a través de AMS o ABI. Las entidades que desean convertirse en peticionarios de ISF ya sea utilizando AMS o ABI deben llamar al (703) 650-3500 para que se les asigne un representante. Para iniciar el proceso, usted tendrá que escribir una carta de intención indicando que va a utilizar Magaya Corporation como su proveedor de servicio de la ISF. Una carta de ejemplo está disponible en Magaya.com en la página del módulo de extensión ISF Magaya. También póngase en contacto con Magaya Corporación para activar la función plug-in en su software. El plug-in está disponible para Magaya Supply Chain Solution y Magaya Cargo System.

### Usando Magaya ISF: Procedimiento Paso a Paso

1) Cree el embarque de importación (o reciba uno), agregando todos los datos sobre el remitente, el transportista, la ruta, las mercancías, etc.

Necesita el código SCAC o el código de la Aduana. Este es el mismo código se utiliza para AMS. Si usted no tiene un código de SCAC, la Aduana le proporcionará uno. (No es necesario un código de la IATA.) Usted lo puede digitar aquí, en Mantenimiento > Configuración > Aduanas de EE.UU., o en el cuadro de diálogo Información de la Compañía, yendo a Archivo > Información de mi Compañía.

| Company Information 🛛 🔀                                        |
|----------------------------------------------------------------|
| General Address Billing Address Other Addresses Contacts Agent |
| IATA code:                                                     |
| FMC:                                                           |
| SCAC code or US<br>Customs code:                               |
| TSA Number:                                                    |
|                                                                |
|                                                                |
| OK Cancel Help                                                 |

Asegúrese de incluir un número de Conocimiento de Embarque en los datos de Embarque:

.

| Master  | Houses                  | Add Doc.     | •      | Profit   |  |
|---------|-------------------------|--------------|--------|----------|--|
| General | Entities Routing        | g Charges    | Events | Delivery |  |
|         | 🗖 🔒 Outgoing 🛛 🕡 Loaded |              |        |          |  |
|         | Shipment Name:          | Shipment41   |        |          |  |
| Bill o  | f Lading Number:        | 67TN400      |        |          |  |
|         | Booking Number:         | BK-5561      |        |          |  |
|         | Executed Place:         | Port Evergla | ades   |          |  |

Para los Productos en su envío, asegúrese de incluir estos tres elementos

| Commodity                     |                           |  |  |  |
|-------------------------------|---------------------------|--|--|--|
| General Identification EEI    | Hazardous AMS Not         |  |  |  |
| Harmonized Tariff Code (0):   | 27101900000               |  |  |  |
| VIN (M):                      |                           |  |  |  |
| Factory Car Order Number (O): |                           |  |  |  |
| Value (0):                    | 0                         |  |  |  |
| Country of Origin (O):        | MEXICO                    |  |  |  |
| Manufacturer (0):             | Caterpillar Equipment 🛛 🗸 |  |  |  |
| M = Mandatory, O = Optional   |                           |  |  |  |
| ОК                            | Cancel Help               |  |  |  |

ISF: el país de origen, el fabricante, y el código HTS en la pestaña de AMS:

2) Haga clic en el botón de Aduanas en la Barra de Herramientas de Embarque y seleccione Importer Security Filing (ISF):

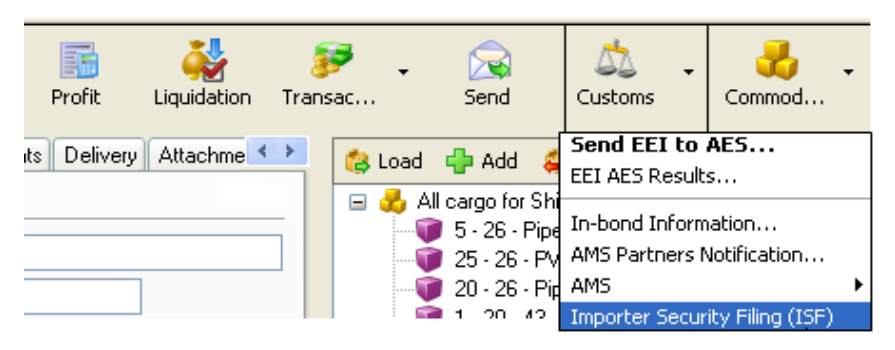

La pantalla de la ISF se abre:

| Importer Security Filing (ISF)<br>Enter ISF specific information for the import shipment. |          |                     |          |
|-------------------------------------------------------------------------------------------|----------|---------------------|----------|
| ISF Filing Type:                                                                          | <b>~</b> | Transaction Number: |          |
| Shipment Type:                                                                            | <b>~</b> | Bond Holder:        | <b>~</b> |
| Action:                                                                                   | ~        | Bond Activity Code: | ~        |
| Action Type:                                                                              | <b>~</b> | Bond Type:          | ~        |
| Other Entities                                                                            |          |                     |          |
| Entity                                                                                    | Role     |                     | Add      |
|                                                                                           |          |                     | Remove   |
|                                                                                           |          |                     |          |
|                                                                                           |          |                     |          |
|                                                                                           |          |                     |          |

- 3) En la pantalla ISF, introduzca la siguiente información:
  - Seleccione el tipo de solicitud ISF: Elija ISF 10 para la carga destinada a los EE.UU. o ISF 5 para carga FROB (carga que permanece a bordo).

• Seleccione el Tipo de Embarque: La mayoría de los embarques son del código estándar 01.

| Importer Sec<br>Enter ISF s | urity Filing (ISF)<br>specific information for the import shipment.                                                                                              |                                   |  |
|-----------------------------|----------------------------------------------------------------------------------------------------|-----------------------------------|--|
| ISF Filing Type:            | ISF 10 💌                                                                                                    | Transaction Number:               |  |
| Shipment Type:              | ×                                                                                                    | Bond Holder:                      |  |
| Action:<br>Action Type:     | 01 Standard or regular filings<br>02 To Order Shipments<br>03 Household Goods-Personal Effects<br>04 Military, Government<br>05 Diplomatic Shipment<br>06 Carnet | Bond Activity Code:<br>Bond Type: |  |
|                             | U/ US Return Goods                                                                                                    |                                   |  |

- Seleccione la Acción: Agregar, Eliminar o Reemplazar. Cuando presenta una nueva ISF, por primera vez para un embarque, utilice Agregar. Cuando presenta una sustitución, utilice Reemplazar. Los datos introducidos anteriormente se mantendrán hasta que los cambie. Vea el paso 4 a continuación para más detalles.
- Seleccione el Tipo de Acción: Utilice la opción Rango Flexible, si usted no tiene todos los datos de las entidades y los enviará más tarde. Utilice la opción de Horarios Flexibles si el Consolidador y/o Ubicación de relleno no están disponibles, y las proporcionará más adelante en una operación de actualización. Usted puede presentar éstos hasta 24 horas antes de la llegada del buque.
- Seleccione el código del Garante (La compañía responsable). Muchos campos pueden ser los mismos. En algunos casos, el importador puede ser el garante. Debe tener un Número de Identificación (EIN, DUNS, u otro número asignado por la Aduana) en su sistema Magaya para el titular de la garantía. Esto se puede encontrar en la pestaña General para la entidad.
- Seleccione el Código de Actividad del Garante: Elija de la lista desplegable (Importador o Agente, Compañía internacional, Zona Franca, etc.)

| Bond Holder:        | Caribbean Flower Company 👻                                                                                                    |
|---------------------|----------------------------------------------------------------------------------------------------|
| Bond Activity Code: | <b></b>                                                                                                    |
| Bond Type:          | 01 Importer or Broker KŠ<br>02 Custodian of Bonded Merchandise<br>03 International Carrier<br>04 Foreign Trade Zone Operator<br>99 ISF Bond |
|                     | Add                                                                                                    |

- Seleccione el Tipo de Garantía: Transacción Sencilla o Continua
- Agregar elementos: La tabla en la mitad inferior de la pantalla se utiliza para introducir los elementos restantes en la columna de "Rol" y el nombre de la entidad en la columna "Entidad". (Tres de los elementos se encuentran en el cuadro de diálogo de Productos discutidos en el paso 1).

Primero haga clic en el botón de Agregar y, a continuación, haga clic en el espacio de la tabla bajo Rol. Esto activará el menú desplegable.

Dado que tres de los elementos ya están incluidos (el fabricante, país de origen, y el número de HTS desde el cuadro de diálogo de los productos), introduzca los otros siete elementos:

| Entitu                      | Bole                           | bdd    |
|-----------------------------|--------------------------------|--------|
| Pisepune Pike Shen          | CN Consignos                   |        |
| Lessing Distribution Contes | UN Consignee                   |        |
| Jamaica Distribution Center | IM Importer or Record          | Remove |
| Cervelo Bicycles            | SE Selling Party               |        |
| Biscayne Bike Shop          | BY Buying Party                |        |
| Biscayne Bike Shop          | ST Ship To Party               |        |
| Jamaica Distribution Center | LG Container Stuffing Loca     |        |
| HWC Cargo Co.               | CS Consolidator 🗸              |        |
|                             | SE Selling Party               |        |
|                             | BY Buving Party                |        |
|                             | ST Ship To Party               |        |
|                             | LG Container Stuffing Location |        |
|                             | CS Consolidator                |        |
|                             | BKP Booking Party              |        |
|                             | EN Consignee                   |        |
|                             | IM Importer of Becord          |        |

Si usted está presentando un ISF 5, tres de los elementos ya están incluidos (el número de HTS, desde el cuadro de diálogo de los productos, el puerto de descarga y el lugar de entrega que se encuentran en el cuadro de diálogo de Información de Carga). Introduzca los Roles para el Destinatario (Ship To Party) y para la Parte que Reserva (Booking Party):

| Other Entities              |                                                                                                    | <br>       |
|-----------------------------|----------------------------------------------------------------------------------------------------|------------|
| Entity                      | Role                                                                                                    | Add        |
| Jamaica Distribution Center | BKP Booking Party                                                                                                    |            |
| Biscayne Bike Shop          | ST Ship To Party 🛛 🗸 🗸                                                                                                    | <br>Remove |
|                             | SE Selling Party<br>BY Buying Party<br>ST Ship To Party<br>LG Container Stuffing Location<br>CS Consolidator<br>BKP Booking Party<br>CN Consignee<br>IM Importer of Record |            |

Los 10 elementos para la carga destinada EE.UU. son:

| Para Carga Destinada a EE.UU. | Elementos de la ISF 10                                                                              |
|-------------------------------|----------------------------------------------------------------------------------------------------|
| 1                             | Importador de Número de Registro (parte responsable)                                                |
| 2                             | Número de Destinatario                                                                              |
| 3                             | Nombre y dirección del Vendedor<br>(Propietario)                                                    |
| 4                             | Nombre y dirección del Comprador<br>(Propietario)                                                   |
| 5                             | Destinatario (después de que los bienes son<br>liberados de la Aduana)                              |
| 6                             | Nombre y dirección del Fabricante<br>(Proveedor). Esto viene de la información de<br>los Productos. |
| 7                             | País de Origen (viene de la información de<br>los Productos)                                        |
| 8                             | Producto HTS-6 (viene de la información de<br>los Productos)                                        |
| 9                             | Ubicación de la Carga en los Contenedores                                                           |
| 10                            | Nombre y dirección del Consolidador                                                                 |

Los cinco elementos requeridos para Carga en Tránsito FROB:

| Para Carga en Tránsito FROB | 5 Elementos de la ISF                                                                          |
|-----------------------------|------------------------------------------------------------------------------------------------|
| 1                           | Nombre y dirección de la parte que reserva                                                     |
| 2                           | Destinatario                                                                                   |
| 3                           | Producto HTS-6 (viene de la información de<br>los Productos)                                   |
| 4                           | Puerto Extranjero de Desembarque (esto<br>viene del cuadro de diálogo de Carga en<br>Garantía) |
| 5                           | Lugar de Envío (esto viene del cuadro de<br>diálogo de Carga en Garantía)                      |
Haga clic en el botón de "Guardar y Siguiente". Si falta alguna información, el sistema le notificará. Por ejemplo, el Consignatario y el Importador de Número de Registro deben tener un número de identificación, y todas las entidades están obligadas a tener Direcciones. Para editar cualquier perfil de Entidad, vaya a la carpeta de Mantenimiento, agregue la información y haga clic en el botón de Actualizar. Los datos de la ISF serán guardados para que pueda volver a la pantalla de la ISF y continuar.

Aperecerá una pantalla de resumen. Verifique la información buscando mensajes de error. Haga las correcciones necesarias haciendo clic en el botón Atrás en la pantalla. Toda la información que ha introducido se mantendrá en los campos para que lo pueda editar.

- Haga clic en Enviar.
- 4) Para ver los resultados de la ISF que presentó, haga clic en el botón de Aduanas en la Barra de Herramientas de embarque y seleccione "Resultados del AMS / ISF". La pantalla de resultados mostrará si la ISF es de salida (los que envían) o entrante (notificación de los resultados de CBP), la fecha, tipo de aplicación, cualquier comentario, y el número de Guía (Bill of Lading).

Puede filtrar la lista de mensajes y eliminar mensajes.

Seleccione la notificación de la ISF entrante para ver los resultados y si hay algún mensaje de error. Cierre la pantalla de resultados para volver a la ISF y hacer las correcciones. Luego haga clic en "Añadir" para la Acción si la transacción fue rechazada y no recibió un número de Transacción de la Aduana. Esto significa que debe presentar una ISF nueva, pero se puede utilizar mismo formulario y modificar la información existente. Cuando la ISF es aceptada, un código de Transacción será colocados en el campo denominado "Número de Transacción".

Después de enviar la ISF a la CBP, usted recibirá una notificación de la CBP en la Bandeja de Entrada de Mensajes de la Aduana de EE.UU. de su sistema Magaya.

El software Magaya conserva los resultados de todas las solicitudes de la ISF, demostrando el cumplimiento.

### Procedimientos de Magaya Air AMS

**Resumen**: Con la solución Magaya Air AMS usted puede presentar la información aduanera requerida tal como la Guía Aérea para importación de embarques aéreos antes de que los embarques arriben a los Estados Unidos.

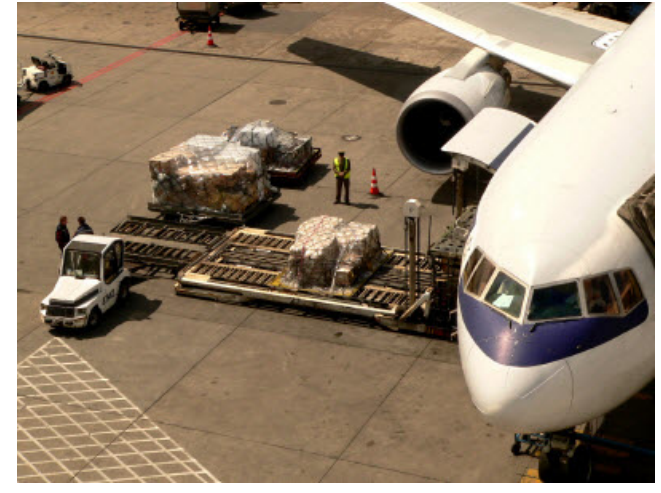

También puede notificar a la Aduana cuando el avión parte de su origen, presentar garantías, permisos para continuar, y transferencias electrónicas desde el programa Magaya

Asegúrese de que ha configurado el sistema Magaya para habilitar las funciones AMS. Vea la sección "Configuración de Opciones de Aduanas en el Sistema Magaya" para más detalles. Magaya AMS está disponible para Magaya Supply Chain Solution y para Magaya Cargo System.

Cuando presenta el AMS Aéreo, el sistema hará lo siguiente:

- Reporta la Guía Aérea a Aduanas de EE.UU. mediante el envío del Informe de Carga entrante (para envíos regulares y expresos)
- Notifica a la Aduana de EE.UU. cuando el vuelo sale del puerto de origen - enviando el Mensaje de Salida Vuelo

Estos pasos requeridos se explican a continuación.

#### Procedimiento Paso a Paso para Presentar la Guía Aérea:

- 1) Haga clic en el embarque que necesita reportar.
- 2) Haga clic en la flecha al lado del botón de Aduana, seleccione AMS y "Frieght Report Inbound (FRI)" para embarques regulares o "Frieght Express Inbound (FXI)" para embarques expresos:

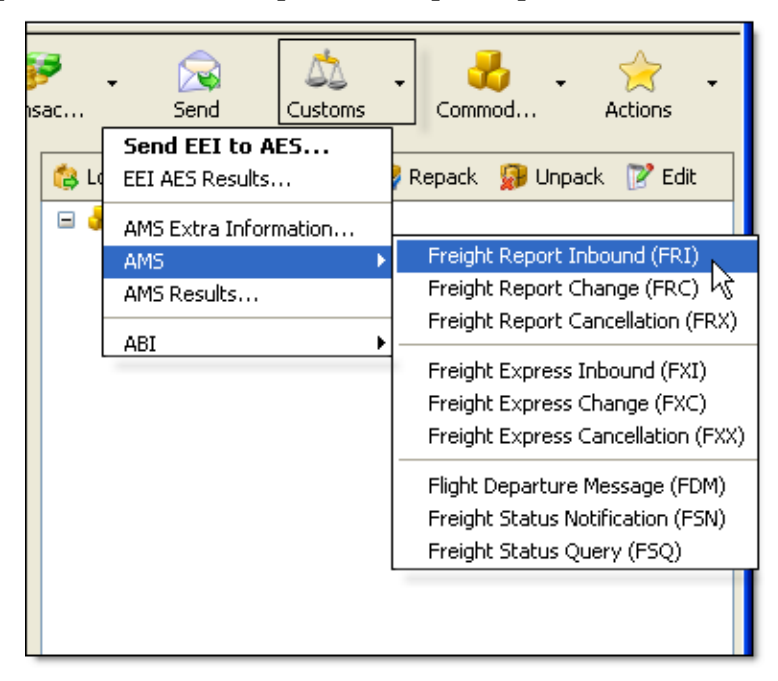

El menú contiene opciones para envíos expresos y envíos regulares para cada comando.

Los FRI o FXI incluyen la Guía Aérea, que la Aduana requiere antes que un envío aéreo llegue a los EE.UU.

3) En la pantalla de resumen, revise la información y corrija cualquier error cerrando la pantalla y haciendo las correcciones en el embarque. A continuación, realice el mismo proceso de nuevo, comenzando en el paso 1 anterior.

**Para Presentar Cambios**: Si se requiere hacer cambios, puede enviar un reporte de cambio haciendo clic en la flecha de Aduanas > AMS > "Freight Report Change (FRC)" para embarques regulares o seleccionando "Freight Express Change (FXC)" para embarques expresos.

| Air AMS Change<br>Enter the reason for the                               | change and the modification in the arrival schedule if necessary. |
|--------------------------------------------------------------------------|-------------------------------------------------------------------|
| Air Waybill Number:<br>— Reason for the Amendri<br>Code:<br>Description: | 11-123456789<br>nents<br>Click to enter<br>change code            |
| Amendment Explanation:                                                   |                                                                   |
| Change Arrival Inform                                                    | nation                                                            |
| Importing Carrier:                                                       |                                                                   |
| Flight Number:                                                           | 445                                                               |
| Scheduled Arrival Date:                                                  | 3/ 8/2010 👻                                                       |

En la pantalla que se abre, introduzca la siguiente información:

- Introduzca un código de cambio (Razón de la Enmienda) haciendo clic en el botón de búsqueda con los tres puntos.
- Agregue una explicación de la enmienda si es necesario.
- Haga clic en la casilla de verificación de "Cambiar Información de Arribo" para activar campos si necesita cambiar el transportista, el número de vuelo, o la fecha de arribo prevista.
- Haga clic en el botón de Guardar y Siguiente.

Revise la información en la pantalla de resumen y haga las correcciones necesarias antes de enviar.

| Freight Report Change                                                                                         |                                                                                     |
|----------------------------------------------------------------------------------------------------|-------------------------------------------------------------------------------------|
| AMS Transaction Summary<br>The following is a summary of the recor<br>appear in red you should fix them befor | rds that will be sent to US Customs. If some fields -<br>e sending the transaction. |
|                                                                                                    |                                                                                     |
|                                                                                                    | Message General Information                                                         |
| Records                                                                                                    | 8                                                                                   |
|                                                                                                    | Message Details                                                                     |
|                                                                                                    |                                                                                     |
| Standard Message Identifier                                                                                   |                                                                                     |
| Component Identifier [3]                                                                                      | FRC                                                                                 |
| Airport of Arrival                                                                                            |                                                                                     |
| Airport of Arrival [3]                                                                                        | ORL                                                                                 |
| Cargo Terminal Operator [4]                                                                                   | (A required field can not be empty                                                  |

#### Procedimiento Paso a Paso para Presentar una Notificación de Partida:

Aduanas de EE.UU. requiere una notificación que indique cuando el embarque de importación aérea dejará el punto de origen y cuando se espera que aterrice en los EE.UU.. Para presentar este informe, dentro de su sistema Magaya, siga estos pasos:

- 1) Haga clic en el embarque que necesita reportar.
- Haga clic en la flecha al lado del botón de Aduanas, seleccione AMS y "Flight Departure Message (FDM)":

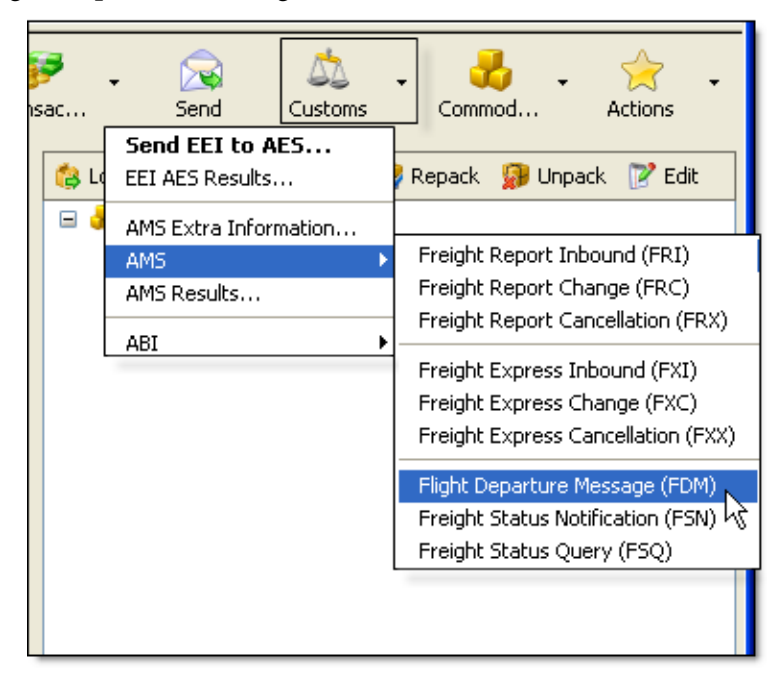

3) En la pantalla de Mensajes de Salida de Vuelo, verifique la información:

| Flight Departure Message<br>This procedure will notify US Customs the departure of a flight from a foreign port to a US port. |                              |  |  |  |
|----------------------------------------------------------------------------------------------------|------------------------------|--|--|--|
| Air Waybill Number:                                                                                                    | 11-123456789                 |  |  |  |
| Carrier:                                                                                                    | Caribbean Airlines           |  |  |  |
| Flight Number:                                                                                                    | 445                          |  |  |  |
| Actual Departure Date:                                                                                                    | 3/ 5/2010 Time: 3:23:00 PM 📚 |  |  |  |

- 4) Haga clic en Guardar y Siguiente. Si falta alguna información, el sistema se lo notificará. Haga cualquier corrección necesaria y regrese a esta pantalla.
- 5) Revise la información en la pantalla de resumen antes de enviarla.

#### Para Consultar el Estado de un Embarque:

Si quiere preguntar por el estado de un embarque aéreo, puede enviar una consulta desde su sistema Magaya:

- 1) Seleccione el embarque.
- 2) Haga clic en la flecha al lado del botón de Aduanas, seleccione AMS y "Freight Status Query (FSQ)". En la pantalla que se abre, llene el código de solicitud haciendo clic en el botón con los tres puntos.

| Send Freight Status Query<br>This procedure allows you to request the status on an air waybill. |                                                                                                 |  |  |  |
|-------------------------------------------------------------------------------------------------|-------------------------------------------------------------------------------------------------|--|--|--|
| Air Waybill Number:                                                                             | 11-123456789                                                                                    |  |  |  |
| Request Code                                                                                    |                                                                                                 |  |  |  |
| Code:                                                                                           | 01                                                                                              |  |  |  |
| Description:                                                                                    | Request for routing information (necessary to determine if<br>PTP airport is port of unlading). |  |  |  |

Seleccione de entre los Códigos de Solicitud:

- Información de Ruta
- Estado actual del registro
- Agente designado (Autor solamente)

- Retransmisión de mensajes FSN
- Información de la Guía Aérea del embarque Hijo para la Guía Aérea suministrada

3) Haga clic en Guardar y Siguiente. Revise la información en la pantalla de resumen y haga las correcciones necesarias antes de enviar.

#### Para Notificar Aduanas sobre el Estado de los Bienes:

Utilice esta opción para notificar a Aduanas cuando las mercancías hayan llegado a su destino, a fin de Aduanas las pueda inspeccionar.

- 1) Seleccione el embarque.
- 2) Haga clic en la flecha en el lado del botón de Aduanas, seleccione AMS y "Freight Status Notification (FSN)". En la pantalla que se abre, seleccione el código de estado haciendo clic en el botón con los tres puntos. Los códigos son:

| Enter the code for the Freight Status Notification<br>A code and other information to be sent via Freight Status Notification message to US<br>Customs regarding the status of an air waybill. |                                 |  |  |  |
|----------------------------------------------------------------------------------------------------|---------------------------------|--|--|--|
| Air Waybill Number:                                                                                                    | 11-123456789                    |  |  |  |
| Status Code                                                                                                    |                                 |  |  |  |
| Code:                                                                                                    | 3                               |  |  |  |
| Description:                                                                                                    | In-bond arrived at destination. |  |  |  |
| Action Explanation:                                                                                                    |                                 |  |  |  |

- Bienes en depósito llegaron al destino
- La transferencia local de carga consolidada a un desconsolidador se ha logrado
- Transportista no puede localizar embarque
- 3) Haga clic en Guardar y Siguiente. Revise la información en la pantalla de resumen y haga las correcciones necesarias antes de enviar.

#### Ver los mensajes de AMS para este Embarque:

- 1) Desde el embarque, haga clic en la flecha en el botón de Aduanas en la Barra de Herramientas de Embarque y seleccione "Resultados del AMS".
- 2) En la pantalla que se abre se mostrarán los mensajes. La lista puede ser filtrada si es necesario. También puede hacer clic en "Obtener los mensajes" para obtener mensajes.

| MS and ISF Results for shipment                |                   |                     |          |        |                            |  |  |
|------------------------------------------------|-------------------|---------------------|----------|--------|----------------------------|--|--|
| Direction                                      | Date              | Application Type    | Comments | Manife | Delete<br>Filter 💉<br>Help |  |  |
| Last status no<br>Action Date:<br>Description: | tification receiv | ved from US Customs |          |        | Get New Msgs<br>Stop       |  |  |

Para ver todos los mensajes de AMS, no sólo para un embarque, vaya a la carpeta de Magaya Network y abra la carpeta de Mensajes.

#### Información Adicional AMS:

Use esta opción si tiene información adicional que presentar relacionada con el envío aéreo tal como información del permiso para proceder, detalles de trans-

ferencia, información Aduanera, o para indicar un embarque dividido o multi-partes:

| Air AMS Extra Information for Ship                                | ment Shipmen | t 26      |      | X |
|-------------------------------------------------------------------|--------------|-----------|------|---|
| Permit to Proceed Information                                     |              |           |      | _ |
| Permit to proceed Dest. Airport:                                  |              |           |      |   |
| Date of arrival at the permit to proceed<br>destination airport:  | 3/18/2010    | ~         | ]    |   |
| Transfer Information                                              |              |           |      | - |
| Destination Airport (000 to cancel):                              |              |           |      |   |
| Domestic/International Identifier:                                |              | ~         | ×    |   |
| Bonded Carrier ID:                                                |              |           |      |   |
| Bonded Premises Identifier (IATA/FIRMS):                          |              |           | ]    |   |
| In-bond Control Number:                                           |              |           | ]    |   |
| Customs Information                                               |              |           |      | - |
| Origin of Goods (Country):                                        |              |           |      |   |
| Declared Value:                                                   |              | Currency: |      |   |
| Harmonized Commodity Code:                                        |              |           |      |   |
| Entry Type:                                                       |              | ~         | ]    |   |
| Entry Number:                                                     |              |           | ]    |   |
| Nominated Agent:                                                  |              |           | ]    |   |
| Multi-part shipments                                              |              |           |      | - |
| Part Arrival Reference (Split Indicator):                         |              |           |      |   |
| This air waybill or consolidation is subject to FDA requirements. |              |           |      |   |
|                                                                   | ОК           | Cancel    | Help |   |

Esta información se incluirá en su FRI o su FXI. Este cuadro de diálogo está disponible desde el botón de Aduanas en la Barra de Herramientas de Embarque.

# 4. Magaya Ocean Carriers Interface con INTTRA

# Introducción

El Magaya Ocean Carriers Interface es un plug-in que permite a los clientes de Magaya que usan el Magaya Cargo System o el Magaya Supply Chain Solution comunicarse con navieras alrededor del mundo de forma electrónica desde dentro del software Magaya. El Magaya Ocean Carriers Interface se conecta con INTTRA, el proveedor de servicios de comercio electrónico de la industria de carga marítima.

Con este plug-in, puede crear solicitudes de reservación desde su software Magaya y enviarlas a la naviera. Cuando ellos revisan la solicitud, la devuelven a su sistema Magaya de manera electrónica. Usted también puede enviar instrucciones de embarque a la naviera desde su sistema Magaya. Cada paso del proceso de solicitud puede ser automáticamente publicado en línea en Live-Track Magaya, para que sus clientes estén enterados de estos acontecimientos, y mantenerlos actualizados sobre el estado de su embarque.

Este tema explica:

- Como activar el Magaya Ocean Carriers Interface
- Como crear y enviar solicitudes de reservación e instrucciones de embarque a la naviera
- Como usar Magaya LifeTrack para ver todos los eventos relacionados con el embarque

# Activar el plug-in Magaya Ocean Carriers Interface

Para activar el plug-in Magaya Ocean Carriers Interface, contacte a su representante Magaya. Debe contar con una licencia pare el Magaya Cargo System o el Magaya Supply Chain Solution para usar el módulo Magaya Ocean Carriers Interface.

# Crear una Programación de Viajes

La función de Programación de Viajes en el Magaya Explorer le da a los agentes de carga y empresas de logística un método para guardar información acerca de los transportistas usados ??con regularidad. El introducir Programaciones de Viajes en su sistema Magaya le permitirá utilizar esos viajes al enviar solicitudes de reservación a las navieras.

En Magaya Explorer, cree una Programación de Viajes en la carpeta de Reservaciones:

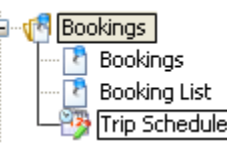

- 1) Haga clic en Programación de Viajes.
- 2) Haga clic en el botón de Agregar y seleccione Viaje Marítimo de Exportación.

Para obtener detalles completos sobre cómo utilizar el asistente de Viaje, consulte la sección del "*Manual de Operaciones del Software Magaya*" sobre Programación de Viajes. Reservas y Programación de Viajes están disponibles para la Magaya Supply Chain Solution y el Magaya Cargo System.

# Envíe una Solicitud de Reservación a la Naviera desde la Programación de Viajes

- 1) Haga clic derecho en el viaje marítimo en la Programación de Viajes de su Magaya Explorer.
- Seleccione "Mensajes de Naviera" > "Solicitud de Reservación" del menú emergente.

| Ma | intenance  | Shipme | nt Magaya Ne  | etwork A     | ccounting      | Reports        | Options He    | lp          |
|----|------------|--------|---------------|--------------|----------------|----------------|---------------|-------------|
| •  | 🌛<br>Ocean | • Gro  | Jund Doci     | Jm,          | 🔊 🚦            | \infty<br>Find | - X<br>Delete | 🤵 🚽         |
| Γ  | Dates:     | All    |               | - Froi       | <b>n:</b> 17-4 | /2010 💽        | To:           | 1/ 4/2010   |
|    | Status     | Туре   | e 🕴 Trip Numb | ber Dep      | barture Dati   | e Arriva       | al Date       | Origin Port |
|    | 🕽 Open     | Ocea   | n 6           | 01/0         | 05/2010        | 01/08          | /2010         | Miami       |
|    | 🕽 Open     | Air    | Reports       |              | ►þ9            | 11/19          | /2009         | Panama City |
|    | 🕽 Open     | Oce.   | Create Cons   | olidation    | . 09           | 07/14          | /2009         | Miami       |
|    | 🕖 Open     | Air    | Create a Co   | ру           | <b>þ</b> 9     | 07/07          | /2009         | Miami       |
|    | 🕖 Open     | Air    | View Beekie   |              | <b>þ</b> 9     | 07/07          | /2009         | Miami       |
|    | 🕽 Open     | Air    | View Commo    | ys<br>dities | 09             | 03/24          | /2009         | Miami       |
|    |            |        | Choose Colu   | umns         |                |                |               |             |
|    |            |        | Import        |              |                |                |               |             |
| L  |            |        | Export        |              |                |                |               |             |
|    |            |        | History       |              |                |                |               |             |
| L  |            |        | Ocean Carri   | er Messan    | es ▶ B         | ookina Real    | lect          |             |
| F  |            | L      | occount cam   | or mossag.   | B              | ooking Keqt    | ellation      |             |
| <  |            |        |               |              |                |                |               |             |
|    | <b>+</b> * | 2      | ×             | <b>&gt;</b>  | - R            | esults         | 3             |             |
|    | Add        | Edit   | Delete        | Filter       | Unf            | ilter A        | tions         |             |

3) En la pantalla de Solicitud de Reservación que se abre, llene los campos con la información que quiere enviar a la naviera.

| Booking Request                                                                                                    |                       |  |  |  |  |  |
|----------------------------------------------------------------------------------------------------|-----------------------|--|--|--|--|--|
| <b>Booking Request message</b><br>Please, enter the necessary information to send the booking request to the ocean carrier. |                       |  |  |  |  |  |
| Service Type:                                                                                                    | Door To Door          |  |  |  |  |  |
| Description of Goods:                                                                                                    |                       |  |  |  |  |  |
| Consolidate per shipment                                                                                                    |                       |  |  |  |  |  |
| 🗹 Send booking notes                                                                                                    |                       |  |  |  |  |  |
| Consolidate per shipment                                                                                                    |                       |  |  |  |  |  |
| Temperature Control Instru                                                                                                  | uctions:              |  |  |  |  |  |
|                                                                                                    |                       |  |  |  |  |  |
|                                                                                                    |                       |  |  |  |  |  |
| <ul> <li>Back</li> </ul>                                                                                                    | ▶ Save & Next 📄 Close |  |  |  |  |  |

- Seleccione el Tipo de Servicio desde el menú desplegable:

- Puerta a Puerta
- Puerta a Puerto
- Puerto a Puerto
- Puerto a Puerta

- Introduzca la Descripción de los Bienes.

- Haga clic en la casilla de verificación para enviar anotaciones a la reservación.

- Introduzca Instrucciones para el Control de la Temperatura de ser necesario.

- Haga clic en el botón de Guardar y Siguiente.

 La pantalla siguiente es un resumen de la reservación. Si el estado de cualquier sección está marcado en rojo, corrija el error antes de enviarla. Por ejemplo, el código SCAC es un campo obligatorio. Si no se rellena, se puede introducir en el embarque, en la pestaña de Ruta y abriendo el perfil del Transportista.

| B | ooking Request                                         |                                                                                    |                                                                                                    | X      |
|---|--------------------------------------------------------|------------------------------------------------------------------------------------|----------------------------------------------------------------------------------------------------|--------|
|   | Ocean Carrier I<br>The following is<br>appear in red y | Message Summary<br>s a summary of the message th<br>ou should fix them before send | nat will be sent to the ocean carrier. If some field<br>ding the transaction. Click on the <send> buttor</send> | s<br>1 |
|   | Ship from                                              |                                                                                    |                                                                                                    | ^      |
|   | Name                                                   | Mexican Furniture Co.                                                              | ок                                                                                                    |        |
|   | Contact name                                           |                                                                                    | Required This field must be provided                                                                            |        |
|   | Address                                                | 30 Calle Colorado                                                                  | ок                                                                                                    |        |
|   |                                                        | Mexico City                                                                        | ок                                                                                                    |        |
|   |                                                        | MEXICO                                                                             | ок                                                                                                    |        |

Para realizar una corrección, haga clic en el botón de Cerrar para volver a la Programación de Viajes (la reserva se guardará).

Seleccione el viaje y haga clic en el botón Editar. Haga las correcciones en las pestañas correspondientes. Por ejemplo, el transportista se puede encontrar en la pestaña General del Viaje, y el remitente está en la pestaña de Entidades. Vuelva a la Reservación con un clic derecho sobre el viaje marítimo otra vez. (También se puede acceder mediante el botón de Acciones).

5) Cuando el Estado está bien, haga clic en el botón de Enviar. Esto envía el mensaje a los servidores de Magaya Network.

Haga clic en Aceptar en el cuadro de diálogo del aviso.

La Solicitud de Reservación se envía a la naviera a través de INTTRA. El transportista verifica si el espacio está disponible, y acepta o rechazar la reservación. Una "Aceptación Condicional" incluye los cambios realizados por el transportista.

#### Comprobar si hay Mensajes:

Puede revisar mensajes haciendo clic derecho en el Viaje, seleccionando Mensajes de Transportistas Marítimos y haciendo clic en "Resultados" en el menú emergente. (También se puede acceder mediante el botón de acciones o abriendo la carpeta de Magaya Network y haciendo clic en "Mensajes de Transportistas Marítimos".)

# Enviar Instrucciones de Embarque al Transportista

Esta sección le explica cómo agregar Instrucciones de Embarque para un cargamento de salida y enviarlos a la naviera. Este paso se llevará a cabo después de que la naviera haya aceptado su solicitud de reservación.

- 1) Vaya a la carpeta de los Embarques Salientes y seleccione el embarque que necesita enviar. Asegúrese que se encuentra en el nivel Maestro del embarque y que toda la carga se encuentra en contenedores.
- 2) Haga clic en el botón de Acciones y seleccione "Mensajes de Transportistas Marítimos".

En el menú emergente que aparece, seleccione "Instrucciones de Embarque".

| 🖻 📮 🙀<br>Isac Send | Customs Commod Actions                                            |
|--------------------|-------------------------------------------------------------------|
| <b>A</b>           | Change Shipment Currency                                          |
| All cargo for      | Set/Reset In Transit<br>Set/Reset Received<br>Set/Reset Delivered |
|                    | Set As Incoming<br>Set As Outgoing                                |
|                    | Add to job                                                        |
|                    | Reception<br>Release                                              |
|                    | Reports  History                                                  |
|                    | Verify Charges                                                    |
|                    | Ocean Carrier Messages Shipping Instructions Results              |
| Pieces: 1          | Max. Weight:                                                      |
| Weight: 2500.      | 00lb Max. Volume:                                                 |
| Volume: 1197.      | 17ft <sup>®</sup> Vol. Weight: 12462.11Vlb                        |

Una nueva pantalla se abre para las instrucciones de embarque. Si no tiene un contenedor en el embarque, o si hay artículos que no están dentro de un contenedor, el sistema se lo notificará:

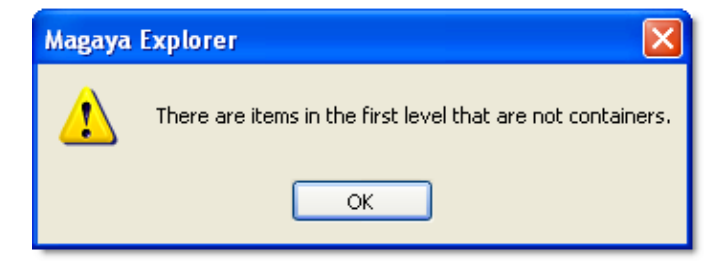

Mueva los artículos dentro de un contenedor.

3) En el formulario, introduzca la siguiente información para enviar a la naviera. Los detalles introducidos aquí aparecerán en el Conocimiento de Embarque.

| Shipping Instruction<br>Please, enter the r                                                                                    | 1s message<br>necessary information to send the shipping instructions to the ocear                     | n carrier. |
|----------------------------------------------------------------------------------------------------|----------------------------------------------------------------------------------------------------|------------|
| Service Type:<br>Shipment Type:<br>Routing Instructions:                                                                       | Port To Port                                                                                           |            |
| Clauses:                                                                                                    |                                                                                                    |            |
| Caribbean Basin Init                                                                                                    | iative (CBI)<br>• Right to Place Container(s) in Heated Warehouse at a Set Cost<br>ents<br>Certificate | ~          |
| Send description of go<br>2006 INFINITI G35 BASE                                                                               | iods<br>E                                                                                              |            |
| Send shipment notes                                                                                                    |                                                                                                    |            |
| <ul> <li>B/L Print Instructions</li> <li>B/L Type</li> <li>Original</li> <li>Non-Negotiable</li> <li>Seaway/Express</li> </ul> | Freighted Unfreighted 1 1 1 1 1 1 1 1 1 1 1 1 1 1 1 1 1 1 1                                            |            |
| Back                                                                                                    | Save & Next                                                                                            |            |

Seleccione el tipo de servicio:

- Puerta a Puerta
- Puerta a Puerto
- Puerto a Puerto
- Puerto a Puerta
- 4) Seleccione el Tipo de Embarque: Carga Completa o Carga Menos que Completa (LCL)

- 5) Agregue cualquier instrucción de ruta según requiera.
- 6) Seleccione las clausulas necesarias. Por ejemplo "Carga según lo acordado" o "Cargado a Bordo".
- La descripción de las mercancías se rellena automáticamente, tomando la información de su embarque. Desactive esta casilla para eliminar la descripción.
- 8) El campo "Enviar notas de embarque" también está recopilando información del embarque y mostrándola aquí. Desactive esta casilla para eliminarla.
- 9) Introduzca el número de Conocimientos de Embarque Cargados y Sin Cargar que desea imprimir para el transportista. Las opciones son Original o Vía Marítima/Expreso.
- 10) Haga clic en el botón de Guardar y Siguiente.
- 11) La siguiente pantalla muestra un resumen del mensaje que se enviará a la naviera. Si el estado de cualquier sección está marcado en rojo, la sección debe ser corregida antes de enviarlo. Haga clic en el botón de Cerrar para volver al embarque. Las Instrucciones de Embarque se guardarán si usted necesita salir de la pantalla y volver a ella para continuar.

| Shipping Instructions             |              |           |                 |  |  |  |
|-----------------------------------|--------------|-----------|-----------------|--|--|--|
| Action: Original document 000001  |              |           |                 |  |  |  |
| Date: 03/25/10 - 02:50            |              |           |                 |  |  |  |
|                                   |              |           | General         |  |  |  |
| Category                          |              | Value     | Status          |  |  |  |
| Service Type                      | Port to port |           | ОК              |  |  |  |
| Less than container load<br>(LCL) | Yes          |           | ок              |  |  |  |
| Booking Number                    |              |           | Required        |  |  |  |
| Bill of Lading Number             | BOL88        |           | ОК              |  |  |  |
|                                   |              | Bill of L | ading locations |  |  |  |
| Category                          |              | Value     | Status          |  |  |  |
| Bill of Lading release            | 2            |           |                 |  |  |  |
| Code                              |              |           | Required        |  |  |  |
| Name                              | Miami        |           | ОК              |  |  |  |

- Haga las correcciones, y vuelva a las instrucciones de embarque de nuevo.
- Cuando el Estado está bien, haga clic en el botón de Enviar. Esto envía el mensaje a los servidores de Magaya Network. Haga clic en Aceptar en el cuadro de diálogo del aviso. Esto enviará el mensaje de los servidores de Magaya, a INTTRA para su aprobación.

#### Ver Mensajes:

Para ver el mensaje de la naviera, vaya al embarque, haga clic en el botón de Acciones, y seleccione Mensajes de Transportistas Marítimos. Haga clic en "Resultados" en el menú emergente.

Una nueva pantalla se abrirá, mostrando mensajes de ese embarque. Las Instrucciones de Embarque que usted envió se categorizarán como un mensaje saliente. Cuando el transportista le envía un acuse de recibo de su solicitud, lo recibirá aquí como un mensaje entrante. Las Instrucciones de Embarque aceptadas se muestran en la mitad inferior de la pantalla. Puede filtrar la lista de mensajes, si es necesario, haciendo clic en el botón de Filtrar.

Si necesita realizar cambios en las Instrucciones de Embarque, edítelas y vuelva a enviarlas.

Para ver todos los mensajes de transportistas, no sólo aquellos para el embarque específico, vaya a la carpeta de Magaya Network y haga clic en la carpeta de Mensajes. Haga clic en Mensajes de Transportistas Marítimos.

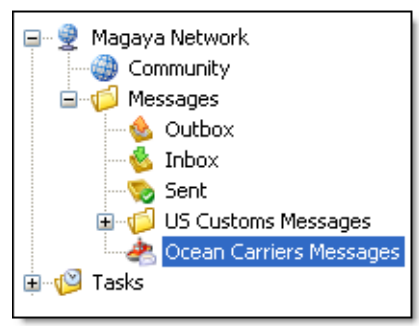

Puede filtrar la lista de mensajes, si es necesario haciendo clic en el botón de Filtro. Puede ir a un embarque desde esta lista seleccionando el mensaje del embarque y haciendo clic derecho sobre él.

Si la naviera está integrada al servicio de servicio WebBL de INTTRA, esta le enviará un borrador de su Conocimiento de Embarque. Se adjuntará a su embarque. También se puede ver en la pestaña de Adjuntos. Si se envía más de un borrador, aparecerán en la pestaña de Adjuntos. Si necesita realizar cambios en un Conocimiento de Embarque, puede volver a enviar las instrucciones de embarque. El Conocimiento de Embarque final también aparecerá aquí (También puede ver el Conocimiento de Embarque desde la carpeta de Mensajes de Transportistas Marítimos en la carpeta de Magaya Network).

### Seguimiento de Eventos de Embarque en Línea

Todos los eventos relacionados con el transporte se muestran en la pestaña de Eventos en el embarque. Los Eventos también se pueden ver en línea a través de Magaya LifeTrack. Los Eventos son actualizados de forma automática por el transportista y muestran la fecha y hora del Evento. Los Eventos incluyen:

- **Punto de Entrada**: Este evento indica que el contenedor ha llegado al patio. Desde aquí, el contenedor se cargará en el buque para su tránsito hasta su destino final.
- **Cargado en el Buque**: El contenedor está siendo cargado en el buque designado.
- **Buque Zarpó**: Este evento provee actualización a la salida del buque.
- **Buque Arribó**: Esto notifica sobre la llegada del buque a destino.
- **Descargado del Buque**: Este evento muestra el estado del contenedor una vez que es descargado del buque.
- **Punto de Salida**: Este Evento indica que el contenedor está abandonando el portón en su destino final. Normalmente esto representa la última parte del viaje, cuando el contenedor es transportado al almacén para su procesamiento.
- **Contenedor Devuelto**: Esto indica que su equipo (contenedor) ha sido devuelto a la naviera.

Sus clientes pueden ver el estado de sus embarques ingresando a la función de rastreo en línea, Magaya LiveTrack. Los eventos se publicarán y estarán disponibles para ver en tiempo real, los acontecimientos conforme suceden.

| Tracking Details     |                      |                              |
|----------------------|----------------------|------------------------------|
| Date/Time            | Event                | Operation                    |
| Mar/12/2010 04:08 PM | Arrived at warehouse | Warehouse<br>Receipt : WH-56 |
| Mar/19/2010 03:51 PM | In Transit           | Shipment : HAWB33            |

También puede mantener a los clientes informados de las actualizaciones del embarque usando Magaya Transaction Tracking. Consulte el tema de "Seguimiento de las Transacciones".

### **Configuración: Vincular Contenedores**

Para comenzar a usar el plug-in Magaya Ocean Carriers Interface, necesitará vincular los contenedores en su base de datos Magaya con sus códigos de descripción.

Este paso solo lo requieren clientes que adicionan el plug-in Magaya Ocean Carriers Interface a su software existente (Si está comenzando con una licencia nueva del software Magaya, lo códigos para los contenedores ya están vinculados). Este paso solo se ejecuta una vez.

Para vincular a todos los contenedores utilizados en embarques marítimos, siga estos pasos:

1) Ir a Almacenaje > Tipos de Embalaje.

Seleccione el tipo de contenedor que se usa para embarques marítimos.

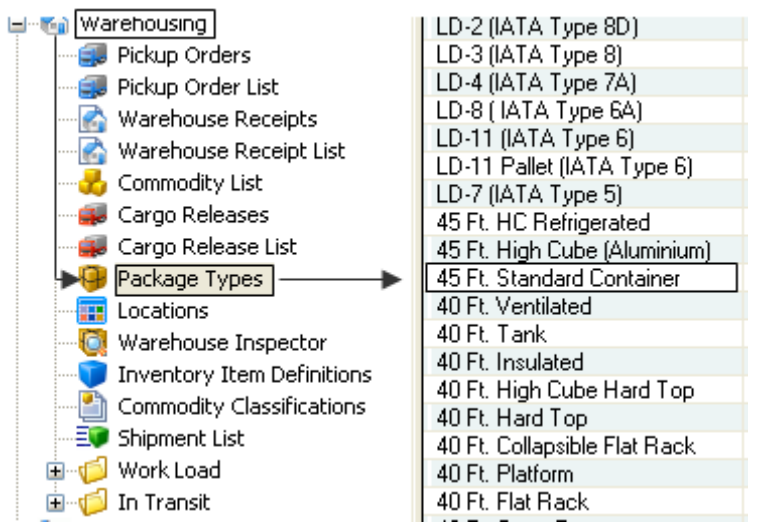

Haga doble clic en él para abrirlo.

2) En el cuadro de diálogo que se abre, haga clic en el botón con los tres puntos (el botón de Búsqueda), junto al campo "Tipo de Equipo".

| Package 🔀                              |
|----------------------------------------|
| Description Dimensions                 |
| Type: Container 🗸                      |
| Description: 45 Ft. Standard Container |
| Container Code: Click here             |
| Container Equip. Type:                 |
| Method                                 |
| Air 🗹 Ocean 🗹 Ground                   |
| OK Cancel Help                         |

Al hacer clic en el botón de Búsqueda, se abrirá una lista que muestra todos los contenedores y sus códigos.

3) Encuentre la descripción del contenedor en la lista, selecciónelo y haga clic en el botón de Aceptar.

| Select C | ontainer Code                |        |          |
|----------|------------------------------|--------|----------|
| Code     | Description                  |        | <u>^</u> |
| 42U1     | 40 Ft. Open Top              |        |          |
| 42P1     | 40 Ft. Flat Rack             |        |          |
| 49P0     | 40 Ft. Platform              |        |          |
| 42P3     | 40 Ft. Collapsible Flat Rack |        |          |
| 42UP     | 40 Ft. Hard Top              |        |          |
| 45UP     | 40 Ft. High Cube Hard Top    |        | _        |
| 42H0     | 40 Ft. Insulated             |        |          |
| 42T0     | 40 Ft. Tank                  |        | =        |
| 42VH     | 40 Ft. Ventilated            |        |          |
| L5G0     | 45 Ft. Standard Container    |        |          |
| L5G1     | 45 Ft. High Cube (Aluminium) |        | ×        |
| <        |                              |        | >        |
|          | OK                           | Cancel | Help     |
|          |                              |        |          |

El código para el tipo de equipo se llena en el campo.

| Package 🔀                              |
|----------------------------------------|
| Description Dimensions                 |
| Type: Container 💌                      |
| Description: 45 Ft. Standard Container |
| Container Code:                        |
| Container Equip. Type: L5G0            |
| Method<br>Air 🔽 Ocean 🔽 Ground         |
| OK Cancel Help                         |

Haga clic en el botón de Aceptar en esa pantalla para guardar y cerrar el cuadro de diálogo.

Repita estos pasos para cada tipo de contenedor hasta que se hayan vinculado todos los tipos de contenedores con sus códigos.

# 5. Magaya LiveTrack

# Introducción

Magaya LiveTrack es una herramienta de seguimiento que proporciona acceso en línea a las Órdenes de Recogida, Recibos de Almacén, Notas de Carga, Embarques, Pedidos, Órdenes de Compra, Tareas, Facturas, y mucho más. Sus clientes y agentes pueden acceder a su cuenta desde cualquier computadora conectada a Internet en todo el mundo en cualquier momento.

Usted puede hacer que la información sobre la carga y el inventario, y las operaciones relacionadas, sea visible en línea mediante el establecimiento de permisos de acceso y dándole a sus clientes y agentes una contraseña segura. Por ejemplo, puede configurar una cuenta para una empresa o permitir el acceso individual a diferentes personas (contactos) de la misma empresa. También puede personalizar las transacciones a las que quiere que cada persona tenga acceso. Se puede ver e imprimir desde Magaya LiveTrack, incluyendo la impresión de documentos adjuntos, tales como Guías Aéreas, Conocimientos de Embarque, fotografías, etc.

| 121111             | ^  | Dates:   | All  |        | ~          | From: 10/ 1/2009         | To:          | 10/ 2/2009 💌      | æ \star | 1 🤣 🗞      | 0           |
|--------------------|----|----------|------|--------|------------|--------------------------|--------------|-------------------|---------|------------|-------------|
|                    |    | Status   |      | Number | Date       | Shipper                  | Consignee    | Carrier           | Pieces  | Weight (b) | Volume (IP) |
| Rates              |    | 😺 In Pio | cess | 43     | 06/23/2009 | Mexican Furniture Co.    | Tropical Lan | Sugarland Truckin | 425     | 9325.00    | 15146.63    |
|                    |    | 🕖 In Pro | cess | 42     | 06/29/2009 | Mexican Fumiture Co.     | Tropical Lan | Sugarland Truckin | 425     | 9325.00    | 15146.63    |
| 2                  |    | Delve    | wed  | 41     | 04/23/2009 | Calibbean Flower Company | Tropical Lan |                   | 35      | 1295.00    | 060.02      |
| Bookings           |    | _        |      |        |            |                          |              |                   |         |            |             |
|                    |    |          |      |        |            |                          |              |                   | _       |            |             |
| Purchase<br>Orders |    |          |      |        |            | Magaya I                 | iveTra       | ck                |         |            |             |
|                    |    |          |      |        |            | Magaya L                 | Ivena        | CR                |         |            |             |
| ales Orders        | -1 |          |      |        | _          |                          | _            |                   | _       |            |             |
|                    |    |          |      |        |            |                          |              |                   |         |            |             |
| Nobs               |    |          |      |        |            |                          |              |                   |         |            |             |
| Xabs               |    |          |      |        |            |                          |              |                   |         |            |             |

A continuación se explica qué está disponible a través de Magaya LiveTrack. Las opciones visibles dependen del producto de software Magaya que está utilizando y lo que ha permitido a sus clientes acceder:

• **Tarifas**: Ver los precios de los servicios relacionados con el movimiento de carga. Sus clientes pueden ver las tarifas de los servicios y examinarlos

basados ??en las medidas de la carga, el modo de transporte, origen y destino.

- **Reservaciones**: Los clientes pueden ver las reservaciones existentes y hacer sus propias reservaciones.
- Órdenes de Recogida: Ver Órdenes de Recogida para comprobar su estado y los detalles tales como el remitente, transportista, número de piezas, etc. Clientes y agentes pueden crear Órdenes de Recogida en línea para solicitar la recogida y entrega de artículos, y para imprimir etiquetas.
- **Recibos de Almacén (WR)**: Ver la información del remitente, destinatario, transportista, descripciones de los artículos, la fecha y hora de recepción, la carga disponible, en tránsito o entregada, y más.
- **Detalle de la Carga**: Muestra toda la carga en el almacén para el cliente, es decir, cada caja en cada WR (pero no agrupada por WR).
- **Inventario**: Muestra que inventario está disponible a los clientes que mantienen el inventario en su almacén. Ver número, descripción, número de serie, fabricante, etc haciendo clic derecho sobre la mercancía.
- Liberaciones de Carga: Ver Liberaciones de Carga y su fecha de liberación y el tiempo, la aerolínea, el número de piezas, dimensiones, etc. Clientes y agentes pueden crear Liberaciones de Carga para artículos que desean enviar. Las pantallas son las mismas para la creación de una Orden de Embarque En Línea. Vea la sección de "Órdenes de Embarque En Línea" para obtener más detalles.
- **Embarques**: muestra la información de un embarque y todos los documentos adjuntos al mismo, tales como la guía aérea, manifiesto de carga, etc.
- Órdenes de Embarque: Crear una orden de embarque basado en artículos a la mano incluyendo instrucciones para la entrega.
- Facturas de Venta: Muestra facturas, fechas, la cantidad debida y mucho más. También se pueden excluir la consulta en línea de nuevas facturas. Establecer esta opción en Mantenimiento > Configuración > Contabilidad. También puede configurar el perfil de un cliente para darles la opción de aprobar o disputar facturas. Véase el capítulo 9 sobre los pagos en línea en el *Manual del Software de Comunicaciones Magaya*.
- **Mensajería Instantánea**: Converse en vivo con los agentes y los clientes que utilizan la pantalla de Mensaje Instantáneo.

Para ver los elementos dentro de un tarima de carga, se puede ampliar la tarima.

# Agregar usuarios Magaya LiveTrack y Configurar Permisos

Para darle a sus clientes acceso a Magaya LiveTrack, siga estos pasos:

 Vaya a la carpeta de Mantenimiento y haga clic en Clientes (También puede permitir el acceso a Magaya LiveTrack a los contactos individuales dentro de una empresa o agencia transportista yendo a los Contactos o Transportistas en la carpeta de Mantenimiento y siguiendo estos pasos. Este ejemplo muestra una configuración para un cliente).

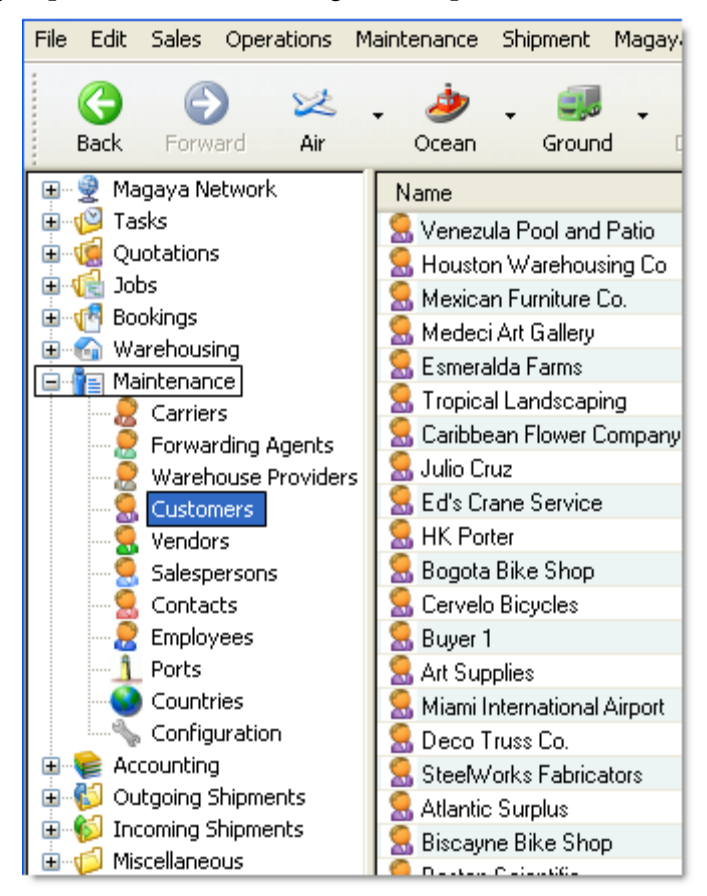

2) Haga clic en el nombre del cliente en la lista para resaltarlo.

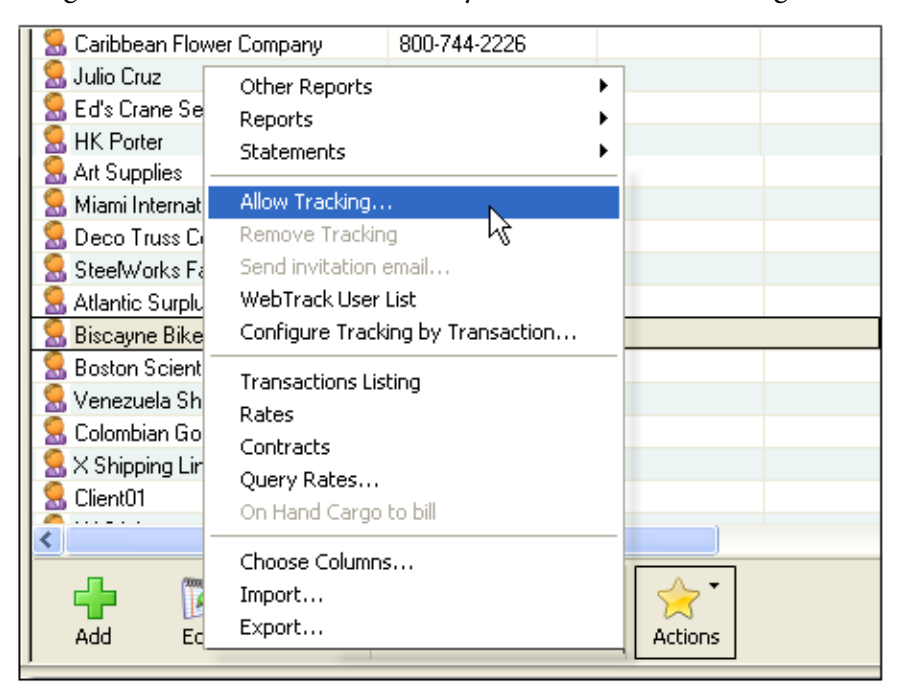

3) Haga clic en el botón de Acciones y seleccione "Permitir seguimiento".

También puede hacer clic derecho sobre su nombre para acceder al mismo menú:

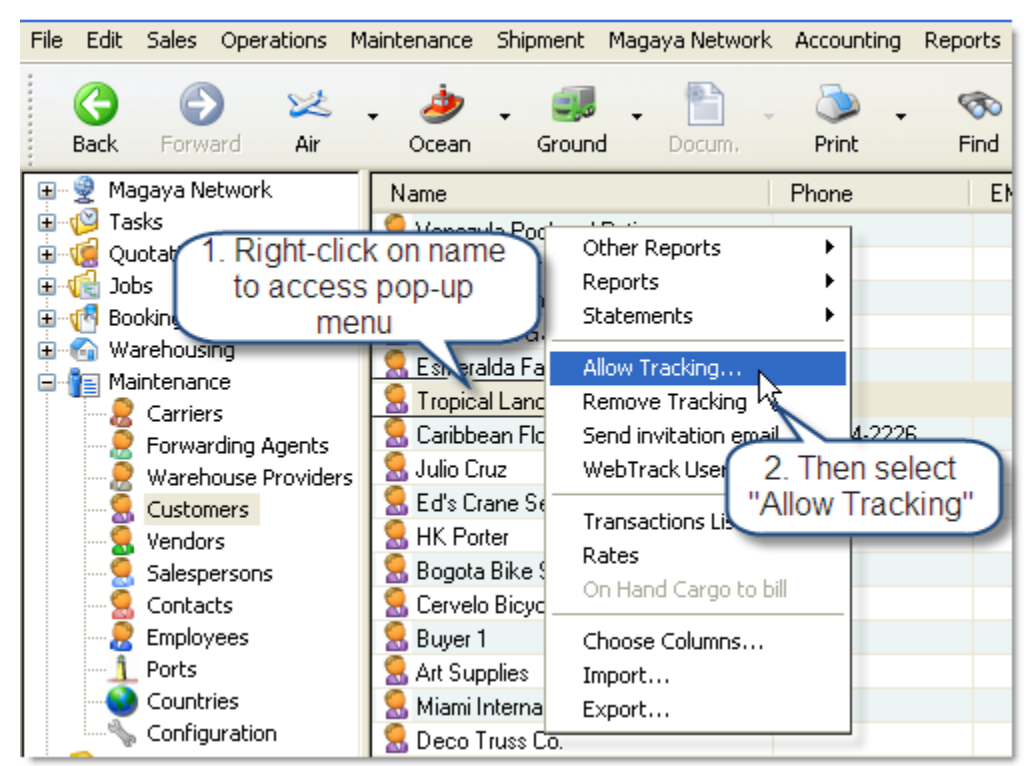

Aparece un cuadro de diálogo, que muestra tres pestañas: La pestaña General es la primera pestaña, la segunda es Seguimiento, y la tercera es Restricciones.

| Web Track User                             |                 |                 |  |  |
|--------------------------------------------|-----------------|-----------------|--|--|
| General Tracking                           | Restrictions    |                 |  |  |
| - Select the user to grant access remotely |                 |                 |  |  |
| User: Jeff F                               | Ranier          | ~               |  |  |
|                                            |                 |                 |  |  |
| – Authentication —                         |                 |                 |  |  |
| Login:                                     | jeffra          | (15 chars max.) |  |  |
| Password:                                  |                 | << Generate     |  |  |
| Confirm Password:                          |                 | (15 chars max.) |  |  |
|                                            | Disabled access |                 |  |  |
|                                            |                 |                 |  |  |
|                                            |                 |                 |  |  |
|                                            | OK Can          |                 |  |  |

4) La pestaña General incluye campos para el nombre de usuario y contraseña.

El sistema genera un nombre de usuario. Se puede reemplazar el nombre generado por el sistema y crear el suyo propio escribiendo en el campo.

Cree una contraseña para su cliente. También puede hacer clic en el botón "Generar" para obtener una contraseña generada por el sistema. Esta contraseña será incluida en la invitación por correo electrónico que se le enviará al cliente después de completar estos pasos. 5) En la pestaña de Seguimiento, haga clic en las casillas para especificar los permisos de seguimiento para este usuario.

Desactive las funciones seleccionadas por omisión cuando sea necesario.

| Web Track User                                                                                                    | ×        |
|----------------------------------------------------------------------------------------------------|----------|
| General Tracking Restrictions                                                                                                    |          |
| Specify the tracking permissions for this user:                                                                                                    |          |
| Feature                                                                                                    | <u>-</u> |
| <ul> <li>Approve/Dispute Invoices</li> <li>Query Rates</li> <li>Send Online Booking Requests</li> <li>Send Online Payments</li> <li>Send Online Sales Orders</li> <li>Send Online Shipping Orders</li> <li>Use Magaya Live Chat</li> <li>View Bookings</li> <li>View Cargo Releases</li> <li>View Inventory Items</li> <li>View Invoices</li> <li>View Jobs</li> <li>View Pickup Orders</li> <li>View Pickup Orders</li> <li>View Quotations</li> <li>View Sales Orders</li> <li>View Shipments</li> <li>View Shipments</li> <li>View Warehouse Receipts</li> </ul> |          |
| MAGAYA TIP OK Cancel Help                                                                                                    |          |

*Nota*: Las características que aparecen son las que están disponibles en su producto de software Magaya.

6) Haga clic en la pestaña de Restricciones (opcional). Esta pestaña le permite limitar las transacciones que el usuario puede ver.

Las restricciones se pueden establecer por Origen, Destino y Modos de Transporte. Si no agrega ninguna restricción, el sistema le dará al usuario acceso a todos los modos por defecto.

**Origen**: El origen es la primera opción disponible en esta pestaña. Haga clic en el botón de Agregar. La lista de Puertos se abre. Seleccione los puertos de origen a los que desea dar acceso al usuario. La lista en esta pantalla se llenará con los puertos seleccionados.

**Destino**: Haga clic en "Destinos", y haga clic en el botón de Agregar. La lista de puertos se abre. Seleccione los puertos de destino a los que desea

dar acceso al usuario. La lista en esta pantalla se llenará con los puertos seleccionados.

**Modos de Transporte**: Haga clic en "Modos de Transporte" y haga clic en el botón de Agregar. Una lista de modos de transporte se abre. Seleccione los modos a los que desea dar acceso a este usuario, y estos se guardarán en la lista.

| Web Track User                | r                   |                           | ×            |
|-------------------------------|---------------------|---------------------------|--------------|
| General Trackin               | g Restrictions      |                           |              |
| You can narrow t<br>criteria: | he transactions the | e user can see based on t | he following |
| Origin Destin                 | ation Modes of 1    | Transportation Division   |              |
| Code                          | Name                | Method                    | Add          |
|                               |                     |                           | Remove       |
|                               |                     |                           |              |
|                               |                     |                           |              |
|                               |                     |                           |              |
| <                             |                     | >                         |              |
|                               |                     | DK Cancel                 | Help         |

- 7) Haga clic en el botón OK para guardar.
- 8) Envíe a su cliente una invitación por correo electrónico para que pueda comenzar a usar el Magaya LiveTrack:
  - Haga clic derecho en su nombre en la lista de Cliente y seleccione "Enviar mensaje de invitación" (También puede hacer clic en el botón Acciones para enviar una invitación por correo electrónico). El sistema generará un mensaje de correo electrónico que incluye el enlace que se utiliza para conectarse, el nombre de usuario y la contraseña, y una lista de las transacciones a las que tienen acceso. El texto del mensaje de correo electrónico generado es el texto que creó en el menú de configuración. Se puede cambiar si es necesario. Haga clic en Enviar.

Ahora su cliente puede comenzar a utilizar Magaya LiveTrack.

#### Alertas del sistema:

Cuando un clienteutiliza el seguimiento en línea para realizar las solicitudes, una alerta le puede ser enviada a usted. Configurar las alertas en Mantenimiento > Sistema > Alertas del Sistema.

| System Alert      | N 1997 - 1997 - 1997 - 1997 - 1997 - 1997 - 1997 - 1997 - 1997 - 1997 - 1997 - 1997 - 1997 - 1997 - 1997 - 1997 |
|-------------------|----------------------------------------------------------------------------------------------------|
| When:             | Online Pickup Order is received                                                                                 |
| Internal Notifica | tion                                                                                                    |
| Employee:         | Operations Manager                                                                                              |
|                   | Alert by Email Alert by Task                                                                                    |
| External Notifica | ation.                                                                                                    |
|                   | Send Email to Sender                                                                                            |
| Message ——        |                                                                                                    |
| Subject:          | An Online Pickup Order was received                                                                             |
| Body:             | An online Pickup Order has been received. Please review it and distribute it as needed.                         |
|                   | Enabled                                                                                                    |
|                   | OK Cancel Help                                                                                                  |

Hay muchas otras opciones para diferentes alertas. Haga clic en el menú desplegable para el campo "Cuando" para ver las opciones disponibles. Edite los otros campos según requiera.

Vaya a la Bandeja de Entrada de Magaya Network para recibir los mensajes (o la carpeta de tareas, según lo haya configurado). Procese la solicitud. Se puede ver quien ha creado la solicitud en línea mediante la adición de la columna de "Creador remoto" a la lista, tal como la lista de Órdenes de Recogida (u otras listas). Vaya a la opción de Configurar Columnas en el botón de Acciones.

# Mensaje de Invitación al Seguimiento por Correo Electrónico para los Clientes

Después de agregar algunos clientes como usuarios de Magaya LiveTrack, puede enviarles un correo electrónico de invitación. Usted puede personalizar el texto de ese correo electrónico de invitación. Vaya a la carpeta de Mantenimiento > Configuración. Haga clic en "Mensajes Salientes".

La pantalla de mensajes de salida ofrece opciones de configuración, tales como la forma en que desea enviar mensajes de correo electrónico, información de embarques y de cargos.

| Outgoing Me                                                                                                    | ssages                                                   |   |  |  |  |  |
|----------------------------------------------------------------------------------------------------|----------------------------------------------------------|---|--|--|--|--|
| Email                                                                                                    |                                                          |   |  |  |  |  |
| 📀 Send email using Wi                                                                                                    | ndows default email client                               |   |  |  |  |  |
| O Send email using Ma                                                                                                    | agaya email client                                       |   |  |  |  |  |
| Configure                                                                                                    |                                                          |   |  |  |  |  |
| Formats                                                                                                    |                                                          | - |  |  |  |  |
| Document format                                                                                                    | PDF                                                      |   |  |  |  |  |
| Report format                                                                                                    | HTML                                                     |   |  |  |  |  |
| Send only the maste                                                                                                    | er shipment to the Carrier                               |   |  |  |  |  |
| Send transactions in                                                                                                    | ncome charges to destination agents                      |   |  |  |  |  |
| Send transactions e                                                                                                    | expense charges to destination agents                    |   |  |  |  |  |
| —Customer Tracking I                                                                                                    | nvitation Email                                          |   |  |  |  |  |
| Email Subject:                                                                                                    |                                                          |   |  |  |  |  |
| Track your cargo now                                                                                                    | online!                                                  |   |  |  |  |  |
| Email Body:                                                                                                    |                                                          |   |  |  |  |  |
| Dear Customer:                                                                                                    |                                                          | ^ |  |  |  |  |
| In our never-ending effort to provide you with the best customer service available, we now offer you the ability to check the status of your cargo online using the best available tracking tool. You will be able to see: |                                                          |   |  |  |  |  |
| Pickup Orders     Warehouse Receipts     Inventory items     Cargo Releases                                                                                                    | Pickup Orders     Warehouse Receipts     Inventory items |   |  |  |  |  |
| - Shipments with Air wa<br>- Invoices                                                                                                    | aybills, bills of lading and other related documents     | ~ |  |  |  |  |
|                                                                                                    |                                                          |   |  |  |  |  |

Esta sección del manual se centrará en el "Mensaje de Invitación al Seguimiento por Correo Electrónico para los Clientes". La configuración del envío de mensajes salientes de las transacciones se trata en el Capítulo 2, "Magaya Network", del *Manual del Software de Comunicaciones Magaya*.

El sistema Magaya incluye un mensaje de correo electrónico pre-escrito. Puede cambiar el texto en la línea de asunto y el cuerpo del mensaje de invitación al seguimiento. Sus clientes verán este texto cuando reciben un mensaje de invitación de su parte que les da acceso a Magaya LiveTrack. Haga clic en el botón de Guardar o de Reinicio.

Para enviar la invitación, vaya a la lista de clientes, haga clic en el nombre del cliente y seleccione "Enviar mensaje de Invitación" en el menú emergente.

### Cómo utilizar Magaya LiveTrack

Como Magaya LiveTrack es un sistema basado en Web, usted o sus clientes pueden acceder desde cualquier computadora que esté conectada a Internet.

Puede integrar Magaya LiveTrack a su sitio web para que sus clientes puedan ingresar. Contacte a su representante de ventas Magaya para más detalles. Si sus clientes acceden a LiveTrack de Magaya desde su sitio web, sólo necesitan un nombre de usuario y una contraseña. Si sus clientes acceden a la pantalla Magaya LiveTrack en Magaya.com, también requerirán su Identificación de Red de Agente de Carga.

| Magaya<br>Logistics Software Solutions | Products     | Support | Tracking |
|----------------------------------------|--------------|---------|----------|
| FAST BECOMING THE CHOICE OF            | THE LOGISTIC |         | RY       |

- 1) Vaya a la página web donde se encuentra Magaya LiveTrack:
  - Su sitio Web, o
  - www.Magaya.com
- 2) Digite lo siguiente: nombre de usuario y contraseña (y Identificación de Red de Agente de Carga si es necesario).

| de la | Cargo Agent Network ID: |       |  |  |  |  |  |
|-------|-------------------------|-------|--|--|--|--|--|
|       | Login Name:             |       |  |  |  |  |  |
|       | Password:               |       |  |  |  |  |  |
|       |                         | Login |  |  |  |  |  |

Los clientes acceden a Magaya LiveTrack con la contraseña que se les da en el correo electrónico de invitación, como se explica en la sección "Agregar usuarios Magaya LiveTrack y Configurar Permisos". Cuando un cliente (o agente) hace clic en el enlace de la invitación por correo electrónico, una página web se abre. Su ingreso les permitirá ver las transacciones a las que tienen permiso.

### La interfaz de Magaya LiveTrack

#### Mostrando a sus Clientes Cómo Usar Magaya LiveTrack:

Cuando usted ofrece acceso a sus clientes a Magaya LiveTrack, indiqueles que transacciones van a poder ver. A continuación se explican las características y la forma de utilizarlas.

**¡Precaución!** NO haga clic en el botón Atrás de su navegador. Lo sacará de la sesión LiveTrack. Usted tendrá que ingresar de nuevo.

La pantalla Magaya LiveTrack tiene un menú a la izquierda que muestra las transacciones a las que ha dado acceso a los clientes, tales como Tarifas, Reservaciones, Recibos de Almacén, Detalle de Carga, Inventario, etc. Lo que veamos dependerá de los permisos asignados.

El filtro de Fecha en la parte superior se puede utilizar para ver transacciones específicas basadas en un rango de fechas:

- Haga clic en el menú desplegable de Fechas y seleccione un periodo, tales como "Esta Semana", "Este Mes", "Últimos Tres Meses", etc.
- Para seleccionar un rango específico de fechas, seleccione "Personalizar" en las fechas desplegables. Utilice el menú despegable "Desde" y "Hasta" para seleccionar las fechas de los calendarios emergentes.

Para ampliar una columna, arrastre el encabezado de la columna al ancho deseado. Para reorganizar el orden de las columnas, haga clic y arrastre los encabezados de columna al lugar deseado, o haga clic en el botón de Acciones y seleccione "Seleccionar columnas". Haga los cambios en el cuadro de diálogo.

Otros botones de la parte superior son los siguientes: Refrescar, Detener, Unidades, Charlar, y Acerca de.

| Dates: | Custom 📩 | From:    | 9/27/2009 | ど Т | o: 10, | / 3/2009 | <u> </u>        | 🤣 🎭       | ] 🖯 |
|--------|----------|----------|-----------|-----|--------|----------|-----------------|-----------|-----|
| Status | /        | Number   | Date      |     | Shippe | :r       | Consignee       | Carrier   |     |
|        | Cust     | omize da | ate range |     |        | Refresh  | /<br>/ Stop / U | nits / Ch | at  |
|        |          |          |           |     |        | _        |                 |           |     |
|        |          |          |           |     |        |          |                 |           |     |

Otras funciones en Magaya LiveTrack incluyen botones para lo siguiente:

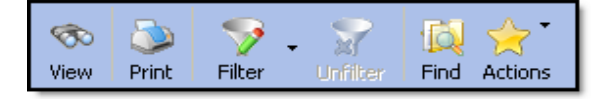

- **Ver**: Seleccione una transacción y haga clic en el botón Ver para examinar los detalles de la transacción. Hojas de estilo personalizadas están disponibles; contacte a Magaya.
- Imprimir: Imprimir el documento que está viendo.
- **Filtro**: Filtros estándar y avanzados que son útiles cuando las listas son demasiado largas para recorrerlas. Vea el *"Manual de Operaciones del Magaya Cargo System"* para obtener instrucciones sobre el uso de filtros.
- **Buscar**: Para buscar transacciones. Haga clic en el botón Buscar para abrir el cuadro de diálogo:

| Find                                                                      |              |
|---------------------------------------------------------------------------|--------------|
| Find What:                                                                |              |
| <ul> <li>Find only on record code and name</li> <li>Match Case</li> </ul> | OK<br>Cancel |

*Nota*: Al usar el botón de Buscar o de Filtro se mostrarán sólo los elementos que usted define. Para ver la lista completa de nuevo, haga clic en el botón Sin Filtro.

• Acciones: Elegir columnas, buscar o exportar los datos en un archivo PDF, CSV, XML o HTML. Las estadísticas para una lista muestran los totales de peso, volumen, etc.

### Mensajería Instantánea

Magaya LiveTrack proporciona un botón de Mensajería Instantánea que usted, los agentes, y el cliente pueden utilizar para conversar en vivo. Haga clic en el botón Charlar para abrir la ventana del Centro de Comunicaciones.

| Dates: | Custom | Y From: | 9/27/2009 | Y To: | 10/ 3/200 | । 💌 🍣  |                | <b>1</b>        | 0 |
|--------|--------|---------|-----------|-------|-----------|--------|----------------|-----------------|---|
| Status |        | Number  | Date      | Sh    | ipper     | Consig | nee            | Carrie          | я |
|        |        |         |           |       |           |        | Clicl<br>nline | k for<br>e chat |   |
|        |        |         |           |       |           |        |                |                 |   |
|        |        |         |           |       |           |        |                |                 |   |

Con la función del Centro de Comunicaciones de Magaya, usted puede hacer más que charlar. Hay botones para enviar archivos de transacciones Magaya y cualquier documento en su sistema o computadora. También puede descargar archivos que le son enviados y más.

| Magaya Communication Center                                     | × |
|-----------------------------------------------------------------|---|
| Communication Center - Online                                   |   |
| HWC Cargo Company (19020)       Ilene Taylor                    |   |
| 🈂 🎭 - 🖳 🤌 🔚 🗙                                                   |   |
| 💈 Ilene Taylor 🚘 Traffic                                        | _ |
| tropicall: Hello llene, I like this new onine<br>order feature! |   |
| 🖪 🗾 🎂 🛛 Arial 💌 10 💌                                            |   |
| Send -                                                          |   |

Para obtener más información sobre el uso de la ventana de chat del Centro de Comunicación Magaya, consulte el tema "Magaya Network".
# **Otras Acciones para Magaya LiveTrack**

#### Deshabilitar el Acceso de un Usuario:

- 1) Vaya a la lista de Clientes en la carpeta de Mantenimiento (Esto también se puede hacer para los Contactos o Agentes de Carga).
- 2) Seleccione el nombre del Cliente (O haga clic derecho en el nombre).
- 3) Haga clic en el botón de Acciones y seleccione "Quitar Seguimiento".

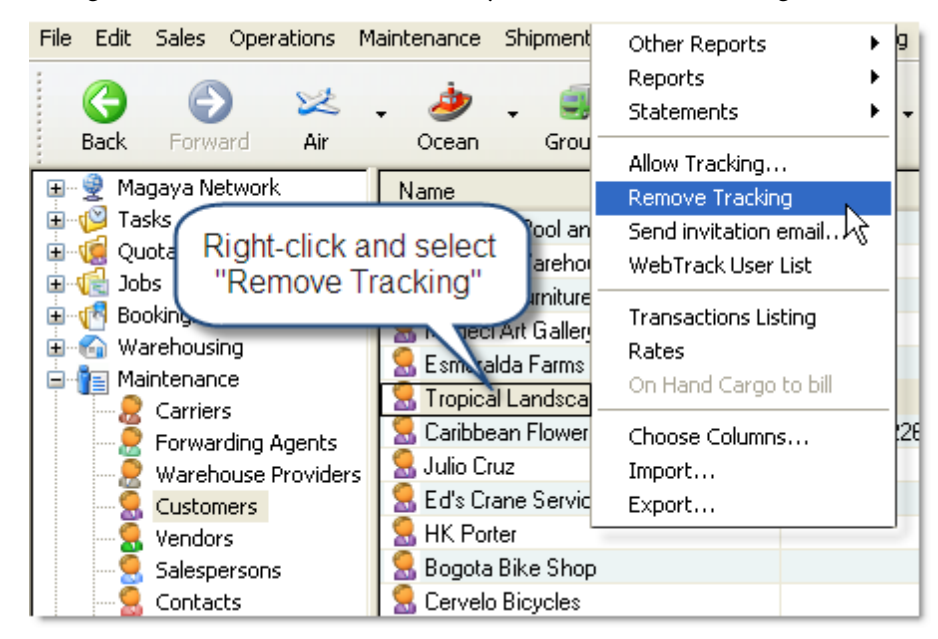

#### Para Cambiar el Acceso del Usuario:

- 1) Vaya a la lista de Clientes en la carpeta de Mantenimiento (o Contactos o Agente de Carga).
- Seleccione el nombre del Cliente (o del contacto o agente). También puede hacer clic derecho en el nombre. Seleccione "Permitir seguimiento". El cuadro de diálogo de seguimiento se abre.
- 3) Ir a la pestaña de seguimiento. Desactive las casillas de las transacciones que no quiere que el usuario acceda. Haga clic en el botón de Aceptar para guardar los cambios.

## Trabajando con Transacciones en Magaya LiveTrack

Haga clic en el icono de la transacción que desea ver o trabajar como por ejemplo, los Recibos de Almacén, Ordenes de Entrega de Carga, Embarques,

etc. Los iconos visibles dependerán de la configuración de los permisos de cada persona.

En cualquier lista, para abrir una transacción y verla, haga doble clic en ella. En las secciones siguientes se explican las transacciones disponibles.

Los archivos adjuntos pueden ser guardados haciendo clic en el icono de archivo adjunto para seleccionarlo y haciendo clic en el botón de "Guardar".

## Tarifas

En la sección de Tarifas, sus clientes pueden consultar y ver las tarifas (precios) para los servicios relacionados con el movimiento de carga que ha creado en su sistema Magaya para servicios por aire, mar y tierra.

• Seleccione el tipo de tarifa buscada seleccionando el método (aire, mar, tierra) y haga clic en el botón de Actualizar. Vea los precios de origen y de destino utilizando los campos desplegables "De" y "Para".

Cualquier tarifa disponible aparecerá en la lista. Para ver los detalles de una tarifa, haga doble clic sobre ella en la lista. Se abrirá una ventana mostrando la información:

|                    | ^ | Method Ocean 🗸 From: Miami 🗸                                                                                                    | 🖌 To: Maracaibo 💽                                               |
|--------------------|---|----------------------------------------------------------------------------------------------------|-----------------------------------------------------------------|
| Rates              |   | Charge Description Destination Or                                                                                                    | rigin Mode of Transport Cr                                      |
| Bookings           |   | Standard rate         Image: Standard rate         Image: Standard rate <t< td=""><td></td></t<> |                                                                 |
| Purchase<br>Orders |   | Method: Vessel, Containerized Servi                                                                                                    | Standard rate<br>Cean Freight<br>Service<br>Port of Destination |
| SO                 |   | Name: Miami Name:<br>Country: UNITED STATES Country:                                                                                                    | Maracaibo<br>VENEZUELA                                          |
| Sales Orders       |   | Rate by packag                                                                                                    | e                                                               |
|                    |   | Container : 20 Ft. Dry Freight Price:                                                                                                    | USD 1000.00                                                     |
| W.                 |   | Container : 40 Ft. Dry Freight Price:                                                                                                    | 050 1900.00                                                     |
| Jobs               |   |                                                                                                    |                                                                 |

## **Reservaciones en Línea**

Con las Funciones de reservación en líneaen Magaya LiveTrack, sus clientes hacen sus propias reservaciones (reservas) para programar su carga para un viaje por vía aérea, marítima o terrestre. Usted puede configurar su sistema para que acepte cualquier reservación que ellos digiten, o para utilizar la información que usted ha introducido en su Programador de Viaje (Los pasos para agregar viajes se explican en el capítulo 13 del *Manual de Operaciones del Magaya Cargo System*).

Reservaciones en Línea es un plug-in para Magaya Cargo System y Magaya Supply Chain Solution. Para ofrecer a sus clientes la opción de hacer reservaciones en línea, primero debe activarlo en su cuenta Magaya. Póngase en contacto con su representante de Magaya para que puedan activar la función.

En las secciones siguientes se explica cómo configurar y utilizar las reservaciones en línea en Magaya Explorer y en Magaya LiveTrack:

- 1) Cómo configurar su sistema Magaya para manejar reservaciones en línea
- 2) Cómo utilizan sus clientes las reservas en línea
- 3) Cómo recibir solicitudes de reservaciones en línea en su software Magaya

# 1: Configuración de reservaciones en línea en el sistema Magaya

22 -٢ Θ Θ ۲ 1215 6 × đ ٠ Badk Forward AY Ocean Ground Frink End. Network Task 🗊 👷 Magaya Network **Online Bookings** 🗄 🥵 Tasks Clauses 🖶 🥳 Quotations 🖻 🍓 Dates Online Bookings R 🗟 🥳 Bookings Process booking requests automatically 🖣 Warehousing 🖃 🚰 Maintenance 🛛 (Booking # will be assigned) Carriers Forwarding Agents Response to the client when processing requests manually: Warehouse Provider Online Customers Bookings Vendors Salespersons Employees -Ports Allow booking requests without existing trips Countries **Dustom Fields** Configuration

2) Seleccione las opciones para configurar cómo desea recibir las solicitudes de reservaciones en línea:

Para procesar las solicitudes de reservación de forma automática, marque la casilla "Procesar las solicitudes de reservación de forma automática". Cuando un cliente realiza una solicitud de reservación, el sistema responderá automáticamente con un número de reservación y las transacciones correspondientes se guardarán en la Lista de Reservaciones.

Si no marca esta casilla, la reservación no se guardarán en la lista de reservación. Utilice esta opción si desea comprobar manualmente cada solicitud de reservación que recibe antes de guardarla en la lista para su procesamiento. El cliente recibirá este mensaje por defecto: "Su solicitud de reservación ha sido recibida y será procesada dentro del siguiente día hábil" Puede cambiar este mensaje predeterminado por cualquier texto que desee.

Marque la casilla "Permitir a las solicitudes de reservación, sin viajes existentes", si desea aceptar las solicitudes de reservación que no coincidan con algún viaje en su Programa de Viajes. Esta opción es útil para los agentes de carga o consolidadores de carga que reservan con el transportista después de haber recibido la solicitud del cliente. Esto permitirá a los clientes acceder a todos los orígenes y destinos, y a todos los modos de transporte.

- Vaya a la carpeta de Mantenimiento y haga clic en los Clientes para dar a su(s) cliente(s) acceso a Reservaciones en Línea, haciendo algunos cambios en su perfil de cliente:
  - a) Haga clic en el nombre del cliente en la lista para resaltarlo.

Configure su sistema Magaya para aceptar reservas en línea:

1) Vaya a la carpeta de Mantenimiento > Configuración > Reservaciones en línea:

b) Haga clic en el botón de Acciones y seleccione "Permitir Seguimiento" (o haga clic derecho en el nombre del cliente).

Se abrirá un cuadro de diálogo que muestra tres pestañas - General, Seguimiento y Restricciones. Marque la casilla para Reservaciones en la pestaña de Seguimiento. Configurar el nombre de usuario y la contraseña si no lo ha hecho antes. Para más detalles sobre este proceso, consulte la sección "Agregar usuarios Magaya LiveTrack y Configurar Permisos".

## 2: Cómo Utilizan los Clientes las Reservaciones en Línea

Si usted tiene Magaya LiveTrack integrado en su sitio web, sus clientes tendrán acceso a la función de Reservaciones en Línea en Magaya LiveTrack desde su sitio web. También se puede acceder desde Magaya.com y hacer clic en "Seguimiento" (Sus clientes necesitarán su Identificación de Red de Agente de Carga, nombre de usuario y contraseña). Sus clientes pueden hacer sus propias reservaciones siguiendo estos pasos. En este ejemplo se utilizará un cliente demo de nombre "Tropical Landscaping" (llamado Tropical) para ilustrar el proceso.

- 1) Haga clic en el icono de Reservaciones en el menú. Si se han procesado reservaciones anteriormente, se mostrarán en la lista para el rango de fechas seleccionado.
- 2) Haga clic en el botón de Agregar para crear una solicitud de nueva reservación.

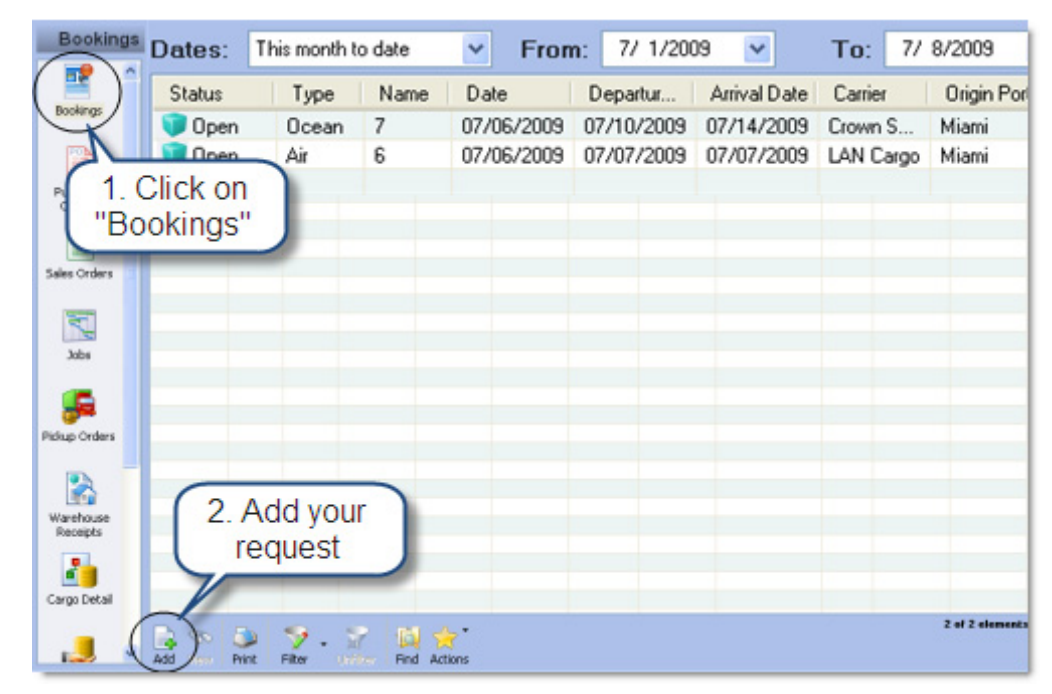

3) Se abre un asistente:

| Booking Request Wizard                                                                                                    |                                                              |
|----------------------------------------------------------------------------------------------------|--------------------------------------------------------------|
| <b>General Information</b><br>Enter the general information for this booking<br>Destination ports and the estimated date rang | request such as Origin and<br>jes for departure and arrival. |
| Type: Unknown 🗸 🗸                                                                                                    |                                                              |
| From:                                                                                                    | To:                                                          |
| ×                                                                                                    | ×                                                            |
| Departure Date Range:                                                                                                    |                                                              |
| 4/ 5/2011 💌                                                                                                    | 4/ 8/2011 💌                                                  |
| Arrival Date Range:                                                                                                    |                                                              |
| 4/18/2011                                                                                                    | 4/22/2011 💌                                                  |
|                                                                                                    |                                                              |
|                                                                                                    | < Back Next > Cancel                                         |

- a) Seleccione el modo de transporte: Aéreo, Marítimo, o Terrestre.
   Si el cliente no sabe qué tipo elegir, se puede seleccionar "Desconocido" (La opción "desconocido" mostrará todos los viajes de todos los modos de transporte para los puertos que usted especifique).
- b) Seleccione el puerto de origen de la lista desplegable "De". Seleccione el puerto de destino de la lista desplegable "A". Las listas desplegables muestran los puertos establecidos en el Magaya Explorer en la carpeta de Mantenimiento en Puertos.
- c) Seleccione las fechas de salida y de llegada. Por ejemplo, si la salida debe ser en un día determinado, introduzca la misma fecha en cada campo. De lo contrario, seleccione una fecha de inicio y una de fin para definir un intervalo de fechas, y el sistema buscará todas las fechas disponibles para programar la reservación.

• Si usted es un Transportista, el sistema puede ofrecer números de guía aérea a sus clientes (agentes de carga) para que ellos puedan seleccionar. Esta opción no se muestra en esta captura de pantalla.

Si la solicitud coincide con alguno de los viajes en su Programación de Viajes, estos serán listados en la siguiente pantalla:

| Boo | Booking Request Wizard 🛛 🔀            |                            |            |                |              |             |       |  |  |  |
|-----|---------------------------------------|----------------------------|------------|----------------|--------------|-------------|-------|--|--|--|
|     | Available 1<br>Select a               | <b>Frips</b><br>a Trip fro | m the list |                |              |             |       |  |  |  |
|     | Status                                | Туре                       | Trip Name  | Departure Date | Arrival Date | Origin Port | Desti |  |  |  |
|     | 🗊 Open                                | Air                        | 121        | 07/07/2009     | 07/07/2009   | Miami       | Carac |  |  |  |
|     | <                                     |                            |            |                |              |             | >     |  |  |  |
|     | <pre>&lt; Back Next &gt; Cancel</pre> |                            |            |                |              |             |       |  |  |  |

El cliente selecciona el viaje que mejor se adapte a sus necesidades, y hace clic en el botón "Siguiente".

Si no se dispone de viajes, esto significa que el origen y el destino introducido no coinciden con ningún viaje de la Programación de Viajes. Un cuadro de diálogo le preguntará si desea colocar la solicitud sin un viaje. Haga clic en Sí para continuar. Haga clic en No para volver a la pantalla y seleccionar otros puertos. *Nota*: Para permitir a los clientes introducir viajes, independientemente del modo o los puertos, cambie la configuración de su sistema para permitir las solicitudes de reservación que no estén en su Programación de Viajes. 4) La siguiente pantalla se utiliza para introducir la información sobre la carga.

| Booking Re                                          | quest Wizard                                    | I                |                |                   | ×                               |
|-----------------------------------------------------|-------------------------------------------------|------------------|----------------|-------------------|---------------------------------|
| <b>Cargo In</b><br>Enter the carg<br>just enter the | formation<br>10 information for<br>loose cargo. | this booking rea | quest. You can | reserve full equi | pments or                       |
| Cargo 1<br>O By E                                   | lype<br>quipment                                | ⊙ Loose Ca       | 'go            |                   |                                 |
| Descriptio                                          | on of goods:                                    |                  |                |                   |                                 |
| patio fur                                           | niture                                          |                  |                |                   | <                               |
|                                                     |                                                 |                  |                |                   |                                 |
| Pieces                                              | Туре                                            |                  | Weight (lb)    | Volume (ft3)      | Description                     |
| 12<br>18                                            | Box<br>Crate                                    | ~                | 35.00<br>0.00  | 12.00<br>0.00     | patio tables<br>patio barstools |
| <                                                   | Crate<br>Cylinder<br>Drum<br>Dry Bulk           |                  |                |                   | >                               |
|                                                     |                                                 |                  |                | Add               | Delete                          |
|                                                     |                                                 |                  | < Back         | Next >            | Cancel                          |

• Para introducir información sobre la carga de esta solicitud de reservación, siga estos pasos:

a) Seleccione el tipo de carga: "Por Equipo" significa un contenedor. "Carga suelta" se refiere a paquetes individuales. Sólo los equipos (contenedores) que tiene disponibles se mostrarán en la lista.

b) Introduzca la descripción de los bienes.

c) Haga clic en el botón de Añadir para añadir la carga:

Haga clic en las celdas de la tabla para introducir las piezas, el peso, y la descripción.

Haga clic en el "Tipo" de células para activar una lista desplegable con las opciones.

El cliente puede agregar tantas líneas a la tabla como sea necesario para todos los artículos de la carga.

5) Haga clic en el botón "Siguiente" para ir a la siguiente pantalla en el Asistente de Solicitud de Reservación. Esta pantalla contiene los campos para ingresar información sobre las entidades (expedidor y consignatario):

| Booking Request Wizard                                                                                         |                                                                       |
|----------------------------------------------------------------------------------------------------|-----------------------------------------------------------------------|
| Select the entities<br>Select the entities involved in this bookin<br>want to list, please enter them as notes | ng request. If there are other entities that you sin the next screen. |
| Shipper<br>Name:<br>Tropical Landscaping                                                                       | Consignee<br>Name:                                                    |
| Address Street and Numbers: Set 3252 SW 127th Street                                                           | Address Street and Numbers: Set                                       |
| City: State:<br>Miami FL                                                                                       | City: State:                                                          |
| Country: Zip Code<br>UNITED STATES 33145                                                                       | Je: Country: Zip Code:                                                |
|                                                                                                    | < Back Cancel                                                         |

- El cliente selecciona el Transportista (Tropical) y el nombre del Consignatario. Para introducir la dirección, haga clic en el botón "Ajustar".
- 6) Haga clic en el botón "Siguiente" para ir a la siguiente pantalla en el Asistente de Solicitud de Reserva. Introduzca notas según sea necesario.

7) Haga clic en el botón "Siguiente". Se despliega una pantalla de resumen.

| ing request w                                                            | izaru                       |                     |                              |      |  |
|--------------------------------------------------------------------------|-----------------------------|---------------------|------------------------------|------|--|
| oking Request<br>e, verify the book                                      | Summary<br>ing request summ | ary and if everythi | ing is correct click on Subm | iit. |  |
|                                                                          |                             |                     |                              |      |  |
|                                                                          |                             | Air Bo              | oking Confirmation           |      |  |
| HWC Cargo Com                                                            | pany                        | Number:             | NONE                         |      |  |
| 8725 NW 18 Terr                                                          | ace                         | Executed Dat        | te: Jul/06/2009              |      |  |
| UNITED STATES                                                            |                             | Executed By:        | :                            |      |  |
|                                                                          |                             | Status:             | 问 Open                       |      |  |
|                                                                          |                             | Direction:          | 摿 Outgoing                   |      |  |
| Clie                                                                     | nt Information              | Equipmer            | Equipment Delivery Address   |      |  |
| Tropical Landscap<br>12 Coral Ridge D<br>Cutler Bay, FL<br>UNITED STATES | ping<br>rive                |                     |                              |      |  |
|                                                                          | Routi                       | ng Information      |                              |      |  |
| Carrier Name:                                                            |                             | Cut off Date:       | Jul/06/2009                  |      |  |
| Port of Origin:                                                          | Miami                       | Departure Date:     | Jul/07/2009 11:06 AM         |      |  |
| Port of<br>Destination:                                                  | Caracas                     | Arrival Date:       | Jul/07/2009 11:06 AM         |      |  |
|                                                                          |                             |                     |                              |      |  |

• El cliente verifica toda la información. El botón "Atrás" en el asistente se puede utilizar para volver a la pantalla anterior para hacer un cambio si es necesario. 8) Haga clic en el botón "Enviar". Aparece una pantalla de confirmación indicándole al cliente que la reservación ha sido ha enviada correctamente. Este ejemplo muestra un número de reservación:

| uest Wizard                                                                                                    |   |
|----------------------------------------------------------------------------------------------------|---|
| equest Confirmation<br>he confirmation you have received after the system has processed<br>poking request.           |   |
| ing Confirmation                                                                                                    |   |
| ring request has been submitted successfully.<br>ving booking number has been assigned to your request:<br>Number: 6 | l |
|                                                                                                    | 2 |
| < Back Finish Ca                                                                                                    |   |

9) El cliente hace clic en el botón "Finalizar".

La reservación aparecerá en la lista de reservaciones del cliente (Tropical) en Magaya LiveTrack:

| Dates: | This month to | o date | Y Fron     | n: 7/ 1/200 | 09 🔽         | To:     | 7/ 6/2009 |
|--------|---------------|--------|------------|-------------|--------------|---------|-----------|
| Status | Туре          | Name   | Date       | Departur    | Arrival Date | Carrier | Origin Po |
| 🗊 Open | Air           | 6      | 07/06/2009 | 07/07/2009  | 07/07/2009   |         | Miami     |
|        |               |        |            |             |              |         |           |
|        |               |        |            |             |              |         |           |
|        |               |        |            |             |              |         |           |

El estado de esta reservación es "Abierto".

# 3: Cómo se Reciben las Solicitudes de Reservaciones en Línea en su Software Magaya

Cuando un cliente envía una solicitud de reservación a su sistema, aparecerá en su Bandeja de Entrada de Mensajes de Magaya Network.

Si ha seleccionado la opción "Procesar Solicitudes de Reservación automáticamente" en la configuración, la reservación se guardará automáticamente en la Lista de Reservaciones.

De lo contrario, usted puede revisar las reservaciones en la Bandeja de Entrada y decidir si guardarlas. Para abrir una reservación y ver los detalles, haga doble clic en la misma.

| File | Edit      | Sales             | Operatio        | ons l    | Maint | enance     | Shipm  | ient   | Maga  | aya Netw | ork | Accountin   | ig Rep   |
|------|-----------|-------------------|-----------------|----------|-------|------------|--------|--------|-------|----------|-----|-------------|----------|
|      | G<br>Back | Forw              | ard 4           | 2<br>Air | Ŧ     | 🌛<br>Ocean | •<br>G | iround | ÷     | Docum.   | ÷   | کی<br>Print | ∓ €<br>F |
|      | 🧕 Ma      | gaya Ne<br>Commu  | etwork<br>unity | Da       | ates  | s: All     |        |        |       | ✓ Fr     | om: | 11/19/2     | 009      |
|      | ÷         | Messa             | ges             | Sta      | atus  | Туре       |        |        |       | Id       | Se  | nt          | Recei    |
|      |           | - 🥸 OL            | utbox           |          |       | Online     | Bookin | g Req  | juest | 7        | 07/ | 06/2009     | 07/06/   |
|      |           | - 📡 🛄             | DOX             | <b></b>  |       | Online     | Bookin | g Req  | quest | 6        | 07/ | 06/2009     | 07/06/   |
|      |           | ് 👿 5e<br>പ്പി വട | nt<br>Custome   |          |       |            |        |        |       |          |     |             |          |
|      |           |                   | ean Carr        |          |       |            |        |        |       |          |     |             |          |

Para guardar, haga clic derecho en la reservación y seleccione "Guardar en la Base de datos".

Ahora puede convertir la reservación en otra transacción, como una Orden de Recogida o un Recibo de Almacén.

Si ha decidido utilizar su reservación en combinación con su Programación de Viajes, puede crear consolidaciones utilizando el viaje como Padre y las reservaciones dentro de ese viaje, como los Hijos. Desde la Programación de Viajes, haga clic derecho y seleccione "Crear Consolidación":

| Dates: | All  | ~           | From  | 7/ 6/20                                               | 009 🔽 To     | 7/ 6/2009   | 🗹 🧶 🛞             |
|--------|------|-------------|-------|-------------------------------------------------------|--------------|-------------|-------------------|
| Status | Туре | Trip Number | Depa  | arture Date                                           | Arrival Date | Origin Port | Destination Port  |
| 🗊 Open | Air  | 2338        | 07/07 | /2009                                                 | 07/07/2009   | Miami       | Toronto Apt       |
| 🕡 Open | Air  | 121         | 07/02 | /2009                                                 | 07/07/2009   | Miami       | Caracas           |
| 🇊 Open | Air  | 1           | 03/2  | 03/2 Reports<br>Create Consolidation<br>Create a Copy |              | Miami       | Freeport, Grand I |
|        |      |             |       | Choose C<br>Import<br>Export<br>History               | olumns       |             |                   |

Ahora está listo para recibir y procesar las solicitudes de reservaciones en línea de sus clientes. Para realizar cambios en la forma en que el sistema le avisa, vaya a Mantenimiento > Configuración > Alertas del Sistema.

# Órdenes de Recogida en Línea

Sus usuarios pueden colocar Órdenes de Recogida en línea para organizar la recolección y entrega de artículos. El cliente también puede imprimir etiquetas en su domicilio para colocarlas en las cajas e identificarlas claramente para su recogida. Las órdenes son entonces enviadas a su sistema Magaya para su procesamiento.

#### 1. Configuración de Órdenes de Retiro en Línea en su sistema Magaya:

- 1) En Magaya Explorer, vaya a Mantenimiento > Configuración.
- 2) Haga clic en el icono de órdenes de embarque por internet en el menú (esta pantalla contiene opciones tanto para la configuración de las órdenes de recogida en línea, como de las ordenes de embarque en línea; esta discusión se centrará en las órdenes de recogida en línea).

| Allow Online Pickup 🤇 | Orders                          |                                 |   |
|-----------------------|---------------------------------|---------------------------------|---|
| 🗹 Process Online Pi   | ckup Orders automatically       |                                 |   |
| Response to the clie  | nt:                             |                                 |   |
| Add your m            | essage here                     |                                 | ~ |
|                       |                                 |                                 | × |
| 🗹 Allow the remote    | users to print the labels on th | eir side                        |   |
| Label Template:       | Tracking Pickup Label 4x6       | ~                               |   |
| Select the modes of   | transportation you want to en   | nable when posting Pickup Order | s |
| Description           |                                 | Method                          |   |
| D. Dedectries         |                                 | Ground                          |   |
|                       |                                 | aroana                          |   |
| Road, Other           |                                 | Ground                          |   |
| Road, Other           |                                 | Ground<br>Air                   |   |

- 3) Marque la casilla para permitir las órdenes de retiro en línea.
- 4) Para permitir el procesamiento automático de las órdenes de retiro en línea, marque la casilla. Esta opción le enviará un mensaje de correo electrónico al cliente para indicarle que su orden está en proceso.

Para personalizar el mensaje, desactive la casilla para activar el área de texto. Escriba el texto en el cuadro "Respuesta al cliente". A continuación, active la casilla de nuevo.

5) Habilite el acceso para los clientes: Vaya al perfil del Cliente, haga clic en el botón de Acciones y seleccione "Lista de Usuarios de Seguimiento"

(Webtrack). En el cuadro de diálogo del perfil del cliente, vaya a la pestaña de Seguimiento y marque la casilla para Embarques en Línea.

#### 2. Cómo Usan los Clientes las Órdenes de Recogida en Línea:

Para colocar una Orden de Recogida en Línea, sus clientes pueden conectarse a Magaya LiveTrack y seguir los siguientes pasos:

1) Haga clic en el icono de Órdenes de Recogida y haga clic en el botón de Agregar.

| Pickup Orders - [user: tropicall] |   |               |               |            |                  |                    |                  |  |  |  |  |
|-----------------------------------|---|---------------|---------------|------------|------------------|--------------------|------------------|--|--|--|--|
| Jobs                              | ^ | Dates: Al     |               | ₩ F        | From: 3/10/2010  | Y To:              | 3/10/2010 💌      |  |  |  |  |
|                                   |   | Status        | Number        | Date       | Shipper          | Pickup Name        | Consignee        |  |  |  |  |
|                                   |   | 💛 In Process  | 28            | 12/29/2009 | Caribbean Flower | Miami Distribution | Tropical Landsca |  |  |  |  |
| Diclaup Orders                    |   | 💗 In Process  | 20            | 06/29/2009 | Mexican Furnitur | Mexican Furniture  | Tropical Landsca |  |  |  |  |
| Pickup Orders                     |   | 💗 In Process  | 19            | 06/29/2009 | Mexican Furnitur | Mexican Furniture  | Tropical Landsca |  |  |  |  |
| _                                 |   |               |               |            |                  |                    |                  |  |  |  |  |
|                                   |   |               |               |            |                  |                    |                  |  |  |  |  |
| Warehouse<br>Receipts             |   |               |               |            |                  |                    |                  |  |  |  |  |
|                                   |   | <             |               |            |                  |                    |                  |  |  |  |  |
| Cargo Detail                      |   | Add Yew Print | 🍤 -<br>Filter | ST End     | Actions          |                    |                  |  |  |  |  |

2) Introduzca los Productos:

| Com             | modities | er 1. Enter | items          | General In | fo 🔷 🖌     | 2. Cli          | ck "Add"       |        |
|-----------------|----------|-------------|----------------|------------|------------|-----------------|----------------|--------|
| Description:    | Sand     | 1           |                | Length:    | 18         | 'n              | 1              |        |
| Type:           | Bag      |             | ~ *            | Width:     | 12         | in              |                | Add    |
| Pieces:         | 100      |             | Hazardous Carg | o Height:  | 5          | in              |                |        |
| Notes:          |          |             |                | Volume:    | 0.63       | ft <sup>3</sup> |                | Sun    |
| Invoice No:     |          | P.O. No:    |                | Weight:    |            | b               |                | 25     |
|                 |          |             |                |            |            |                 |                | Delete |
| Status          | Package  | Description | Leng He        | ig Widt    | Weight (b) | Volume (ft3)    | Invoice Number | PO     |
| Pending         | Bag      | Wood chips  | 45.00          | 6.00 28.00 | 1500.00    | 657.00          | 5678           |        |
| U Pending       | bag      | Cedar mulch | 45.00          | 6.00 28.00 | 2000.00    | 876.00          |                |        |
|                 | Item     | s added aj  | opear her      | e 📘        |            |                 |                |        |
|                 | _        |             |                | _          |            |                 |                |        |
|                 |          |             |                | 6          | 0          | Next            |                |        |
| <               |          |             |                | 3.         | CIICK "    | ivext"          |                | >      |
|                 |          |             |                | _          |            |                 |                |        |
| Powered by Mara | 8V8      |             |                |            |            | C Next          | All Solarit    | Close  |

Introduzca la descripción de los productos.

Haga clic en "Añadir" para agregar el artículo a la parte inferior de la pantalla.

Cuando termine de agregar artículos, haga clic en Siguiente.

3) En la pantalla siguiente está la información de Contacto para la recogida y la entrega. También puede introducir más información del Remitente y

del Consignatario, si es necesario, haga clic en la pestaña en la parte superior de la pantalla.

| Commod               | ties            | Contact Info    | > -      | General Info         | ✓ - 5 | ubmit              |          |
|----------------------|-----------------|-----------------|----------|----------------------|-------|--------------------|----------|
| Pickup Information   | an anappropriet |                 |          | Delivery Information |       |                    |          |
| Pickup Date:         |                 | Pickup Time:    |          | Delivery Date:       |       | Delivery Time:     |          |
| 3/10/2010            | ¥               | 5:02:17 PM      | 0        | 3/10/2010            | ~     | 5:02:17 PM         | \$       |
| Company Name:        |                 |                 |          | Company Name:        |       |                    |          |
| Tropical Landscaping | a .             |                 | ~        | HWC Cargo Company    |       |                    | ×.       |
| Contact Name:        |                 |                 |          | Contact Name:        | -     |                    |          |
| Al Pena              | Pick            | un address      |          |                      | Dol   | ivory addroce      |          |
| Contact Phone:       | TIC             | up audiess      |          | Contact Phone:       | Dei   | ivery address      |          |
| L                    | _               |                 |          |                      | _     |                    |          |
| Street and Number:   |                 |                 |          | Street and Number:   |       |                    |          |
| 12 Coral Ridge Drive | 8               |                 | -        | 8725 NW 18 Terrace   |       |                    | 1        |
|                      |                 |                 |          |                      |       |                    |          |
|                      |                 |                 |          |                      |       |                    |          |
|                      |                 |                 |          |                      |       |                    |          |
| Chu                  |                 | State / Desting | <u> </u> | (hr:                 |       | State / Dening     | <u> </u> |
| Cutler Bay           |                 | B.              | -        | Miami                | _     | B.                 | _        |
| Country:             |                 | Zip Code:       |          | Country:             |       | Zip Code:          |          |
| UNITED STATES        | -               |                 |          | UNITED STATES        |       | 33172              |          |
|                      |                 |                 |          |                      |       |                    |          |
|                      |                 |                 |          |                      | 2     |                    |          |
|                      |                 |                 |          |                      | Back  | Next Submit: Prote | Close    |

Su información ya está completa. Ingrese la información de entrega (y el remitente/consignatario, según sea necesario). Las empresas disponibles en la lista desplegable son aquellas a las que ha hecho entregas recientemente durante el periodo de fechas de la Lista de Órdenes de Recogida. Haga clic en Siguiente.

- 4) En la pantalla de Información General, rellene los campos necesarios, tales como el número de factura, el proveedor, y el método preferido de transporte. Haga clic en Siguiente.
- 5) Revise la pantalla de resumen. El número de orden está "Pendiente" hasta que envíe la orden. Haga clic en el botón de Enviar. Haga clic en Aceptar, en el cuadro de diálogo de confirmación. Toda la información en la orden es almacenada y procesada.

**Imprimir Etiquetas**: Si desea imprimir etiquetas para todas los artículos en la Orden de Recogida, siga estos pasos:

• Seleccione la Orden de Recogida de la lista en Magaya LiveTrack.

Haga clic en el botón de Acciones y seleccione "Imprimir Etiquetas" en el menú emergente.

| Pickup                | Orders -           | [user: t        | ropicall]                |                                      | _                                      | _                                    | _                                  | _                                | _ (F       |
|-----------------------|--------------------|-----------------|--------------------------|--------------------------------------|----------------------------------------|--------------------------------------|------------------------------------|----------------------------------|------------|
| Jobs                  | Dates:             | Al              | × 1                      | From: 3/11/2010                      | Y To:                                  |                                      | æ 💌 🛷 🗞                            | 0                                |            |
|                       | Statuo             | Nunber          | Date                     | Shipper                              | Pickup Name                            | Consignee                            | Delivery Name                      | Cartier                          | Pieces     |
| <b>"</b>              | In Proc            | PU-29<br>ess 28 | 03/11/2010 12/29/2009    | Tropical Landsca<br>Caribbean Flower | Tropical Landroa<br>Niami Distribution | Japanece Garde<br>Tropical Landsca   | Japanese Barde<br>Ed's Crane Servi | Delivery Masters                 | 300<br>35  |
| Pickup Orders         | In Proc<br>In Proc | ess 19          | 06/29/2009<br>06/29/2009 | Mexican Fumilus<br>Mexican Fumilus   | Mexican Fumiture<br>Mexican Fumiture   | Tropical Landsca<br>Tropical Landsca | Houston Wareh<br>Houston Wareh     | Sugarland Truc<br>Sugarland Truc | 425<br>425 |
|                       |                    |                 |                          |                                      |                                        |                                      |                                    |                                  |            |
| Warehouse<br>Receipts |                    |                 |                          |                                      |                                        |                                      |                                    |                                  |            |
|                       |                    |                 |                          |                                      |                                        |                                      |                                    |                                  |            |
| Cargo Detail          |                    |                 |                          |                                      | Print La                               | abels                                |                                    |                                  |            |
| Javentory             |                    |                 |                          |                                      | Choose                                 | ہج<br>e Columns                      |                                    |                                  |            |
|                       |                    |                 |                          |                                      | Export                                 |                                      |                                    |                                  |            |
| Cargo                 |                    |                 |                          |                                      | Find                                   |                                      |                                    |                                  |            |
| - Celedades           |                    |                 |                          |                                      | Statist                                | ics                                  |                                    |                                  |            |
| Shipments             |                    |                 |                          |                                      | -                                      |                                      |                                    |                                  |            |
|                       | D.C                |                 |                          |                                      |                                        |                                      |                                    | 4 of                             | 4 elements |
|                       | Add View           | Print Filb      | - M<br>Uriter            | Rind Action                          | IS                                     |                                      |                                    |                                  |            |

Elija los ajustes en el cuadro de diálogo de impresión como el número de copias, etc, y coloque las etiquetas en las cajas para identificarlas para la facilitar la recolección.

Las etiquetas impresas tendrán un código de barras. Cuando las cajas sean recogidas y luego lleguen al almacén, el personal puede escanear las etiquetas para convertir automáticamente todos los datos de la Orden de Recogida en un Recibo de Almacén. Esta opción requiere que los escáneres que ejecutan la aplicación Magaya WMS Mobile estén conectado al Magaya Supply Chain Solution o al Magaya WMS.

#### 3. Procesar la Orden de Recogida en su Sistema Magaya:

Cuando el pedido del cliente es recibido en su sistema, siga estos pasos para procesarlo:

 Vaya a la Bandeja de Entrada (o a la Lista de Órdenes de Recogida) de su Magaya Explorer. La Orden de Recogida que su cliente creó en línea estará en la lista. Para procesar la recogida:

En la Lista de Órdenes de Recogida, seleccione Orden de Recogida, y haga clic derecho en la Orden de Recogida y seleccione la acción que desee en el menú emergente. Las opciones incluyen poner la Orden de Recogida como "En Transito", la creación de un Recibo de Almacén (si los artículos son enviados a su almacén), y mucho más.

Las mismas opciones están disponibles en la vista del documento haciendo clic en la flecha al lado de el botón de Acciones para seleccionar del menú.

Para hacer cambios o añadir cargos a la Orden de Recogida, haga doble clic sobre ella para abrir el cuadro de diálogo.

A medida que cambia el estado de las Ordenes de Recogida, la columna de estado se actualiza en tiempo real en su sistema Magaya y en Magaya Live-Track. Si ha configurado su sistema Magaya para enviar mensajes automáticos de seguimiento por correo electrónico, el sistema enviará un mensaje al cliente con un enlace para que pueda ver el estado más reciente de su orden.

Para configurar una alerta de sistema para un empleado específico, vaya a Mantenimiento > Configuración > Sistema de Alertas

## Entregas de Carga en Línea

Sus clientes pueden colocar Órdenes de Entrega de Carga en línea a través de Magaya LiveTrack utilizando la sección de Entrega de Carga. Las pantallas son las mismas que para la creación de un Embarque y la selección de la opción "tierra" para el mismo. Puede seleccionar los artículos de Recibos de Almacén, Números de Parte, o Consignatarios. Vea la sección "Ordenes de Embarque en Línea" para obtener más detalles. Las Entregas de Carga en línea están disponibles para usuarios de todos los productos de software Magaya.

### Ordenes de Embarque en Línea

Con la función de Ordenes de Embarque en Línea, sus clientes usan Magaya LiveTrack para hacer solicitudes de embarque e instrucciones las 24 horas del día, 7 días a la semana. Los clientes pueden utilizar la información sobre la carga que se ha introducido en su sistema, por ejemplo, de un Recibo de Almacén o de una Orden de Recogida. Cuando reciba la orden en su sistema Magaya, la información se puede agrupar por embarques Hijos para crear consolidaciones.

Si usted tiene cargos automáticos definidos para Ordenes de Recogida, Embarques, o Entregas de Carga, los cargos se generan automáticamente cuando se crean las transacciones en línea.

#### 1. Configuración de Órdenes de Embarque en Línea en su Sistema Magaya:

Para configurar el sistema Magaya para procesar las Ordenes de Embarque en Línea (y Ordenes de Entrega de Carga en Línea), siga estos pasos:

- 1) En Magaya Explorer, vaya a Mantenimiento > Configuración.
- 2) Haga clic en Ordenes de Embarque por la Internet.

| <b>~</b> | Allow Online Shipping Orders (Shipments and Cargo Releases)  |                         |   |
|----------|--------------------------------------------------------------|-------------------------|---|
|          | Select the modes of transportation you want to enable when p | oosting Shipping Orders |   |
|          |                                                              | Groupd                  | - |
|          | Road, Other                                                  | Ground                  |   |
|          | Air Air                                                      | Air                     |   |
|          | 🗹 Air, Containerized                                         | Air                     | ~ |
|          | Save shipments in this folder                                |                         |   |
|          | Select                                                       |                         |   |
|          |                                                              |                         |   |

- Marque la casilla para permitir ordenes de embarque en línea (embarques y entregas de carga).
- Seleccione los modos de transporte que desea habilitar en la sección de embarque en línea de Magaya LiveTrack.
- Si desea guardar los envíos en una carpeta diferente en su sistema Magaya, distinta de la existente, haga clic en el botón "Seleccionar" para navegar hasta la carpeta que desee. Haga clic en Aceptar.

| Select Folder                                                                                                    |              |
|----------------------------------------------------------------------------------------------------|--------------|
| <ul> <li>□ Outgoing Shipments</li> <li>□ · · · ○ 2008</li> <li>□ · · ○ 2009</li> <li>□ · · ○ 2010</li> <li>□ · · ○ 2011</li> <li>□ · · ○ Air</li> <li>□ · · ○ Ocean</li> <li>□ · ○ Ground</li> </ul> | OK<br>Cancel |

3) Haga clic en el botón Guardar cuando haya terminado con la configuración. 4) Active la función de Ordenes de Embarque en Línea para clientes individuales:

Vaya a Mantenimiento > Clientes > Acciones y seleccione la Lista de Usuarios de Seguimiento.

Abra el perfil del usuario para el cliente (o contacto) al que desea dar acceso, y haga clic en la ficha Seguimiento.

Marque la casilla para órdenes de embarque en línea.

#### 2. Cómo Usan los Clientes las Órdenes de Embarque en Línea:

Para colocar una Orden de Embarque en línea, sus clientes primero se conectan a Magaya LiveTrack y luego siguen estos pasos:

- 1) Haga clic en el icono de Embarque en el menú. (Si va a crear una Entrega de Carga, haga clic en el icono de Entrega de Carga).
- 2) Haga clic en el botón de Agregar y seleccione el tipo de envío: Aéreo, Marítimo, o Terrestre. Las pantallas para embarques aéreos, marítimos o terrestres son similares. Este ejemplo muestra un embarque aéreo.

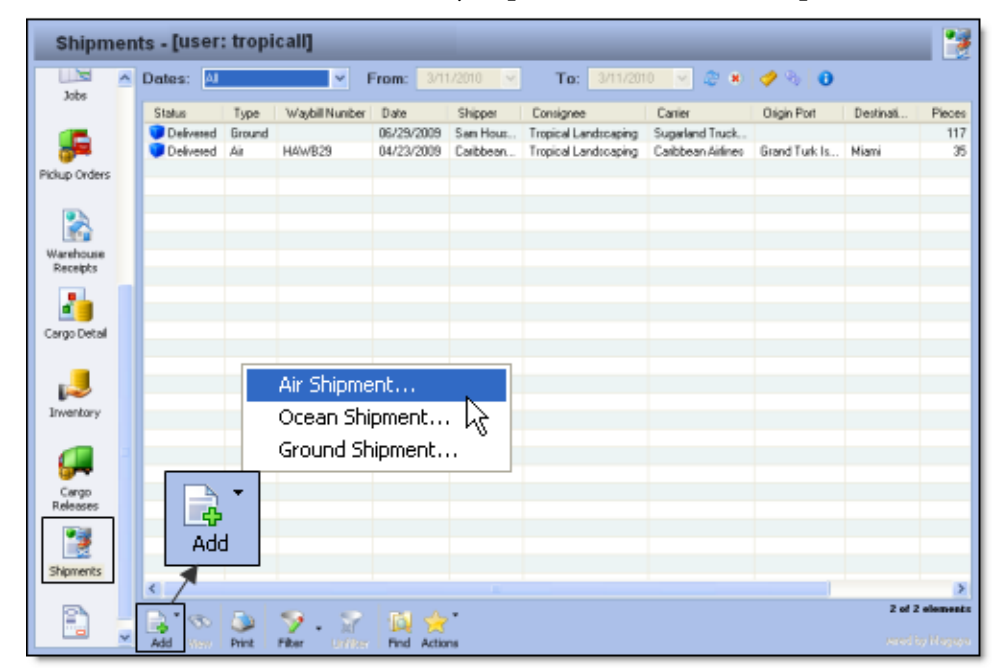

La primera pantalla que aparece es la pantalla de Productos:

|            |        |            | 201    |           |         |             |        |        |        |  |
|------------|--------|------------|--------|-----------|---------|-------------|--------|--------|--------|--|
| Ratus      | Number | Date       | Shippe | Status    | Package | Description | Pieces | Length | Heigh  |  |
| In Process | 43     | 06/29/2009 | Mexica |           |         |             |        |        |        |  |
| In Process | 42     | 06/29/2009 | Mexica |           |         |             |        |        |        |  |
|            |        |            |        |           |         |             |        |        |        |  |
|            |        |            | _      |           |         |             |        |        |        |  |
|            |        |            |        | -         |         |             |        |        |        |  |
|            |        |            |        | <         |         |             |        |        |        |  |
|            |        |            |        | 12 . 12   |         |             |        |        |        |  |
|            |        |            |        | - AB - AB |         |             |        |        |        |  |
|            |        |            |        | Chabur    | Backage | Decointion  |        | Diacar | Lang   |  |
|            |        |            |        | Status    | Fackage | Description |        | Fictos | Dengan |  |

3) Para introducir en los productos: Seleccione de la lista desplegable "Buscar Por" y elija Consignatario, Número de Parte, Número de Orden de Recogida, o el Número de Recibo de Almacén.

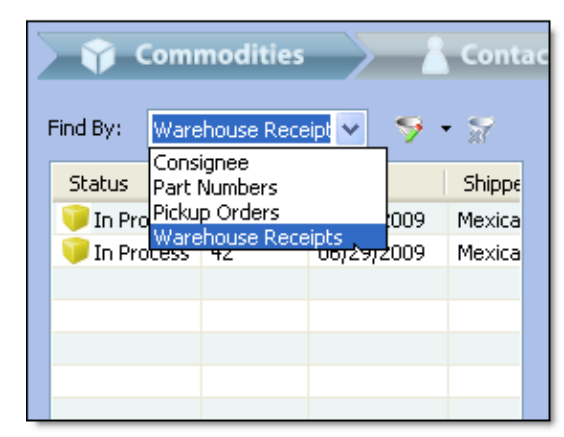

En este ejemplo se utilizan Recibos de Almacén.

Haga clic en uno de los Recibo de Almacén para ver los artículos disponibles. Ellos aparecerán en la sección de Productos de la pantalla.

| Available Commoditie | s:      |                 |        | 5      | • 🐨   | ø   |
|----------------------|---------|-----------------|--------|--------|-------|-----|
| Status               | Package | Description     | Pieces | Length | Heigh | Wic |
| 🤤 🗊 On Hand          | Box     | Patio chairs    | 75     | 45.00  | 12.00 | 55  |
| 🧐 🧊 On Hand          |         | Patio bar       | 4      | 57.00  | 55.00 | 3(  |
| 🤪 🧊 On Hand          | Box     | Patio tables    | 16     | 87.00  | 28.00 | 45  |
| 🤪 🧊 On Hand          | Box     | Patio tables    | 7      | 87.00  | 28.00 | 45  |
| 🧐 🧊 On Hand          | Box     | Patio tables    | 11     | 87.00  | 28.00 | 45  |
| 🧐 🧊 On Hand          | Box     | Patio tables    | 35     | 87.00  | 28.00 | 45  |
| 🤪 🧊 On Hand          | Box     | Patio chairs    | 80     | 45.00  | 12.00 | 55  |
| 🧐 🧊 On Hand          | Box     | Patio barstools | 19     | 65.00  | 40.00 | 4(  |
|                      |         |                 |        |        |       |     |
| <                    | 1111    |                 |        |        |       | >   |

Haga clic en uno de los productos para seleccionarlo.

Para añadir productos de la lista a su pedido, haga clic en la flecha al lado del botón, debajo de la lista de productos disponibles y seleccione del

menú emergente:

| Available Commoditi | es:     |                 |        | 5      | • 🐨   | ø    |
|---------------------|---------|-----------------|--------|--------|-------|------|
| Status              | Package | Description     | Pieces | Length | Heigh | Wic  |
| 🥘 🧻 On Hand         | Box     | Patio chairs    | 75     | 45.00  | 12.00 | 55   |
| 🧐 🧊 On Hand         |         | Patio bar       | 4      | 57.00  | 55.00 | 3(   |
| 🤪 🧊 On Hand         | Box     | Patio tables    | 16     | 87.00  | 28.00 | 45   |
| 🧐 🧊 On Hand         | Box     | Patio tables    | 7      | 87.00  | 28.00 | 45   |
| 🧐 🧊 On Hand         | Box     | Patio tables    | 11     | 87.00  | 28.00 | 45   |
| 🧐 🧊 On Hand         | Box     | Patio tables    | 35     | 87.00  | 28.00 | 45   |
| 🧐 🧊 On Hand         | Box     | Patio chairs    | 80     | 45.00  | 12.00 | 55   |
| 🥥 Add               |         | Patio barstools | 19     | 65.00  | 40.00 | 4(   |
| Add Partia          | al 📐    |                 |        |        |       |      |
| Add All             | k       |                 |        |        |       | >    |
| •                   |         |                 |        |        |       |      |
| Status P            | ackage  | Description     |        | Pieces | Leng  | Heiç |
|                     |         |                 |        |        |       |      |
|                     |         |                 |        |        |       |      |
|                     |         |                 |        |        |       |      |

Las opciones del menú emergente son los siguientes:

- Para agregar todos los artículos en el paquete seleccionado, utilice "Agregar".
- Para agregar un número parcial de los artículos del paquete seleccionado, utilice "Agregar Parcialmente" e introduzca el número de piezas en el cuadro de diálogo:

| Select Par | tial Piece | es 🛛           | × |
|------------|------------|----------------|---|
| Patio bar  |            |                |   |
| <b>S</b>   | Pieces:    | 2 of 4 Pieces. |   |
|            |            | OK Cancel      | ] |

• Para agregar todos los paquetes en el Recibo de Almacén, no seleccione un paquete. Seleccione "Todo".

Para eliminar un paquete de su pedido, selecciónelo y haga clic en la flecha, al lado del botón encima de la lista. En el menú emergente, elija la

| Available Commodities | ;;              |                 |         | 5      | • 🛪    | ø   |
|-----------------------|-----------------|-----------------|---------|--------|--------|-----|
| Status                | Package         | Description     | Pieces  | Length | Heigh  | Wic |
| 💕 🧊 On Hand           |                 | Patio bar       | 2       | 57.00  | 55.00  | 3(  |
| 🥮 🧊 On Hand           | Box             | Patio tables    | 16      | 87.00  | 28.00  | 45  |
| 🥮 🧊 On Hand           | Box             | Patio tables    | 7       | 87.00  | 28.00  | 45  |
| 🥮 🧊 On Hand           | Box             | Patio tables    | 11      | 87.00  | 28.00  | 45  |
| 9 🧊 On Hand           | Box             | Patio tables    | 35      | 87.00  | 28.00  | 45  |
| 🤪 🧊 On Hand           | Box             | Patio chairs    | 80      | 45.00  | 12.00  | 55  |
| 🥮 🧊 On Hand           | Box             | Patio barstools | 19      | 65.00  | 40.00  | 4(  |
| 🧐 🧊 On Ha <u>nd</u>   | Box             | Patio chairs    | 75      | 45.00  | 12.00  | 55  |
| Contraction Del       | lete<br>ete All |                 |         |        |        | >   |
| •                     |                 |                 |         |        |        |     |
| Status                | Package         | Descr           | ription |        | Pieces | Len |
| 💕 🧊 On Hand           |                 | Patio           | bar     |        | 2      | 57  |
|                       |                 |                 |         |        |        |     |
|                       |                 |                 |         |        |        |     |
|                       |                 |                 |         |        |        |     |

opción de eliminar el artículo seleccionado o todos los artículos en su orden:

Haga clic en el botón Siguiente cuando haya terminado de introducir los productos básicos.

- 4) Ingrese información de Contacto del consignatario. La información del expedidor se llenará.
- 5) Escriba una descripción de las mercancías en la pantalla de Información General. Puede especificar puertos preferidos de carga y descarga, y seleccionar un modo de transporte.

| Description of goods   |                        |               |     |
|------------------------|------------------------|---------------|-----|
| patio furniture        |                        |               |     |
|                        |                        |               |     |
|                        |                        |               |     |
|                        |                        |               |     |
| Suggested Ports        |                        |               |     |
| Port of Loading: Miami | ✓ ★ Port of Unloading: | Santo Domingo | ~ × |
|                        |                        |               |     |
| Mode of Transportation |                        |               |     |
| Description            | Method                 | Ship Via:     |     |
| Air                    | Air                    |               |     |
| Air, Containerized     | Air                    |               |     |
|                        |                        |               |     |
|                        |                        |               |     |

6) Revise la pantalla de Resumen. El número de orden queda "Pendiente" hasta que envíe la orden. Haga clic en el botón de Enviar. Haga clic en Aceptar, en el cuadro de diálogo de confirmación. Toda la información en la orden es almacenada y procesada.

#### 3. Procesar la Orden de Embarque en su Sistema Magaya:

Cuando el pedido del cliente es recibido en su sistema, siga estos pasos para procesarlo:

- 1) Vaya a la Bandeja de Entrada (o la carpeta de Embarques) de su Magaya Explorer.
- En el embarque, comprobar todos los datos introducidos por el cliente. Realice los cambios o agregue información, según sea necesario. Los cargos automáticos definidos en su sistema Magaya se generarán en el embarque, según corresponda.

Si se trata de un embarque directo, cópielo a la carpeta correcta. Si esta orden es un embarque Hijo, cree el Padre y mueva este Hijo al consolidado haciendo clic derecho sobre la misma para cortarla y pegarla en la carpeta Padre correcta del consolidado. *Opción*: Para cargar Hijos más rápidamente, haga clic en la flecha al lado del botón de Hijos, en la barra de embarque y seleccione "Cargar Hijos desde la carpeta de Embarques por internet". En el cuadro de diálogo que se abre, haga clic en los Hijos de la lista y haga clic en Aceptar.

| Master     | Houses                 | Add Doc.       | •            | Profit   | iguidation Tr |
|------------|------------------------|----------------|--------------|----------|---------------|
| General En | Create Ho<br>Create Ho | ouse Shipmer   | nt<br>ng the | Wizard.  |               |
| 🗆 🔒 Out    | Load Hou:              | ses from the   | Online       | Shipment | Folder 📐      |
| 9          | Shipment Nam           | e: Master S    | hipmer       | nt47     |               |
|            | Carrie                 | er: Atlas Air, | Inc.         |          | ~             |
| Air V      | Vay Bill Numbe         | er: -          |              |          | Set 🗡         |
| В          | ooking Numbe           | er:            |              |          |               |
| E          | Executed Plac          | e: Miami       |              |          | ~             |
|            | Executed B             | y: Illene Tay  | ylor         | *        | <b>v X</b>    |

 Haga clic en el botón de Acciones y seleccione la acción que desee en el menú emergente. Las opciones incluyen poner el embarque como "En Tránsito".

A medida que cambia el estado de las Ordenes de Embarque, la columna de estado se actualiza en tiempo real en su sistema Magaya y en Magaya LiveTrack. Si ha configurado su sistema Magaya para enviar mensajes automáticos de seguimiento por correo electrónico, el sistema enviará un mensaje al cliente con un enlace para que pueda ver el estado más reciente de su orden.

# Órdenes de Venta en Línea: Introducción

Con la función de Órdenes de Venta en Línea, sus clientes pueden colocar Órdenes de Venta mediante el uso de la herramienta interactiva de seguimiento en línea, Magaya LiveTrack. La función de ventas en línea está disponible para el Magaya Commerce System y Magaya Supply Chain Solution.

Cuando un cliente hace un pedido en línea, la información se envía al sistema Magaya donde el sistema comprueba si el inventario está disponible. Si no hay ningún inventario disponible, usted puede configurar su sistema Magaya para crear una Orden de Compra de forma automática para poder cumplir con el pedido.

También puede configurar su sistema Magaya para crear una Entrega de Carga o un Embarque de forma automática.

Clientes de Magaya que tienen el Magaya Commerce System también pueden crear automáticamente una factura sobre la base de la Orden de Venta.

Los pasos para utilizar la función de Órdenes de Venta en línea son:

- 1) Configure la función de Órdenes de Venta en línea en su sistema Magaya
- 2) Cree categorías y asigne artículos a estas categorías utilizando el Organizador de Inventario
- 3) Sus clientes realizan pedidos en línea
- 4) Usted procesa los pedidos en el sistema

# Configurar Órdenes de Venta en Línea

Para utilizar la función de órdenes de venta en línea, configure el sistema para recibir y procesar las órdenes de venta.

# Configure su sistema Magaya

- 1) En Magaya Explorer, vaya a Mantenimiento > Configuración.
- 2) Haga clic en Órdenes de Venta en Línea.

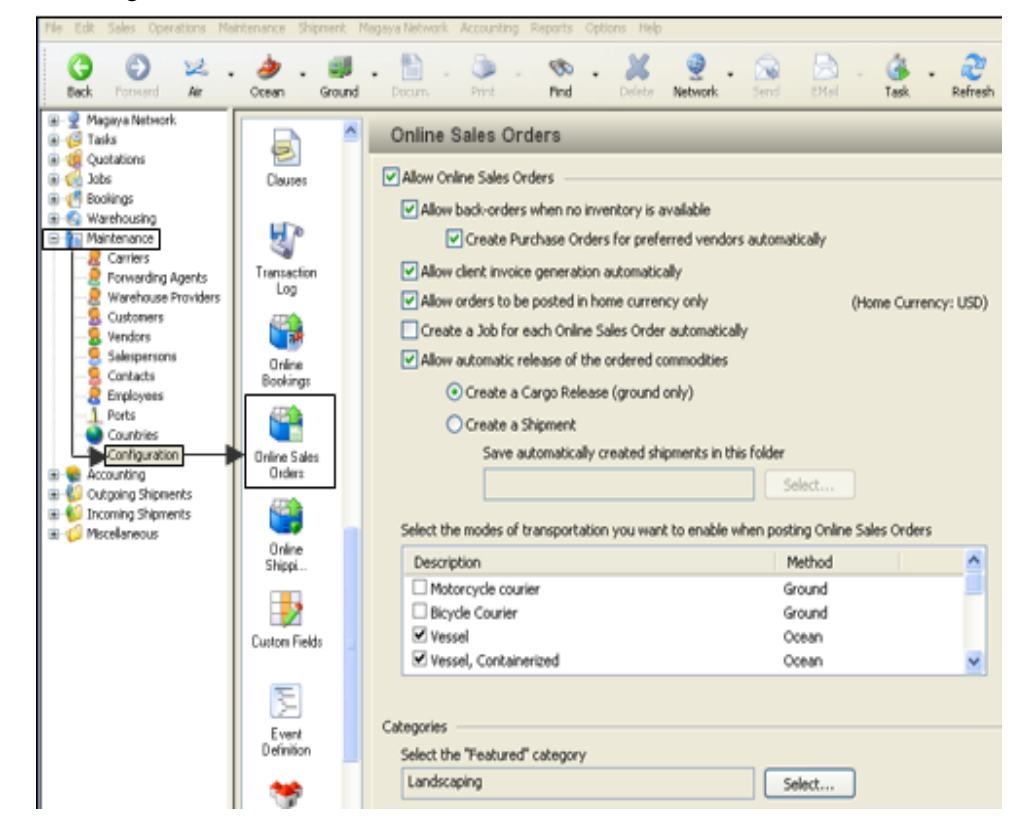

3) Marque la casilla para permitir las órdenes de venta en línea.

| Online Sales Orders                                                |                      |
|--------------------------------------------------------------------|----------------------|
| Allow Online Sales Orders                                          |                      |
| Mow back-orders when no inventory is available                     |                      |
|                                                                    |                      |
| Create Purchase Orders for preferred vendors automatic             | cally                |
| Allow client invoice generation automatically                      |                      |
| Allow orders to be posted in home currency only                    | (Home Currency: USD) |
| Create a Job for each Online Sales Order automatically             |                      |
| Allow automatic release of the ordered commodities                 |                      |
| <ul> <li>Create a Cargo Release (ground only)</li> </ul>           |                      |
| Create a Shinment                                                  |                      |
| Save automatically created chipments in this folder                |                      |
| Save automatically created shipments in this folder                |                      |
| Select                                                             | t                    |
| Select the modes of transportation you want to enable when posting | Online Sales Orders  |
| Description Meth                                                   | od 🔼                 |
| Motorcycle courier     Groun                                       | nd 📃                 |
| Bicycle Courier Groun                                              | nd                   |
| Vessel Ocean                                                       | n                    |
| ✓ Vessel, Containerized Ocean                                      | n 💌                  |
|                                                                    |                      |
| Categories                                                         |                      |
| Select the "Featured" category                                     |                      |
| Landscaping                                                        | t                    |

Haga clic en las casillas de verificación para habilitar lo siguiente:

- Permita las órdenes pendientes de artículos. Esto le da la opción de dejar que sus clientes hagan pedidos de artículos que no están actualmente en su inventario. También puede configurar su sistema Magaya para crear una orden de compra de forma automática para comprar los artículos a un proveedor preferido de forma automática. En el cuadro de "Respuesta al cliente", escriba un mensaje para que los clientes sepan que los artículos serán ordenados.
- Active la generación automática de factura. Esto transferirá los detalles de la orden de venta a una factura y enviará la factura a la carpeta de Contabilidad Magaya.
- Defina la moneda para los pedidos como la moneda local de su sistema de Magaya.
- Automatice el sistema para crear una tarea de forma automática para cada orden de venta colocada. Esto vinculará la orden de venta y el contenido de la mismo con la tarea.
- Permita la liberación automática de los productos en la orden de venta, y defina el tipo de liberación: seleccione la entrega de carga

para envíos por tierra, o utilice la opción de embarque para todos los modos de transporte.

Guarde los embarques en una carpeta que especifica cuando selecciona la opción "Crear un Embarque". A continuación, haga clic en el botón "Seleccionar" para obtener una lista de carpetas en las que puede navegar hasta la carpeta de su elección.

Seleccione los modos de transporte para los pedidos. Estas opciones estarán disponibles para sus clientes:

| Select the modes of transportation you want to enable when posting Online Sales Orders |        |  |   |  |  |
|----------------------------------------------------------------------------------------|--------|--|---|--|--|
| Description                                                                            | Method |  | ^ |  |  |
| Motorcycle courier                                                                     | Ground |  |   |  |  |
| Bicycle Courier                                                                        | Ground |  |   |  |  |
| Vessel                                                                                 | Ocean  |  |   |  |  |
| 🗹 Vessel, Containerized                                                                | Ocean  |  | ~ |  |  |
|                                                                                        |        |  |   |  |  |

**Destacar una categoría**: Después de crear categorías para el inventario en el Organizador de Inventario (que se encuentra en la carpeta de almacenaje), puede seleccionar una categoría para destacarla en la pantalla de órdenes de venta en línea en Magaya LiveTrack. Esto mostrará sólo esta categoría "raíz" y sus subcategorías. Esto es útil si crea categorías de uso interno, tales como las comisiones, que no quiere que sean visibles para los clientes en línea. Esto es opcional y se puede cambiar en cualquier momento.

| Categories                     |        |
|--------------------------------|--------|
|                                |        |
| Select the "Featured" category |        |
|                                |        |
|                                | Select |
|                                |        |
|                                |        |

Si usted no selecciona una categoría Destacada, entonces la primera categoría listada en su Organizador de Inventario será la que aparezca. Los clientes pueden utilizar el menú desplegable para ver otros artículos. Para obtener más información sobre el uso del Organizador de Inventario, consulte la sección "Organizador de Inventario". Para obtener más información sobre el uso de la función de Órdenes de Ventas en Línea en Magaya LiveTrack, consulte la sección "Cómo Realizan sus Clientes Pedidos en Línea".

# Activar Órdenes de Venta en Línea para sus Clientes

1) Active las órdenes de venta en línea para un cliente yendo a la lista de clientes en la carpeta de Mantenimiento:

Encuentre el nombre del cliente en la lista, haga clic en su nombre, y seleccione "Permitir Seguimiento".

| File Edit Sales Operations M                                                                                                    | aintenance Shipment Magaya Network Accounting Reports                                                                       |  |  |  |  |  |  |
|----------------------------------------------------------------------------------------------------|----------------------------------------------------------------------------------------------------|--|--|--|--|--|--|
| G Sack Forward Air                                                                                                    | - 🧼 - 🢷 - 📄 - 🔊 - \infty<br>Ocean Ground Docum, Print Find                                                                  |  |  |  |  |  |  |
| '⊞… 👮 Magaya Network<br>⊞… 👰 Tasks                                                                                                    | ■ · · · · · · · · · · · · · · · · · · ·                                                                                     |  |  |  |  |  |  |
| Guotations     Guotations                                                                                                    | Name Other Reports                                                                                                    |  |  |  |  |  |  |
| Warehousing     Maintenance     Carriers                                                                                                    | Allow Tracking<br>menu Remove Tracking                                                                                      |  |  |  |  |  |  |
|                                                                                                    | Mexican Furniture<br>Medeci Art Gallery<br>Send invitation email<br>WebTrack User List<br>Configure Tracking by Transaction |  |  |  |  |  |  |
| Salespersons                                                                                                    | Caribbean Flower Rates                                                                                                    |  |  |  |  |  |  |
| Ports                                                                                                    | Suilo Cruz     Contracts       Ed's Crane Service     Query Rates       HK Porter     On Hand Cargo to bill                 |  |  |  |  |  |  |
| Configuration<br>Configuration<br>Config | Bogota Bike Shop         Cervelo Bicycles         Buyer 1         Art Supplies                                              |  |  |  |  |  |  |
| 🗄 🧔 Miscellaneous                                                                                                    | S Miami International Airport                                                                                               |  |  |  |  |  |  |

2) En el cuadro de diálogo que se abre, seleccione la pestaña de Seguimiento.

Marque la casilla para "Enviar Órdenes de Venta" para Órdenes de Venta en Línea.

| Web Track User                                              | × |
|-------------------------------------------------------------|---|
| General Tracking Restrictions                               |   |
| Specify the tracking permissions for this user:             |   |
| Feature                                                     | ^ |
| Approve/Dispute Invoices                                    |   |
|                                                             |   |
| <ul> <li>Cargo neleases</li> <li>Inventory Items</li> </ul> |   |
|                                                             |   |
| Jobs                                                        | = |
| 🔽 Magaya Live Chat                                          |   |
|                                                             |   |
| Online Sales Orders                                         |   |
| Unline Shipping Urders                                      |   |
| Pickup Urders                                               |   |
| V Query Bates                                               |   |
|                                                             |   |
| Sales Orders                                                | ~ |
|                                                             |   |
| MAGAYA TIP OK Cancel Help                                   | 2 |

### Gestión de los Datos del Usuario de Webtrack

Para ver todos los usuarios que tienen acceso a seguimiento, abra la lista de usuarios de seguimiento (Webtrack) a través del botón de Acciones. Puede seleccionar la información que desea ver en esta lista seleccionando la opción Columnas en el botón de Acciones. La lista de usuarios Webtrack está disponible en las listas de Clientes, de Agentes de Cargas, y la lista de Contactos. Otra opción para ver los accesos con rapidez es agregar una columna a la lista del Cliente (o a la lista de Agentes de Carga o Contactos):

- 1) Haga clic en el botón de Acciones, y seleccione Configurar Columnas.
- 2) En el cuadro de diálogo que se abre, haga clic en la flecha situada junto a las "Adicionar Agregar" y seleccione "Columnas Relacionadas".

| Column Settings                           |         |   | ×                  |
|-------------------------------------------|---------|---|--------------------|
| Name                                      | Туре    | ^ | Up                 |
| 🛛 🔘 Name                                  | Text    |   | Down               |
| 🔽 💿 Phone                                 | Text    |   |                    |
| 🔽 💿 Account Number                        | Text    |   | Default            |
| 🔽 💿 Contact First Name                    | Text    | ≡ |                    |
| 🔽 💿 Contact Last Name                     | Text    |   | Field Type: (Tevt) |
| 🔽 💿 Identification Number                 | Text    |   |                    |
| 🔽 💿 Ident. number type                    | Text    |   | Visible            |
| 🔽 🛈 System ID                             | Integer |   | Word Wrap          |
| 🔽 💿 Street and Number                     | Text    |   | Width: 200         |
| 🔽 💿 City                                  | Text    |   |                    |
| 🔽 💿 State                                 | Text    |   | Align: Left 🗸 🗸    |
| 🔽 💿 Country                               | Text    |   |                    |
| 🔽 💿 Zip code                              | Text    |   |                    |
| 🛛 🔽 💿 Tracking User:Login to the syst     | Text    |   |                    |
| 📃 💿 EMail                                 | Text    |   |                    |
| 📃 💿 Fax                                   | Text    |   |                    |
| 📃 💿 IP Address                            | Text    |   |                    |
| 📃 💿 Street and Number 1                   | Text    |   |                    |
| 📃 💿 Street and Number 2                   | Text    | * |                    |
| 🕂 Add Columns 🔻                           | ОК      |   | Cancel Help        |
| Add Related Columns<br>Add Script Columns |         |   |                    |

3) En el cuadro de diálogo que se abre:

a. Haga clic en la lista desplegable de Elementos Relacionados y seleccione "Usuario de Seguimiento".

b. Seleccione el elemento de la lista (este será el título de la columna).

|   |    | Related Columns           |        |   |   |            |                   |
|---|----|---------------------------|--------|---|---|------------|-------------------|
| _ |    | Related Elements:         |        |   |   |            |                   |
|   | a. | Tracking User             |        |   | ~ |            |                   |
| 1 | _  | Available Columns:        |        |   |   |            | Selected Columns: |
|   |    | Name                      | Туре   |   | > | Add >>     | Name              |
|   |    | 🕒 Bookings                | Yes/No |   |   | < / Remove |                   |
|   |    | 🕒 Cargo Releases          | Yes/No |   |   |            |                   |
|   |    | 💿 EMail                   | Text   |   |   | Rename     |                   |
|   |    | 💿 Fax                     | Text   |   |   |            |                   |
|   |    | 🕒 Inventory               | Yes/No |   |   |            |                   |
|   |    | 🕒 🕒 Invoices              | Yes/No |   | _ |            |                   |
|   |    | 🗧 🕒 Jobs                  | Yes/No | _ |   |            |                   |
|   | b. | Login to the system       | Text   |   |   |            |                   |
| 5 |    | 🚽 💿 Name                  | Text   |   |   |            |                   |
|   |    | 🕒 Network                 | Yes/No |   |   |            |                   |
|   |    | 🕒 Online Booking          | Yes/No |   |   |            |                   |
|   |    | () Online Shipping Orders | Yes/No |   | ~ |            |                   |

Haga clic en el botón "Añadir" para mover el elemento a la lista de Seleccionar Columnas.

Haga clic en Aceptar para volver al cuadro de diálogo Configuración de las Columnas.

| Column Settings                       |         |          | ×                  |
|---------------------------------------|---------|----------|--------------------|
| Name                                  | Туре    | ^        | Up                 |
| 🗹 💿 Name                              | Text    |          | Down               |
| 🔽 💿 Phone                             | Text    |          | Down               |
| Account Number                        | Text    | =        | Default            |
| 🗹 💿 Contact First Name                | Text    | -        |                    |
| 🗹 💿 Contact Last Name                 | Text    |          | Field Tune: IT aut |
| 🔽 💿 Identification Number             | Text    |          |                    |
| 🗹 💿 Ident. number type                | Text    |          | Visible            |
| 🔽 🛈 System ID                         | Integer |          | Word Wrap          |
| 🔽 💿 Street and Number                 | Text    |          | Width: 110         |
| 🔽 💿 City                              | Text    |          |                    |
| 🔽 💿 State                             | Text    |          | Align: Left 🗸 🗸    |
| 🔽 💿 Country                           | Text    |          |                    |
| 🔽 💿 Zip code                          | Text    |          |                    |
| 🔽 🛞 Tracking User:Login to the system | Text    |          |                    |
| 📃 💽 EMail                             | Text    | 7        | The new column     |
| 📃 💿 Fax                               | Text    | 2        | heading            |
| 📃 🧕 IP Address                        | Text    | _        |                    |
| Street and Number 1                   | Text    | <b>_</b> |                    |
|                                       | >       |          |                    |
| 🕂 Add Columns 🔻                       | ОК      |          | Cancel Help        |

El encabezado de la nueva columna está ahora en su lista:

El orden de las columnas se puede cambiar haciendo clic y arrastrando cada una a un nuevo lugar en la lista o utilizando los botones Arriba o Abajo. Ajustar la configuración de otros, tales como el ancho de columna, según sea necesario.

Al hacer clic en Aceptar en el cuadro de diálogo Configuración de las Columnas para cerrarla, los cambios se guardan y se pueden ver en la Lista de Clientes.

Los reportes se pueden elaborar haciendo uso de esta información de acceso del usuario (u otros detalles) yendo a la opción de reportes disponibles en el botón de Acciones. Esta columna también estará disponible para usarse en el filtro avanzado.

Esta vista de los clientes se puede guardar haciendo clic en el botón de la estrella en la parte superior de la lista. Para más detalles sobre como guardar vistas, consulte el *Manual Operaciones del Magaya Cargo System*, el capítulo 5 "Interfaz del Magaya Explorer".
# Organizador de Inventario

## Introducción

El Organizador de Inventario se utiliza para crear categorías y poner artículos en su tienda en línea, para que los clientes puedan verlos y seleccionarlos de las categorías cuando colocan las órdenes de venta en línea.

El Organizador de Inventario se encuentra en la carpeta de Almacenaje:

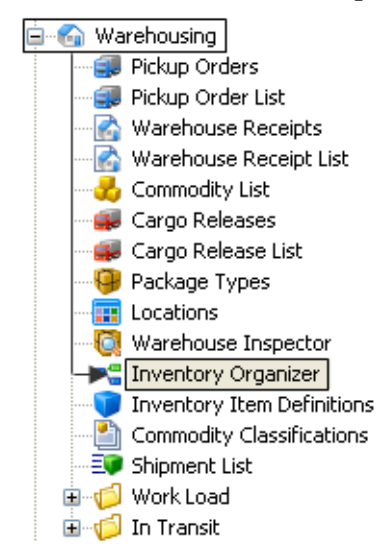

#### **Crear Categorías**

Crear categorías le ayuda a organizar los artículos para que sus clientes pueden ver grupos de artículos relacionados y seleccionar entre estos para hacer sus pedidos.

El Organizador de Inventario le permite crear Categorías Padre y Subcategorías. Decida cómo desea organizar los artículos antes de iniciar estos pasos.

- 1) En la pantalla del Organizador de Inventario, haga clic en la pestaña de Categorías para ver la pantalla de las categorías.
- 2) 3) Haga clic en el botón de Agregar. Un cuadro de diálogo se abre.

| Catego | ories 🤇                                                                           | Categories                                 | Inventory Item                 | Definitions                 |
|--------|-----------------------------------------------------------------------------------|--------------------------------------------|--------------------------------|-----------------------------|
|        | Categories<br>Landscaping<br>Sporting Goods<br>Sporting Goods<br>Sports Equipment | Name<br>Sports Equipment<br>Athletic Shoes | Parent<br>Sporting<br>Sporting | Number of Subcate<br>0<br>0 |
|        | Inventory Item Defi                                                               | inition Category                           |                                |                             |
|        | Parent Category:<br>Sporting Goods<br>Category Name:                              |                                            |                                | Change                      |
|        | Description:                                                                      |                                            |                                |                             |
|        | Commissions                                                                       | Internal Use                               | e                              |                             |
|        |                                                                                   | OK                                         | Cancel                         | Help                        |
| <      |                                                                                   | Add Edit Delete                            | Filter Uni                     | ilter Actions               |

Esta captura de pantalla muestra una categoría padre de "Artículos Deportivos" en el cuadro de diálogo. Subcategorías son "Zapatos Deportivos" y "Equipo Deportivo".

- 3) Introduzca los nombres de las categorías: Si va a tener una categoría padre y subcategorías, ingrese el nombre de los padres y el nombre de la categoría. Si usted no tiene una categoría padre, deje en blanco el campo de los Padres. El campo Descripción es opcional. Cuando crea las categorías por primera vez, el campo de los padres estará en blanco.
- 4) Haga clic en Aceptar cuando haya terminado. La categoría se añade a la lista.

#### Añadir una Subcategoría:

Para añadir una subcategoría en el padre que acaba de crear, seleccione el nombre de la categoría principal de la lista Categoría. A continuación, haga clic en el botón de Agregar. En el cuadro de diálogo, el nombre de la categoría padre se llenará solo. Agregue el nombre de la subcategoría en el campo Categoría.

Así es como sus clientes verán en línea las categorías y subcategorías:

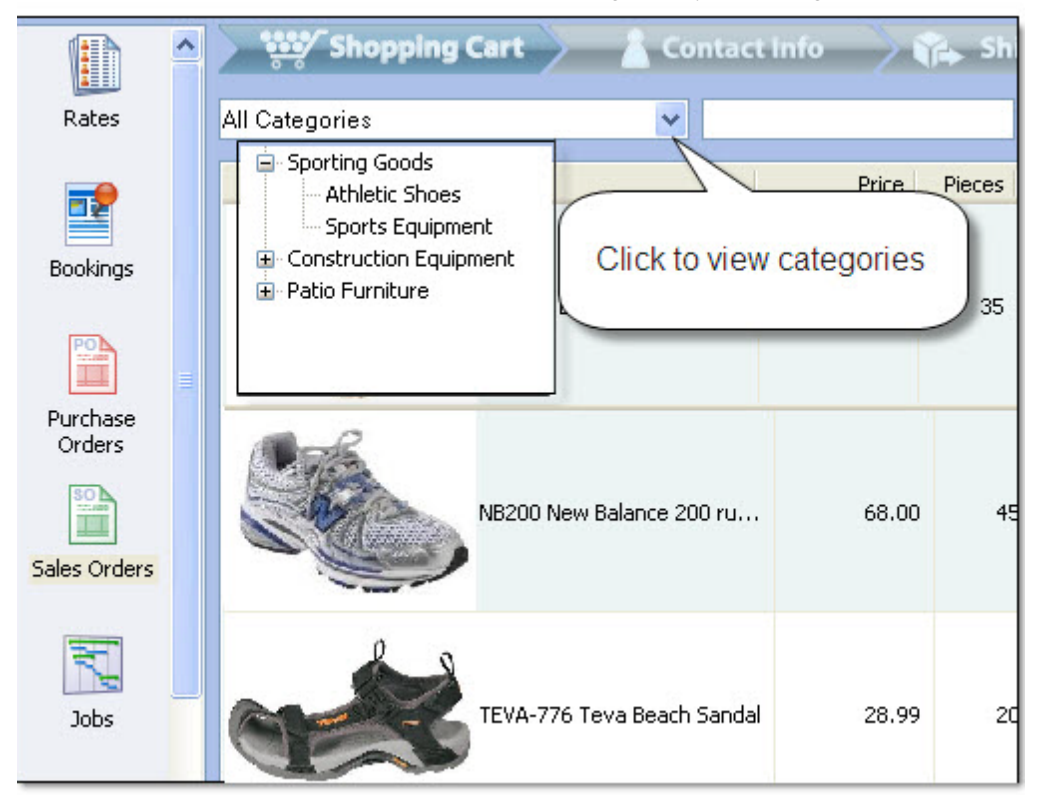

Para ver como realizan sus clientes los pedidos en línea, vea la sección "Cómo Realizan sus Clientes Pedidos en Línea".

### Añadir Artículos al Inventario

- 1) Haga clic en la pestaña de Definiciones de Productos de Inventario en la parte superior de la pantalla.
- 2) Haga clic en el botón de Agregar. Un cuadro de diálogo se abre.

|           |                    |       |                      |                    | _    |              |
|-----------|--------------------|-------|----------------------|--------------------|------|--------------|
| Categ     | gories             |       | Categories           | 🧊 Inventory Ite    | em D | efinitions   |
| 🖻 🛸 A     | Il Categories      |       | Part Number          | Description        |      | Model        |
| 🗖         | Candscaping        |       | SC-OR1               | Potting Soil Organ | nic  | Scotts Organ |
| ± ··· •   | Sporting Goods     |       | 45-1237              | Potting soil       |      | Hyponex      |
| 🛨 · · · 🚥 | Construction Equip | ment  | RS-100               | Sand               |      | River Stone  |
| <b>_¤</b> | 🖀 Patio Furniture  |       | SC-OR                | Potting Soil       |      | Scotts Organ |
|           | ables              |       | 40-1236              | Potting soli       |      | Hyponex      |
|           | 👈 ltem Definitio   | n Lis | t                    |                    |      |              |
|           | Part Number        | Des   | cription             | Model              | ^    | ОК           |
|           | SC-OR1             | Potti | ng Soil Organic      | Scotts Organic     |      |              |
|           | 🔲 S-1              | Base  | eball gloves         | Sosa               |      | Lancel       |
|           | 🗹 RS-100           | Sand  | ł                    | River Stone        | =    | View         |
|           | PS125              | #5 re | ebar                 | Grade 60           |      |              |
|           | OLY-W-01           | New   | Balance running sh   | Womens Olymp       |      | Filter       |
|           | LC233              | Chih  | uly Glass Magnets    | GL55               |      | Haßber       |
|           | KDS-TEVA           | Teva  | a sandals            |                    |      |              |
|           | 🔲 FL-150           | Pipe  | flanges ANSI #150    | 150                |      | Help         |
|           | DT203              | #5 re | ebar                 | Grade 60           |      |              |
|           | CT 301             | Prun  | ing shears           | Corona             |      |              |
|           | CH41               | Chih  | uly Post Cards       | LY01               |      |              |
|           | CERVELOS3          | Cerv  | elo S3               | S3                 |      |              |
|           | BK-ZZ              | Adid  | as soccer shoes      | Mens Beckharr      |      |              |
|           | AM-441             | Nike  | AirMax running shoes | AirMax             | ~    |              |
|           | <                  |       |                      | >                  |      |              |
|           |                    |       | +                    | 29 of 29 eleme     | nts  |              |
|           |                    |       |                      | ×                  | ~    |              |
| <         |                    |       | Add Edit             | Delete             | Fill | ter Unfilter |

3) Seleccione artículos de la lista en el cuadro de diálogo:

Esto toma de las listas de Definiciones de Productos de Inventario en la carpeta de Almacenaje. Si no tiene artículos en inventario revendibles definidos, esta lista estará en blanco. Para más información sobre la adición de los artículos de reventa, consulte el tema "Agregar Artículos de Reventa".

- 4) Haga clic en Aceptar. El cuadro de diálogo para Definiciones de Productos de Inventario se cerrará y el artículo se mostrará en la lista.
- 5) Añada tantas categorías, subcategorías, y definiciones de artículos como sea necesario en el Organizador de Inventario.

Para cambiar el nombre de una categoría o subcategoría, haga doble clic en ella y haga cambios en el cuadro de diálogo.

Ahora su inventario está configurado y listo para que sus clientes lo vean en línea y coloquen sus órdenes de venta. Para evitar que un artículo sea visto en línea, abra las Definiciones de Productos de Inventario y marque la casilla de Inactivo.

### Agregar Fotografías a los Artículos

Después de que introduce un artículo en una categoría en el Organizador de Inventario, puede verlo y hacer cambios o agregar fotografías.

Las fotografías deben ser en formato JPEG para ser visibles en línea.

- Abra el cuadro de diálogo de Definiciones de Productos de Inventario (El cuadro de diálogo de Definiciones de Productos de Inventario se puede abrir desde la pantalla del Organizador de Inventario haciendo doble clic sobre el elemento de la lista).
- 2) Vaya a la pestaña de Imágenes.
- 3) Haga clic en el botón de Agregar, navegue hasta la carpeta en su computadora o red, y seleccione la fotografía.

Si se agrega más de una imagen a un artículo, puede seleccionar una de las imágenes para que aparezca como la **Imagen Principal** haciendo clic en la casilla "Imagen Principal":

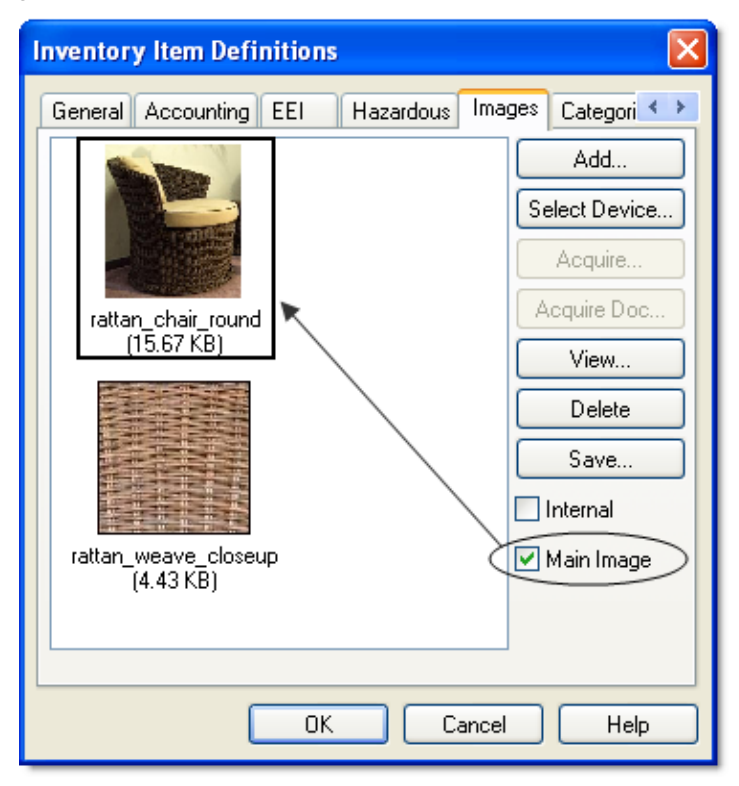

Para ver las imágenes alternas para el artículo cuando se encuentra en la página de Magaya LiveTrack de Órdenes de Venta en Línea, haga doble clic sobre el artículo para abrirlo.

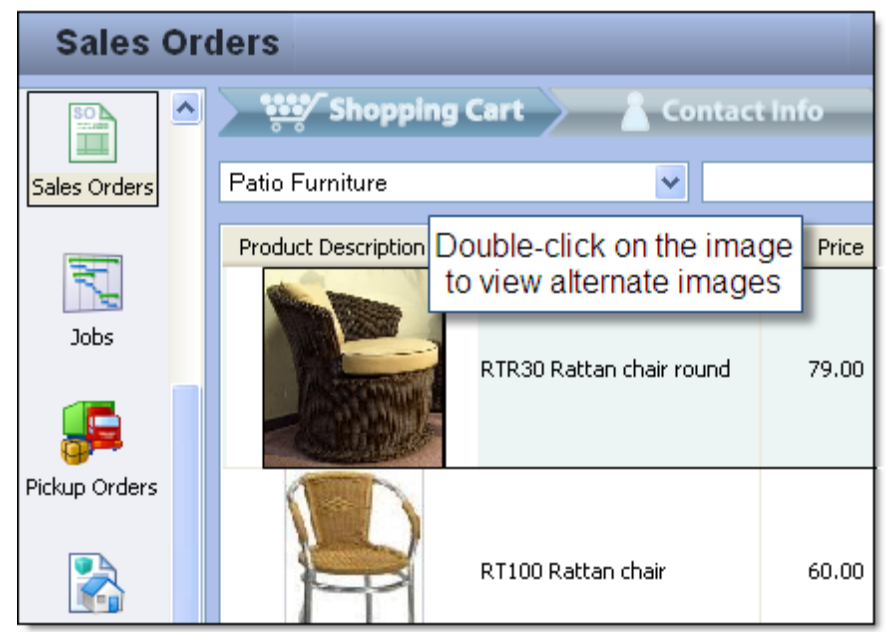

### **Asignar Artículos a los Clientes**

Al asignar un artículo a un cliente, sólo ese cliente será capaz de ver ese artículo de inventario en línea.

| Inventory Item Definitions |                                       |  |  |  |  |  |  |  |  |
|----------------------------|---------------------------------------|--|--|--|--|--|--|--|--|
| General Accounti           | ng EEI Hazardous Images Categori 🍑    |  |  |  |  |  |  |  |  |
| Part Number:               | 45-1237 SKUs                          |  |  |  |  |  |  |  |  |
| Description:               | Potting soil                          |  |  |  |  |  |  |  |  |
| Model:                     | Hyponex                               |  |  |  |  |  |  |  |  |
| Client:                    | Tropical Landscaping                  |  |  |  |  |  |  |  |  |
| Item assigned to client    |                                       |  |  |  |  |  |  |  |  |
|                            | Keep inventory by serial numbers      |  |  |  |  |  |  |  |  |
|                            | Save serial numbers when items go out |  |  |  |  |  |  |  |  |
| Package:                   | Bag 🗸                                 |  |  |  |  |  |  |  |  |
| L×W×H:                     | 45.00 22.00 5.00 in                   |  |  |  |  |  |  |  |  |
| Volume:                    | 2.8646 ft <sup>8</sup>                |  |  |  |  |  |  |  |  |
| Weight:                    | 20.00 Ь                               |  |  |  |  |  |  |  |  |
| Commodity Type:            | ~                                     |  |  |  |  |  |  |  |  |
|                            | Inactive                              |  |  |  |  |  |  |  |  |
| OK Cancel Help             |                                       |  |  |  |  |  |  |  |  |

- 1) Abra el cuadro de diálogo de Definiciones de Productos de Inventario (El cuadro de diálogo de Definiciones de Productos de Inventario se puede abrir desde la pantalla del Organizador de Inventario haciendo doble clic sobre el elemento de la lista).
- Seleccione el nombre del cliente del menú desplegable para el campo "Cliente".
- 3) Haga clic en OK para guardar.

Si un artículo no ha sido asignado, será visible para todos los clientes en línea.

# Añadir Artículos de Reventa

Artículos de reventa son los artículos del inventario en su sistema Magaya que están disponibles para la venta. Estos son artículos que has comprado, introducido en su sistema Magaya en el cuadro de diálogo de Definiciones de Productos de Inventario, y ahora están disponibles para la reventa.

Para hacer que los artículos estén disponibles para la función de Órdenes de Venta en Línea en Magaya LiveTrack, los artículos deben ser artículos de reventa. Artículos ordinarios de inventario no aparecerán en línea.

#### Pasos:

- 1) Vaya a la carpeta de Almacenaje y seleccione Definiciones de Productos de Inventario.
- 2) Haga clic en el botón de Agregar y seleccione "Agregar Artículo de Inventario Revendible" en el menú emergente:

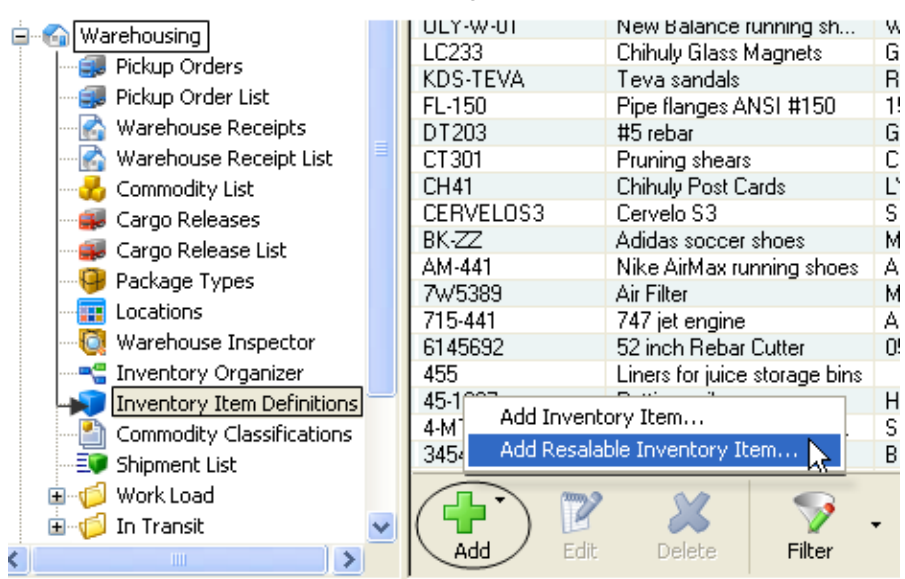

Un asistente se abre con campos para introducir los detalles del artículo.

3) Introduzca la siguiente información en los campos del Asistente de Artículo de Inventario Revendible:

| Resalable                                                   | Resalable Inventory Item Wizard |                  |              |                     |                |          |     |   |    |  |
|-------------------------------------------------------------|---------------------------------|------------------|--------------|---------------------|----------------|----------|-----|---|----|--|
| Inventory Item Definition                                   |                                 |                  |              |                     |                |          |     |   |    |  |
| Part Numbe                                                  | r: R                            | .T60             |              | Model: White Sands  |                |          |     |   |    |  |
| Description:                                                | R                               | attan couch      |              | Package:            | Box            |          |     |   | ~  |  |
| 🗌 Кеер                                                      | invento                         | ory by serial nu | umbers       | L × W × H:          | 55             | 55 36 38 |     |   | in |  |
| 🗌 Save                                                      | serial n                        | umbers when      | items go out | Volume:             | 43.5           | 417      | ft³ |   |    |  |
|                                                             | Weight: 55 lb                   |                  |              |                     |                |          |     |   |    |  |
| Associated                                                  | Items a                         | and Services —   |              |                     |                |          |     |   |    |  |
| Purchase Pi                                                 | rice:                           | 175.00           | USD          | Sales Pri           | ce:            | 255.00   | USD | * |    |  |
| Manufactur                                                  | er:                             | Mexican Fu       | rniture Co.  | Client:             |                |          |     |   | ~  |  |
| Generated It                                                | ems an                          | d Services       |              |                     |                |          |     |   |    |  |
|                                                             | Code                            |                  | Description  |                     | Ac             | count    |     |   |    |  |
| Cost Item:                                                  | RT60-                           | COST             | Rattan coud  | ch Cost             | Inventory Cost |          |     | * |    |  |
| Sales Item:                                                 | Item: RT60-INC Rattan cou       |                  |              | ch Inventory Income |                |          |     | ~ |    |  |
| Inventory Account: Inventory Asset V Inventory Type: FIFO V |                                 |                  |              |                     |                |          | -   |   |    |  |
|                                                             | Finish Cancel Help              |                  |              |                     |                |          |     |   |    |  |

- Introduzca el Número de Parte para el artículo.
- Introduzca el nombre del Modelo (o el número).
- Introduzca la descripción del artículo.
- Seleccione un tipo de Empaque (opcional).
- Introduzca el Precio de Compra y seleccione la moneda. El precio de compra es el precio que usted pagó por el artículo (La lista desplegable de moneda está disponible si su sistema está configurado para utilizar varias monedas).
- Introduzca el Precio de Venta y la moneda. El precio de venta es el precio que sus clientes pagarán por el artículo.
- Seleccione el Fabricante (opcional).
- Seleccione el Cliente (opcional) si desea que el artículo se le asigne a un solo cliente.

Se pueden hacer cambios a las cuentas y al Tipo de Inventario. FIFO quiere decir que "el primero en entrar es el primero en salir" (First In, First Out). LIFO quiere decir "el último en entrar, primero en salir" (Last In, First Out).

Un Artículo de Compra y un Artículo de Venta, se crearán para usted en la carpeta de Contabilidad Magaya y aparecerá en su lista de artículos y servicios. Los cambios también se pueden hacer en cualquier momento abriendo cuadro de diálogo del artículo en las Definiciones de Productos de Inventario.

4) Haga clic en el botón de Finalizar. El artículo de reventa se guarda en su lista.

*Nota*: Este asistente no tiene un campo para adjuntar fotografías de los artículos del inventario. Vaya al cuadro de diálogo de Definiciones de Productos de Inventario para incluir fotos.

Si usted tiene artículos en su lista de inventario que son artículos de reventa y otros que no lo son, puede agregar una columna a la lista para ver qué elementos son de reventa:

- 1) Haga clic en el botón de Acciones y seleccione "Configurar Columnas".
- 2) Seleccione "Artículo en Venta" de la lista.

Otras opciones en esta lista de encabezados de columna son "Piezas por Llegar", lo que es útil para ver la cantidad de un artículo que está en pedido y en espera de llegar.

# Convertir un Artículo del Inventario Existente en un Artículo de Reventa

Un artículo del inventario existente se puede convertir en un artículo de reventa:

1) Abra el cuadro de diálogo de Definiciones de Productos de Inventario y vaya a la pestaña de Contabilidad:

| Inventory Item Definitions                       | ×  |  |  |  |  |  |  |  |
|--------------------------------------------------|----|--|--|--|--|--|--|--|
| General Accounting EEI Hazardous Images Categori | <> |  |  |  |  |  |  |  |
| Unitary Value: 8.00 USD                          |    |  |  |  |  |  |  |  |
| Purchase Item: Sand Cost 💌                       |    |  |  |  |  |  |  |  |
| Sales Item: Sand                                 |    |  |  |  |  |  |  |  |
| Inventory Type: FIFO                             |    |  |  |  |  |  |  |  |
| Commissions                                      |    |  |  |  |  |  |  |  |
| Replenishment                                    | -  |  |  |  |  |  |  |  |
| Minimum Stock: 1                                 |    |  |  |  |  |  |  |  |
| Preferred Vendor:                                |    |  |  |  |  |  |  |  |
| When reaches its minimum stock                   |    |  |  |  |  |  |  |  |
| Alert Employee: WMSUser1                         |    |  |  |  |  |  |  |  |
| ✓ Alert Client by eMail                          |    |  |  |  |  |  |  |  |
| Place a purchase order to its preferred vendor   |    |  |  |  |  |  |  |  |
| Quantity to Order: 0                             |    |  |  |  |  |  |  |  |
|                                                  |    |  |  |  |  |  |  |  |
| OK Cancel Help                                   |    |  |  |  |  |  |  |  |

2) Rellene el valor de una unidad (valor unitario = precio de compra), lo que es opcional en esta pantalla. El precio del campo Artículo de Compra se utilizará en las Órdenes de Compra, y el precio del campo de Artículo de Venta aparecerá en las Órdenes de Venta.

Haga clic en el campo de Artículo de Compra y el campo Artículo de Venta para crear estos. Si el Artículo de Compra y/o Artículo de Venta no están disponibles en el menú desplegable, haga clic en el signo de más en el menú desplegable para crear los artículos. Para más detalles sobre la creación de productos y servicios, consulte el *Manual del Software de Contabilidad Magaya*.

Rellene los demás campos según sea necesario.

3) Haga clic en OK para guardar.

# Cómo Realizan sus Clientes Pedidos en Línea

Sus clientes pueden hacer pedidos en línea mediante el uso de Magaya Live-Track.

Después de haber configurado el sistema Magaya para procesar los órdenes de venta en línea y haber otorgado a los clientes acceso en línea, ellos podrán iniciar sesión en línea con su contraseña y hacer pedidos de los artículos de las categorías que ha creado con el Organizador de Inventario.

La siguiente figura muestra los artículos incluidos en la subcategoría "Sillas" de la categoría "Muebles de Patio":

|                                    | Shopping                     | Cart 👌 Contact            | Info  | > ¥î+ - |  |  |  |  |  |
|------------------------------------|------------------------------|---------------------------|-------|---------|--|--|--|--|--|
| Rates                              | Patio Furniture / Chairs 🛛 🗸 |                           |       |         |  |  |  |  |  |
|                                    | Product Description          |                           | Price | Pieces  |  |  |  |  |  |
| Bookings                           |                              | RTR30 Rattan chair round  | 79.00 | 30      |  |  |  |  |  |
|                                    |                              |                           |       |         |  |  |  |  |  |
| Purchase<br>Orders<br>Sales Orders |                              | RT100 Rattan chair        | 60.00 | 60      |  |  |  |  |  |
| Jobs                               | P                            | RTS20 Rattan Chair Square | 75.00 | 25      |  |  |  |  |  |

Si tiene Magaya LiveTrack integrado a su sitio web, dirija a sus clientes a la página web. Si no, ellos también pueden acceder a la herramienta en línea en la página de Seguimiento de www.magaya.com.

## Pasos:

Estos pasos se realizan en la página web de Magaya LiveTrack.

1) Haga clic en el icono de Órdenes de Venta. Aparecerá una lista. Las órdenes de venta existentes en el intervalo de fechas seleccionado aparecerán en la lista. Otros rangos de fechas pueden ser vistos ordenando la lista por fecha, según sea necesario.

| Sales Orders - [user: tropicall] |             |                 |                               |  |  |  |  |  |  |
|----------------------------------|-------------|-----------------|-------------------------------|--|--|--|--|--|--|
|                                  | Dates: All  | ✓ Fr            | om: 3/24/2010 💙               |  |  |  |  |  |  |
| Baaliinaa                        | Status Numb | oer Date Em     | ployee Buyer                  |  |  |  |  |  |  |
| BOOKINGS                         | 🔍 On Hand 2 | 10/13/2009 Ilen | e Taylor Tropical Landscaping |  |  |  |  |  |  |
| POL                              |             |                 |                               |  |  |  |  |  |  |
|                                  |             |                 |                               |  |  |  |  |  |  |
| Purchase                         |             |                 |                               |  |  |  |  |  |  |
|                                  |             |                 |                               |  |  |  |  |  |  |
| SO<br>TT AND                     |             |                 |                               |  |  |  |  |  |  |
| Sales Orders                     |             |                 |                               |  |  |  |  |  |  |
|                                  |             |                 |                               |  |  |  |  |  |  |

2) Haga clic en el botón de Agregar para agregar una nuevo orden de ventas en línea. El Carrito de Compras se abre.

| Shopping                   | Cart 🔪 👗 Contact Info       | 📏 📬 Shi | pping li | nfo 📏        | ¥        | Submit            |        |          |
|----------------------------|-----------------------------|---------|----------|--------------|----------|-------------------|--------|----------|
| All Categories             | <ul> <li>Search</li> </ul>  |         | æ %      | 0            |          | Currency: USD Ur  |        | Dollar 😽 |
| Product Description        |                             | Price   | Pieces   | Add to C     |          | Part Number       | P      | lieces   |
| Potiting                   | 45-1237 Potting sol         | 10.00   | 0        | o            | 14<br>14 |                   |        |          |
| <b>Pile</b>                | SC-OR1 Potting Soil Organic | 15.00   | 0        | 0            |          |                   |        |          |
|                            |                             |         |          |              |          | <                 |        | >        |
|                            |                             |         |          |              |          | Total Item Count: |        | 0        |
| <                          |                             |         |          |              |          | Total Amount:     |        | 0.00     |
| Back-orders are available. |                             |         | 4.       | f 4 elements |          | 🔆 🕘 🏝             | e Park | Close    |

Los artículos de inventario e imágenes para el cliente aparecen (Todos los artículos que no están asignados a un cliente específico también aparecerán). Puede seleccionar una categoría o ver todas las categorías. También puede buscar por palabra clave, o hacer clic en cualquier encabezado de columna, por ejemplo para ordenar por precio de mayor a menor o de menor a mayor.

3) Seleccione los artículos: Haga clic en la columna "Agregar al carrito" y escriba el número de elementos que desea. Haga clic en el botón de añadir al carrito. El número y la cantidad aparecerá en la columna de los totales.

Para eliminar un artículo del carrito, seleccione el artículo y haga clic en el botón con el icono del carrito de compras que tiene una X roja.

El carrito muestra la cantidad total de artículos y el costo total de los artículos (Los gastos de envío no están incluidos aún).

Product Description Price Pieces Add to Cart Part Number Pieces 45-1237 5 45-1237 Potting soil 10.00 25 5 Enter Quantity Click to Add SC-OR1 Potting Soil 15.00 40 0 Organic

Haga clic en el botón OK cuando haya terminado.

- 4) Introducir (o comprobar) La información de Contacto. Esta información la toma del perfil de cliente. Haga clic en Siguiente.
- 5) Ingrese la Información de Envío: Seleccione el modo de transporte preferido. Las notas son opcionales. Haga clic en Siguiente.

| ٢ | Mode of Transportation       |         |           |
|---|------------------------------|---------|-----------|
|   | Description                  | Method  | Ship Via: |
|   | Vessel                       | Ocean   | - HUCK    |
|   | Vessel, Containerized        | Ocean   |           |
|   | Truck                        | Ground  |           |
|   | Truck, Containerized         | Ground  |           |
|   | Air                          | Air     |           |
|   | Air Containerized            | Δir     | ×         |
|   |                              |         |           |
|   | Notes                        |         |           |
|   | Handle bags with care to avo | id rips |           |
|   |                              |         |           |

6) Revise la orden. Si es necesario hacer algún cambio, utilice el botón de Atrás en la parte inferior de la pantalla de órdenes de venta.

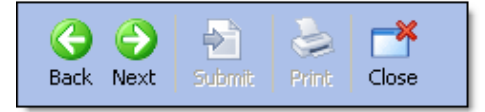

7) Haga clic en el botón de Enviar para colocar el pedido.

| WC Cargo Company<br>725 NW 18 Terrace<br>ami, FL 33172<br>UTED STATES<br>arie Etzler<br>Sub |                  | rder Number is<br>'Pending'' until<br>submitted. |                                                                  | Sales 0<br>Pending<br>Mar/24/2 | 9 <b>rder</b><br>9<br>1010 |                     |  |
|---------------------------------------------------------------------------------------------|------------------|--------------------------------------------------|------------------------------------------------------------------|--------------------------------|----------------------------|---------------------|--|
|                                                                                             | Buyer            |                                                  | Ship                                                             | ping Informa                   | tion                       |                     |  |
| Contact: Al Pena                                                                            |                  | Phone: -                                         | Contact: Al Pena                                                 |                                | Phone: -                   |                     |  |
| Tropical Landscaping<br>12 Coral Ridge Drive<br>Cutler Bay, FL<br>UNITED STATES             |                  |                                                  | 12 Coral Ridge Drive<br>Cutler Bay, FL<br>UNITED STATES<br>Built | ing Informati                  | ion                        |                     |  |
|                                                                                             |                  | -                                                | Contact: Al Pena                                                 | Phone: -                       | Phone: -                   |                     |  |
| Payment T                                                                                   | erms:            | Ship Via:<br>Truck                               | 12 Coral Ridge Drive<br>Cutler Bay, FL<br>UNITED STATES          |                                |                            |                     |  |
| Part Number                                                                                 |                  | Description                                      | Quantity                                                         | Unit                           | Unit Price                 | Amount              |  |
| SC-OR1<br>lending                                                                           | Potting Soil Org | anic                                             | 5                                                                |                                | 15.00                      | 75.00               |  |
| <ul> <li>45-1237</li> <li>vending</li> </ul>                                                | Potting sol      |                                                  | Review ord<br>click "Su                                          | der and<br>bmit"               | 10.00                      | 50.00<br>USD 125.00 |  |

Hay una opción para imprimir la orden.

Confirme que desea enviar el pedido haciendo clic en Aceptar en el cuadro de diálogo, y el sistema le notificará que la orden se ha enviado correctamente:

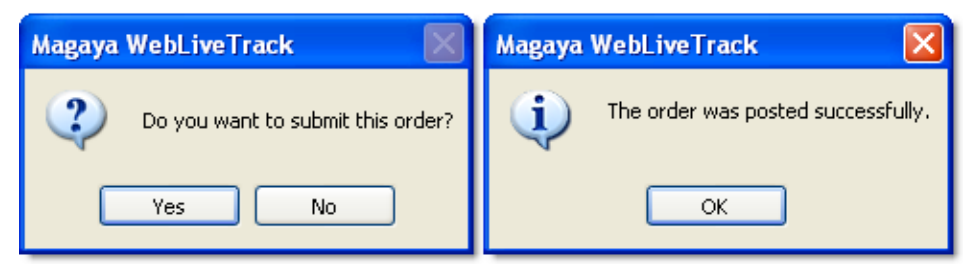

Cuando usted envía la orden de venta, se le asigna un número a la misma. Para ver la Orden de Venta, haga doble clic en ella; esto le mostrará el número asignado:

| Sales Order   |             |  |  |  |  |  |  |
|---------------|-------------|--|--|--|--|--|--|
| Number:       | 3           |  |  |  |  |  |  |
| Date:         | Mar/24/2010 |  |  |  |  |  |  |
| Approved By:  |             |  |  |  |  |  |  |
| Seller Ref #: |             |  |  |  |  |  |  |
| Status:       | 🕡 Loading   |  |  |  |  |  |  |

Ahora la orden será procesada.

Para ver cómo se procesan las órdenes de venta en línea, consulte la sección "Procesamiento de Órdenes de Venta en Línea".

# Procesamiento de Órdenes de Venta en Línea

Cuando sus clientes realizan pedidos de venta en línea, se envía un mensaje a la Bandeja de Entrada Magaya. El número de orden aparece en la columna de "identificación". Una marca de comprobación aparecerá en la columna de Estado después de ver la orden de venta en línea.

| File | Edit      | Sales             | Opera           | ations   | Main  | tenance    | Shipment     | Magaya I   | Vetwork | Accounting    | Reports     |
|------|-----------|-------------------|-----------------|----------|-------|------------|--------------|------------|---------|---------------|-------------|
|      | G<br>Back | Forw              | ard             | 🔀<br>Air | Ŧ     | 🌛<br>Ocean | - 🧾<br>Grour | d Do       | cum,    | کې ا<br>Print | , 🐼<br>Find |
|      | 🧕 Ma      | gaya Ne<br>Comm   | etwork<br>unity | Da       | ites: | All        |              | ₩ F        | rom:    | 3/24/2010     | ~           |
|      | ÷         | Messa             | ges             | Stal     | tus   | Туре       |              | Identifica | ation S | ent           | Received    |
|      |           | - 🥸 Ou<br>🦽 रिचा  | utbox           |          |       | ) nline Sa | les Orders   | 3          | 03      | /24/2010      | 03/24/2010  |
|      |           |                   | DOX             |          |       | Inline Sh  | ipments      | House St   | nip 03  | /19/2010      | 03/19/2010  |
|      |           | - 🤝 Se<br>- 🛋 Lig | nt<br>Cucho     | I 🗹 🛛    |       | ) nline Sh | ipments      | House Sł   | nip 03  | /11/2010      | 03/11/2010  |

Hay muchas funciones disponibles cuando se recibe una orden de venta de un cliente que la colocó en línea. Por ejemplo, puede crear una Orden de Compra a partir de la Orden de Venta haciendo clic derecho sobre la orden (o con el botón de Acciones) en la lista de la Bandeja de Entrada. Esto es útil si usted no tiene en inventario y necesita pedir más para cumplir con la orden de venta. En esta sección se le explicarán las opciones, comenzando con opciones que se pueden automatizar o maneras de procesar las órdenes manualmente.

Procesamiento Automatizado:

El pedido del cliente es recibido en su sistema Magaya y añadido automáticamente a la Lista de Órdenes de Venta:

| File       | Edit                               | Sales      | Oper           | ations   | Maint | enance     | Ship | oment          | Mag | aya Net | twork     |
|------------|------------------------------------|------------|----------------|----------|-------|------------|------|----------------|-----|---------|-----------|
|            | G<br>Back                          | Forw       | ard            | 🔀<br>Air | •     | 🌛<br>Ocean | Ŧ    | igge<br>Ground | ÷.  | Docur   | ) -<br>m, |
|            | 🖃 🞐 Magaya Network                 |            |                |          | Da    | ites: A    | dl.  |                |     | *       | From      |
|            | <u>i</u>                           | Messa      | ges            |          | Sta   | tus        | Nu   | umber          |     | Date    |           |
|            | & Outbox<br>& Inbox                |            |                |          | V L   | .oading    | 3    |                | (   | 03/24/2 | 2010      |
|            |                                    |            |                |          | 0 🕡   | )n Hand    | 2    |                | -   | 10/13/2 | 2009      |
|            |                                    | - 🤝 58<br> | int<br>5 Cuete | mc Mer   | T L   | .oading    | 1    |                | -   | 12/16/2 | 2008      |
|            | <ul> <li>Ocean Carriers</li> </ul> |            |                |          |       |            |      |                |     |         |           |
| <b>⊡</b> … | 🗈 💖 Tasks                          |            |                |          |       |            |      |                |     |         |           |
|            | 🗈 🕼 Quotations                     |            |                |          |       |            |      |                |     |         |           |
| <b>-</b>   | iei Jol                            | os         |                |          |       |            |      |                |     |         |           |
|            |                                    |            |                |          |       |            |      |                |     |         |           |
|            |                                    |            |                |          |       |            |      |                |     |         |           |
|            |                                    | Purcha     | ase Or         | ders     |       |            |      |                |     |         |           |
|            |                                    |            |                |          |       |            |      |                |     |         |           |
|            | Sales Orders                       |            |                |          |       |            |      |                |     |         |           |
|            | ···· 🔒                             | Sales      | Order I        | List     |       |            |      |                |     |         |           |

- Cuando el sistema está configurado para crear Entregas de Carga o Embarques de forma automática, el sistema creará estas transacciones. Vaya a la Lista de Entregas de Carga o la carpeta de Embarques que configuró para encontrar la transacción creada por el sistema.
- 2) Con la facturación automatizada, la Factura se crea automáticamente y se coloca en la Lista de Facturas de Cobro. A continuación, puede enviar la factura al cliente o enviarles un enlace de seguimiento por correo electrónico para que puedan ver la factura en línea.
- Cumpla la orden desde la Entrega de Carga o el Embarque, creando tareas de Recogida y de Carga y enviándolas al usuario de las unidades de mano WMS Mobile.

#### **Procesamiento Manual:**

El pedido es recibido en su sistema Magaya en la bandeja de entrada. Si usted no tiene las funciones automáticas activadas en el menú de Configuración, siga estos pasos para procesar la orden de venta:

- 1) Desde la Bandeja de Entrada, puede crear una Orden de Compra para comprar los artículos solicitados (si no están a la mano). Haga clic derecho en el mensaje y seleccione la opción "Crear Orden de Compra".
- Guarde el mensaje de la Bandeja de Entrada haciendo clic derecho sobre el mensaje y seleccionando la opción "Guardar en Base de Datos". Se guardará en la lista de Órdenes de Venta.

- 3) Cree la Entrega de Carga o el Embarque haciendo clic derecho sobre la Orden de Venta de la Lista de Órdenes de Venta.
- 4) Complete la orden.
- 5) Cree la Factura y envíela al cliente.

La siguiente captura de pantalla muestra cómo convertir una Orden de Venta en otra transacción, tales como embarques: Haga clic derecho en la Orden de Venta y seleccione la opción desde el menú emergente:

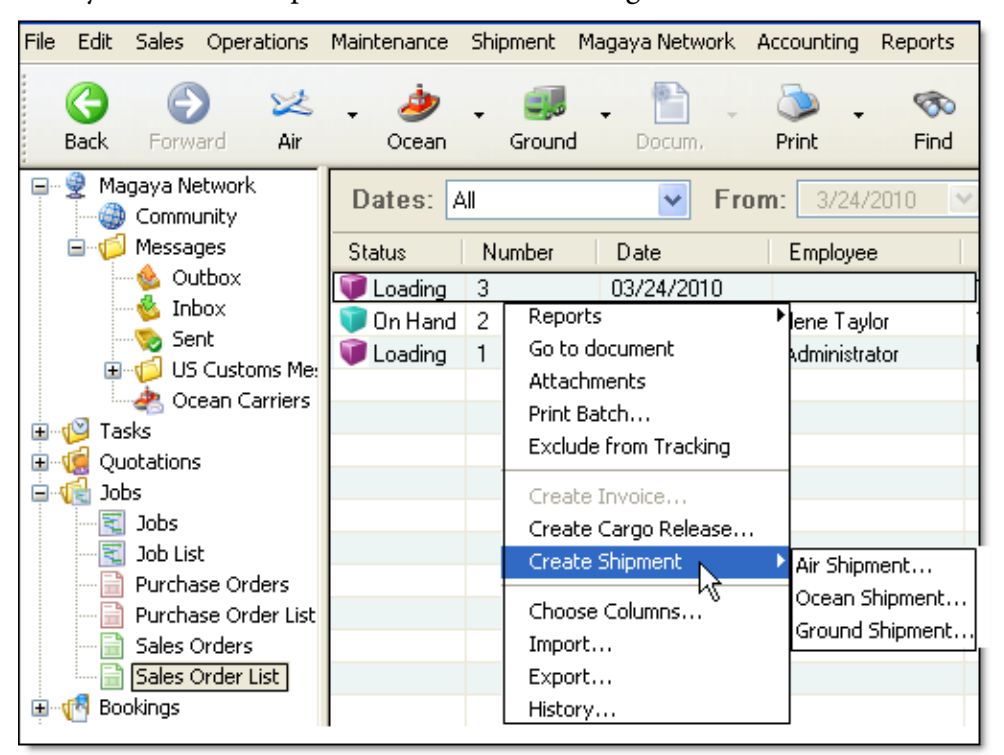

Nota: Si recibe un mensaje de error al tratar de convertir la orden de venta, verifique el estado de los artículos:

| Magaya | Explorer 🔀                                                                           |
|--------|--------------------------------------------------------------------------------------|
| ⚠      | The transaction cannot be created because the items have not the appropriate status. |
|        | ОК                                                                                   |

Puede colocar el Embarque o la Entrega de Carga "en tránsito" yendo a la Lista de Entregas de Carga y haciendo clic derecho sobre ella. Complete el embarque como de costumbre.

Para mover una orden de venta en línea a una consolidación, haga clic en el botón de Hijos en la barra de herramientas de Embarque y seleccione "Cargar Hijos de las carpetas de Embarque por internet". El estado de la orden también está disponible en la pantalla de Tareas, si ha configurado su sistema para crear una Tarea de forma automática. El cliente también puede ver el estado en línea en la pantalla de Tareas y en la pantalla de Órdenes de Venta en Línea.

# 6. Seguimiento de Transacciones

### Introducción

La característica de Seguimiento de Transacciones en el software de Magaya ofrece a sus clientes información actualizada acerca de sus transacciones a través de un mensaje de correo electrónico con un enlace. El cliente hace clic en el enlace y visualiza el estado actual de la transacción en tiempo real.

Puede configurar el software de Magaya para enviar un correo electrónico a un cliente de forma automática cada vez que una transacción se genere en el software Magaya, o puede configurar el software para enviar un mensaje de correo electrónico sólo cuando quiere que se envíe.

Por ejemplo, cuando se crea un Recibo de Almacén, una Entrega de Carga, Orden de Recogida o Embarque para la carga de un cliente, usted puede notificar a ese cliente con el Seguimiento de Transacciones Magaya. También puede personalizar el mensaje de correo electrónico.

El Seguimiento de Transacciones funciona con cualquier software Magaya. Usted no necesita instalar ningún software adicional. Póngase en contacto con Magaya Corporación para activar esta función. Hay una forma adicional de ofrecer seguimiento de las transacciones a los clientes desde su sitio web, pero requiere de un archivo de comandos (script). Por favor póngase en contacto con Magaya para implementar este método.

Este tema explica:

- Cómo configurar el Seguimiento de Transacciones en su sistema Magaya
- Cómo enviar a sus clientes un mensaje de Seguimiento de Transacciones

## Pasos Para Configurar el Seguimiento de Transacciones

- 1) Vaya a Opciones y seleccione Configuración (Si lo prefiere, puede hacer clic en la carpeta de Mantenimiento y seleccionar la subcarpeta de Configuración).
- 2) Desplácese por la lista y haga clic en los iconos de Seguimiento por Transacción.

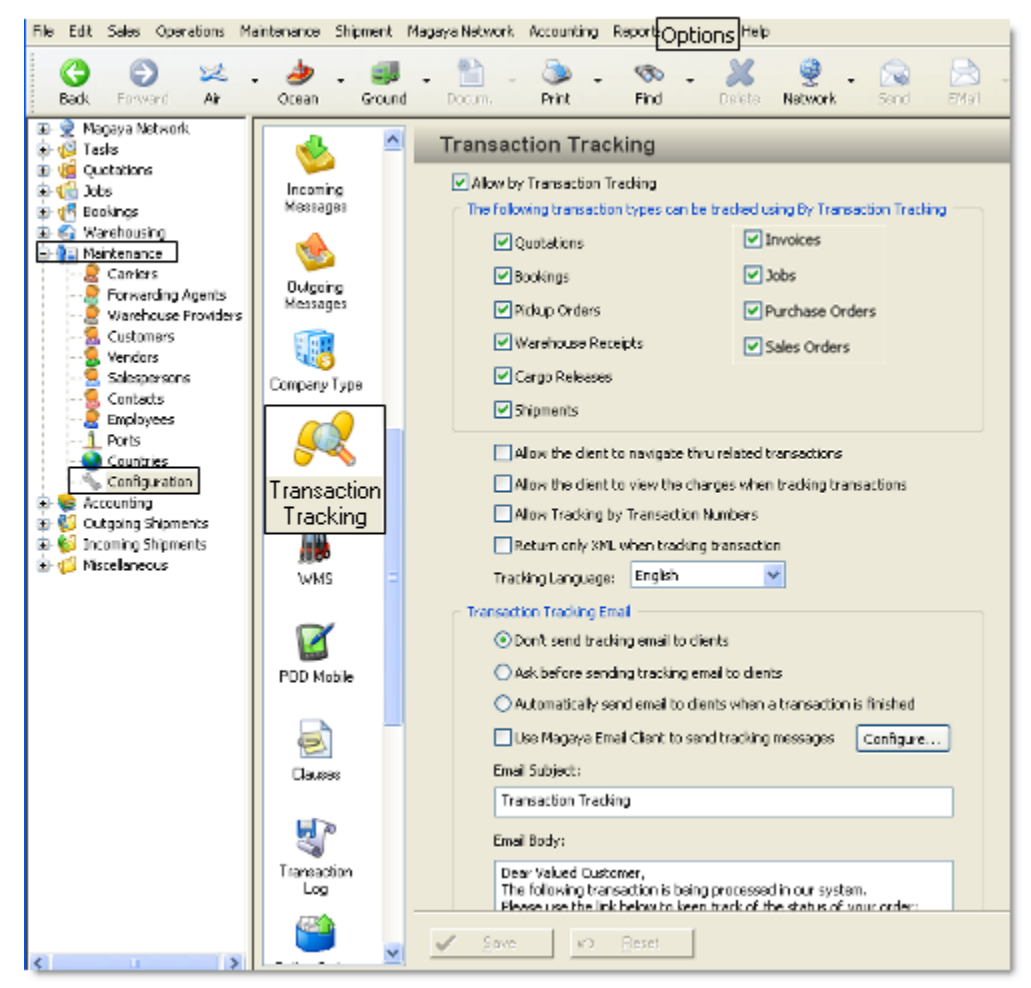

- 3) Haga clic en la casilla situada junto a la opción "Permitir el Seguimiento de Transacción" en la parte superior de la pantalla para añadir una marca a la casilla y habilitar las demás casillas de verificación (El software tiene esta función desactivada por omisión).
- 4) Marque las casillas para las operaciones a las que desee dar seguimiento (Cotizaciones, Reservaciones, Órdenes de Recogida, Recibo de Almacén, Entregas de Carga y/o Embarques). Las transacciones que se presenten

dependerán de los productos de software Magaya que esté utilizando. Puede o no tener todos los que se muestran en la captura de pantalla:

| Fransaction Tracking          |  |  |  |  |  |
|-------------------------------|--|--|--|--|--|
| Allow by Transaction Tracking |  |  |  |  |  |
|                               |  |  |  |  |  |
| ✓ Invoices                    |  |  |  |  |  |
| ✓ Jobs                        |  |  |  |  |  |
| ✓ Purchase Orders             |  |  |  |  |  |
| ✓ Sales Orders                |  |  |  |  |  |
|                               |  |  |  |  |  |
|                               |  |  |  |  |  |
|                               |  |  |  |  |  |

Éstos se activan en su sistema. Esta lista maestra de las transacciones se pueden adaptar en el perfil del Cliente para personalizar lo que desea enviar a los clientes individuales; consulte la sección "Configurando el Seguimiento de Transacciones por Cliente".

5) En las siguientes casillas de verificación, haga clic en las opciones que desee:

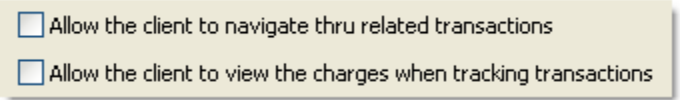

- Marque la casilla "Permitir al cliente navegar por las transacciones relacionadas" si quieres que tu cliente vea cualquier actividad que esté relacionada con esa transacción (Por ejemplo, si un Recibo de Almacén fue creado a partir de una Orden de Recogida, usted puede mostrar el historial de estas transacciones relacionadas). Si usted **no** desea que el cliente navegue a través de transacciones relacionadas, deje la casilla en blanco.
- Marque la casilla "Permitir que el cliente vea los cargos cuando da seguimiento a las transacciones" si quiere que su cliente vea los cargos. Si usted **no** quiere que su cliente vea los cargos relacionados con su operación, deje la casilla en blanco.

Si usted tiene un programador que está creando su propia solución de seguimiento, haga clic en las próximas dos casillas para activar estas funciones:

• "Permitir Seguimiento por Números de Transacción" como los números de Guía Aérea o de Conocimiento de Embarque

"Devolver sólo XML cuando de seguimiento a las transacciones"

```
Allow Tracking by Transaction Numbers
```

Estas opciones son útiles cuando se está personalizando su propio sistema de seguimiento. Al activar estas opciones, póngase en contacto con Magaya Corporation para obtener un archivo de comandos que le permita mostrar un campo de rastreo en su sitio web. El siguiente es un ejemplo como puede verse la pantalla:

| Warehouse Receipt#       | * | Show |
|--------------------------|---|------|
| Quotation #<br>Booking # |   |      |
| Pickup Order #           | N |      |
| Warehouse Receipt#       | К |      |
| AWB # or BOL #           |   |      |

Con este método, los clientes pueden seleccionar una transacción de la lista desplegable e introducir un número de transacción como el número de Orden de Retiro, número de Guía Aérea, u otro, y obtener el estado. Póngase en contacto con Magaya Corporation para el archivo de comandos y más detalles.

Si va a utilizar la función de Seguimiento de Transacciones Magaya para dar seguimiento a través de correo electrónico, deje las casillas en blanco.

- 6) Seleccione el idioma para los mensajes de correo electrónico de seguimiento (Inglés o Español).
- 7) En el cuadro titulado "Correo Electrónico de Seguimiento de Transacciones", seleccione entre las siguientes opciones para configurar cómo desea enviar los mensajes de correo electrónico:

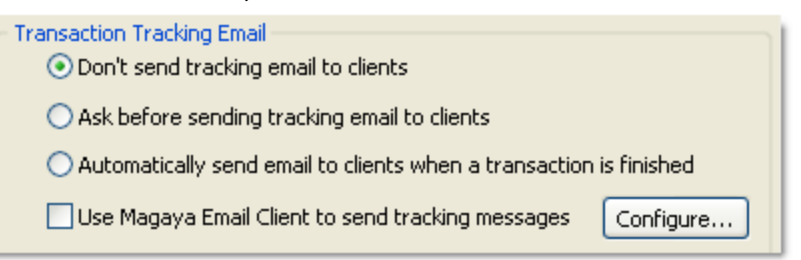

• "No enviar correo electrónico de seguimiento a los clientes" - esta opción no enviará automáticamente mensajes de correo electrónico. Usted deberá ir al botón de correo electrónico en la barra de herramientas superior en su Magaya Explorer y hacer clic en la flecha al

lado del botón, y seleccionar la opción "Enviar enlace de seguimiento por correo electrónico". Se generará un correo electrónico. Haga clic en Enviar.

- "Preguntar antes de enviar correo electrónico de seguimiento a los clientes" esta opción creará el correo electrónico y lo mostrará en la pantalla. Debe hacer clic en el botón Enviar para enviar efectivamente el mensaje por correo electrónico.
- "Envíe automáticamente un correo electrónico a los clientes cuando una transacción haya terminado" - esta opción enviará el correo electrónico de forma automática. No es necesario crear el correo electrónico o hacer clic en Enviar.
- "Usar cliente de correo electrónico de Magaya para enviar mensajes de seguimiento" - esta opción utilizará el correo electrónico de Magaya para enviar mensajes de correo electrónico en lugar de su Outlook Express u otro programa de correo electrónico. Si se selecciona esta opción, haga clic en el botón Configurar. Se recomienda que un administrador de TI configure esta opción (En el cuadro de diálogo, ingrese la información del servidor SMTP, el método de autenticación, y el conjunto de caracteres. Haga clic en Aceptar).
- 8) Para personalizar el mensaje en el correo electrónico: Escriba sobre el mensaje predeterminado que se muestra.

| Transaction Tracking                                                                                                    |
|----------------------------------------------------------------------------------------------------|
|                                                                                                    |
| Email Body:                                                                                                    |
| Dear Valued Customer,<br>The following transaction is being processed in our system.<br>Please use the link below to keep track of the status of your order: |

9) Guarde los Cambios: Cuando haya terminado de configurar las opciones, haga clic en el botón de Guardar para guardar sus cambios.

Si desea restablecer todas las opciones en el Seguimiento de las Transacciones, haga clic en el botón Restaurar.

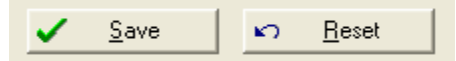

También puede limitar que tanto tiempo atrás desea que los clientes puedan ver las transacciones. Véase el capítulo 8 de este manual.

**Resultado**: Ahora ha configurado el software de Magaya para enviar mensajes de correo electrónico a sus clientes.

**Lo Que Ve el Cliente**: Cuando su cliente hace clic en el enlace del correo electrónico, ellos ven los detalles de la transacción tales como la descripción de la carga y los eventos. Puede configurar los eventos o agregar notas en el campo de Eventos en una transacción.

| 🗣 Transactio                                                                                                    | n Tracking - Message (Plain Text)                             |  |  |  |  |  |
|----------------------------------------------------------------------------------------------------|---------------------------------------------------------------|--|--|--|--|--|
| Eile Edit y                                                                                                    | <u>View Insert Format I</u> ools <u>A</u> ctions <u>H</u> elp |  |  |  |  |  |
| 🖃 <u>S</u> end   🔒                                                                                                    | 🗃   🐰 🖻 隆   🔯   🔻   🖹 Options   🎯 🛛 🚆                         |  |  |  |  |  |
| This message h                                                                                                    | has not been sent.                                            |  |  |  |  |  |
| To <u>.</u>                                                                                                    | Your customer's name here                                     |  |  |  |  |  |
| <u> </u>                                                                                                    |                                                               |  |  |  |  |  |
| Subject:                                                                                                    | Transaction Tracking                                          |  |  |  |  |  |
| þear Valued Customer,<br>The following transaction is being processed in our system.<br>Please use the link below to keep track of the status of your |                                                               |  |  |  |  |  |
| <pre>AirShipment: - http://track.magaya.net/TransTracking/TransTracking.dll?ID=19 cl/TransTracking.dll?ID=19</pre>                                    |                                                               |  |  |  |  |  |

**Nota**: Si la dirección de correo electrónico del cliente no está en su sistema Magaya, puede agregar su dirección de correo electrónico: Vaya a la carpeta de Mantenimiento y seleccione Clientes. Haga clic en el nombre del cliente y agregue su dirección de correo electrónico.

Si desea limitar el intervalo de fechas de transacciones pasadas a las que los usuarios puedan acceder, vea la función de seguimiento en el cuadro de diálogo del Magaya Communication Server. Para abrir el cuadro de diálogo, haga clic en el icono del Agente de Magaya Communication Server en la barra de tareas del ordenador. Seleccione "Configurar" en el menú emergente.

# Cómo Enviar a sus Clientes un Mensajes de Seguimiento de Transacciones

Cuando esté trabajando en una operación como un Recibo de Almacén, Orden de Recogida, Entrega de Carga, o un Embarque, puede enviar a un cliente u otra persona un enlace a dicha transacción a través de correo electrónico.

- 1) Vaya a la transacción.
- 2) Haga clic en la flecha al lado del botón de correo electrónico. Un menú emergente aparece.

| X<br>Delete | 🁰 🚽      | 🔀<br>Send  | EMail -     | Task         | - Refresh     | Folders  |      |
|-------------|----------|------------|-------------|--------------|---------------|----------|------|
|             | Date     |            | Send Doc    | ument by I   | Email         | F4       | 1    |
| older       | Apr/01/2 | 2009 14:2  | Send Tracki | ng Link by E | mail          |          | o Co |
| older       | Apr/01/2 | 2009 14:2  | Send Batch  | Email        | 45            |          | o Co |
| older       | Apr/01/2 | 2009 14:2  | Send House  | s Tracking L | inks by Email |          | o Co |
| older       | Apr/01/2 | 2009 14:24 | h:18        | Loaded       | F             | IWC Carg | o Co |
|             | Apr/01/2 | 2009 14:24 | 18          |              |               |          |      |
|             | Apr/01/2 | 2009 14:24 | 1:18        |              |               |          |      |
|             | Aug/03/; | 2009 09:59 | 9:33        |              |               |          |      |
|             |          |            |             |              |               |          |      |

3) Seleccione la opción que desee. Las opciones son: Enviar vínculo de Seguimiento por Correo Electrónico o Enviar Enlaces de Seguimiento de embarques Hijos por Correo Electrónico. (Nota: Si se selecciona "Enviar documento por correo electrónico", el sistema incluirá los datos de embarque en el cuerpo del correo electrónico. No usará el texto de Seguimiento de Transacciones ni incluirá un enlace.

**Resultado**: Un mensaje de correo electrónico se abrirá. El texto que se estableció en los ajustes del menú de Configuración aparecerá en el cuerpo del correo electrónico. Envíe el mensaje de correo electrónico.

### Establecer Seguimiento de Transacciones por Cliente

Para personalizar la forma en que envía mensajes de correo electrónico de Seguimiento de Transacciones a sus clientes individuales, proveedores o agentes de carga, establezca las opciones de seguimiento, siguiendo los pasos de este ejemplo:

1) Haga clic derecho en el nombre del cliente en el Mantenimiento > Lista de Clientes. Esta lista también se puede acceder seleccionando el nombre del

cliente y haciendo clic en la lista de Acciones. Seleccione "Configurar el Seguimiento de Transacciones" en el menú emergente:

| Sustomers                                                                                   |                                                                                  |                |
|---------------------------------------------------------------------------------------------|----------------------------------------------------------------------------------|----------------|
| Name 🤝                                                                                      | Phone                                                                            | EMail          |
| S Venezuela Shoe Distribr<br>Tropical Landscaping<br>Trek Bicycles<br>SteeWorks Fabricators | Other Reports<br>Reports<br>Statements                                           | <br> <br> <br> |
| Shimano<br>PVC Piping Co.<br>Prague Bicycles<br>Prague Aviation Compa                       | Allow Tracking<br>Remove Tracking<br>Send invitation email<br>WebTrack User List |                |
| S Prada Shoes                                                                               | Configure Tracking by Tra                                                        | nsaction       |
| Port of Miami<br>Pittsburgh Steel Co.                                                       | Transactions Listing<br>Open Transactions<br>Rates                               |                |
| Criando Garden Shop<br>Cold Dominion Freight<br>NASA Integrated Circuit                     | Contracts<br>Query Rates<br>On Hand Cargo to bill                                |                |
| Miami International Airpo                                                                   | Choose Columns<br>Import<br>Export                                               |                |

2) El cuadro de diálogo que se abre muestra la **configuración por omisión**. Este ejemplo muestra que todas las transacciones se establecen por omisión para el cliente:

| Tra | cking by Transaction                                                |                      |
|-----|---------------------------------------------------------------------|----------------------|
| Tra | acking e-mails                                                      |                      |
|     | Use default configuration                                           | <b>·····</b>         |
|     | Transaction Type                                                    | Active               |
|     | Quotation                                                           | Yes                  |
|     | 🕑 Warehouse Receipt                                                 | Yes                  |
|     | 🗹 Pickup Order                                                      | Yes                  |
|     | 🗹 Cargo Release                                                     | Yes                  |
|     | Invoice                                                             | Yes                  |
|     | 🗹 Job                                                               | Yes                  |
|     | Purchase Order                                                      | Yes                  |
|     | 🗹 Sales Order                                                       | Yes                  |
|     | Booking                                                             | Yes                  |
|     | Shipment                                                            | Yes                  |
|     | This list of defaults reflects the t<br>set up in the Configuration | ransactions<br>menu. |
|     | ОК Са                                                               | incel Help           |

Esta lista predeterminada es la misma lista de transacciones que configura en el menú Mantenimiento > Configuración discutido al principio de este capítulo.

Para cambiar el valor por defecto, seleccione una de las siguientes opciones en el cuadro de diálogo haciendo clic en el menú desplegable:

• **Nunca envíe correos electrónicos de seguimiento**: Esto desactivará todas las transacciones para este cliente, y el sistema no enviará ningún correo electrónico de transacciones a este cliente.

• **Sobrescribir configuración por defecto**: Esto le permite seleccionar las transacciones específicas que usted desea enviar a este cliente. Desactive cualquier transacción que no desea enviar.

| Tracking by Transaction                                                                     |                                           |
|---------------------------------------------------------------------------------------------|-------------------------------------------|
| Tracking e-mails                                                                            |                                           |
| Customize default configuration                                                             | ✓                                         |
| Customize default configuration<br>Never send tracking e-mails<br>Use default configuration | Le la la la la la la la la la la la la la |
| Warehouse Receipt                                                                           | Yes                                       |
| Pickup Order                                                                                | Yes                                       |
| 🔽 Cargo Release                                                                             | Yes                                       |
| Invoice                                                                                     | Yes                                       |
| Job                                                                                         | Yes                                       |
| Purchase Order                                                                              | Yes                                       |
| Sales Order                                                                                 | Yes                                       |
| Booking                                                                                     | Yes                                       |
| Shipment                                                                                    | Yes                                       |
| Select spec<br>for a cu                                                                     | ific options<br>stomer                    |
| ОК                                                                                          | Cancel Help                               |
|                                                                                             |                                           |

Para regresar posteriormente a la lista predeterminada para este cliente, seleccione la opción por defecto de nuevo en este cuadro de diálogo.

3) Haga clic en Aceptar para guardar la configuración.

# 7. Opciones de Correo Electrónico

### Envío de Transacciones por Correo Electrónico

Usted puede enviar cualquier documento, transacción, lista o reporte a un cliente u a otro destinatario con el botón de Correo en la barra de herramientas superior de Magaya Explorer.

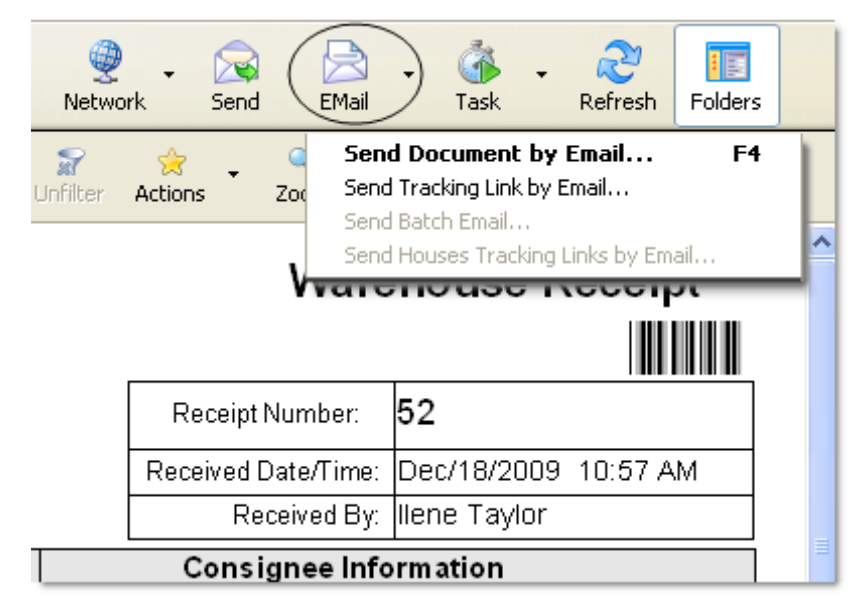

El botón de Correo Electrónico tiene las siguientes opciones:

- Enviar Documento por Email: Esto abrirá un correo electrónico con la transacción adjunta en PDF o HTML, dependiendo de la configuración de su sistema en el menú de Configuración para los Mensajes Salientes (Esta primera opción del menú desplegable aparece en negrita porque es la opción por defecto que se obtiene si se hace clic en el botón de Correo en lugar de usar la flecha al lado del botón).
- Enviar Enlace de Seguimiento por Email: Se abrirá un correo electrónico con un enlace incluido para el proceso que tiene abierto.
- Enviar Email por Lotes: Esta opción está disponible cuando está viendo una lista como la Lista de Órdenes de Recogida o cualquier otra lista de Magaya Explorer. Esta opción aparecerá en gris cuando está viendo el documento.
- Enviar Enlaces de Embarques Hijos por Email: Esto envía todos los enlaces a la vez cuando usted está en el Padre de una Consolidación. Esto funciona de forma similar a la función de correo por lotes, para que no tenga que enviar uno por uno.

## **Configurar Mensajes de Correo Salientes**

Puede seleccionar un formato preferido de mensaje para todos los mensajes de correo electrónico, yendo a la carpeta de Mantenimiento y haciendo clic en Configuración. A continuación, seleccione "Mensajes Salientes".

La pantalla de Mensajes Salientes ofrece opciones de configuración tales como la forma en que desea enviar mensajes de correo electrónico, embarques y la información de los cargos. En este tema se explican las opciones de correo electrónico. Para más detalles sobre otras configuraciones de esta pantalla, consulte el final de este tema.

| Outgoing Mes          | To use Windows:                        |              |  |  |  |  |
|-----------------------|----------------------------------------|--------------|--|--|--|--|
| Email                 |                                        |              |  |  |  |  |
| 💿 Send email using Wi | ndows default                          | email client |  |  |  |  |
| 🔘 Send email using Ma | 🚫 Send email using Magaya email client |              |  |  |  |  |
| Configure             | Configure                              |              |  |  |  |  |
| Formats               |                                        |              |  |  |  |  |
| Document format       | PDF                                    | ►            |  |  |  |  |
| Report format         | HTML                                   | *            |  |  |  |  |

#### Enviando y Formateando Mensajes de Correo:

- Para configurar su sistema para enviar mensajes de correo electrónico desde su cliente de correo predeterminado de Windows como Outlook Express, haga clic en el primer botón.
- Para configurar su sistema para enviar mensajes de correo electrónico utilizando el sistema de correo electrónico de Magaya Communication

Server, haga clic en el segundo botón. Al realizar esta selección, el botón Configurar será activado.

Haga clic en el botón de Configurar. Un cuadro de diálogo se abre.

| Outgoing Email Co  | onfiguration                         | ×                                                                                                    |
|--------------------|--------------------------------------|----------------------------------------------------------------------------------------------------|
| SMTP Server:       | 1                                    |                                                                                                    |
| SMTP Port:         | 25                                   |                                                                                                    |
|                    | Use logged-in Employee eMail address |                                                                                                    |
| Authentication Met | hod                                  |                                                                                                    |
| Method:            | <none></none>                        | <ul> <li>Image: A set of the set of the</li></ul> |
| Login:             |                                      |                                                                                                    |
| Password:          |                                      |                                                                                                    |
|                    |                                      |                                                                                                    |
| Character Set:     | Western European (ISO)               | ~                                                                                                    |
|                    | Use HTML in the message body         |                                                                                                    |
|                    | OK Cancel                            |                                                                                                    |

Introduzca el nombre del servidor SMTP y el puerto SMTP (SMTP es Simple Mail Transfer Protocol, el estándar de Internet para la transmisión de mensajes de correo electrónico).

Si el servidor SMTP al que se está conectando requiere autenticación, seleccione un método de autenticación (Plain, Secure, or Advanced Secure Authentication). Los campos de usuario y contraseña se activarán para que pueda digitar la información.

Seleccione un Conjunto de Caracteres para el correo electrónico. El sistema está configurado para Western European (ISO) por defecto. Esto muestra los idiomas más comunes de Europa Occidental como el español, portugués, italiano, francés, alemán, e Inglés. Otras opciones incluyen Japanese, Unicode, y otros.

HTML se usa en el cuerpo del mensaje de correo por defecto. Si se desactiva la casilla, el texto del mensaje de correo se mostrará como texto ASCII solamente.

Haga clic en el botón de Aceptar para guardar los ajustes y volver a la pantalla de Configuración.

• Para establecer el formato para el envío de documentos e informes, seleccione una de las opciones (PDF, HTML o Magaya Document Designer).

| Formats         |      |   |
|-----------------|------|---|
| Document format | PDF  | * |
| Report format   | HTML | * |

Para obtener más información sobre Correo Electrónico de Invitación de Seguimiento para el Cliente, vea el tema "Magaya LiveTrack". Para obtener más información sobre la configuración de los mensajes salientes para los embarques y cargos, consulte el tema "La Red Magaya".

# 8. Magaya Communication Server

### Introducción

El Magaya Communication Server se encarga de todas las comunicaciones con sus socios de negocio y sus clientes. Gestiona la comunicación para Magaya LiveTrack y Seguimiento de Transacciones, y se encarga de las llamadas al Magaya XML API. El Magaya Communication Server es el núcleo de la Red Magaya y enlaza a todos en la red Magaya, lo que permite el intercambio de información.

El Magaya Communication Server consta de dos aplicaciones:

- El Servicio de Magaya Communication Server: Es un módulo que se ejecuta en segundo plano como un Servicio del Sistema Operativo Windows, incluso si usted no está conectado a su software Magaya
- La Magaya Communication Server Agent: Maneja la interfaz de usuario, lo que le permite interactuar con el servicio que se ejecuta en segundo plano. Se ejecuta cuando está conectado a su software Magaya.

### Configuración de la Red

El Magaya Communication Server es un servidor Web que procesa las conexiones entrantes de HTTP desde los otros servidores de comunicación de colegas en la Red Magaya o de usuarios que están utilizando el Magaya LiveTrack o Seguimiento de Transacciones Magaya.

El Magaya Communication Server utiliza ya sea puerto 80 (puerto HTTP) o el puerto 3691 para recibir conexiones de otros colegas o clientes (El puerto 3691 es el puerto asignado por la IANA a Magaya La red de la IANA es la Internet Assigned Numbers Authority, que asigna nombres y números únicos a nivel mundial que se utilizan en protocolos de Internet). Siempre que sea posible su enrutador/cortafuegos debe estar configurado para reenviar conexiones entrantes en este puerto hacia el equipo que ejecuta el Magaya Communications Server para que pueda procesar solicitudes de manera eficiente.

Dependiendo de la configuración de su red, el Magaya Communication Server va a correr en uno de los siguientes modos:

• En línea: El puerto está correctamente configurado en el enrutador y el Magaya Communications Server puede recibir conexiones entrantes
directamente. Esta es la configuración recomendada y más eficiente. El icono en la barra de tareas mostrará cuadros de color verde entre las flechas.

- **En Línea a Través de Puerta de Enlace**: El puerto no está configurado en el cortafuegos, pero el Magaya Communications Server fue capaz de conectarse a alguna de las puertas de enlace de Magaya que acepta conexiones entrantes. El Magaya Communication Server funcionará correctamente, pero este modo es menos eficiente que el modo En Línea. El icono mostrará una caja verde y una amarilla.
- En Línea con Cortafuegos. El puerto no está configurado en el enrutador y el Magaya Communications Server no se puede conectar a ninguna puerta de enlace Magaya. Como resultado, el Magaya Communication Server no será capaz de procesar conexiones entrantes, y las funciones de seguimiento y la comunicación con otros colegas no será posible. La solución a esto es configurar correctamente su enrutador/cortafuegos y asegurarse de que al menos las conexiones salientes en el puerto 80 TCP a las puertas de enlace Magaya sean posibles. El icono será de color rojo y azul
- Fuera de Línea. El Magaya Communication Server no puede conectarse a los servidores principales de Magaya para iniciar el servicio. Asegúrese de que el puerto 80 TCP está abierto en los cortafuegos para las conexiones salientes hacia magaya.net. El icono tiene una X roja. Si no está conectado, haga clic derecho en el icono de la barra de tareas para el Magaya Communications Server y seleccione "Arrancar el Communication Server" en el menú emergente.

# Interfaz de Usuario del Magaya Communication Server

El Agente del Magaya Communication Server contiene todas las funciones para ayudarlo a gestionar las conexiones y bases de datos.

The Magaya Communication Server icon

Para abrir el Agente del Magaya Communication Server, haga doble clic en el icono en la barra de tareas:

También puede hacer clic derecho sobre él y seleccionar un comando en el menú emergente. Las siguientes opciones están disponibles desde el menú emergente:

- **Reiniciar**: Para recargar el Magaya Communications Server, haga clic en esta opción. Utilice esta opción para detener o iniciar el servicio.
- **Conectarse** y **Desconectarse**: Utilice estos para entrar o salir de la Red Magaya según sea necesario. La opción de "Conectarse" aparecerá en gris mientras esté conectado.
- Arrancar y Detener el Communication Server: Utilice estas opciones para iniciar o detener el Magaya Communications Server según sea necesario, como cuando realiza una actualización. Cuando se está ejecutando, la opción de inicio será de color gris.

**Monitor**: Muestra todas las conexiones con el Magaya Communications Server.

| Magaya Communication Server Monitor     |                           |               |                  |                   |  |
|-----------------------------------------|---------------------------|---------------|------------------|-------------------|--|
| Maga                                    | Ya Commu<br>rough Gateway | nication      | Service (D       | efault)           |  |
| Connection Informa<br>Public Interface: | ation                     | 80            | Local Interface: |                   |  |
| Connections Incomir                     | ng Messages Outg          | oing Messages | Magaya Network   | Query Connections |  |
| Name                                    | Connection ID             | Records       | Bytes Received   | Bytes Sent        |  |
| <                                       |                           |               |                  | Close             |  |

- **Cambiar Contraseña**: Utilice esta opción para cambiar la contraseña a la red Magaya.
- Acerca de: Esta opción abre un cuadro de diálogo con información sobre su sistema, tales como la versión del servidor de comunicaciones y el nombre.
- **Configurar**: seleccione esta opción para abrir el cuadro de diálogo para el Magaya Communications Server.

El cuadro de diálogo para el Agente del Magaya Communication Server se abre:

| Nomm            | Communication Server Configuration                                                                                   |                              |            |                                 |                             |  |  |
|-----------------|----------------------------------------------------------------------------------------------------|------------------------------|------------|---------------------------------|-----------------------------|--|--|
| 42              | Magaya Cor<br>Online through Gate                                                                                    | nmunicat<br><sup>:way</sup>  | tion Ser   | vice (Defa                      | a <b>ult)</b><br>System ID: |  |  |
| 👔 Sys           | tem Information 🛃 Conne                                                                                              | ction 😰 User I               | nformation | 🛃 e-mail Server 🛛               | 🔗 Tracking                  |  |  |
| Syste<br>Inforr | m<br>mation                                                                                                    |                              |            |                                 |                             |  |  |
|                 | System Type: Magaya Su                                                                                               | pply Chain Soluti            | n          |                                 |                             |  |  |
|                 | Туре                                                                                                    | Total                        | Use        | d Available                     |                             |  |  |
|                 | Local Licenses                                                                                                    | 3                            |            | 0 3                             |                             |  |  |
|                 | Remote Licenses                                                                                                    | 0                            |            | 0 0                             |                             |  |  |
|                 | POD Mobile Licenses                                                                                                  | 4                            |            | 2 2 2                           |                             |  |  |
|                 | Name                                                                                                    |                              |            | Enabled                         |                             |  |  |
|                 | Magaya AES (US Customs<br>Magaya LiveTrack<br>Magaya Transaction Tracl<br>Magaya WMS Mobile<br>Magaya AMS (US Custom | ;)<br>king<br>s - Air/Ocean) |            | Yes<br>Yes<br>Yes<br>Yes<br>Yes |                             |  |  |
|                 |                                                                                                    |                              | ОК         | Apply                           | Cancel                      |  |  |

El cuadro de diálogo tiene botones que se utilizan para mostrar diferentes vistas. Esta captura de pantalla muestra la de "información del Sistema" con detalles tales como el software que se ejecuta, el ID de sistema, el estado (en línea a través de puerta de enlace), y las licencias y plug-ins activados.

Haga clic en "Conexión" para ver la dirección del servidor, la interfaz de red, y el puerto. El puerto se puede cambiar aquí si es necesario.

| System     | Information        | ection 👂 User Information |
|------------|--------------------|---------------------------|
| Magaya Ne  | twork Connection   |                           |
| <b>_</b> _ | Server Address:    | Magaya.net                |
|            | Network Interface: | <auto select=""></auto>   |
|            | Port:              | 80                        |

La pantalla de "Información de usuario" muestra el nombre de la empresa, dirección comercial, dirección de correo electrónico y el ID de sistema.

La pantalla de "Servidor de Correo" muestra la información de SMTP para el cliente de correo electrónico Magaya:

| 👔 System Information 🔄 🔩 Conne | ection 🗾 User Information 🕞 e-mail Server |
|--------------------------------|-------------------------------------------|
| e-mail Server                  |                                           |
| Outgoing e-mail Serve          | r (SMTP):                                 |
| SI SI                          | MTP Port: 25                              |
| SMTP Advanced Configuration    |                                           |
| Chara                          | octer Set: Western European (ISO) 🛛 🗸     |
|                                | Use HTML in the Message Body              |
|                                | Method: <none></none>                     |
|                                | Login:                                    |
| Р                              | assword:                                  |

La pantalla de "Seguimiento" le da la opción de fijar una fecha límite en el seguimiento de transacciones. Esto es útil si usted tiene una gran base de datos y desea limitar la antigüedad de las transacciones que pueden examinar los clientes a través del Seguimiento de Transacciones. Esto mejorará el rendimiento de esta función:

| Tracking Configur | ation —                                                                |     |        |      |                 |     |     |     |  |
|-------------------|------------------------------------------------------------------------|-----|--------|------|-----------------|-----|-----|-----|--|
| <del>98</del> 🗆   | Clients can only Track information created on or after the date below. |     |        |      |                 |     |     |     |  |
|                   | <                                                                      |     | м      | arcł | n <b>, 20</b> 1 | 10  |     | >   |  |
|                   |                                                                        | Sun | Mon    | Tue  | Wed             | Thu | Fri | Sat |  |
|                   | 9                                                                      | 28  | 1      | 2    | 3               | 4   | 5   | 6   |  |
|                   | 10                                                                     | 7   | 8      | 9    | 10              | 11  | 12  | 13  |  |
|                   | 11                                                                     | 14  | 15     | 16   | 17              | 18  | 19  | 20  |  |
|                   | 12                                                                     | 21  | 22     | 23   | 24              | 25  | 26  | 27  |  |
|                   | 13                                                                     | 28  | 29     | 30   | 31              | 1   | 2   | 3   |  |
|                   | 14                                                                     | 4   | 5      | 6    | 7               | 8   | 9   | 10  |  |
|                   |                                                                        | Toc | lay: S | 3/31 | /201            | 0   |     |     |  |

Para obtener más información sobre el Servidor de Base de Datos Magaya, tal como la forma de realizar una copia de seguridad de su base de datos, restaurar datos desde un archivo de copia de seguridad, o de cómo actualizar su software Magaya, consulte el *Manual de Personalización del Software Magaya*.

# 9. Pagos en Línea

## Introducción

El software Magaya ofrece dos maneras para que sus clientes puedan pagarle: PayCargo y PaySimple.

Con PayCargo, le enviara un enlace a sus clientes para que puedan pagar sus facturas en el sitio web PayCargo ingresando su información bancaria para pagar por cheque electrónico (ACH). Si está utilizando PayCargo, todavía está disponible.

Con PaySimple, sus clientes pueden utilizar una tarjeta de crédito para pagar o pagar con cheque electrónico. Lo pueden procesar en su sistema Magaya, o lo pueden procesar en línea ellos mismos.

En este capítulo se explica cómo usar ambas opciones. Los temas le muestran cómo registrarse para ambos servicios, configurar el sistema Magaya para utilizar uno, o los dos servicios, cómo dar a sus clientes los permisos en línea, cómo le pagan sus clientes (ya sea en su sistema Magaya o en línea), y cómo procesar la recepción del pago.

# PaySimple

### Introducción

Al usar PaySimple, usted tiene dos opciones: puede introducir la información de tarjeta de crédito o información bancaria de sus clientes usted mismo, o lo pueden hacer en línea. Cuando un cliente le da su información bancaria o de tarjeta de crédito, puede procesar los pagos en cualquier momento en su sistema Magaya, o puede configurar facturas recurrentes y hacer que se procesen cuando usted lo defina. Si los clientes no dan los datos, deberán entrar a Magaya LiveTrack y usted recibirá una notificación de que se ha hecho un pago.

# **Registrase con PaySimple**

Para empezar a utilizar la nueva opción de pago, en primer lugar es necesario registrarse con el proveedor de servicios de pago en **www.paysimple.com**. Usted recibirá una clave de usuario y la clave del API para conectar su sistema Magaya a este servicio.

# Active la Opción de Pago en su Sistema Magaya

Para activar la opción PaySimple de pagos en línea en su sistema Magaya, siga estos pasos:

1) Vaya a Mantenimiento > Configuración > Pagos en Línea

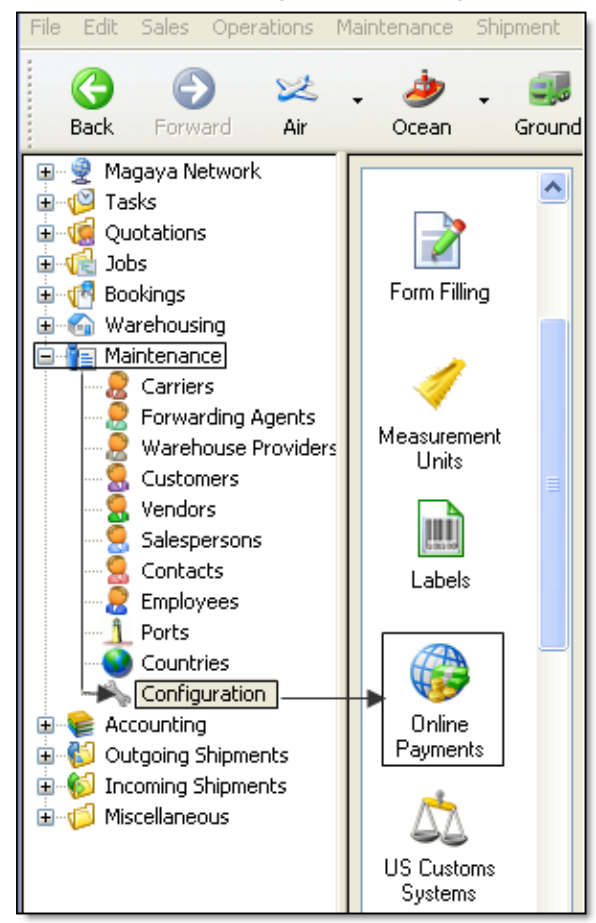

| Enable Online Payments with F    | PaySimple (At this moment for USD only)                    |
|----------------------------------|------------------------------------------------------------|
| PaySimple Credentials            | www.Paysimple.com                                          |
| User Key:                        | •••••                                                      |
| API Key:                         | ••••••                                                     |
|                                  | Test Connection                                            |
| Invoice payments                 |                                                            |
| Bank Account:                    | Bank Account                                               |
| Service fees                     |                                                            |
| Bank Account:                    | Bank Account                                               |
| Expense Account:                 | Payments Processing Fees                                   |
| Service Provider:                | PaySimple 💙                                                |
| System will only create online p | payments for recurrent invoices generated after this date. |
| Select Date: 4/20/2011           | ✓                                                          |
| Allow system to update onlin     | ne payment generation range. (Recommended)                 |

2) Haga clic en la casilla para habilitar los pagos en línea con PaySimple:

- Ingrese su clave de usuario y clave del API de PaySimple. Haga clic en el botón de ""Probar conexión". El sistema probará la conexión y le notificará de los resultados. Si hay algún problema, por favor póngase en contacto con PaySimple.
- Seleccione la cuenta bancaria que desea utilizar para recibir los pagos cuando sus clientes paguen sus facturas.
- Seleccione la cuenta de banco y la cuenta de gastos para los gastos por procesamiento. El proveedor de servicios es PaySimple.
- Seleccione la fecha en que desea que el sistema cree los pagos en línea para las facturas recurrentes que ha configurado en su sistema.
- Marque la casilla para permitir que el sistema actualice la generación del rango de pagos en línea. Esto optimizará la manera en que el sistema busca las facturas a pagar. Se recomienda activar esta función.
- Haga clic en "Guardar".

# Configuración de las Opciones de Pago para un Cliente

Para introducir la información de pago de un cliente, debe tener una dirección en EE.UU., un número de teléfono y una dirección válida de correo electrónico en el perfil del cliente en su sistema Magaya.

Entre los beneficios de introducir esta información, está la posibilidad de recibir pagos en su sistema. Esto es útil si ya tiene definidas facturas recurrentes en su sistema Magaya; ahora puede ejecutar el pago de estas facturas de forma automática.

1) Vaya a Mantenimiento > Clientes y haga doble clic en el nombre del cliente para abrir el cuadro de diálogo de su perfil.

| 2) | Vaya a l | a pestaña | Términos | de Pago. |
|----|----------|-----------|----------|----------|
|----|----------|-----------|----------|----------|

| Customers       |                       |             |       |          |           |
|-----------------|-----------------------|-------------|-------|----------|-----------|
| Billing Address | Other Addresses       | Contacts    | Rates | Charges  | Pmt Terms |
| Payment         | Terms ———             |             |       |          |           |
| Transacti       | ons are due after     | 45          |       | days.    |           |
| The comr        | non type of paymer    | ntis Pro    | epaid | *        |           |
| The Credi       | it Limit is 0.00      |             | USD   |          |           |
| Parent Er       | itity:                |             |       |          | ~         |
| Invoice p       | eriodically Wee       | :kly        | *     |          |           |
| TSA Com         | pliance               |             |       |          |           |
| 🔽 T             | his entity is a knowi | n shipper   |       |          |           |
| Knov            | vn shipper expiratio  | n date:     | 2 12  | /31/2010 | *         |
| Manage 0        | Inline Payment Acc    | ounts —     |       |          |           |
|                 | Pay                   | rment Accou | unts  |          | $\geq$    |

3) Haga clic en "Cuentas de Pago". Un cuadro de diálogo se abre. Haga clic en el botón de "Añadir" para abrir una pantalla con la información de la cuenta.

• Introduzca el nombre de su cliente.

• Escriba una descripción de la tarjeta o el medio de pago, tal como como tarjeta Visa. La descripción se requiere: Si un cliente le da más de un medio de pago, este nombre le ayuda a distinguir entre ellos.

| Account Inform    | nation                                                   |                |                     |
|-------------------|----------------------------------------------------------|----------------|---------------------|
|                   | Account Inform                                           | ation          | VeriSign<br>Trusted |
| Account Holder ir | nformation                                               |                |                     |
| First Name:       | Customer's First Name                                    | Last Name:     | Customer Last Name  |
| Description:      | Visa Corporate Account                                   | Notes:         |                     |
| Billing Address:  | 8725 Nw 18th terrace,<br>Miami,FL 33172<br>UNITED STATES | Change         |                     |
| Payment informat  | tion                                                     |                |                     |
| Credit Card       | 🔵 eCheck (ACH)                                           |                |                     |
| Card Type:        | Visa 💌 🗧                                                 | VISA MasterCar |                     |
| Card Number:      |                                                          |                |                     |
| Exp. Date:        |                                                          |                |                     |
|                   |                                                          |                |                     |
|                   |                                                          | ок             | Cancel Help         |

• Seleccione el tipo de cuenta: tarjeta de crédito o cheque electrónico. Si selecciona cheque electrónico (ACH), podrá ver los siguientes campos en la pantalla:

| Payment information | l               |                                                              |                   |      |
|---------------------|-----------------|--------------------------------------------------------------|-------------------|------|
| 🔿 Credit Card 💿     | eCheck (ACH)    |                                                              |                   |      |
| Bank Name:          | Bank of America | Jane Doe<br>1234 Main St. Apt 101<br>Lefwaa, K3 66215        | BATE              | 1001 |
| Routing Number:     |                 | PAY<br>ORDER OF                                              |                   | 8    |
| Account Number:     |                 | Your Bank<br>Address of Your Bank<br>Lenexa, KS 60215<br>FOR |                   |      |
| Account Type:       | Checking 🗸 🗸    | 41234567894                                                  | *1234567* 1001    |      |
|                     |                 | routing<br>number                                            | account<br>number |      |

- Introduzca la información en los campos del método de pago.
- Haga clic en OK para guardar.

Este medio de pago aparece ahora en el cuadro de diálogo de la Lista de Cuentas de Pago (mostrado aquí). Para eliminar una cuenta, utilice este cuadro de diálogo. El botón "Sincronizar" se conectará con el sitio web de PaySimple y actualizará los datos desde ahí, como por ejemplo, si su cliente registró por su cuenta una nueva tarjeta de crédito en línea.

| P | ayment Accou             | ınt List                    |              |                   | ×                                    |
|---|--------------------------|-----------------------------|--------------|-------------------|--------------------------------------|
|   | Description<br>Visa card | Account Type<br>Credit Card | Type<br>Visa | Account<br>****** | Add<br>Edit<br>Remove<br>Synchronize |
|   | MAGAYA TIP               |                             |              | Help              | Close                                |

Cuando usted introduce el número de tarjeta de crédito o datos bancarios del cliente, esta información no se guarda en el sistema de Magaya, sino que se guarda en la base de datos del proveedor de servicios (PaySimple). Al completar esta información de cuenta de un cliente, usted puede cargar su tarjeta de crédito, incluso si no envía el pago al sistema en línea. Esto cargará la tarjeta de crédito del cliente con las facturas que ha creado en su sistema Magaya.

### Procesar Pagos con Tarjetas de Crédito

Ahora que ha digitado la información bancaria o de tarjeta de crédito del cliente, puede recibir el pago de las facturas que se encuentran en su sistema Magaya. Esto es muy similar a la recepción de pagos cuando un cliente envía un cheque por correo. Este ejemplo muestra el pago con tarjeta de crédito.

- 1) Vaya a la Lista de Pagos, haga clic en "Agregar" y "Pago de Cliente".
- 2) En el cuadro de diálogo que se abre, seleccione el cliente que tiene una tarjeta de crédito o cuenta de cheque electrónico configurada. Esto activará el campo "Pagar con".
- 3) Haga clic en el menú desplegable para seleccionar el método de pago.

| Accounting Transaction |                                |            |  |  |  |  |
|------------------------|--------------------------------|------------|--|--|--|--|
| Customer Payme         | ent Attachments Internal Notes |            |  |  |  |  |
| A/R Account:           | Accounts Receivable            |            |  |  |  |  |
| Customer:              | Orlando Garden Shop 🛛 🗸        |            |  |  |  |  |
| Deposit to:            | ~                              |            |  |  |  |  |
| Pay with:              | Visa card 🛛 👻 🎉                |            |  |  |  |  |
| Memo:                  | Description Ac                 | count Type |  |  |  |  |
| Division               | American Express Cre           | dit Card   |  |  |  |  |
| Division:              | Visa card Cre                  | dit Card   |  |  |  |  |
| Invoices Ac            | 🕂 😵 🗶 🕱 🔳 🤣 😽                  |            |  |  |  |  |

4) Introduzca los otros detalles del pago como de costumbre. El importe consignado en el campo de "Monto Recibido" es la cantidad que se cargará a la tarjeta de crédito (o que será debitado de la cuenta bancaria). También se puede hacer un pago parcial.

5) Para confirmar el pago, haga clic en el botón al lado del campo de "Pagar con".

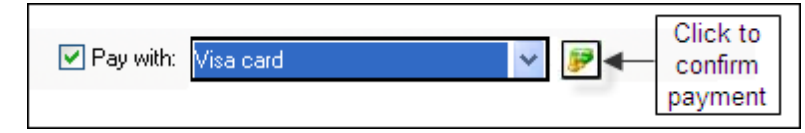

Se abre la pantalla de Confirmación, mostrando los detalles de la transacción.

| Payment Conf            | irmation    |  |
|-------------------------|-------------|--|
| Payment Type:           | Credit Card |  |
| Account Type:           | Visa        |  |
| Account Number:         | 1111        |  |
| Confirmation Number:    | 102656      |  |
| Estimated Settled Date: | 2011/05/10  |  |
| Status:                 | Authorized  |  |
| Amount:                 | \$ 23.00    |  |

Al igual que con cualquier medio de pago, la Lista de Pagos se actualiza después de procesar el pago. Los fondos se envían directamente a su banco, pero usted tendrá que ir a la Lista de Depósitos en el sistema Magaya y "depositar" el pago allí, para actualizar su sistema.

Para facturas recurrentes que ya haya configurado en su sistema, puede activar esta opción de pago mediante la apertura de la plantilla de la factura recurrente que ha hecho. Esto le da opciones de pago tales como el procesamiento del pago al mismo tiempo que se genera la factura, o sólo cuando las facturas sean aprobados. Para más información sobre las facturas recurrentes, consulte el *Manual del Software de Contabilidad Magaya*.

# Pagos a través de Magaya LiveTrack

Ofrezca a sus clientes acceso a Magaya LiveTrack para que puedan pagar sus facturas en línea. Esta opción está diseñada para que usted no tenga que realizar la tarea por si mismo, o por si un cliente no quiere dar su información bancaria o de tarjeta de crédito y prefiere pagar la factura por sí mismo.

**Configuración**: Para dar a sus clientes la opción de enviar sus pagos en línea, siga estos pasos:

- Configurar los permisos para el cliente en su perfil: Vaya a Mantenimiento
   Cliente y haga clic derecho sobre el nombre. Un menú emergente aparece.
- 2) Seleccione "Permitir seguimiento". En el cuadro de diálogo Usuario de Seguimiento, haga clic en la pestaña de Seguimiento.
- 3) Haga clic en la opción "Enviar pagos por la Internet" para activarla; aparecerá una marca de verificación en la casilla.

*Nota*: Si desea dar a sus clientes permiso para "Sólo Ver", marque la casilla "Ver Facturas".

| Web Track User                                  | × |
|-------------------------------------------------|---|
| General Tracking Restrictions                   |   |
| Specify the tracking permissions for this user: |   |
| Feature                                         | • |
| Approve/Dispute Invoices                        |   |
| Query Rates                                     |   |
| Send Unline Booking Requests                    |   |
| Send Online Sales Orders                        |   |
| Send Online Shipping Orders                     | _ |
| 🔽 Use Magaya Live Chat                          |   |
| View Bookings                                   |   |
| View Cargo Releases                             |   |
| View Inventory Items                            |   |
|                                                 |   |
| View Dickup Orders                              |   |
|                                                 |   |
| View Quotations                                 | ~ |
|                                                 |   |
| MAGAYA TIP OK Cancel Help                       |   |

Si desea dar a su cliente la opción de aprobar o reclamar las facturas, marque la casilla "Aprobar/Reclamar facturas".

| Web Track User                                  |  |  |  |  |
|-------------------------------------------------|--|--|--|--|
| General Tracking Restrictions                   |  |  |  |  |
| Specify the tracking permissions for this user: |  |  |  |  |
| Feature                                         |  |  |  |  |
| Approve/Dispute Invoices                        |  |  |  |  |
| Query Rates                                     |  |  |  |  |
| Send Online Booking Requests                    |  |  |  |  |
| Send Online Payments                            |  |  |  |  |

**Notificación**: Cuando un cliente realiza un pago en línea, se muestra en la Lista de Pagos. Se incluirá una nota en el campo Memo con la anotación de "Pago recibido de LiveTrack".

| Number | Entity 🔻             | Transaction Date | Employee      | Amount (USD) | Account Name   | Memo                                                | Online Payn. |
|--------|----------------------|------------------|---------------|--------------|----------------|-----------------------------------------------------|--------------|
|        | <b>OnlinePayment</b> | 05/27/2011       | Administrator | 17.50        | Accounts Recei |                                                     | Yes          |
|        | DninePayment         | 05/20/2011       | Administrator | 25.00        | Accounts Recei |                                                     | Yes          |
|        | <b>OnlinePayment</b> | 05/20/2011       | Administrator | 17.50        | Accounts Recei |                                                     | Yes          |
|        | <b>DninePayment</b>  | 05/13/2011       | Administrator | 25.00        | Accounts Recei |                                                     | Yes          |
|        | <b>OnlinePayment</b> | 05/13/2011       | Administrator | 17.50        | Accounts Recei |                                                     | Yes          |
| ONLINE | <b>OnlinePayment</b> | 05/06/2011       | Administrator | 23.00        | Accounts Recei | Payment received from LiveTrack, Payment Confirmati | Yes          |
|        | <b>DninePayment</b>  | 05/06/2011       | Administrator | 25.00        | Accounts Recei | /                                                   | Yes          |
|        | <b>OnlinePayment</b> | 05/06/2011       |               |              |                | ×                                                   | Yes          |
|        | DninePayment         | 05/02/2011       |               |              |                | -                                                   | Yes          |
|        | <b>OnlinePayment</b> | 04/29/2011       | Paumentin     | eceived fro  | mliveTrac      | k Paument Confirmati                                | Yes          |
|        | DninePayment         | 04/29/2011       | ayment        | scened ne    | an Live Hae    | ic r dynorik Commindu                               | Yes          |
|        | <b>OnlinePayment</b> | 04/26/2011       |               |              |                |                                                     | Yes          |
| ONLINE | <b>DninePayment</b>  | 04/26/2011       | Administrator | 2.00         | Accounts Recei | Payment received from LiveTrack. Payment Confirmati | Yes          |
| ONLINE | <b>OnlinePayment</b> | 04/26/2011       | Administrator | 1.52         | Accounts Recei | Payment received from LiveTrack. Payment Confirmati | Yes          |

También puede establecer una Alerta de Sistema si quiere que se le envíe un aviso a usted o a otro empleado. Vea la sección "Sistema de Alerta para la Notificación de Pagos Realizados en Línea".

#### Cómo Usan sus Clientes LiveTrack para Pagar Facturas:

Después de otorgar acceso de seguimiento a un cliente, él puede iniciar sesión en Magaya LiveTrack, ver sus facturas y pagos.

#### Pasos para Clientes:

- 1) Inicie sesión en Magaya LiveTrack. Si necesita información sobre el uso de Magaya LiveTrack, por favor, véase el capítulo 5 en el *Manual de Comunicaciones del Software Magaya*.
- 2) Haga clic en el icono de "Facturas" en el menú.
- 3) Seleccione un intervalo de fechas para ver las facturas de cualquier período.
- 4) Seleccione la factura a ver y pagar haciendo doble clic sobre ella (o, haga clic en el botón de Acciones y seleccione "Enviar pago en línea").

| Invoice # 108                                                               |                                        |                                                                                                    |             |
|-----------------------------------------------------------------------------|----------------------------------------|----------------------------------------------------------------------------------------------------|-------------|
| 🕞 🛃 📀 🙀<br>Back Home Forward Pa                                             | y View Print Close                     |                                                                                                    |             |
|                                                                             | Click to pay                           |                                                                                                    |             |
|                                                                             |                                        | Invoice                                                                                                |             |
| HWC Cargo Company<br>3725 NW 18 Terrace<br>Miami, FL 33172<br>JNITED STATES | Number:<br>Creation Date:<br>Due Date: | Number:         108           Creation Date:         Feb/09/201           Due Date:         Feb/09/201 |             |
|                                                                             | Status:                                | Status: 🚯 Open                                                                                         |             |
| Bill To Information                                                         |                                        |                                                                                                    |             |
| Jamaica Distribution Center<br>17 Angel Hill Ave.<br>Kingston,<br>JAMAICA   |                                        |                                                                                                    |             |
| Description of Charge                                                       | Quantity                               | Price                                                                                                  | Amount      |
| Air Freight Service                                                         | 19546.70 Vlb                           | 19546.70 Vlb 0.80                                                                                      |             |
| Air Waybill fee                                                             | 1.00                                   | 25.00                                                                                                  | 25.0        |
|                                                                             |                                        | TOTAL                                                                                                  | USD 15662.3 |
|                                                                             |                                        |                                                                                                    |             |

5) Para pagar la factura, haga clic en el botón "Pagar" en el menú superior.

Una pantalla de pago se abre:

| Account Informa                                          | tion 🛛                                                                                                    |
|----------------------------------------------------------|----------------------------------------------------------------------------------------------------|
|                                                          | Account Information                                                                                                    |
| Payment information                                      | n                                                                                                    |
| 💿 Use existing p                                         | ayment account                                                                                                    |
| Pay                                                      | with:                                                                                                    |
| 🔘 Use new payn                                           | nent account (One time)                                                                                                    |
| - Credit Card                                            | O eCheck (ACH)                                                                                                    |
| Card Type<br>Card Number<br>Exp. Date<br>Amount Due (US) | Image: Image: |
| HINGIN DOC (OSI                                          | Paymark Minoark (050).                                                                                                    |
| Account Holder info                                      | ormation                                                                                                    |
| First Name:                                              | Last Name:                                                                                                    |
| Description:                                             | Notes:                                                                                                    |
| Billing Address:                                         | Kingston, JAMAICA                                                                                                    |
|                                                          | OK Cancel                                                                                                    |

6) Si usted le ha dado su información bancaria o de tarjeta de crédito a su proveedor de servicios logísticos, puede seleccionar la opción "Usar cuenta de pago existente" y seleccionar la opción "Pagar con" en el menú desplegable.

Si usted no ha dado su información bancaria o de tarjeta de crédito a su proveedor de servicios logísticos, seleccione la opción "Usar nueva cuenta de pago (una vez)". A continuación, seleccione si va a pagar con tarjeta de crédito o cheque electrónico, e introduzca la información. También puede elegir esta opción si desea utilizar una tarjeta de crédito o un banco diferente de la que dio a su proveedor de servicios logísticos.

Introduzca el importe del pago; el sistema acepta pagos parciales, pero no un importe superior a la cantidad adeudada. También introduzca la información del Titular de Cuenta.

Haga clic en OK para guardar.

7) Una confirmación del pago aparece. Usted puede imprimirlo como un recibo.

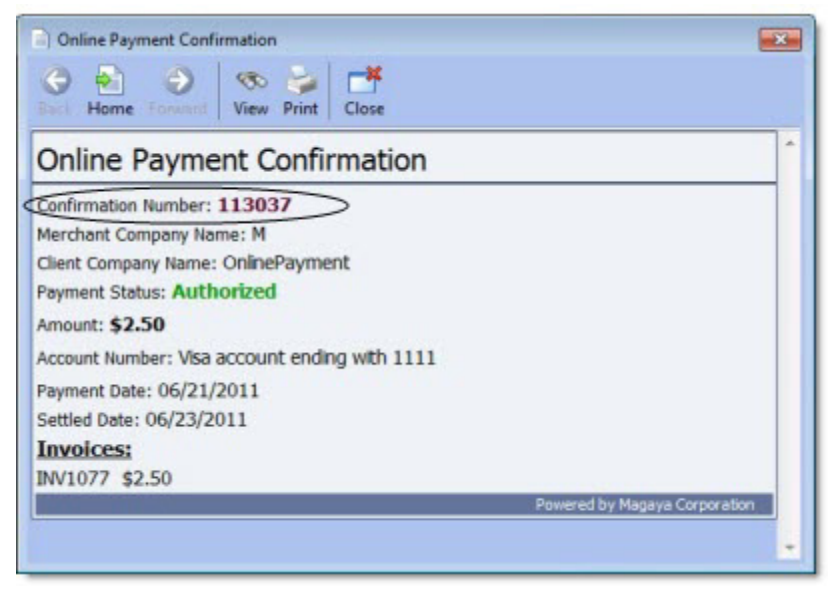

La factura tendrá un estado de "Pagado" en la lista LiveTrack de las facturas. El proveedor de logística tendrá un registro del pago en la Lista de Pagos de su sistema Magaya.

#### **Aprobar/Reclamar Facturas**:

Si usted (el proveedor de servicios logísticos) han dado a sus clientes la opción de aprobar o reclamar las facturas, el cliente tendrá un botón de Acciones en el menú LiveTrack de la factura:

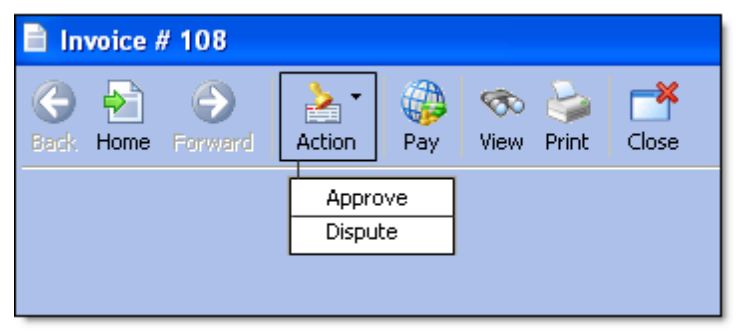

Cuando selecciona una opción (ya sea aprobar o disputar), se abre un campo de comentarios. Introduzca los comentarios y haga clic en Aceptar. El mensaje se envía al proveedor de servicios logísticos.

| D | lispute 🔀                                         |
|---|---------------------------------------------------|
|   | Reason:                                           |
|   | This invoice amount is incorrect. Please call me. |
|   | OK Cancel                                         |

# Alertas de Sistema para Notificarle de los Pagos Efectuados en Línea

Usted puede establecer un Sistema de Alertas para que le notifique cuando un cliente hace un pago en línea. Esta es una manera opcional de notificarle a usted o a otro empleado.

- 1) Vaya a Mantenimiento > Configuración > Sistema de Alertas
- 2) Haga clic en el botón "Añadir" para abrir un nuevo cuadro de diálogo para que pueda configurar la alerta que desea.
- 3) En el cuadro de diálogo de Alerta de Sistema, seleccione las opciones que desee:

|     | System Aleri           | ts          |                    | _          |     |
|-----|------------------------|-------------|--------------------|------------|-----|
| Ale | art when received      |             | Notify to          | Send Email | Cre |
| On  | ine Pickup Order is r  | eceived     | Operations Manager | No         | Yes |
| On  | ine Sales Order is rea | ceived      | llene Taylor       | Yes        | No  |
|     | System Alert<br>When:  | Online Payr | nent is received   |            |     |
|     | Internal Notificati    | ion         |                    |            |     |
|     | Employee:              |             |                    |            |     |

Para el "Cuándo", seleccione "pago en línea que se recibe" del menú desplegable.

- Empleado: Seleccione el empleado a notificar. Las alertas pueden enviarse a los empleados a través de correo electrónico o como una tarea Magaya.
- Enviar aviso por correo electrónico al remitente.
- Editar la línea de Asunto y cuerpo del mensaje según requiera.
- Marque la casilla "Activado".
- Haga clic en OK para guardar.

Deposite los fondos en su cuenta como lo haría cuando procesa un cheque que le es enviado por correo.

## PayCargo: Introducción y Registro

PayCargo es un medio seguro de pago en línea basado en el web, disponible 24/7 en todo el mundo para la industria del transporte marítimo mundial. Con el plug-in Magaya PayCargo, puede enviar facturas a sus clientes para que puedan pagar en línea. PayCargo funciona con todos los productos de software Magaya.

Registrese en PayCargo en línea yendo a la siguiente dirección web:

http://www.paycargo.com/magaya

Rellene los campos del formulario, incluyendo la información de su empresa, su información bancaria, y cree un nombre de usuario y una contraseña.

| 2                      |                                                                                                    | Magaya                                              |
|------------------------|----------------------------------------------------------------------------------------------------|-----------------------------------------------------|
| 🔁 First Data. 🕻 > PayC | argo                                                                                                    |                                                     |
|                        | Register                                                                                                    |                                                     |
| Register)<br>Lagin     | Company Information The following information is required to<br>information is kept confidential and will not be distributed to any the<br>Legal Company Name * | register for PayCargo. All company<br>hird parties. |
|                        | DBA - Same as legal company name                                                                                                    | -                                                   |
| Ship Click Pay         | Fed Tax ID Number " Company Address "                                                                                                    |                                                     |
|                        | Company City =                                                                                                    | Enter your<br>Magaya                                |
|                        | Magaya Network ID *                                                                                                    | Network ID                                          |

La cuenta bancaria que ingrese será la cuenta en la que los pagos de sus clientes (transportistas) se depositarán. Comuníquese con su banco para garantizar que las operaciones de pago están habilitadas.

Para utilizar la misma información de cuenta, tanto para cuentas de Débito como de Crédito, haga clic en "Igual que la Cuenta de Débito". La información se introduce en los campos automáticamente.

Haga clic en el botón de "Enviar". El sistema PayCargo le llevará a una página de inicio de sesión con una nota indicando que su inscripción de Magaya ha sido enviada a PayCargo. Usted recibirá un correo electrónico con la confirmación de su registro y una contraseña. (Puede cambiar su contraseña más adelante en la sección de Actualización del Perfil en la página web de PayCargo).

Inicie sesión en el sitio web de PayCargo cuando reciba el correo electrónico con la información de acceso. Puede entrar en cualquier momento en: http://www.paycargo.com

# Active PayCargo en su Sistema Magaya

Para activar la opción de Pagos en Línea en su sistema Magaya, siga estos pasos:

1) Vaya a Mantenimiento > Configuración > Pagos en Línea

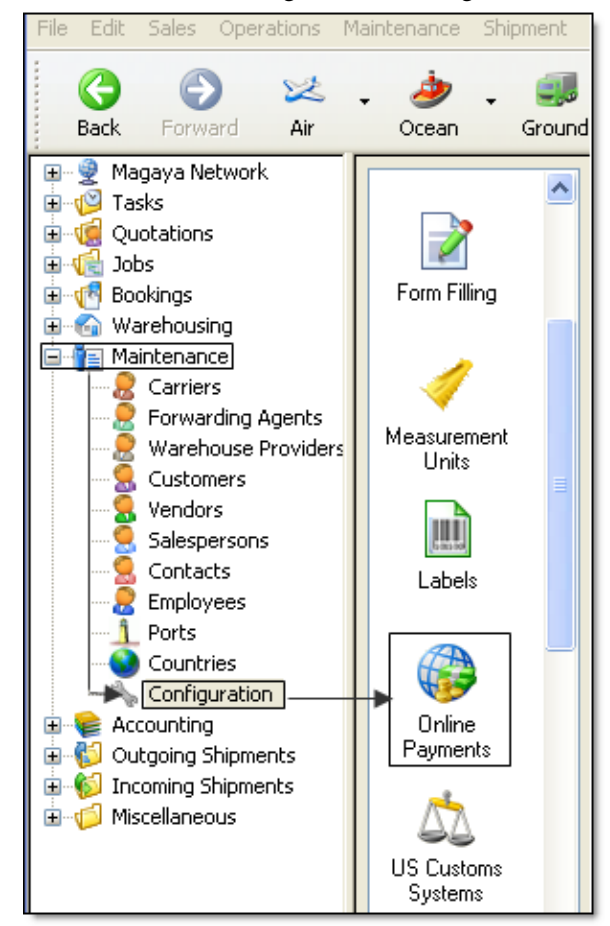

2) Haga clic en la casilla para habilitar los pagos en línea con PayCargo:

| Online Payments               |                                        |                  |
|-------------------------------|----------------------------------------|------------------|
| Enable Online Payments with F | PayCargo (At this moment for USD only) | www.PayCargo.com |
| Bank Account:                 | ~                                      |                  |
| Service fees                  |                                        |                  |
| Bank Account:                 | Bank Account                           | ~                |
| Expense Account:              | Payments Processing Fees               | ~                |
| Service Provider:             | PayCargo LLC                           | <b>*</b>         |

- 3) Seleccione la cuenta bancaria que se utilizará para recibir los pagos. Esta es la misma cuenta que indicó en la página de registro de PayCargo. Si usted no tiene su cuenta bancaria creada en el sistema Magaya, entrar a la Lista de Cuentas en la carpeta de Contabilidad.
- Seleccione la cuenta bancaria que se utilizará para la tarifa de servicio de PayCargo. Se ha creado una cuenta de gastos por usted. Se trata de "Honorarios de Procesamiento de Pagos". El proveedor de servicios establecido es "PayCargo LLC".
- 5) Haga clic en el botón OK para guardar.

# Cómo Enviar Facturas a PayCargo

Los siguientes pasos explican cómo enviar facturas de su sistema Magaya al sistema PayCargo de pago en línea (Nota: Esta opción sólo está disponible con PayCargo, no con PaySimple).

1) Vaya a la **Lista de Facturas de Cobro** (o la vista del documento de la factura).

Nota: El cliente de la factura debe tener una **dirección de correo elec-trónico** en su perfil de cliente. Para verificar si este cliente tiene una dirección de correo electrónico en su perfil, haga clic en la flecha desplegable por su nombre en el campo de "Aplicar a", y haga clic en el botón de Editar en la barra de herramientas que aparece en la lista desplegable. Introduzca la dirección de correo electrónico.

2) En la Lista de Facturas de Cobro, seleccione una factura y haga clic en ella. Del menú desplegable, seleccione "Enviar al Sistema de Pago en Línea" (Si

| Dates: | All      | ✓ F                | rom: 3/31      | /2010 💌          | To: 3/31/201 |
|--------|----------|--------------------|----------------|------------------|--------------|
| Number | Туре     | Applied to         |                | Transaction Date | Due Date     |
| 79     | Invoice  | JB Wire Co.        |                | 12/01/2009       | 12/31/2009   |
| 81     | Invoice  | Ed's Crane Servic  | e              | 11/16/2009       | 12/16/2009   |
| 80     | Invoice  | Cartegena Constr   | uction Co.     | 11/16/2009       | 12/16/2009   |
| 79     | Invoice  | Pittsburgh Steel C | òo.            | 11/16/2009       | 12/16/2009   |
| 78     | Invoice  | PVC Pip Cargo      | Reports        | •                | 12/16/2009   |
| 76     | Invoice  | Shiman Sales       | Reports        | •                | 12/01/2009   |
| 77     | Invoice  | JB Wire            | Reports        | •                | 12/01/2009   |
| 74     | Invoice  | Shiman Expor       | t to QuickBool | (SR              | 10/31/2009   |
| 75     | Invoice  | JB Wire Expor      | t to PeachTre  | -<br>•®          | 10/31/2009   |
| 72     | Invoice  | Shiman Caba        | de en cacimica | 0.011            | 10/01/2009   |
| 73     | Invoice  | JB Wire Go to      | aocument       |                  | 10/01/2009   |
| 72     | Invoice  | Art Basi Print B   | Batch          |                  | 09/11/2009   |
| 70     | Invoice  | Shiman             | <u> </u>       |                  | 08/31/2009   |
| 71     | Invoice  | JB Wire Recei      | ve Payment     |                  | 08/31/2009   |
| 67     | Invoice  | Shiman Send        | To Online Payı | ment System      | 07/31/2009   |
| 68     | Invoice  | JB Wire            |                | 12               | 07/31/2009   |
| 69     | Invoice  | Caterpil Void T    | ransaction     | . 0              | 07/31/2009   |
| 66     | Invoice  | Venezu Save        | as Recurrent.  |                  | 07/30/2009   |
| 65     | Invoice  | Mexical Recur      | rent Invoices  |                  | 07/29/2009   |
| 64     | Invoice  | Houstor —          |                |                  | 07/29/2009   |
| 63     | Invoice  | Lima Ut Choos      | se Columns     |                  | 07/29/2009   |
| 62     | Invoice  | Venezu Impor       | t              |                  | 07/29/2009   |
| 61     | Invoice  | Venezu Expor       | ۲              |                  | 07/29/2009   |
| 60     | Invoice  | Mexical LAPOI      |                |                  | 07/29/2009   |
| 59     | Invoice  | Tropica Histor     | y              |                  | 07/29/2009   |
| I EO   | Invision | Dramus Aminhian [  |                | 00/20/2000       | 07/20/2000   |

usted está en la vista de documento de la factura, haga clic en el botón de Acciones para seleccionar del menú desplegable).

También puede seleccionar varias facturas a la vez y hacer clic para enviarlas al sistema de pago en línea.

Haga clic en "Sí" en el cuadro de diálogo que aparece para confirmar el envío:

| Magaya Explorer                                                                       |
|---------------------------------------------------------------------------------------|
| Are you sure you want to send the selected transactions to the Online Payment System? |

Su sistema Magaya le notifica que el pago se ha enviado correctamente.

La columna de estado en su sistema Magaya permanece "abierto" para la factura hasta que se cierre, de la misma manera que lo haría al recibir un cheque de pago por correo postal.

**Su Cliente es Notificado**: Un mensaje de correo electrónico se envía a cada uno de los clientes que haya seleccionado en la Lista de Facturas de Cobro. El mensaje de correo electrónico incluye un enlace a la página web de PayCargo para que el cliente pueda hacer clic en él e ir a la página para

hacer su pago. Cuando un cliente realiza un pago, usted lo recibe en la noche (excepto los fines de semana o festivos bancarios). Un mensaje le será enviado notificándole de un pago.

Cuando recibe el pago del cliente a través del sistema PayCargo, el pago se contabilizan automáticamente en su sistema y es depositado en su cuenta. Tiene un número de referencia de PayCargo que coincide con el número de referencia en su cuenta bancaria para fines de conciliación.

#### Alertas del Sistema:

Puede configurar su sistema Magaya para notificarle a usted o a cualquier empleado que ha recibido un pago del sistema de pago en línea. Vaya a Mantenimiento > Configuración > Alertas del Sistema. Añada una nueva alerta y seleccione "Pago en línea recibido" del campo "Cuando". Rellene los otros campos según sea necesario para establecer la alerta.

|     | System Ale            | rts         |                    |            |     |
|-----|-----------------------|-------------|--------------------|------------|-----|
| Ale | ert when received     |             | Notify to          | Send Email | Cre |
| On  | line Pickup Order i   | s received  | Operations Manager | No         | Yes |
| On  | line Sales Order is   | received    | Ilene Taylor       | Yes        | No  |
|     | System Alert<br>When: | Online Paym | ent is received    |            |     |
|     | Internal Notific      | ation       |                    |            | _   |
|     | Employee:             |             |                    |            | -   |

## Cómo Se Usa la Interfaz de PayCargo

Al iniciar sesión en su cuenta PayCargo, verá el tablero de instrumentos de la página de inicio. En los gráficos se muestra una visión general de sus transacciones. El menú se encuentra en la parte superior. Su cuenta es llamada una cuenta de "Carrier" (Transportista). La cuenta de su cliente se denomina de "Shipper" (Expedidor o Remitente).

Al hacer clic en cualquier elemento del menú, puede ver esa sección, incluyendo Transacciones, Reportes, la Lista de Remitentes, Usuarios, actualizar su perfil, un enlace para ponerse en contacto con PayCargo, y la opción Cerrar Sesión. Tenga en cuenta que las capturas de pantalla de este manual están actualizadas a la fecha de publicación. PayCargo es independiente de Magaya Corporation y pueden cambiar su página web, en cualquier momento.

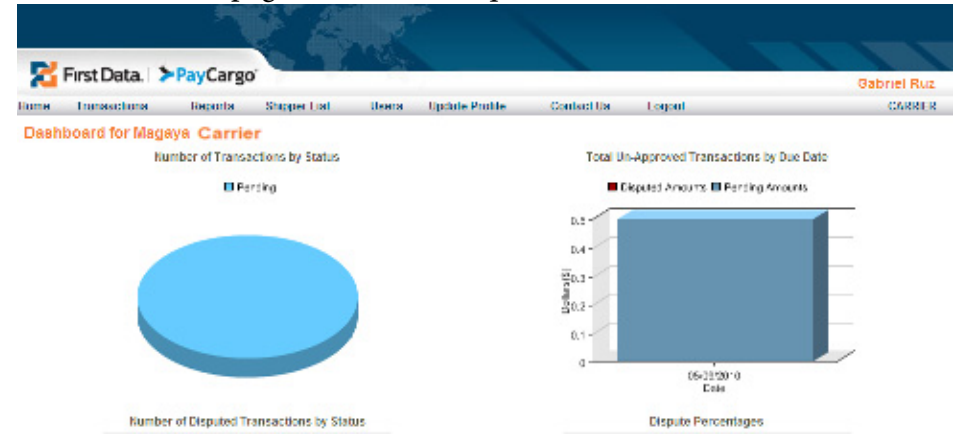

Estas son las características más utilizadas:

**Transacciones**: Para ver las transacciones, haga clic en la pestaña de transacciones. La lista le mostrará todas las transacciones basadas en el filtro que usted elija. Por ejemplo, puede ver sólo las transacciones pendientes, las aprobadas, todas, etc. Puede hacer clic en cualquier transacción individual para ver los detalles, como el historial, los archivos adjuntos, etc

| 🗳 Fin     | st Data. 🕽    | PayCargo      | 1                 | line and the de |            | 6         |                  |         |        | Gab           | riel R |
|-----------|---------------|---------------|-------------------|-----------------|------------|-----------|------------------|---------|--------|---------------|--------|
| ansaci    | tions         | Reports       | Shipper List      | users upda      | te Profile | Contact u | /s Logo          | UE      |        |               | CARR   |
| unascho   | na Virtu      | d Invoice/BOL |                   |                 |            |           |                  |         |        |               |        |
| There     | туре А        | ×             | D                 | rection AI      | *          |           | Status           | Pending | ~      | Clear         |        |
|           | Namper        | Ref No.       | Shoper            | Direction       | Departure  | Arrival   | Due              | Status  | Ancert | Uplead Batch# | Ar.    |
| a ce      | 187           |               | Jose V Garcia     | Outboard        |            |           | 05409/2010       | Pending | \$0.50 |               |        |
|           |               |               |                   |                 |            |           |                  |         |        |               |        |
| ick Searc | ۳۳            |               | Nu                | mber            | Search     | Clear     |                  |         |        |               |        |
| 16        | <u>× 14 4</u> | Page 1        |                   |                 | a(1 ) )    | 1 🗢 Dog   | laying 1 to 1 of | 1.019   |        |               |        |
|           |               |               |                   |                 | 1          |           |                  |         |        |               |        |
| New 3     | Shipment      | Hew Manua     | d Batch 🔄 🖬 Uples | el transactions | •          |           |                  |         |        | 1993          |        |

**Reportes**: Vea lo que se ha depositado en su cuenta y otros reportes. Puede ver un reporte en cualquier momento, o programar para que un informe le sea enviado por correo electrónico.

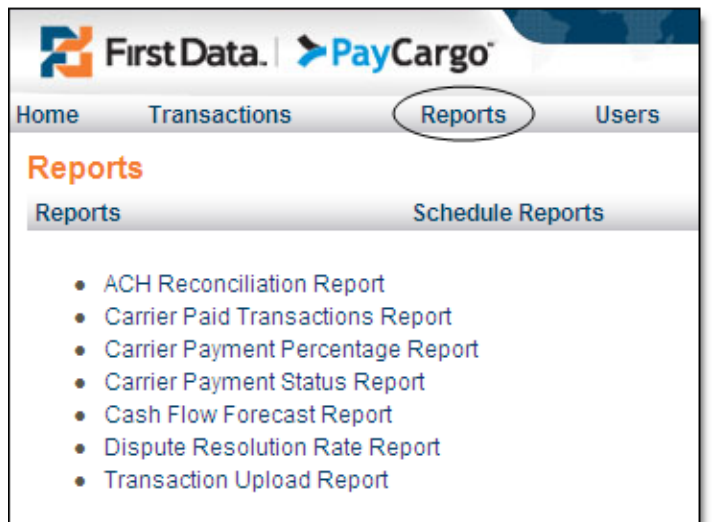

**Facturas Virtuales/BOLs**: Cuando usted está viendo la Lista de Transacciones, la opción de "Facturas Virtuales/BOLs" estará disponible para configurar la opción que permite facturas virtuales y/o Conocimientos de Embarque (BOL: Bill of Ladding).

Cuando una factura se adjunta a un embarque en su sistema Magaya, entonces el remitente puede ver el Conocimiento de Embarque. Usted, como proveedor

de logística, necesita tener habilitado el Seguimiento a Transacciones Magaya en su cuenta de Magaya con el fin de activar esta función.

| Time *                    | Invoice M                      |         |
|---------------------------|--------------------------------|---------|
| Sub Category              |                                | Invoice |
| Number*                   | 167                            | Invoice |
| Customer Reference Humber |                                |         |
| Related BOL               |                                |         |
| Shipper*                  | [Ship and Pay] Jose Y Garcia 💌 |         |
| Direction *               | Outbound M                     |         |
| Departure Date            |                                |         |
| Arrival Date              |                                |         |
| Payment Due Date          | 05/09/2010                     |         |
| Has Arrived               | No 💌                           |         |
| Status                    | Pending                        |         |
| Description               |                                |         |
| Total Amount*             | 0.50                           |         |
| External Link             |                                |         |
|                           |                                |         |
|                           |                                |         |

Por razones de seguridad, su sesión de PayCargo expirará si ha estado inactiva por algún tiempo.

# Cómo Utilizan sus Clientes PayCargo

Su cliente (llamado el "remitente") recibirá un correo electrónico de su parte con un enlace para acceder a la página web PayCargo. La primera vez que vaya al sitio, tienen la opción de registrarse inmediatamente o de hacerlo en otro momento.

- 1) Hace clic en el enlace del correo electrónico para entrar.
- Se registra o avanza a la transacción haciendo clic en el enlace "No, gracias. Continuar ". La página principal del sitio web de PayCargo muestra un resumen de las transacciones.

| First Data.   >PayCargo<br>Home Transactions Reports Credit<br>Welcome Your Name Her | Availability Request Carrier Association                              | Me              | Update Profile | Contact Us                       | Logout         | SHIPPER |
|--------------------------------------------------------------------------------------|-----------------------------------------------------------------------|-----------------|----------------|----------------------------------|----------------|---------|
| Number of Transactions by Status<br>Number of Transactions by Status<br>B Pening     | PayCargo Home Pa<br>Charts and graph<br>show transaction<br>summaries | age:<br>IS<br>I | Total Un-      | Approved Transz<br>puted Amounts | ections by Due | Date    |
| Tota                                                                                 | al Credit Available                                                   | (8)             |                |                                  |                |         |

3) En la pantalla de Transacciones, haga clic en una transacción para poder verla.

| Rirst Data. ► PayCargo                             | AR                                      |                                    |                                 |
|----------------------------------------------------|-----------------------------------------|------------------------------------|---------------------------------|
| Home Transactions Reports Credit Availability      | Request Carrier Association             | Users Update Profile Contact Us    | Logout SHIPPER                  |
| Transartion Method: Salact Daw to Edit Transartion | Filters r                               | menu                               |                                 |
| Filters: Type All                                  | Direction Al 💌                          | Status Pending M                   | Clear                           |
| Type Num Bill of Lading I = . Carrier<br>Invoice   | Direction Departure Arrival             | Due Statue Amount Upload<br>Batch# | Approve Dispute Att<br>or Proof |
| Transactions appear here                           |                                         |                                    |                                 |
| Search                                             | tool                                    |                                    |                                 |
| Ouldk Search                                       | Number Search Clear                     | )                                  |                                 |
| 🔍 15 💌 14 4 Page 1                                 | art 🕨 M 😒                               | No itens                           |                                 |
|                                                    |                                         |                                    |                                 |
|                                                    |                                         | Excel Document                     | 🕞 Export                        |
| L                                                  | Copyright © 2010 First Data Corporation | Paytargo                           |                                 |

Las siguientes acciones se pueden realizar desde la lista o mientras se visualiza la transacción:

- **Prueba**: Esta es una revisión de la transacción. A menudo se utiliza en los departamentos de reservaciones que revisan el monto de la transacción, fecha de vencimiento, y cualquier otra información antes de que el departamento de contabilidad las apruebe. Cuando una transacción está Comprobada, el estado cambia de Pendiente a Comprobada.
- **Comprobar y Aprobar**: Aprobar supone la aceptación de los cargos. Ingrese la información de pago. El sistema le envía un mensaje para notificarle que los cargos han sido aceptados. Establezca las condiciones de vencimiento de pago de acuerdo a sus necesidades.
- **Aprobar**: Utilice esta opción introducir un pago después de que la transacción ha sido comprobada. Se le envía un mensaje para notificarle que los cargos fueron pagados (o se pagarán en la fecha de vencimiento). Establezca las condiciones de vencimiento de pago de acuerdo a sus necesidades.
- **Reclamar**: Diferencias significa que los cargos no son aceptadas. Anote la cantidad en reclamo. Haga clic en el botón de Reclamar. En la pantalla que aparece, seleccione la categoría de reclamo, la subcategoría e introduzca el motivo del reclamo. Se le mostrará un historial del reclamo. Se le enviará un aviso de reclamo.

Las siguientes opciones están disponibles cuando está viendo una Transacción:

- Alertas: Sus clientes pueden configurar las alertas de acuerdo a sus preferencias en la sección de Alertas y Recordatorios.
- **Mostrar BOL**: Este botón aparece cuando la factura está adjunta a un embarque. Vea el Conocimiento de Embarque para el embarque haciendo clic en el botón.

Otras opciones en la página web de PayCargo:

Añada su propio número de referencia (opcional) a cualquier transacción, para el seguimiento interno.

Adjunte un documento o imagen de cualquier transacción.

Filtre y busque en la lista mediante el uso de los Filtros o mediante las funciones de búsqueda.

Para reorganizar el orden de las columnas o cambiar el ancho de una columna, haga clic y arrastre los encabezados de columna.

La información contenida en la lista se puede exportar a un documento de Excel o a otro formato.

**Reportes**: Vea desembolsos en efectivo, un informe de las transacciones en reclamo, las transacciones pagadas, reporte de conciliación ACH (bancaria) con todos los detalles de la transacción y los honorarios, y el reporte de estado de los pagos.

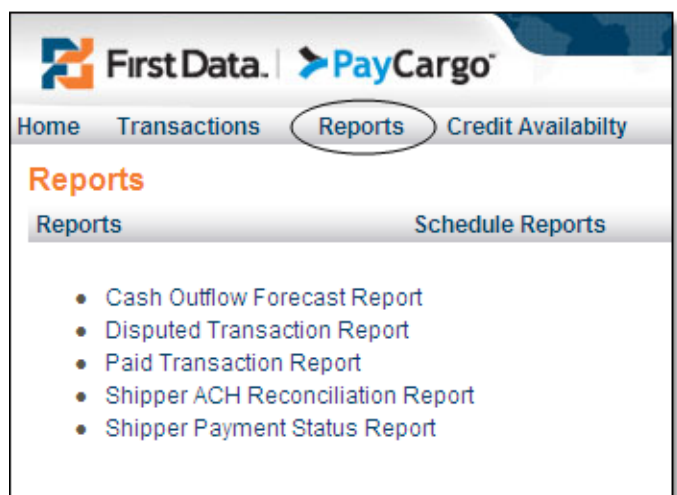

Todos los reportes abren una pantalla con una opción de intervalo de fechas. Seleccione las fechas para el informe.

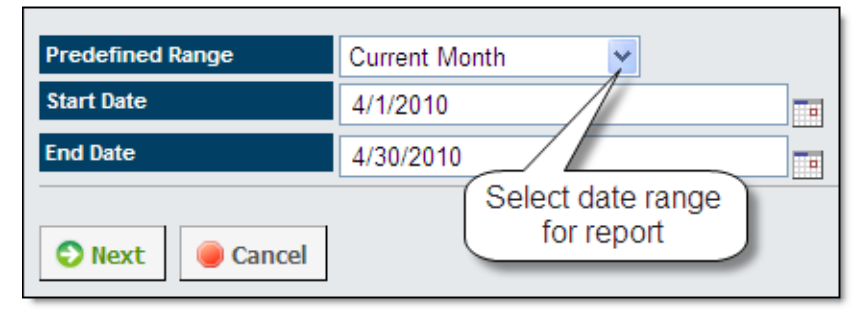

**Programación de un Reporte**: Para indicar al sistema que cree informes de acuerdo a un calendario, haga clic en el enlace de "Programar Reporte". Todos los reportes programados existentes aparecerán en la lista. Para agregar un nuevo reporte programado, haga clic en el botón de "Programación de un reporte nuevo" en la parte inferior de la pantalla. Los reportes pueden ser programados por usuario.

| Report Name *        | ×              |
|----------------------|----------------|
| Carrier Company Name | All Carriers 🐱 |
| Report Format *      |                |
| Schedule Begin Date  | 4/4/2010       |
| Frequency *          | ×              |

- Seleccione un nombre de informe en el menú desplegable:
  - Reporte de Pronóstico de salidas de Efectivo
  - Reporte de Transacciones Pagadas
  - Reporte de Transacciones en Reclamo
  - Reporte de Estado de Pagos del Remitente
  - Reporte de Conciliación ACH del Remitente
- Seleccione el nombre del Transportista.
- Seleccione el formato del reporte: PDF, Excel, delimitado por comas o delimitado por tabuladores.
- Seleccione la fecha de inicio del reporte

• Seleccione la frecuencia del informe: Todos los días (2 opciones), semanal o mensual.

**Disponibilidad de Crédito**: Para solicitar una línea de crédito en el sitio PayCargo, haga clic en la barra amarilla "Solicitar Crédito PayCargo". Llene la solicitud.

| First Data. >PayCargo |                                                                        |             |           |             |            |                |  |  |  |
|-----------------------|------------------------------------------------------------------------|-------------|-----------|-------------|------------|----------------|--|--|--|
| Home                  | Home Transactions Reports Credit Availability Request Carrier Associat |             |           |             |            |                |  |  |  |
| Credit Availability   |                                                                        |             |           |             |            |                |  |  |  |
|                       |                                                                        | Inbound     |           | Outbound    |            |                |  |  |  |
| Carrier               | Credit Line                                                            | Credit Days | Available | Credit Line | e Credit D | Days Available |  |  |  |
| Credi                 | Credit Provider Total Credit Line Credit Days Available                |             |           |             |            |                |  |  |  |
|                       | Apply for PayCargo Credit                                              |             |           |             |            |                |  |  |  |
| Paycar                | Paycargo Credit                                                        |             |           |             |            |                |  |  |  |
|                       |                                                                        |             |           |             |            |                |  |  |  |
|                       |                                                                        |             |           |             |            |                |  |  |  |

**Solicitud de la Asociación con Transportista**: Para establecer una nueva relación con un transportista, utilice esta opción de menú. Seleccione un transportista de la lista desplegable y haga clic en el botón de "Solicitar Asociación".

| 2    | First Data.    | <mark>≻Pay</mark> Ca | irgo'              | l' Cr           |             |
|------|----------------|----------------------|--------------------|-----------------|-------------|
| Home | Transactions   | Reports              | Credit Availabilty | Request Carrier | Association |
| Requ | uest Carrier A | ssociatior           | ı                  |                 |             |
|      |                |                      |                    |                 |             |
|      | Carrier        |                      | Sel                | ect a Carrier   | *           |
|      | Request Asso   | ociation             |                    |                 |             |

**Usuarios**: Para ver la lista de usuarios para esta cuenta, haga clic en el enlace de los Usuarios. La lista se abre. Se pueden añadir nuevos usuarios aquí, editar sus perfiles, establecer alertas globales, o configurar alertas individuales por usuario.

**Perfil del Usuario**: Haga clic aquí para cambiar la contraseña o definir las preguntas de seguridad.

**Contáctenos**: Se abre una pantalla de correo electrónico para ponerse en contacto con PayCargo.

Por razones de seguridad, su sesión de PayCargo expirará si ha estado inactiva por algún tiempo.

# 10. Magaya POD Mobile

# Introducción

La Aplicación Magaya POD Mobilese ejecuta en dispositivos de mano inalámbricos que utilizan los repartidores para recoger la información de entrega y la firma del cliente al entregar mercancía al destinatario final. El repartidor puede ver una lista de entregas para el día, las descripciones de la carga, direcciones y mapas.

El Magaya POD Mobile se conecta con el sistema local de Magaya para obtener los pedidos pendientes para repartidores específicos, de manera que puedan cargar sus camiones. El Magaya POD Mobile funciona con todos los productos de Magaya. Le puede permitir a sus clientes ver la información de entrega de pedidos en la herramienta de seguimiento en línea, Magaya LiveTrack.

Los pasos siguientes explican los procedimientos para realizar tareas en el PC y el uso de las unidades móviles de mano.

Para activar Magaya POD Mobile puede ponerse en contacto con Magaya Corporation. Las unidades portátiles deben adquirirse por separado.
# **Agregar usuarios**

Para agregar usuarios y darles acceso a utilizar la aplicación Magaya POD Mobile, siga estos pasos:

- 1) En Magaya Explorer, vaya a la carpeta de Mantenimiento > Empleados.
- 2) Abra (o cree) el perfil del empleado y vaya a la pestaña de Usuario.

| Employee 🔀                                                             |
|------------------------------------------------------------------------|
| General Address Billing Address Other Addresses User Permissions Attac |
| Disable access for this employee                                       |
| Password:                                                              |
| Confirm:                                                               |
| Division:                                                              |
| Can only see transactions from this division                           |
| Allow Magaya OnTheGo access                                            |
| Allow Magaya Network access                                            |
| Allow Magaya Software API access                                       |
| Allow Magaya WMS Mobile access                                         |
| Allow Magaya POD Mobile access                                         |
|                                                                        |
| OK Cancel Help                                                         |

- 3) Haga clic en la casilla "Permitir acceso por Magaya POD Mobile".
- 4) Haga clic en Aceptar para guardar. El nombre de este usuario aparecerá en la lista de usuarios móviles POD en la carpeta de Mantenimiento > Configuración.

Opciones de Configuración por Usuario:

Las siguientes opciones están disponibles en el menú de configuración de POD Mobile: Seleccione el idioma por usuario y seleccione las unidades de medida para los usuarios. Para establecer estas opciones:

 Vaya a la carpeta de Mantenimiento > Configuración y haga clic en POD Mobile:

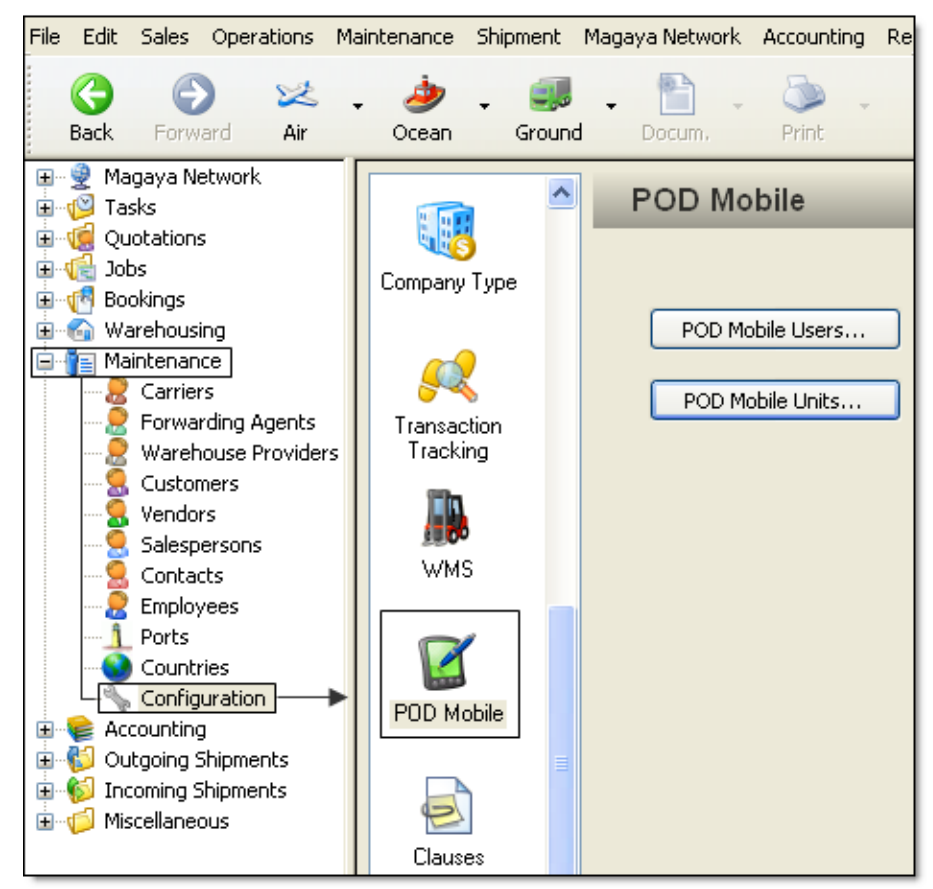

2) Haga clic en el botón de "Usuarios de POD Mobile" para abrir la lista de empleados con acceso a la aplicación POD Mobile.

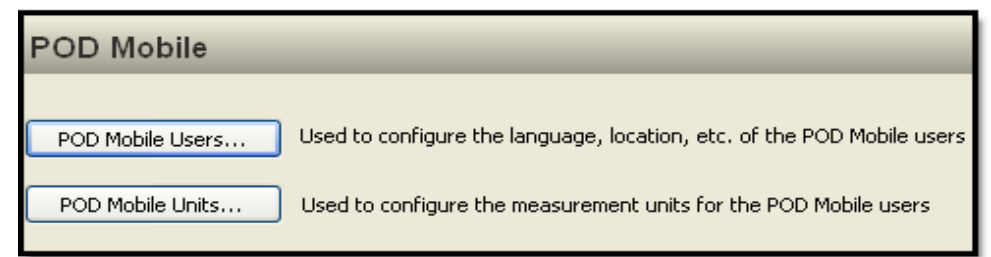

• Seleccione el nombre de un empleado para abrir otro cuadro de diálogo. Seleccione Inglés o Español para el idioma, y haga clic en Aceptar cuando haya terminado.

| 🐞 POD Mobile Users |                        |           |             |          |                |               |  |  |
|--------------------|------------------------|-----------|-------------|----------|----------------|---------------|--|--|
| Name               |                        | Phone     | EMail       | Fa       | x A            | ccount Number |  |  |
| 🤱 llen             | ne Taylor              |           |             |          |                |               |  |  |
|                    |                        |           |             |          |                |               |  |  |
|                    | Employee               |           |             |          |                |               |  |  |
|                    | POD Mobile             | User      |             |          |                |               |  |  |
|                    | Employee: Ilene Taylor |           |             |          |                |               |  |  |
|                    | Software               | Language: | English     | ~        |                |               |  |  |
|                    |                        |           | ОК          |          | ancel          | Help          |  |  |
| <                  |                        |           |             |          |                |               |  |  |
| Add                | Edit                   | Delete    | 🅎<br>Filter | Unfilter | ☆ ▼<br>Actions | Close         |  |  |

3) **Unidades móviles POD**: Haga clic sobre este botón para abrir el cuadro de diálogo de las unidades de medida. Este es el mismo cuadro de diálogo que se explica en el tema de las "Unidades de Medida".

| Measurement Units                                      |
|--------------------------------------------------------|
| Measurement Units                                      |
| Length                                                 |
| Meter(m) 🗸 0                                           |
| Area                                                   |
| Squared Meter(m²)                                      |
|                                                        |
| U V(eight                                              |
|                                                        |
| Volume Weight                                          |
| Cubic meter(m²) V 0                                    |
| Volume Weight Dimensional Factor : 166.00 🗸 [in² / lb] |
|                                                        |
| OK Cancel Help                                         |

4) Haga clic en el botón de Guardar o de Restaurar cuando termine.

### **Crear Tareas**

Las tareas de entrega para el Magaya POD Mobile se crean en su Magaya Explorer usando transacciones que involucren entregas como la Entregas de Carga, Orden de Recogida, o Embarques. Las tareas de entrega se almacenan en la base de datos de Magaya y se extraen con las unidades de mano. Siga estos pasos para crear las tareas:

 En Magaya Explorer, haga clic en el botón de Tareas desde la vista del documento de Entrega de Carga, Orden de Recogida, o desde la vista del Embarque.

- En el cuadro de diálogo que se abre, asigne la tarea a un empleado (Si no se asignan las tareas estarán disponibles para que las ejecute cualquier empleado).
- Asignar el Tipo de Tareas como "Entrega (POD)".
- Introduzca la fecha de asignación y la de vencimiento. Las notas y recordatorios son opcionales.

Si se envía un Tipo de "Tarea General" a la unidad portátil, la tarea aparecerá en la Lista de Tareas, con un aspecto similar a un mensaje de

texto. Esto es útil para enviar un mensaje general que no es específico de una entrega.

Para ver las tareas en cualquier momento, vaya a la carpeta de tareas y seleccione Tareas Pendientes. Esta lista muestra el estado de las tareas. "En proceso" significa que el repartidor ha seleccionado la tarea. Cuando las tareas se han completado, aparecerán en Histórico de Tareas.

| File     | Edit             | Sales        | Operations | Maintenand  | e Shipment     | Magaya I | Network | Accountin  | g Reports      |
|----------|------------------|--------------|------------|-------------|----------------|----------|---------|------------|----------------|
|          | G<br>Back        | Forw         | ard Air    | 📮 🌛<br>Ocea | n Groun        | d Do     | cum,    | ک<br>Print | - 🐼<br>Find    |
|          | 🔮 Ma             | igaya Ni     | etwork     | Status      | Туре           |          | Date    | Sub        | iject          |
| <b>.</b> | 💕 Ta:            | sks          |            | 🔰 Pending   | Inventory Re   | eplenish | 10/13/2 | 2009       |                |
|          |                  | Pendin       | ig Tasks   | 🗊 Pending   | Delivery (PO   | D)       | 10/23/2 | 2009 Pick  | up package     |
|          | ····· 🐒          | History      | y Tasks    | 🔰 Pending   | Delivery (PO   | D)       | 10/23/2 | 2009 Deliv | very of large  |
|          | UU 🄜             | iotation:    | s          | 🗊 Pending   | Delivery (PO   | D)       | 10/23/2 | 2009 Deliv | very for hous  |
|          | vie Jul<br>🛃 Bor | us<br>okinas |            | 间 In Proces | s Delivery (PO | D)       | 10/23/2 | 2009 Deliv | very for shipr |
|          | 🔄 Wa             | arehous      | ing        |             |                |          |         |            |                |

# Realizar Tareas en las Unidades de Mano

Sus unidades de mano Magaya POD Mobile se conectan automáticamente a su sistema Magaya y cargan todas las tareas pendientes (órdenes) para los repartidores, para que los paquetes sean colocados en sus camiones para su entrega.

1. El Repartidor Obtiene las Tareas:

El repartidor revisa las tareas y los lugares para las entregas del día.

- 1) El repartidor introduce su nombre de usuario y contraseña para iniciar sesión en la unidad de mano.
- 2) Hacer clic en Tareas en el menú principal.

| MAG<br>Proof C | AYA<br>of Delivery  | Mobile          |        |  |
|----------------|---------------------|-----------------|--------|--|
|                | 3                   |                 | 943 J  |  |
| Tasks<br>Exit  | View<br>(2)         | Dispatch<br>(2) | Update |  |
| 10/26/2009 7   | 7:36:12 /           | M               |        |  |
|                | Contract Contractor | 200             | -      |  |

La pantalla de Lista de Tareas Pendientes se abre.

3) En la Lista de Tareas Pendientes, seleccione las órdenes que va a entregar.

| Number      | Qty | Consignee      |
|-------------|-----|----------------|
| <b>23</b> 8 | 26  | Florida Natur  |
| 22          | 82  | Caterpillar Eq |
| □ IBOL13    | 1   | Colombian G    |
| □♥106-1212  | 150 | Miami Distrib  |
|             |     |                |

- 4) Haga clic en el botón OK para guardar.
- 2. Comprobación de direcciones y destinos:

Para ver la descripción de la dirección y los productos, seleccione la orden y haga clic en el botón de Detalles. Para ver los detalles de un artículo, seleccione el artículo y haga clic en el botón de Detalles del Artículo para más información.

| Track #                                                               | Qty | Scanned         |  |
|-----------------------------------------------------------------------|-----|-----------------|--|
| Patio barstools                                                       | 5   | 0               |  |
| Patio chairs                                                          | 25  | 0               |  |
| Patio bar                                                             | 2   | 0               |  |
| Patio tables                                                          | 5   | 0               |  |
| Delivery Address:<br>18 Alton Road<br>Miami Beach FL<br>UNITED STATES | A   | t Basel Gallery |  |
|                                                                       |     | 1               |  |

Para ver un mapa de las ubicaciones, haga clic en el enlace de Ver Mapa.

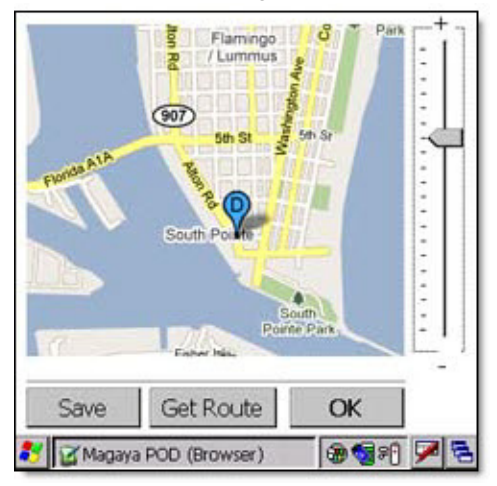

Si no tiene acceso inalámbrico a Internet mientras está repartiendo, entonces guarde el mapa antes de salir del almacén de manera que lo tenga disponible, aun cuando no esté conectado.

3. Despacho:

Al llegar a donde el cliente, siga estos pasos para entregar (despachar) los artículos:

1) Haga clic en Despacho en el menú principal.

| Exit (2)           | (2)  |           |  |
|--------------------|------|-----------|--|
|                    |      |           |  |
| 10/26/2009 7:36:12 | 2 AM | (S) (B) ( |  |

- 2) Seleccione la orden del cliente y haga clic en el botón de Despachar en la pantalla de Órdenes.
- 3) Escanee los códigos de barras de los artículos en la pantalla de Cantidades (También se puede introducir manualmente la cantidad).

| Quant    | tities              |     |        |
|----------|---------------------|-----|--------|
| Enter th | e quantity of ite   | ms. |        |
|          | Item                |     |        |
|          | Patio chairs        |     |        |
|          | Current Qty:        | 0   |        |
|          | Total Qty:          | 25  | ;]     |
|          | Quantity:           | 25  | ;]     |
|          | C                   | ж   | Cancel |
| 8 2M     | agaya POD (Quantity | )   | 8 9 P  |

Si la entrega está incompleta, debe introducir un comentario. Los comentarios pueden ser seleccionados de una lista predefinida o los puede introducir de forma manual.

4) Haga clic en el botón de Siguiente en la pantalla órdenes completas. Esto le llevará a la pantalla de la firma.

Nota: Si hace clic en el botón de Guardar, la información se guardará y puede volver a ella más tarde.

5) Solicite a la persona que recibe el paquete que firme en la pantalla.

| Proof of I<br>37 of 37 i | Delivery<br>tems     | 10/28/200             |
|--------------------------|----------------------|-----------------------|
| Name:<br>Signature:      | Elaine Diaz<br>Ulaum | x Pian                |
| Uiew Rep                 | port C               | Clear<br>ancel Finish |
| View Rej                 | POD (Proof of D      | Deli 😹 🗐 🕫            |

La opción de "Ver Reporte" en esta pantalla mostrará un resumen de la información de entrega.

6) Haga clic en el botón Finalizar.

### Después que las Entregas se han Completado

Cuando regrese a la oficina o almacén, siga estos pasos para cargar la información de entrega en la base de datos de Magaya:

1) Haga clic en "Actualizar" en el menú principal. La lista de órdenes se abre.

| MAC<br>Proof | GAYA<br>Of Delivery | Mobile          | 0      |    |
|--------------|---------------------|-----------------|--------|----|
|              | 3                   |                 |        |    |
| Tasks        | View<br>(2)         | Dispatch<br>(2) | Update |    |
| 10/26/2009   | 7:36:12 /           | M               |        |    |
| 🐉 🗹 Mag      | aya POD             |                 | 3 301  | 28 |

2) Haga clic en el botón de Actualizar en la pantalla de Lista de Órdenes. Esto actualizará el sistema de Magaya en su oficina con la información de

entrega de la unidad de mano. El menú principal de la unidad de mano se despejará de las órdenes completadas (y de las entregas incompletas).

La información actualizada estará visible en la lista del Histórico de Tareas y en la pestaña de POD de las transacciones relacionadas (Entrega de Carga, Orden de Recogida o Embarque) en Magaya Explorer. Se puede imprimir la firma.

Para hacer cambios a los datos de entrega, haga clic en la opción Ver para acceder a la lista de órdenes.

La información y la firma también estarán disponibles para el cliente de dos maneras: En un correo electrónico con un enlace de seguimiento de Transacciones de Magaya, o en línea a través de Magaya LiveTrack. Haga doble clic en la transacción en Magaya LiveTrack para ver los detalles, incluyendo la firma:

| argo R                                              | telease // 7                                                 |                                                            |                                                                                                    |                         |                        |                |               |
|-----------------------------------------------------|--------------------------------------------------------------|------------------------------------------------------------|----------------------------------------------------------------------------------------------------|-------------------------|------------------------|----------------|---------------|
| Home                                                | e Forward                                                    | New Print Close                                            |                                                                                                    |                         |                        |                |               |
|                                                     |                                                              |                                                            |                                                                                                    |                         |                        |                |               |
|                                                     |                                                              |                                                            |                                                                                                    |                         | Carg                   | o Release      |               |
| HWC Ca                                              | argo Compan                                                  | y                                                          |                                                                                                    | Numb                    | ben                    | 7              |               |
| 8725 NV<br>Mami, F                                  | V 18 Terrace<br>U 33172                                      |                                                            |                                                                                                    | Releas                  | se Date/Time:          | Jul/17/.       | 2009 02:51 PM |
| UNITED                                              | STATES                                                       |                                                            |                                                                                                    | Releas                  | sed By:                | Del Del        | aylor         |
|                                                     |                                                              | Deleased To                                                |                                                                                                    | Status                  | Toland Camir           | Tafaamatia     | n ei eu       |
| ArtBas                                              | el Gallery                                                   | Released to                                                |                                                                                                    | Carrier Name            | e: Ande                | rson & Sons Tr | uckina Co     |
|                                                     |                                                              |                                                            |                                                                                                    | PRO Number              | 3454                   | ŀ              |               |
| 18 Altor<br>Miami Br                                | n Road<br>each, El                                           |                                                            |                                                                                                    | Tracking Nun            | mber:                  |                |               |
| UNITED                                              | STATES                                                       |                                                            |                                                                                                    | Driver Name             | :                      |                |               |
|                                                     |                                                              |                                                            |                                                                                                    | Driver Licens           | ie:                    |                |               |
|                                                     |                                                              | Notes                                                      |                                                                                                    |                         | Applicab               | le Charges     |               |
|                                                     |                                                              |                                                            |                                                                                                    | Ground Freig            | ght Service            |                | USD 850.00    |
|                                                     |                                                              |                                                            |                                                                                                    | Storage Fee             |                        |                | MON 728896.99 |
| Pcs                                                 | WHR #                                                        | Dimensions Pa                                              | ckage De                                                                                                    | scription               | Weight                 | Volume         | Vol. Weight   |
| 5                                                   | 42 (                                                         | 65.00x40.00x40.00in Be                                     | ox Patio ba                                                                                                    | erstools                | 70.00 lb               | 300.93 ft3     | 3132.53 vb    |
| 2                                                   | 42                                                           | 57.00x33.00x55.00in                                        | Patio ba                                                                                                    | sr .                    | 90.00 lb               | 119.74 ft3     | 1246.45 vb    |
| 25                                                  | 43                                                           | 45.00x55.00x12.00in Bi                                     | ox Patio di                                                                                                    | airs                    | 300.00 lb              | 429.69 ft3     | 4472.89 vlb   |
| 5                                                   | 43 (                                                         | 87.00x45.00x28.00in Be                                     | ox Patio ta                                                                                                    | bles                    | 225.00 lb              | 317.19 ft3     | 3301.81 vb    |
|                                                     |                                                              |                                                            |                                                                                                    | Pieces                  | Weight                 | Volume         | Vol. Weight   |
|                                                     |                                                              |                                                            | TOTAL                                                                                                    | 37                      | 685.00 lb<br>310.71 kg | 1167.54 ft3    | 12153.68 vb   |
| OD Inf                                              | ormation                                                     |                                                            |                                                                                                    |                         |                        |                |               |
| Dat                                                 | te/Time                                                      | Recei                                                      | ved By                                                                                                    |                         | Co                     | mments         |               |
| Oct/28/<br>PM                                       | 2009 03:39                                                   | Elaine Jaz                                                 | Pan                                                                                                    |                         |                        |                |               |
| rackin                                              | g Details                                                    |                                                            |                                                                                                    |                         |                        |                |               |
| D                                                   | ate/Time                                                     | Event                                                      | Ope                                                                                                    | ration                  | Location               | Deta           | iils          |
|                                                     | 2009 09:02                                                   | AM Picked up                                               | Pickup Orde                                                                                                    | er : 19                 |                        |                |               |
| Jun/29/                                             |                                                              | Arrived at warehouse                                       | use Warehouse                                                                                                    | Receipt: 42             |                        |                |               |
| Jun/29/<br>Jun/29/                                  | 2009 09:03 /                                                 | API Arrived at warehou                                     | The local division of the local division of the local division of |                         |                        |                |               |
| Jun/29/<br>Jun/29/<br>Jun/29/                       | 2009 09:03 /<br>2009 10:41 /                                 | M Picked up                                                | Pickup Ord                                                                                                    | er : 20<br>Receipt : 42 |                        |                |               |
| Jun/29/<br>Jun/29/<br>Jun/29/<br>Jun/29/<br>Jun/29/ | 2009 09:03 /<br>2009 10:41 /<br>2009 10:42 /<br>2009 01:02 5 | M Picked up<br>M Arrived at warehou<br>M Caroo has been of | Pickup Ordi                                                                                                    | er : 20<br>Receipt : 43 | Mexico City            |                |               |

# 11. Magaya SmartBorder ABI

Presenta electrónicamente documentos de la Aduana de EE.UU, como el formulario 3461 de Entrada/Entrega Inmediata y el Formulario 7501 Sumario de Entrada usando el módulo de integración Magaya SmartBorder ABI.

Este plug-in está disponible para el Magaya Cargo System y la Magaya Supply Chain Solution.

# Regístrese en SmartBorder.com

Vaya a **www.smartborder.com** para crear una cuenta ABI. indiqueles que va a utilizar el software Magaya para conectarse a SmartBorder.

Cuando haya creado la cuenta, inicie la sesión e instale el software. Las futuras actualizaciones al software de SmartBorder se instalarán al iniciar sesiones.

## **Crear Artículos y Servicios**

En el sistema Magaya, crear las partidas de gastos en Artículos y Servicios para el servicio de ABI tales como Impuesto, Gravamen, ADD (tarifa antidumping), Derechos Compensatorios (CVD) y otros items. Puede asignar estos gastos a cualquier Artículo o Servicio que elija o crear artículos específicos en su sistema Magaya.

Para obtener información sobre la creación de artículos y servicios, consulte el *Manual de Contabilidad del Software Magaya*.

# **Configurar ABI**

Para usar la integración Magaya SmartBorder ABI, configúrela en el software de Magaya siguiendo estos pasos.

- 1) En el sistema Magaya, vaya al menú Mantenimiento > Configuración y seleccione Sistemas de Aduanas de EE.UU.
- 2) Ingrese su Código de Envío ABI, Usuario y la Contraseña de SmartBorder:

| - ABI (Integration with Sr | martBorder system)          |                  |                       |   |
|----------------------------|-----------------------------|------------------|-----------------------|---|
| Filer code:                |                             |                  | Test Connection       |   |
| User name:                 |                             |                  | Synchronize Clients   |   |
| Password:                  |                             |                  | Synchronize Products  | _ |
| Automatically update e     | entries that were created i | n the last 30    | days.                 |   |
| Retrieve accountin         | g information (USD only)    |                  |                       |   |
| Duty item:                 |                             |                  |                       | ~ |
| Tax item:                  |                             |                  |                       | ~ |
| ADD (Antidumpin            | g Fee) item:                |                  |                       | ~ |
| CVD (Countervail           | ing Fee) item:              |                  |                       | ~ |
| Other fees*:               |                             |                  |                       | ~ |
| * Includes MPF (N          | Merchandise Processing I    | Fee) and HMF (Ha | rbor Maintenance Fee) |   |

3) **Probar Conexión**: Cuando el plug-in ABI esté activado, haga clic en "Probar Conexión" para comprobar que está funcionando. 4) **Sincronizar Clientes**: Use este botón para hacer que coincidan sus clientes en el sistema SmartBorder con la lista de clientes en su sistema Magaya. Este paso sólo debe realizarse durante la instalación del sistema.

| artBorder Clients      |            |        |           | Database Clients              |             |      |                             |   |
|------------------------|------------|--------|-----------|-------------------------------|-------------|------|-----------------------------|---|
| lane                   | Short Name | Number | Auto Link | Name                          | Phone       | ENai | Street and Number           |   |
| MAGAYA TEST CLIENT TWO | MAGCLENT2  | 1031   |           | S MAGAYA TEST CLIENT          |             |      |                             |   |
| US GOVERMENT           | USCUSTOMS  | 1030   | LIFK.     | Banana Boat Cosmetics         |             |      | 2501 NW 107th Avenue        |   |
| MAGAYA TEST OLIENT     | MAGCLIENT  | 1026   | Unlink    | S Orlando Garden Shop         |             |      | 56 NW 120 Street            |   |
| VOID                   | VOID       | 1002   |           | 🚽 🧕 Japanese Garden Company   |             |      |                             |   |
| MAGAYA CORPORATION     | BROKER     | 1001   | Add >>    | Venezula Pool and Patio       |             |      | 4677 Southern Avenue        |   |
|                        |            |        |           | Houston Warehousing Co        |             |      | 56 Highway 25               |   |
|                        |            |        |           | Mexican Furniture Co.         |             |      | 30 Calle Colorado           |   |
| _                      |            | _      |           | S Eds Crane Sen               | June        | ,    |                             |   |
|                        |            |        |           | S HK Porter                   |             |      |                             |   |
|                        |            |        |           | Sogota Bike Shop              |             |      | Calle Universidad           |   |
|                        |            |        |           | Cervelo Bicycles              |             |      |                             |   |
|                        |            |        |           | Buyer 1                       |             |      | 123 Airport Way             |   |
|                        |            |        |           | Art Supplies                  |             |      | 101 Flagler Street          |   |
|                        |            |        |           | Mani International Arport     |             |      | 10000 011 050 01            |   |
|                        |            |        |           | Charling Caburatour           | 044.000.0   |      | 13900 SW 252 Street         |   |
|                        |            |        |           | Atlantic Sumbus               | 910-789-8   |      | 2224 North College Road     |   |
|                        |            |        |           | Sisceros Bike Shop            | 200700-0111 |      | 100 Harbor Drive            |   |
|                        |            |        |           | Speton Scientific             | 305-597-4   |      | 8600 N.W. 41st Street       |   |
|                        |            |        |           | S Venezuela Shoe Distributors |             |      | Warehouse Plaza             |   |
|                        |            |        |           | S Colombian Government        |             |      |                             |   |
|                        |            |        |           | S X Shipping Line             |             |      |                             |   |
|                        |            |        |           | S Chent01                     |             |      |                             |   |
|                        |            |        |           | SNASA Integrated Circuits     |             |      |                             |   |
|                        |            |        |           | Geneva Art Gallery            |             |      | 27 Rue de la Coulouvreniere |   |
|                        |            |        |           | 1                             |             |      |                             | > |
|                        |            | 2      |           |                               |             |      |                             |   |

Conecte los dos sistemas haciendo clic en el botón de "Enlace Automático".

| - | Synchronize Clients           |            |        |           |
|---|-------------------------------|------------|--------|-----------|
|   | SmartBorder Clients           |            |        |           |
|   | Name                          | Short Name | Number | Auto Link |
|   | 🧬 Deco Truss Co.              | DECOTRUSS  | 1031   |           |
|   | 🧬 Japanese Garden Company     | JAPGARDEN  | 1030   |           |
|   | 🔊 Honeywell Aviation Services | HONEYWELL  | 1026   | Unlink    |
|   | MAGAYA CORPORATION            | BROKER     | 1001   |           |
|   |                               |            |        | Add >>    |
|   |                               |            |        |           |

La columna de "Nombre Corto" muestra el nombre de código que es equivalente al campo Identificador de la Entidad que se incluye en la caja de diálogo del perfil del Cliente de Magaya:

| Customers                   |                                               |
|-----------------------------|-----------------------------------------------|
| General Address Billing Add | ress Other Addresses Contacts Rates Charges 💶 |
| Name:                       | Caribbean Flower Company                      |
| Entity ID:                  |                                               |
| Phone:                      | 800-744-2226 Fax: 800-744-2229                |
| e-Mail:                     |                                               |

El icono que aparece junto al nombre de cliente SmartBorder indica si el cliente está vinculado o no. Una X roja indica que el sistema SmartBorder no encontró coincidencia entre el nombre en SmartBorder y un nombre de cliente de Magaya.

Para agregar un cliente a su lista de Magaya, seleccione el nombre en la lista SmartBorder y haga clic en el botón Agregar. Verifique la adición haciendo doble clic en el nombre en la lista Magaya para abrir el perfil del Cliente. El sistema automáticamente llenará el campo nombre del cliente y el campo de identificación de la Entidad. Introduzca la dirección y otra información según sea necesario.

Si usted es nuevo en SmartBorder pero tienen clientes en el sistema Magaya, vaya a su cuenta SmartBorder e introduzca los nombres de los clientes. A continuación, asócielos en el sistema Magaya. 5) **Sincronizar productos**: Asocie las Definiciones el Artículo de Inventario de su sistema Magaya a los productos en el sistema de SmartBorder.

Haga clic en "Auto Link" para sincronizar los productos. Si usted tiene productos definidos en su cuenta SmartBorder, aparecerán en la lista sincronizada.

| 👈 Synchron                             | ize Products |    |           |             |                    |
|----------------------------------------|--------------|----|-----------|-------------|--------------------|
| SmartBorder Products Database Products |              |    |           |             |                    |
| Code                                   | Description  | ID | Auto Link | Part Number | Description        |
| 🔊 LP25018                              | SONY LAPTOP  | 10 |           | TEVA-776    | Teva Beach Sandal  |
|                                        |              |    | Link      | SG100       | Baseball Gloves    |
|                                        |              |    |           | RS-100      | Sand               |
|                                        |              |    | Unlink    | PS125       | #5 rebar           |
|                                        |              |    |           | OLY-W-01    | New Balance runnin |
|                                        |              |    | Add >>    | NB200       | New Balance 200 ru |
|                                        |              |    |           | LP25018     | SONY LAPTOP        |

Si usted no tiene productos en el sistema de SmartBorder, agréguelos en su cuenta SmartBorder.

Para agregar un producto de la lista SmartBorder a la lista de Magaya, seleccione el producto y haga clic en el botón "Añadir". Haga doble clic en el producto en su lista de productos Magaya. Agregue detalles adicionales del producto, según sea necesario.

Cuando un producto está vinculado, el símbolo de una cadena se muestra al lado del nombre del producto:

| 🖥 Synchronize Products |               |    |  |  |  |  |  |  |
|------------------------|---------------|----|--|--|--|--|--|--|
| SmartBorder Products   |               |    |  |  |  |  |  |  |
| Code                   | Description   | ID |  |  |  |  |  |  |
| @ <b>1</b> P25018      | SONY LAPTOP   | 10 |  |  |  |  |  |  |
| Linke                  | Linked symbol |    |  |  |  |  |  |  |

- 6) En la pantalla de Configuración de Magaya, escriba un número en la opción "Actualizar automáticamente las entradas que fueron creadas en los últimos \_\_\_ días". El número predeterminado de días es de 30. Esto significa que durante 30 días, después de la fecha de embarque del cargamento a SmartBorder, el sistema Magaya comprobará si hay mensajes ABI actualizados de Aduanas de ese embarque. El sistema Magaya también proporciona la opción de recuperar los mensajes ABI, en cualquier momento seleccionando la opción "Recuperar las últimas actualiza-ciones" desde el botón de Aduana en la barra de herramientas de Embarque.
- 7) Marque la casilla para habilitar al sistema para recuperar la información contable de los siguientes elementos:

- Elemento de Arancel
- Elemento de Impuesto
- ADD (Cuota Antidumping): Las cuotas antidumping se aplican a los artículos que se venden a un precio injustamente bajo, para ajustar el precio de la importación y que se aproxime al "valor normal", para eliminar el daño a la industria nacional en el país importador (fuente: WTO.org).
- CVD (Pagos Compensatorias): Los Derechos Compensatorios son un deber extra añadido a las importaciones subvencionadas que se determine dañan a los productores nacionales. El importe de los derechos es determinado por la Administración de Comercio Internacional de EE.UU. y el Departamento de Comercio de EE.UU. y ejecutado por Aduanas y Protección Fronteriza de EE.UU. (CBP).
- Otros cargos: Incluye MPF (Cuota de Proceso de Mercancías) y el HMF (Cuota de Mantenimiento del Puerto). Esta categoría se actualiza como un solo cargo.

Estos cargos se pueden configurar desde los menús desplegables de esta pantalla o en la subcarpeta de Artículos y Servicios de la carpeta de Contabilidad Magaya.

Esta configuración de su sistema Magaya permite que los derechos aduaneros, impuestos y otros cargos, se transfieran desde el sistema de SmartBorder al sistema de Magaya y se registren junto con los cargos de Embarque. Los cargos estarán disponibles para su liquidación y aparecerán en las facturas. Si no está utilizando Magaya para la contabilidad, esta opción puede permanecer inactiva.

## Presentación de Transacciones ABI

Los documentos ABI como el formulario 3461 de Entrada/Entrega Inmediata, el formulario 7501 Sumario de Entrada, y otros se pueden presentar desde la pantalla de Embarque de importación en el Magaya Explorer.

1) Crear un embarque de importación normalmente (o recibir un embarque de importación).

Los campos obligatorios del embarque en Magaya son los siguientes:

• Todas las mercancías deben estar dentro de un contenedor u otro tipo de embalaje, y el contenedor debe tener un número. Agregue el peso de las piezas contenidas en el embarque marcando la casilla en la pantalla de contenedor. El valor de las mercancías debe ser ingresado. Se recomienda indicar la Tarifa Arancelaria Uniforme y país de origen, de lo contrario tendrá que digitarlo en la pantalla de SmartBorder. Si el código está indicado en la definición del artículo de inventario, el sistema llena la información para usted.

- Se requiere el Conocimiento de Embarque.
- En la pestaña de Entidades, el Cliente a Cobrar debe ser un cliente que esté definido en el sistema SmartBorder.
- El transportista debe tener un código de SCAC. Si es por mar, escriba un nombre del buque, país de bandera, y la identificación de viaje. Los códigos Schedule K y Schedule D se recomiendan.
- 2) En la barra de herramientas del Embarque, haga clic en la flecha al lado del botón de Aduanas y seleccione ABI > Exportar a SmartBorder:

| Send                                                                                                    | Customs Commod                                                                                          | - 🚖 -<br>Actions                                 |
|----------------------------------------------------------------------------------------------------|----------------------------------------------------------------------------------------------------|--------------------------------------------------|
| ad 👍 Add 🏐<br>All cargo for Ship                                                                                                    | Send EEI to AES<br>EEI AES Results                                                                      | 😢 Edit                                           |
| <ul> <li>Calgo for on p</li> <li>1 - pallet - 40</li> <li>10 - Supplies</li> <li>30 - 18 - 38 -</li> <li>10 - 20 - 43 -</li> <li>20 - 20 - 43 -</li> </ul> | In-bond Information<br>AMS Partners Notificat<br>AMS<br>Importer Security Filing<br>AMS and ISF Results | on<br>(ISF)                                      |
| 10 - 20 - 43 - P                                                                                                    | ABI                                                                                                    | Export to SmartBorder<br>Retrieve latest updates |
|                                                                                                    |                                                                                                    | General Information                              |

Se abrirá un cuadro de diálogo, pidiéndole que verifique si el embarque está listo para ser enviado a ABI. Haga clic en Aceptar para continuar o No para volver a la pantalla de embarque.

Después que el embarque se ha enviado correctamente a SmartBorder, el sistema Magaya muestra una pantalla de confirmación:

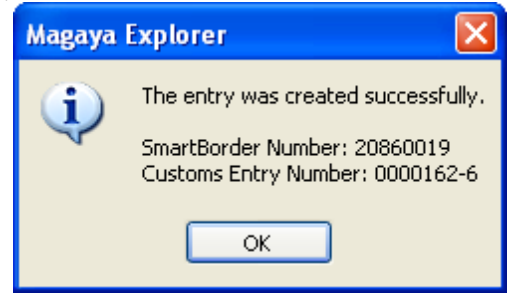

El número SmartBorder es un número único que identifica a este embarque en el sistema SmartBorder. El Número de Entrada Aduanal identificará el envío a la Aduana. Estos números se guardarán en el sistema Magaya y se puede acceder a ellos desde la pantalla de información general que está disponible desde el botón de Aduanas en la barra de herramientas de Embarque:

| General Information |             |  |  |  |
|---------------------|-------------|--|--|--|
| Entry Number:       | 0000162-6   |  |  |  |
| SmartBorder Number: | 20860019    |  |  |  |
|                     |             |  |  |  |
|                     |             |  |  |  |
|                     |             |  |  |  |
| ОК                  | Cancel Help |  |  |  |

- 3) Vaya a su cuenta SmartBorder, e introduzca el número SmartBorder para revisar la operación y añadir todos los datos necesarios antes de enviar la transacción a la Aduana. También puede revisar los documentos que está presentando.
- 4) Enviar la transacción a la Aduana para su procesamiento.

Después de que su transacción sea procesada por la Aduana, recibirá mensajes en su sistema Magaya.

Conforme se registran los eventos en su sistema, pueden ser vistos en línea por sus clientes que están utilizando Magaya LiveTrack o Seguimiento de Transacciones de Magaya.

Cuando se realiza la liquidación del envío, los aranceles, tasas y los impuestos están incluidos en la liquidación.

# **Plug-in Magaya VIN Decoder**

## Introducción

El plug-in Magaya VIN Decoder (modulo de extensión decodificador del VIN) hace más eficiente la exportación de vehículos porque le permite entrar el Número de Identificación Vehicular (VIN) en su sistema Magaya y éste automáticamente recopila los datos del vehículo.

Al escanear el VIN, toda la información sobre el vehículo, como la marca, modelo y año se llena automáticamente en su base de datos Magaya.

Los VIN se pueden introducir en los Recibos de Almacén, Ordenes de Recogida, Cotizaciones, y en los Embarques del sistema Magaya. La función de escanear está disponible en la pestaña de Productos de esas transacciones.

Este plug-in está disponible para todos los productos de Magaya.

### Escanear y Decodificar el VIN con WMS Mobile

Los VIN se pueden escanear con la aplicación Magaya WMS Mobile, que se ejecuta en las unidades móviles de mano.

#### En la unidad móvil de mano WMS:

1) Haga clic en el icono de "Recibir Manulamente" en la pantalla principal.

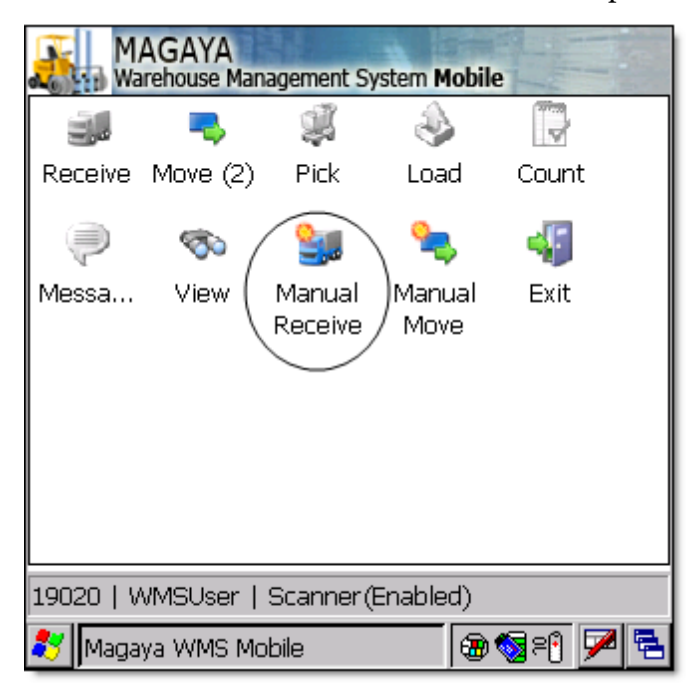

2) Escanee o digite la ubicación del almacén donde se guarda el vehículo.

| Select the location                 | on iiiii                 |
|-------------------------------------|--------------------------|
| Enter the location where the cargo. | you are going to receive |
| Location<br>REC01                   |                          |
| Back                                | Ok Cancel                |
| Select Location                     | 2 ايچ 🕲 🕲                |

3) Introduzca el nombre del remitente y el destinatario, y otra información, según corresponda.

4) Escanee el código de barras en el vehículo. El sistema busca los detalles del VIN.

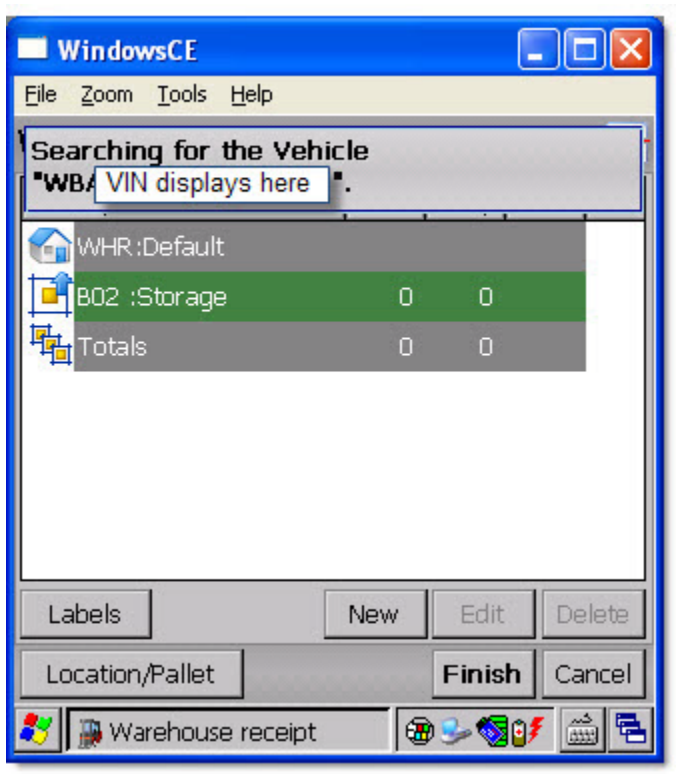

El sistema lo muestra en la siguiente pantalla.

| WindowsCE                                    |          |       |             |            |
|----------------------------------------------|----------|-------|-------------|------------|
| <u>File Z</u> oom <u>T</u> ools <u>H</u> elp |          |       |             |            |
| Warehouse receipt                            |          |       |             |            |
| Description                                  | Pck      | Qty   | Lin         |            |
| 😭 WHR :Default                               |          |       |             |            |
| <mark>]</mark> ∎02 :Storage                  | 1        | 1     |             |            |
| 2008 BMW 3 series                            | 1        | 1     |             |            |
| Totals                                       | 1        | 1     |             |            |
| Vehicle da                                   | ata from | VIN   | I           |            |
|                                              | Now      | Cdi+  |             |            |
|                                              |          | Euro  |             | 18.68      |
| Location/Pallet                              |          | Finis | <b>h</b> Ca | ncel       |
| 鸄 📓 Warehouse receipt                        | 6        | ) 🕹 🚫 | <b>97</b> 🛱 | ) <b>–</b> |

Los detalles son visibles al seleccionar el artículo y haciendo clic en "Editar".

5) Haga clic en Aceptar cuando termine.

Esto generará un nuevo Recibo de Almacén con la información introducida.

### Ingrese y decodifique el VIN en el PC

En este ejemplo se explica cómo introducir el VIN en el computador personal de escritorio.

- 1) En el cuadro de diálogo del Recibo de Almacén (o de la transacción corresponda), haga clic en la pestaña de Productos.
- 2) Haga clic en el botón Agregar y seleccione "Agregar vehículo" en el menú emergente.
- Haga clic en el cursor del ratón en el campo Número de VIN, en el cuadro de diálogo, e introduzca el VIN mediante el escaneo del mismo o escribiendo el número.

| Add Vehicle                                  | × |
|----------------------------------------------|---|
| Please, enter the VIN number of the vehicle. |   |
| VIN Number:                                  |   |
| OK Cancel Help                               |   |

Haga clic en Aceptar para guardar el VIN. El sistema descifra el número y completar la información del vehículo en su sistema.

Continúe con el Recibo de Almacén.

El sistema obtiene los datos del vehículo.

Para ver los datos, abra la pestaña de la EEI, en el cuadro de diálogo de los Productos.

| Commo dity 🔀                                 |  |  |  |  |
|----------------------------------------------|--|--|--|--|
| General Identification EEI Hazardous AMS Not |  |  |  |  |
| Schedule B                                   |  |  |  |  |
| Code: Browse 🔀                               |  |  |  |  |
|                                              |  |  |  |  |
| - Measurement                                |  |  |  |  |
| Quantity 1: Quantity 2:                      |  |  |  |  |
| Value \$: 0 License Type:                    |  |  |  |  |
| ECCN: License Number:                        |  |  |  |  |
| Origin: 💽 🗸 State of origin: 🗾 💉             |  |  |  |  |
| Export Code:                                 |  |  |  |  |
| Vehicle Vehicle Military                     |  |  |  |  |
| MAGAYA TIP OK Cancel Help                    |  |  |  |  |

Marque la casilla "Es vehículo" en la ficha EEI, y haga clic en el botón "Vehículo".

Se abre el cuadro de diálogo de Información del Vehículo:

| Vehicle Da   | ıta               |               |                            |
|--------------|-------------------|---------------|----------------------------|
| Type ID:     | VIN 👻             | Trim Level:   | C230                       |
| ID:          | VIN displays here | Class:        | Small Car                  |
| Title:       |                   | Туре:         | Passenger Car              |
| Title State: | ×                 | Manufacturer: | Mercedes-Benz USA, Inc.(MB |
| Model Year:  | 2007              | Body Type:    | 4 Door Sedan               |
| Make:        | Mercedes-Benz     | Country:      | GERMANY                    |
| Model:       | C Class           | Engine Type:  | V6, 2.5L                   |
|              | 🔜 Is new vehicle  |               |                            |
|              |                   | ОК            | Cancel Help                |

Puede introducir información en los otros campos según sea necesario.

### Índice alfabético

#### A

**AES 37** como solicitar 37 AESDirect nombre de usuario y contraseña 36 Alerta de Sistema pago en línea recibido 205 Alerta del sistema para solicitudes en línea 102 **AMS 51** AMS Aéreo cambio 75 como presentar 74 notificación de partida 76 Aplicación de reparto 215 AWB, seguimiento en línea 166 B Bandera del buque 41 botón Enviar 24 С Cantidad 47 Cargar Hijos desde el Embarque 161 Centro de Comunicación 12 Código de exportación 46 código FIRMS 58, 62 código SCAC 36 Compañías relacionadas 41 Comunidad 8 Comunidad Magaya 9 Buscar 10 Conocimiento de Embarque cambios 54 Consignatario Intermedio 44 Consulta 77 Conversación en línea 12 Aceptar un archivo 17 Iniciar una sesión 15 Correo Electrónico Seguimiento de Transacciones 168 Crear Manifiesto 53 Cuadro de información del servidor y el sistema 183 D

Dar seguimiento a las transacciones en línea 165 Declaración digital de Carga en Garantía (MIB) 57

Destinatario final 43 E ECCN 48 EEI y SED 37 El Formulario 3461 227 Elementos para carga destinada a EE.UU. 70 Elementos para Carga en Tránsito FROB 71 embarques divididos (multi-partes) 80 Entrega de Carga en línea 126 Enviar transacciones 12 evento de Cargado en el Buque 91 evento de Punto de Entrada 91 evento de Punto de Salida 91 F **FDM 76** Formulario 7501 227 FRC 74 **FRI 74 FSN 78 FSO 77 FXC 74 FXI 74** G Garante 69 Η herramienta de seguimiento en línea 95 Hojas de estilo personalizadas en línea 106 I&E 56 Identificación del Transportista 58 Importer Security Filling 64 Imprimir etiquetas desde el seguimiento en línea 124 Iniciativa 10+2 64 Instrucciones de embarque 86 **INTTRA 81** Invitaciones 11 invitar agentes 14 **ISF 64** IT 56 **ITN 43** Μ Magaya Air AMS 73 Magaya Communication Server 179 puertos 179 Magaya Comunicación Server

recargar 181 Magaya Corporation contactar ayuda 6 Magava LiveTrack 95 acceso 104 acceso y permisos 97 deshabilitar usuarios 108 Entrega de Carga 126 función de conversación en línea 107 imprimir etiquetas 124 invitación 101 invitación a usar 102 ordenes de embarque en línea 126 Órdenes de Recogida en línea 121 reservaciones en línea 110 tarifas 109 usando el interfaz 105 Magaya Network 7 Magaya Ocean AMS 51 Magava Ocean Carriers Interface 81 Magaya POD Mobile 215 actualizar estado de las tareas 224 configuración y acceso de usuarios 216 crear tareas de entrega 219 firma 224 lista de Tareas Pendientes 221 mapa 222 repartidor obtiene tareas 220 reparto 223 selección de unidades de medida 218 ver estado en línea 225 Manifiesto enviar a Aduanas 53 Marcas y Numeración 48 Mensajes de Transportistas Marítimos 90 Mensajes de transportistas marítimos 85 **Mensajes** Entrantes Configurar 28 **Mensajes** Salientes Configurar 25 **MIB 58** Módulo de Agente Aduanero SmartBorder ABI 227 Movimiento de carga en garantía notificación 59 movimiento de carga en garantía 56

### N

Nombre del transporte 40 Notificación de Arribo de Buque 56 Notificación de creador remoto 102 Notificación de salida de buque 55 Número de embarque 38 Número de licencia 47 Número de reservación 39 Número de secuencia de manifiesto 36 Número ITN 51 Número XTN 50 0 Ordenes de Embarque en Línea 126 Ordenes de Embarque en línea 126 Órdenes de pedido en línea 121 Р Pago en línea 200 Parte Interesada Principal de los EE.UU 42 PayCargo 200 Ajustar 202 Conocimiento de Embarque 207 Enviar facturas 203 **Registrarse 200** Reportes del transportista 207 Reportes para el remitente 211 Transacciones del Remitente 210 Perfil de la Compañía 9 Permiso para el Traslado de bienes 61 Permiso para proceder 79 Permisos para seguimiento en línea 97 plug-in Magaya AES 37 procedimientos aduanales 35 **PTT 61** Puerto Conectarse a Magaya Communication Server 179 Puerto de descarga (desembarque) 40 R Reporte de Contenedores Vacíos 63 Reservaciones en línea 110 Resultados AMS 79 Resultados AMS / ISF 64 resultados de la ISF 72 rol (ISF) 70 S **SED 37** 

Seguimiento de Transacciones 163 ajuste por cliente 169 Configuración 164 Enviar enlace al cliente 169 limitar vista de 184 servicio WebBL 90 SmartBorder ABI 227 Agregar a sus clientes 230 Configurar 228 Crear partidas de gastos 227 Número de entrada 233 presentar transacciones 232 Regístrese para crear una cuenta 227 Sincronizar clientes 229 Sincronizar sus productos 231 Transacción confirmada 233 Solicitud de Reservación 83 Т T&E 56 Tipo de licencia 46 tipos de solicitudes ISF 68 Trabajar como prueba 36 Transacción dirigida 42 U Unidad 47 USPPI 42 V Vincular contenedores 91 Z Zona de Libre Comercio (FTZ) 39